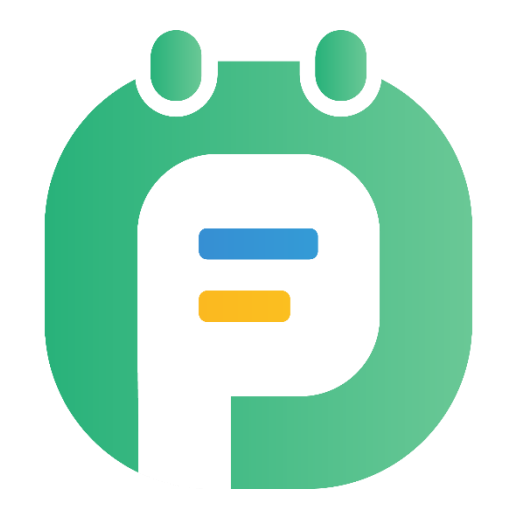

# PlanningPME Orion

# Manuel d'utilisation

Copyright © 2002-2021 TARGET SKILLS. Tous droits réservés.

Siège social TARGET SKILLS 1-3 rue Marcel Carné 91080 Courcouronnes FRANCE

| Site Web   | https://www.planningpme.com |
|------------|-----------------------------|
| Commercial | +33 (0)1 61 61 20 80        |
| Support    | +33 (0)1 61 61 20 90        |

Les informations contenues dans ce manuel sont données à titre indicatif et sont susceptibles d'être modifiées sans préavis de notre part dans le cadre de l'évolution du produit.

Toute reproduction du logiciel sur quel que support que ce soit est illégale. Toute copie ou transmission de ce document sous quelle que forme, à quelle que fin ou par quel que procédé électronique ou mécanique que ce soit, photocopie et enregistrement compris, sans le consentement écrit de la société Target Skills est interdite par la loi.

PlanningPME est une marque déposée par la société TARGET SKILLS.

## Table des matières

| VOCABULAIRE UTILISE DANS LE LOGICIEL              | 12         |
|---------------------------------------------------|------------|
| Qu'est-ce qu'une ressource humaine ?              | . 12       |
| Qu'est-ce qu'une ressource matérielle ?           | . 12       |
| Qu'est-ce qu'un évènement ?                       | . 12       |
| Qu'est-ce qu'une indisponibilité ?                | . 12       |
| Qu'est-ce qu'une ressource « A Planifier » ?      | . 12       |
| Qu'est-ce qu'un service ?                         | . 12       |
|                                                   |            |
| RESSOURCES                                        | 13         |
| Comment créer des ressources ?                    | .13        |
| Atticher une ou plusieurs ressources à l'ecran    | .15        |
| A quoi sert la ressource " A planifier" ?         | . 16       |
| Flottant                                          | . 16       |
| Hauteur                                           | . 16       |
| Afficher un volet : Avoir la liste des évènements | . 16       |
|                                                   | • • •      |
| SERVICES                                          | 17         |
| Regrouper les ressources par service              | .17        |
| Creation de services                              | . 17       |
| Ordre des ressources par service                  | .19        |
| Depuis le menu Donnees - > service                | . 19       |
|                                                   | . 20       |
| Création des profils boraires                     | 20         |
| Affectation d'un profil à une ressource           | . 20       |
| Ancetation d'un pront à une ressource             |            |
| COMPETENCES                                       | 23         |
| Comment créer des domaines et des compétences ?   | .23        |
| Comment affecter des compétences à vos tâches ?   | .24        |
| Verification de l'adequation des competences      | . 24<br>24 |
|                                                   | . 24       |
| LISTE DES TACHES                                  | 25         |
| Personnalisez votre liste de tâches               | .25        |
| CATEGORIE DE L'EVENEMENT                          | 26         |
| Création d'une liste de catégorie                 | .26        |
| Affectation d'une catégorie à un événement        | .27        |
| Afficher la catégorie sur le planning             | .28        |
| LISTE D'INDISPONIBILITES · ABSENCES CONGES PAYES  | 29         |
| Paramétrage de la liste des indisponibilités      | 29         |
| Visualisation des jours de congés                 | .29        |
| Détails des indisponibilités par ressource        | . 30       |
| Paramétrage des congés                            | . 30       |
| Insertion ou modification d'un compteur           | . 31       |
| ETAT DES EVENEMENTS                               | วา         |
|                                                   | J∠<br>22   |
| Comment activer les états ?                       | .32        |
| Personnaliser votre liste d'états                 | .32        |
| Attribuez un état à un événement                  | .33        |
| Filtrer le planning par état                      | .33        |

|       | Gestion des droits d'accès<br>Renommer "Etat de la tâche" et « Etat de l'indisponibilité » avec vos propres termes | 33<br>34  |
|-------|----------------------------------------------------------------------------------------------------|-----------|
| JOUR  | S FERIES                                                                                                    | 34        |
| CLIEN | ITS                                                                                                    | 35        |
|       | Activation de l'option                                                                                             | 35        |
|       | Ajout, Modification, suppression clients                                                                           | 35        |
|       | Import d'une base de données Clients                                                                               | 36        |
| PROJ  | ETS                                                                                                    | 37        |
|       | Activation du projet                                                                                               | 37        |
|       | Ajout, modification et suppression d'un projet                                                                     | 37        |
|       | Depuis le menu "Donnees" -> "Projet"                                                                               | 3/        |
|       | Depuis l'icone "Projet" au sein de la fenetre d'évenement                                                          | 30<br>20  |
|       | Personal de Projet                                                                                                 | 20        |
|       | Depuis l'icône "Loupe" depuis la fenêtre d'évènement                                                               | 39        |
|       | Rechercher depuis la vue Projet                                                                                    | 39        |
|       | Rechercher depuis la fenêtre Recherche (Edition -> Rechercher ou CTRL + F)                                         | 40        |
|       | Masquer un projet                                                                                                  | 40        |
|       | Suppression de plusieurs projets                                                                                   | 41        |
|       | Lier un projet à un client                                                                                         | 41<br>⊿2  |
|       | Résultat lors de la création d'un pouvel évènement                                                                 | 4Z<br>1/2 |
|       | Affectation d'un projet à un service                                                                               | 42        |
|       | Gestion des sous-projets depuis PlanningPME                                                                        | 43        |
|       | Activation de l'option sous-projet                                                                                 | 43        |
|       | Ajout d'un sous-projet                                                                                             | 44        |
|       | Affecter un sous-projet à un évènement                                                                             | 44        |
|       | Options liées aux projets                                                                                          | 44        |
|       | Champ supplementaire au sein de la fenetre Projet                                                                  | 45<br>45  |
|       | Lion entre les évènements Diagramme de Cantt                                                                       | 40<br>45  |
|       | Lien entre les événements - Diagramme de Gantt                                                                     | 40        |
| CREA  | TION D'EVENEMENTS ET D'INDISPONIBILITES SUR LE PLANNING 4                                                          | 15        |
|       | Dessiner un rectangle sur le planning avec le clic gauche de la souris via un double-clic                          | 40        |
|       | gauche                                                                                                    | 46        |
|       | Via un clic droit                                                                                                  | 46        |
|       | Allez sur une zone vide de votre planning, puis clic droit et selectionnez "Nouvelle tache                         | : »       |
|       | Monu Action > Evénement                                                                                            | 46        |
|       | Menu Action -> Evenement                                                                                           | 40<br>17  |
|       | Dessiner un rectangle sur le planning avec la souris                                                               | 47<br>17  |
|       | Via un clic droit                                                                                                  | 47        |
|       | Aller dans le menu Action -> Indisponibilité                                                                       | 48        |
|       | Volet de création de tâches et d'indisponibilités via un Glisser/Déposer                                           | 48        |
|       | Activation depuis le menu Données                                                                                  | 49        |
|       | Activation depuis le menu Affichage                                                                                | 49        |
|       | Forcer une création d'évènement                                                                                    | 50        |
|       | Lorsqu'une ressource est déjà occupée                                                                              | 50        |
|       | Lorsque la ressource n'est pas compétente                                                                          | 51        |
|       | Copier / Coller un ávànoment eu une indispenibilité                                                                | 53<br>52  |
|       |                                                                                                    | 52        |

| Copier/Coller plusieurs evenements d'une ressource a l'autre                                                                                                    | 53                                                                                                    |
|----------------------------------------------------------------------------------------------------|----------------------------------------------------------------------------------------------------|
| Copier/Coller via le mode sélection                                                                                                    | 54                                                                                                    |
| Création d'évènements multi ressources                                                                                                    | 54                                                                                                    |
| Dissocier un évènement Multi-ressources                                                                                                    | 56                                                                                                    |
| CREATION D'UN EVENEMENT PERIODIQUE                                                                                                    | . 57                                                                                                    |
| Creer un evenement periodique<br>Dériodicité Quotidienne                                                                                                    | 5/<br>58                                                                                                    |
| Périodicité Hebdomadaire                                                                                                    | JO                                                                                                    |
|                                                                                                    | 58                                                                                                    |
| Périodicité Appuelle                                                                                                    | 58                                                                                                    |
| Supprimer une occurrence ou supprimer une série                                                                                                    | 58                                                                                                    |
| Sortir de la périodicité une ou plusieurs évènements                                                                                                    | 59                                                                                                    |
| MODIFICATION D'EVENEMENT ET D'INDISPONIBILITE                                                                                                    | . 61                                                                                                    |
| Déplacer un évènement ou une indisponibilité sur le planning                                                                                                    | 61                                                                                                    |
| Depuis un Glisser/Déposer                                                                                                    | 61                                                                                                    |
| Ouvrir une fenêtre                                                                                                    | 61                                                                                                    |
| Deplacer plusieurs objets par le mode selection                                                                                                    | 61                                                                                                    |
| Agrandissez les évènements avec votre souris directement                                                                                                    | 61                                                                                                    |
| Interdire Modification d'évènement                                                                                                    | 01                                                                                                    |
| Verrouiller l'évènement                                                                                                    | 62                                                                                                    |
| Interdire la création et la modification d'évènement antérieures au jour d'aujourd'hui                                                                                                    | i63                                                                                                    |
| Eclater un évènement                                                                                                    | 64                                                                                                    |
| Eclater un évènement en plusieurs taches de 1 journée                                                                                                    | 64                                                                                                    |
| Fractionner un évènement en 2 évènements avec une durée différente                                                                                                    | 65                                                                                                    |
|                                                                                                    |                                                                                                    |
| LA FONCTION ANNULER<br>Ouand yous créez un évènement ou une indisponibilité                                                                                                    | . 66                                                                                                    |
| LA FONCTION ANNULER.<br>Quand vous créez un évènement ou une indisponibilité<br>Quand vous déplacez un évènement ou une indisponibilité                                                                                                    | <b>. 66</b><br>66<br>66                                                                                                    |
| LA FONCTION ANNULER<br>Quand vous créez un évènement ou une indisponibilité<br>Quand vous déplacez un évènement ou une indisponibilité<br>SUPPRESSION EVENEMENT OU INDISPONIBILITE                                                                                                    | . 66<br>66<br>66                                                                                                    |
| LA FONCTION ANNULER<br>Quand vous créez un évènement ou une indisponibilité<br>Quand vous déplacez un évènement ou une indisponibilité<br>SUPPRESSION EVENEMENT OU INDISPONIBILITE                                                                                                    | . 66<br>66<br>66<br>. 66                                                                                                    |
| LA FONCTION ANNULER<br>Quand vous créez un évènement ou une indisponibilité<br>Quand vous déplacez un évènement ou une indisponibilité<br>SUPPRESSION EVENEMENT OU INDISPONIBILITE<br>Supprimer un évènement/Indisponibilité<br>Supprimer plusieurs évènements/Indisponibilités.                                                                                                    | . 66<br>66<br>66<br>66                                                                                                    |
| LA FONCTION ANNULER<br>Quand vous créez un évènement ou une indisponibilité<br>Quand vous déplacez un évènement ou une indisponibilité<br>SUPPRESSION EVENEMENT OU INDISPONIBILITE<br>Supprimer un évènement/Indisponibilité<br>Supprimer plusieurs évènements/Indisponibilités.<br>DUREE D'UN EVENEMENT                                                                                                    | . 66<br>66<br>. 66<br>66<br>66<br>66                                                                                                    |
| LA FONCTION ANNULER.<br>Quand vous créez un évènement ou une indisponibilité<br>Quand vous déplacez un évènement ou une indisponibilité<br>SUPPRESSION EVENEMENT OU INDISPONIBILITE<br>Supprimer un évènement/Indisponibilité<br>Supprimer plusieurs évènements/Indisponibilités.<br>DUREE D'UN EVENEMENT<br>Assigner une durée à un évènement en heure ou en jours<br>Comment utiliser cette fonctionnalité ?                                                                                                    | . 66<br>66<br>66<br>66<br>66<br>67<br>67<br>67                                                                                                    |
| LA FONCTION ANNULER.<br>Quand vous créez un évènement ou une indisponibilité<br>Quand vous déplacez un évènement ou une indisponibilité<br>SUPPRESSION EVENEMENT OU INDISPONIBILITE<br>Supprimer un évènement/Indisponibilité<br>Supprimer plusieurs évènements/Indisponibilités.<br>DUREE D'UN EVENEMENT<br>Assigner une durée à un évènement en heure ou en jours<br>Comment utiliser cette fonctionnalité ?<br>Bouton « Créneau horaire » dans la fenêtre d'évènement                                                                                                    | . 66<br>66<br>66<br>66<br>66<br>67<br>67<br>67                                                                                                    |
| LA FONCTION ANNULER<br>Quand vous créez un évènement ou une indisponibilité<br>Quand vous déplacez un évènement ou une indisponibilité<br>SUPPRESSION EVENEMENT OU INDISPONIBILITE<br>Supprimer un évènement/Indisponibilité<br>Supprimer plusieurs évènements/Indisponibilités.<br>DUREE D'UN EVENEMENT<br>Assigner une durée à un évènement en heure ou en jours<br>Comment utiliser cette fonctionnalité ?<br>Bouton « Créneau horaire » dans la fenêtre d'évènement<br>Définir une pause lors de la création d'évènement                                                                                                    | . 66<br>66<br>66<br>66<br>66<br>67<br>67<br>67<br>67                                                                                                    |
| LA FONCTION ANNULER.<br>Quand vous créez un évènement ou une indisponibilité<br>Quand vous déplacez un évènement ou une indisponibilité<br>SUPPRESSION EVENEMENT OU INDISPONIBILITE<br>Supprimer un évènement/Indisponibilité<br>Supprimer plusieurs évènements/Indisponibilités.<br>DUREE D'UN EVENEMENT<br>Assigner une durée à un évènement en heure ou en jours<br>Comment utiliser cette fonctionnalité ?<br>Bouton « Créneau horaire » dans la fenêtre d'évènement<br>Définir une pause lors de la création d'évènement<br>OPTIONS DE L'EVENEMENT                                                                                                    | . 66<br>66<br>66<br>66<br>67<br>67<br>67<br>67<br>67<br>67<br>69<br>69                                                                                                    |
| LA FONCTION ANNULER<br>Quand vous créez un évènement ou une indisponibilité<br>Quand vous déplacez un évènement ou une indisponibilité<br>SUPPRESSION EVENEMENT OU INDISPONIBILITE<br>Supprimer un évènement/Indisponibilité<br>Supprimer plusieurs évènements/Indisponibilités.<br>DUREE D'UN EVENEMENT<br>Assigner une durée à un évènement en heure ou en jours<br>Comment utiliser cette fonctionnalité ?<br>Bouton « Créneau horaire » dans la fenêtre d'évènement<br>Définir une pause lors de la création d'évènement<br>OPTIONS DE L'EVENEMENT<br>Nombre de ressources par défaut                                                                                                    | . 66<br>66<br>66<br>66<br>67<br>67<br>67<br>67<br>69<br>69<br>69                                                                                                    |
| LA FONCTION ANNULER.<br>Quand vous créez un évènement ou une indisponibilité<br>Quand vous déplacez un évènement ou une indisponibilité<br>SUPPRESSION EVENEMENT OU INDISPONIBILITE<br>Supprimer un évènement/Indisponibilité<br>Supprimer plusieurs évènements/Indisponibilités<br>DUREE D'UN EVENEMENT<br>Assigner une durée à un évènement en heure ou en jours<br>Comment utiliser cette fonctionnalité ?<br>Bouton « Créneau horaire » dans la fenêtre d'évènement<br>Définir une pause lors de la création d'évènement<br>OPTIONS DE L'EVENEMENT<br>Nombre de ressources par défaut.<br>Afficher un pourcentage d'affectation.                                                                                                    | . 66<br>66<br>66<br>66<br>66<br>67<br>67<br>67<br>67<br>67<br>69<br>69<br>69<br>70                                                                                                    |
| LA FONCTION ANNULER.<br>Quand vous créez un évènement ou une indisponibilité<br>Quand vous déplacez un évènement ou une indisponibilité<br>SUPPRESSION EVENEMENT OU INDISPONIBILITE<br>Supprimer un évènement/Indisponibilité<br>Supprimer plusieurs évènements/Indisponibilités.<br>DUREE D'UN EVENEMENT<br>Assigner une durée à un évènement en heure ou en jours<br>Comment utiliser cette fonctionnalité ?<br>Bouton « Créneau horaire » dans la fenêtre d'évènement<br>Définir une pause lors de la création d'évènement<br>Définir une pause lors de la création d'évènement<br>Mombre de ressources par défaut.<br>Afficher un pourcentage d'affectation.<br>Afficher un bouton disponibilité<br>La source d'une date                                                                                                    | . 66<br>66<br>66<br>66<br>67<br>67<br>67<br>67<br>67<br>69<br>69<br>69<br>70<br>72                                                                                                    |
| LA FONCTION ANNULER.<br>Quand vous créez un évènement ou une indisponibilité<br>Quand vous déplacez un évènement ou une indisponibilité<br>SUPPRESSION EVENEMENT OU INDISPONIBILITE<br>Supprimer un évènement/Indisponibilité<br>Supprimer plusieurs évènements/Indisponibilités.<br>DUREE D'UN EVENEMENT<br>Assigner une durée à un évènement en heure ou en jours<br>Comment utiliser cette fonctionnalité ?<br>Bouton « Créneau horaire » dans la fenêtre d'évènement<br>Définir une pause lors de la création d'évènement<br>Définir une pause lors de la création d'évènement<br>Mombre de ressources par défaut.<br>Afficher un pourcentage d'affectation.<br>Affichez un bouton disponibilité<br>Le rappel d'un évènement en fonction d'une date.<br>Affichez l'onglet paramètres dans l'évènement                                                                                                    | . 66<br>66<br>66<br>66<br>67<br>67<br>67<br>67<br>67<br>67<br>69<br>69<br>69<br>70<br>72<br>72                                                                                                    |
| LA FONCTION ANNULER.<br>Quand vous créez un évènement ou une indisponibilité<br>Quand vous déplacez un évènement ou une indisponibilité<br>SUPPRESSION EVENEMENT OU INDISPONIBILITE<br>Supprimer un évènement/Indisponibilité<br>Supprimer plusieurs évènements/Indisponibilités.<br>DUREE D'UN EVENEMENT<br>Assigner une durée à un évènement en heure ou en jours<br>Comment utiliser cette fonctionnalité ?<br>Bouton « Créneau horaire » dans la fenêtre d'évènement<br>Définir une pause lors de la création d'évènement<br>Définir une pause lors de la création d'évènement<br>Mombre de ressources par défaut.<br>Afficher un pourcentage d'affectation.<br>Affichez l'onglet paramètres dans l'évènement.<br>Affichez l'onglet facturation dans l'évènement                                                                                                    | . 66<br>66<br>66<br>66<br>67<br>67<br>72<br>72<br>72<br>72 |
| LA FONCTION ANNULER.<br>Quand vous créez un évènement ou une indisponibilité<br>Quand vous déplacez un évènement ou une indisponibilité<br>SUPPRESSION EVENEMENT OU INDISPONIBILITE<br>Supprimer un évènement/Indisponibilité<br>Supprimer plusieurs évènements/Indisponibilités.<br>DUREE D'UN EVENEMENT<br>Assigner une durée à un évènement en heure ou en jours<br>Comment utiliser cette fonctionnalité ?<br>Bouton « Créneau horaire » dans la fenêtre d'évènement<br>Définir une pause lors de la création d'évènement<br>Définir une pause lors de la création d'évènement<br>Nombre de ressources par défaut.<br>Afficher un pourcentage d'affectation<br>Affichez un bouton disponibilité<br>Le rappel d'un évènement en fonction d'une date.<br>Affichez l'onglet paramètres dans l'évènement<br>Affecter un seul évènement en même temps à une ressource.                                                                                                    | . 66<br>66<br>66<br>66<br>67<br>67<br>67<br>67<br>67<br>67<br>69<br>69<br>70<br>72<br>73<br>73<br>74                                                                                                    |
| LA FONCTION ANNULER.<br>Quand vous créez un évènement ou une indisponibilité<br>Quand vous déplacez un évènement ou une indisponibilité<br>SUPPRESSION EVENEMENT OU INDISPONIBILITE<br>Supprimer un évènement/Indisponibilité<br>Supprimer plusieurs évènements/Indisponibilités.<br>DUREE D'UN EVENEMENT<br>Assigner une durée à un évènement en heure ou en jours<br>Comment utiliser cette fonctionnalité ?<br>Bouton « Créneau horaire » dans la fenêtre d'évènement<br>Définir une pause lors de la création d'évènement<br>OPTIONS DE L'EVENEMENT<br>Nombre de ressources par défaut.<br>Affrichez un bouton disponibilité<br>Le rappel d'un évènement en fonction d'une date.<br>Affrichez l'onglet paramètres dans l'évènement.<br>Affrichez l'onglet paramètres dans l'évènement<br>Affrichez l'onglet facturation dans l'évènement.<br>Affrichez l'onglet facturation dans l'évènement<br>Affrichez l'onglet facturation dans l'évènement<br>Affrichez l'onglet facturation dans l'évènement<br>Affrichez l'onglet facturation dans l'évènement<br>Affrichez l'onglet facturation dans l'évènement<br>Affrichez l'onglet facturation dans l'évènement<br>Affrichez l'onglet facturation dans l'évènement<br>Affrichez l'onglet facturation dans l'évènement<br>Affrichez l'onglet facturation dans l'évènement<br>Affrichez l'onglet facturation dans l'évènement<br>Affrichez l'onglet facturation dans l'évènement<br>Affrichez l'onglet facturation dans l'évènement<br>Affrichez l'onglet facturation dans l'évènement                                                                                                    | . 66<br>66<br>66<br>66<br>67<br>67<br>67<br>67<br>67<br>67<br>69<br>69<br>69<br>70<br>72<br>72<br>73<br>74<br>75                                                                                                    |
| LA FONCTION ANNULER.<br>Quand vous créez un évènement ou une indisponibilité<br>Quand vous déplacez un évènement ou une indisponibilité<br>SUPPRESSION EVENEMENT OU INDISPONIBILITE<br>Supprimer un évènement/Indisponibilité<br>Supprimer plusieurs évènements/Indisponibilités<br>DUREE D'UN EVENEMENT<br>Assigner une durée à un évènement en heure ou en jours<br>Comment utiliser cette fonctionnalité ?<br>Bouton « Créneau horaire » dans la fenêtre d'évènement<br>Définir une pause lors de la création d'évènement<br>Définir une pause lors de la création d'évènement<br>Mombre de ressources par défaut<br>Afficher un pourcentage d'affectation<br>Affichez l'onglet paramètres dans l'évènement<br>Affichez l'onglet paramètres dans l'évènement<br>Affichez l'onglet facturation dans l'évènement<br>Affichez l'onglet facturation dans l'évènem | . 66<br>66<br>66<br>66<br>67<br>67<br>67<br>67<br>67<br>67<br>67<br>67<br>67<br>67<br>73<br>70<br>72<br>73<br>73<br>74<br>75                                                                                                    |
| LA FONCTION ANNULER.<br>Quand vous créez un évènement ou une indisponibilité<br>Quand vous déplacez un évènement ou une indisponibilité<br>SUPPRESSION EVENEMENT OU INDISPONIBILITE<br>Supprimer un évènement/Indisponibilité<br>Supprimer plusieurs évènements/Indisponibilités<br>DUREE D'UN EVENEMENT<br>Assigner une durée à un évènement en heure ou en jours<br>Comment utiliser cette fonctionnalité ?<br>Bouton « Créneau horaire » dans la fenêtre d'évènement<br>Définir une pause lors de la création d'évènement<br>Définir une pause lors de la création d'évènement<br>OPTIONS DE L'EVENEMENT<br>Nombre de ressources par défaut.<br>Afficher un pourcentage d'affectation.<br>Affichez un bouton disponibilité<br>Le rappel d'un évènement en fonction d'une date.<br>Affichez l'onglet paramètres dans l'évènement.<br>Affichez l'onglet facturation dans l'évènement.<br>Affichez l'onglet facturation dans l'évènement.<br>Affecter un seul évènement en même temps à une ressource.<br>Ne pas ajouter de nouveaux libellés<br>Visualiser rapidement les évènements contenant des commentaires<br>NAVIGATION                                                                                                    | . 66<br>66<br>66<br>66<br>67<br>67<br>67<br>67<br>67<br>67<br>67<br>67<br>67<br>67<br>67<br>67<br>72<br>72<br>72<br>73<br>73<br>74<br>75<br>75<br>76                                                                                                    |
| LA FONCTION ANNULER.<br>Quand vous créez un évènement ou une indisponibilité<br>Quand vous déplacez un évènement ou une indisponibilité<br>SUPPRESSION EVENEMENT OU INDISPONIBILITE<br>Supprimer un évènement/Indisponibilité<br>Supprimer plusieurs évènements/Indisponibilités.<br>DUREE D'UN EVENEMENT<br>Assigner une durée à un évènement en heure ou en jours<br>Comment utiliser cette fonctionnalité ?<br>Bouton « Créneau horaire » dans la fenêtre d'évènement<br>Définir une pause lors de la création d'évènement<br>Définir une pause lors de la création d'évènement<br>OPTIONS DE L'EVENEMENT<br>Nombre de ressources par défaut.<br>Afficher un pourcentage d'affectation.<br>Affichez un bouton disponibilité<br>Le rappel d'un évènement en fonction d'une date.<br>Affichez l'onglet paramètres dans l'évènement.<br>Affichez l'onglet paramètres dans l'évènement.<br>Affichez run seul évènement en même temps à une ressource.<br>Ne pas ajouter de nouveaux libellés<br>Visualiser rapidement les évènements contenant des commentaires<br>NAVIGATION<br>Changement de l'échelle temporelle et des dates                                                                                                    | . 66<br>66<br>66<br>66<br>67<br>67<br>67<br>67<br>67<br>67<br>67<br>67<br>67<br>67<br>67<br>67<br>73<br>73<br>73<br>73<br>73<br>75<br>75<br>76                                                                                                    |
| LA FONCTION ANNULER.<br>Quand vous créez un évènement ou une indisponibilité<br>Quand vous déplacez un évènement ou une indisponibilité<br>SUPPRESSION EVENEMENT OU INDISPONIBILITE<br>Supprimer un évènement/Indisponibilité<br>Supprimer plusieurs évènements/Indisponibilités.<br>DUREE D'UN EVENEMENT<br>Assigner une durée à un évènement en heure ou en jours<br>Comment utiliser cette fonctionnalité ?<br>Bouton « Créneau horaire » dans la fenêtre d'évènement<br>Définir une pause lors de la création d'évènement<br>OPTIONS DE L'EVENEMENT<br>Nombre de ressources par défaut.<br>Afficher un pourcentage d'affectation.<br>Affichez un bouton disponibilité<br>Le rappel d'un évènement en fonction d'une date.<br>Affichez l'onglet paramètres dans l'évènement.<br>Affichez l'onglet paramètres dans l'évènement<br>Affichez l'onglet paramètres dans l'évènement<br>Affichez renseul évènement en même temps à une ressource.<br>Ne pas ajouter de nouveaux libellés.<br>Visualiser rapidement les évènements contenant des commentaires<br>NAVIGATION<br>Changement de l'échelle temporelle et des dates<br>Echelle affichée:                                                                                                    | . 66<br>66<br>66<br>66<br>67<br>67<br>67<br>67<br>67<br>67<br>67<br>67<br>67<br>67<br>67<br>70<br>72<br>72<br>73<br>73<br>74<br>75<br>75<br>76<br>76                                                                                                    |

| Selection de la date                                                     |          |
|--------------------------------------------------------------------------|----------|
| Changement de date depuis les flèches                                    |          |
| Changement de vue                                                        | 77       |
| Vues disponibles dans PlanningPME :                                      | 77       |
| VUE AGENDA                                                               |          |
| Activation de la vue Agenda                                              |          |
| Depuis le menu déroulant                                                 |          |
| Depuis une ressource                                                     | 80       |
| Types de vues                                                            | 81       |
| Vue journalière                                                          |          |
| Vue hebdomadaire                                                         |          |
| Vue mensuelle                                                            | 82       |
| Options d'affichage                                                      | 83       |
| Largeur des colonnes                                                     | ده       |
| Afficher les minutes sur l'échelle de temps                              | 04       |
| Africher les minutes sur l'échelle de temps                              |          |
| VUE LISTE                                                                |          |
| Planning en vue Liste                                                    | 85       |
| Colonnes disponibles                                                     |          |
| Selection, Classement et tri des colonnes                                | 86<br>86 |
| Tri par ordre croissant ou décroissant des colonnes                      |          |
| Classement des colonnes                                                  | 86       |
| Filtros                                                                  |          |
| Consultation, modification et suppression des évènements                 |          |
|                                                                          | 20       |
| Annu déroulant des filtres                                               | 07       |
| Filtrer des ressources par Service                                       |          |
| Filtrer des ressources par Nom.                                          |          |
| Filtrer par Categories:                                                  |          |
| Filtrer par Compétences:                                                 |          |
| Filtrer par libellé de tâches :                                          |          |
| Filtrer par Indisponibilités:                                            |          |
| Filtrer par Client:                                                      |          |
| Filtrer par Projet :                                                     |          |
| Fonction : ressource utilisée/ disponible                                | 91       |
| Amélioration de l'ergonomie des filtres : Option pour filtrer les lignes |          |
| Personnalisez vos filtres                                                |          |
| Filtrer sur les champs supplémentaires                                   | 90<br>97 |
|                                                                          |          |
| PERSONNALISEZ VOTRE PLANNING AVEC VOS PROPRES CHAMPS                     |          |
| SUPPLEMENTAIRES                                                          |          |
| Vue d'ensemble des différents types de champs disponibles                |          |
| Texte                                                                    |          |
| Commentaire                                                              |          |
| Date                                                                     |          |
| Heure                                                                    |          |
| Nombre                                                                   | 100      |
| Nombre décimal                                                           |          |
|                                                                          |          |

| Séparateur                                                                                                    | 100 |
|----------------------------------------------------------------------------------------------------|-----|
| Fichier                                                                                                    | 100 |
| Pointage                                                                                                    | 100 |
| Créez des champs supplémentaires                                                                                 | 100 |
| Donnez un nom à votre onglet                                                                                     | 102 |
| Creez vos champs dans ce nouvel onglet<br>Paramétrages disponibles lors de la création de champs supplémentaires | 102 |
| Colonnes, Longueur, Largeur, Hauteur                                                                             | 103 |
| Création dans l'onglet principal : dimensions X, Y à préciser<br>Champs obligatoires                             | 103 |
| -> Champs supplémentaires obligatoires                                                                           | 104 |
| Visible sur la version mobile<br>Filtre pour les champs de type Choix                                            | 104 |
|                                                                                                    | 405 |
| 200M SUR LES EQUIPEMENTS CLIENTS                                                                                 | 105 |
| Comment paramétrer ces « équipements » ?                                                                         | 105 |
| Visualisation sur un exemple                                                                                     | 106 |
| AFFICHAGE DES CHAMPS SUPPLEMENTAIRES DANS UNE NOUVELLE                                                           | 400 |
| Visualisation dans une nouvelle colonne                                                                          | 109 |
|                                                                                                    | 110 |
| Créez des filtres personnalisés à partir des champs de type "Choix"                                              | 110 |
| Activer le filtre                                                                                                | 110 |
| Visualisation du filtre                                                                                          | 111 |
| Filtrer un planning base sur un champ supplementaire                                                             | 112 |
| IMPORTEZ VOS DONNEES                                                                                             | 113 |
| CAS PRATIQUE : ETAPES DES PROJETS                                                                                | 113 |
| CAS PRATIQUE : AFFECTER DES EQUIPEMENTS AUX RESSOURCES                                                           | 115 |
| CAS PRATIQUE : GESTION DES FORMATIONS                                                                            | 120 |
| COULEURS DU PLANNING                                                                                             | 123 |
| Afficher la couleur des cases de votre planning                                                                  | 123 |
| Jouer avec les dégradés de couleurs                                                                              | 123 |
| SELECTIONNER LES CHAMPS AFFICHES POUR LA CASE. L'INFO BULLE                                                      | ET  |
| LA VUE EN MODE "LISTE"                                                                                           | 125 |
| Info-bulle                                                                                                    | 126 |
| Liste des indicateurs                                                                                            | 126 |
| PREFERENCES HORAIRES                                                                                             | 126 |
| Premier jour de la semaine                                                                                       | 127 |
| Horaires                                                                                                    | 127 |
| Matin                                                                                                    | 128 |
| Après-midi                                                                                                    | 128 |
| Début des heures de nuit                                                                                         | 128 |
| PREFERENCES DU PLANNING DEPUIS LE MENU LANGUE                                                                    | 129 |

| Langue                                                                                                    | 29<br>29                                                 |
|----------------------------------------------------------------------------------------------------|----------------------------------------------------------|
| Autres                                                                                                    | 30                                                       |
| Nombre de décimales1                                                                                                    | 30                                                       |
| Séparateur de décimales1                                                                                                    | 30                                                       |
| Symbole monétaire                                                                                                    | 30                                                       |
| Formats dates et neures1.                                                                                                    | 30                                                       |
| AUTRES PREFERENCES                                                                                                    | 1                                                        |
| Préférences de la planification du menu Options1                                                                                      | 31                                                       |
| Police et taille                                                                                                    | 31                                                       |
| Hauteur maximale d'une ligne1.                                                                                                    | 31                                                       |
| Afficher l'évènement sur teute le journée quelle que soit se durée                                                                    | 21                                                       |
| Afficier le bouton de rafraichissement                                                                                                | 31<br>31                                                 |
| Sélectionner la première semaine de l'année et afficher les numéros de semaine                                                        | 31                                                       |
| Première semaine de l'année :1                                                                                                    | 32                                                       |
| Afficher le numéro de la semaine1                                                                                                    | 32                                                       |
| Pourquoi devriez-vous cacher le numéro de semaine                                                                                     | 32                                                       |
| Garder visibles les jours non ouvrables1                                                                                              | 32                                                       |
| RECHERCHE ET DISPONIBILITE DES RESSOURCES                                                                                             | ;4                                                       |
| Fonction "recherche" (CTRL + F)                                                                                                    | 34                                                       |
| Recherche d'un évènement1                                                                                                    | 34                                                       |
| Recherche des ressources, des clients et des projets                                                                                  | 35                                                       |
| Recherche de ressources disponibles         13           Paramètres pour trouver vos ressources disponibles         11                | 38<br>38                                                 |
| Création d'évènement1                                                                                                    | 39                                                       |
| Prévisualisation de l'évènement1                                                                                                    | 39                                                       |
| INDICATEURS : DONNEES DU PLANNING AFFICHEES EN TEMPS REEL 14                                                                          | 0                                                        |
| Qu'est-ce qu'un indicateur ?14                                                                                                    | 40                                                       |
| Comment créer un indicateur ?                                                                                                    | 40                                                       |
| Le menu indicateurs                                                                                                    | 41<br>47                                                 |
| Affichage                                                                                                    | 45                                                       |
| Les indicateurs les plus fréquemment utilisés14                                                                                       | 46                                                       |
| STATISTIQUE DEPUIS LE MENU OUTILS -> STATISTIQUES                                                                                     | 7                                                        |
| Les critères14                                                                                                    | 47                                                       |
| Type14                                                                                                    | 47                                                       |
| Statistique14                                                                                                    | 47                                                       |
| Unite                                                                                                    | 47<br>10                                                 |
| Dates                                                                                                    | 40                                                       |
| Colonne                                                                                                    | /I X                                                     |
|                                                                                                    | 40<br>48                                                 |
| Description des boutons                                                                                                    | 48<br>48<br>48                                           |
| Description des boutons         14           Bouton Statistiques         14                                                           | 48<br>48<br>48<br>48                                     |
| Description des boutons                                                                                                    | 48<br>48<br>48<br>48<br>48                               |
| Description des boutons       14         Bouton Statistiques       14         Bouton Copier       14         Bouton Exporter       14 | 48<br>48<br>48<br>48<br>48<br>48                         |
| Description des boutons                                                                                                    | 48<br>48<br>48<br>48<br>48<br>48<br>48                   |
| Description des boutons                                                                                                    | 48<br>48<br>48<br>48<br>48<br>48<br>48<br>48<br>48<br>48 |

| TABLEA  | AUX CROISES DYNAMIQUE EXCEL                                                     | 149        |
|---------|---------------------------------------------------------------------------------|------------|
| Cré     | éez un nouveau rapport                                                          | 150        |
|         | Bouton Avance                                                                   | 152        |
| Cré     | éez des modèles et mettez à jour vos rapports sur Excel                         |            |
|         | Comment enregistrer les modèles de rapport ?                                    | 153        |
|         | Comment mettre à jour vos rapports ?                                            | 153        |
|         | Comment supprimer vos modèles ?                                                 | 154        |
| LES IMP | PRESSIONS                                                                       | 154        |
| Opt     | otions de l'impression                                                          |            |
|         | Champs a Imprimer<br>Période d'impression                                       | 155        |
|         | Ressources imprimées : un service ou une ressource                              |            |
|         | Filtres                                                                         | 156        |
|         | Titre                                                                           | 156        |
|         | Pourcentage                                                                     |            |
| Аре     | perçu des impressions disponibles<br>Planning graphique                         |            |
|         | Planning opérationnel par ressource                                             |            |
|         | Planning opérationnel par client                                                | 158        |
|         | Planning journalier                                                             | 159        |
|         | Planning operationnel                                                           |            |
|         | Impression d'un évènement                                                       |            |
|         |                                                                                 | 4 4 9      |
| VISUALI | ISATION SUR DES PAGES HTML                                                      | 163        |
| ENVOYE  | EZ UN EMAIL                                                                     | 165        |
| Cor     | onfiguration de l'onglet "Messagerie" et de la fiche d'identité de la ressource |            |
| Per     | ersonnaliser le texte dans l'e-mail automatique                                 |            |
|         | F VISUFI I F                                                                    | 168        |
| Act     | tivation d'un rappel                                                            |            |
| Act     | tivation de l'alarme en fonction d'une date                                     |            |
| LES NOT | TIFICATIONS                                                                     | 170        |
| Qu      | l'est-ce qu'une notification ?                                                  |            |
| Vis     | sualisation des notifications sur le planning                                   |            |
|         | Notification de type "Pastilles"                                                | 171        |
|         | Notification de type "Notification Windows"                                     | 171        |
| List    | ste des notificationsopression des icônes de notifications                      |            |
|         |                                                                                 | 172        |
| Voo     | peabulaire utilisé                                                              |            |
| Cré     | éation de groupes utilisateurs avec des droits spécifiques                      | 173        |
|         | Unglet "General"                                                                | 174<br>100 |
|         | Onglet "Client"                                                                 |            |
|         | Onglet "Options"                                                                |            |
|         | Onglet "Évènement"                                                              | 182        |
|         | Onglet "Indisponibilité"                                                        |            |

| Création des utilisateurs                                                                                                    | <b> 184</b>                                                                                                    |
|----------------------------------------------------------------------------------------------------|----------------------------------------------------------------------------------------------------|
| Nom d'utilisateur Windows                                                                                                    | 185                                                                                                    |
| Sélectionner ou désélectionner tous les services                                                                                                    | 186                                                                                                    |
| HISTORIQUE DES EVENEMENTS                                                                                                    | <b>. 187</b>                                                                                                    |
| Activation et création du menu "Historique"                                                                                                    | 189                                                                                                    |
| Informations disponibles                                                                                                    | 189                                                                                                    |
| Fonctions disponibles depuis cette nouvelle fenêtre.                                                                                                    | 189                                                                                                    |
| GESTION DES CONTEXTES.                                                                                                    | . 190                                                                                                    |
| Définition                                                                                                    | 190                                                                                                    |
| Comment puis-je activer cette fonctionnalité dans le programme ?                                                                                                    | 190                                                                                                    |
| Ajouter, modifier ou supprimer la liste des contextes                                                                                                    | 190                                                                                                    |
| Création, modification ou suppression d'un contexte                                                                                                    | 191                                                                                                    |
| Création d'évènement et de rendez-vous au sein d'une affectation                                                                                                    | 192                                                                                                    |
| Gestion des droits d'accès aux affectations par utilisateur                                                                                                    | 192                                                                                                    |
| Renommer "Contexte"                                                                                                    | 192                                                                                                    |
| LIAISON DES EVENEMENTS - DIAGRAMME DE GANTT.                                                                                                    | . 192                                                                                                    |
| Comment activer cette option ?                                                                                                    | 193                                                                                                    |
| Comment créer un lien entre les évènements ?                                                                                                    | 193                                                                                                    |
| 1/ "clic droit" sur l'évènement .                                                                                                    | 193                                                                                                    |
| Comment supprimer un lien ?.                                                                                                    | 193                                                                                                    |
| Définir un délai entre deux évènements                                                                                                    | 194                                                                                                    |
| Visualiser le successeur de l'évènement                                                                                                    | 195                                                                                                    |
| Déplacer les évènements sur le planning                                                                                                    | 195                                                                                                    |
| Informations importantes concernant le déplacement des évènements.                                                                                                    | 195                                                                                                    |
| MODELES DE TACHES<br>Description<br>Création des modèles<br>Planification<br>Création.<br>Production.<br>Renommer "Modèle" et "Produire"<br>Masquer les liens :<br>Affecter tous les évènements à une même ressource.<br>Effacer un évènement ou un ensemble d'évènements liées :                                                                                                    | . 198<br>198<br>200<br>200<br>201<br>201<br>201<br>201<br>201<br>201<br>202                                                  |
| SYNCHRONISATION AVEC OUTLOOK<br>De Outlook vers PlanningPME<br>Description<br>Les champs synchronisés.<br>Principe de la synchronisation<br>De PlanningPME vers Outlook<br>Synchronisation de toutes les tâches.<br>Synchronisation manuelle<br>Champs synchronisés.<br>Principe de la synchronisation.<br>Comportement de la synchronisation lorsque les droits d'utilisateurs sont actifs.<br>1er scénario - Utilisateurs : Accès en lecture mais pas en écriture .<br>Menu Données -> Utilisateur .<br>2nd scénario - Autorisation de création de tâche au sein des groupes utilisateurs | . 202<br>203<br>204<br>204<br>204<br>205<br>205<br>205<br>205<br>206<br>206<br>206<br>206<br>206<br>206<br>206<br>207<br>207 |
| MODE OFFLINE                                                                                                    | . 207                                                                                                    |

| Configuration minimum                                           | 207 |
|-----------------------------------------------------------------|-----|
| Résumé                                                          | 208 |
| Comment activer cette fonctionnalité ?                          | 208 |
| Menu Données -> Groupes                                         | 208 |
| Menu Données -> Utilisateur                                     | 209 |
| Connexion au planning avec l'utilisateur créé                   | 209 |
| A quel moment est créée la base de données en mode Déconnecté ? | 209 |
| Comment visualiser que la base est déconnectée ?                | 209 |
| Que puis-je créer en mode déconnecté ?                          | 209 |
| Comment les conflits sont-ils traités ?                         | 209 |
| IMPORT / EXPORT SOUS FORME DE FICHIERS TEXTE « .TXT »           | 211 |
| Les imports                                                     | 211 |
| Importer des clients                                            | 211 |
| Importer des tâches et indisponibilités                         | 211 |
| Les exports                                                     | 212 |
| Export des clients                                              | 212 |
| Export des tâches et indisponibilités                           | 212 |
|                                                                 | 242 |
| POUR LES INFORMATICIENS ET DEVELOPPEURS                         | Z1Z |
| Performances de la base de données                              | 212 |
| Ameliorez les performances                                      |     |
| sorvours Target Skills                                          | 213 |
| Onglet « Intégration » nour lancer des scripts                  | 213 |
| Modèle obiet PlanningPMECOM                                     |     |
| Plugin PlanningPME                                              | 214 |
| PARTAGE DE CALENDRIERS                                          | 214 |
| Méthode globale                                                 | 215 |
| Méthode individuelle                                            | 216 |

Depuis 2002, Target Skills a développé les outils de planification utilisés dans le monde entier par plus de 4500 clients, y compris les entreprises du bâtiment, des administrations, industries...

Vous pouvez gérer le temps de vos employés en leur affectant des tâches mais également planifier vos salles, équipements, projets, rendez-vous, réunions plus efficacement.

Utilisables en réseau et facilement adaptables, nos solutions de planification fournissent une vue globale précise de vos ressources humaines et matérielles et améliorent la productivité et l'efficacité.

Ce manuel décrit toutes les fonctionnalités du logiciel PlanningPME.

# Paramétrez le planning

## Vocabulaire utilisé dans le logiciel

#### Qu'est-ce qu'une ressource humaine ?

Une ressource humaine est une personne physique : un employé, un technicien, un manager...

#### Qu'est-ce qu'une ressource matérielle ?

Une ressource matérielle peut être : une salle, un véhicule, un ordinateur ou tout autre matériel que vous souhaitez gérer.

#### Qu'est-ce qu'un évènement ?

Un évènement est une mission, un travail à affecter à une ressource humaine ou matérielle. Un évènement est représenté par un rectangle de couleur sur le planning. Un évènement peut être : une réunion, une intervention, un rendez-vous ou toute autre mission propre à votre activité.

#### Qu'est-ce qu'une indisponibilité ?

Une indisponibilité est un jour non travaillée, une période où une ressource est indisponible. Une indisponibilité peut être : un congé, une RTT, un arrêt maladie, un congé maternité...

#### Qu'est-ce qu'une ressource « A Planifier » ?

La ressource « à planifier » est une sorte de post-it. Chaque évènement affecté à la ressource à planifier sera visible quel que soit le mode de visualisation (journalier, hebdomadaire...) ou quelle que soit la date.

#### Qu'est-ce qu'un service ?

Un service regroupe un ensemble de ressources humaines et/ou matérielles. Un service peut être un service technique, commercial, administratif... De plus, un filtre est disponible sur le planning afin de filtrer le planning par service.

## Ressources

Vous avez la possibilité de créer autant de ressources humaines et matérielles que vous le souhaitez. Les différents types de ressources :

-Ressources humaines (nom de vos employés, fonctions du personnel, professeurs...)

-Ressources matérielles (voitures, salles, équipements divers...)

-Ressources « A planifier » (pour tous les évènements non encore planifiées dans le temps)

## Comment créer des ressources ?

Depuis PlanningPME, allez dans le menu "Données" -> "Ressource"

- La fenêtre "Ressource" avec divers onglets apparaît.

Pour créer une nouvelle ressource, cliquer sur "Ajouter".

Pour la modifier, sélectionnez la ressource puis "Modifier" ou double-cliquez sur le nom de la ressource. Pour supprimer une ressource, sélectionnez la ressource puis "Supprimer"

| Filtrer Entrez           | le texte du filtre ici ү | Ajouter     | Modifier Supprimer | Importer Enregistr | er l'ordre        | 1       |
|--------------------------|--------------------------|-------------|--------------------|--------------------|-------------------|---------|
| SERVICE                  | LIBELLÉ                  | ТҮРЕ        | NOM                | PRÉNOM             | HORAIRES          | MASQUER |
| ervice administration, . | . Hervé DUPOND           | Humaine     |                    |                    | Profil par défaut | Non     |
| ervice administration    | Jacques BLOND            | Humaine     |                    |                    | Profil par défaut | Non     |
|                          | Roger VERT               | Humaine     |                    |                    | Profil par défaut | Non     |
| ervice commercial        | Philippe PONCE           | Humaine     |                    |                    | Profil par défaut | Non     |
| ervice commercial        | René GEORGES             | Humaine     |                    |                    | Profil par défaut | Non     |
| ervice commercial        | Céline TROC              | Humaine     |                    |                    | Profil par défaut | Non     |
| ervice marketing         | Jocelyne DURAND          | Humaine     |                    |                    | Profil par défaut | Non     |
| ervice marketing         | Pierre PAUL              | Humaine     |                    |                    | Profil par défaut | Non     |
| ervice marketing         | Pascal RIBON             | Humaine     |                    |                    | Profil par défaut | Non     |
| ervice technique         | François MORDE           | Humaine     |                    |                    | 80%               | Oui     |
| ervice technique         | Paul MARTHE              | Humaine     |                    |                    | Profil par défaut | Oui     |
| ervice technique         | Nadya DURAND             | Humaine     |                    |                    | Profil par défaut | Oui     |
| alle                     | Salle1                   | Matériel    |                    |                    | Profil par défaut | Non     |
| alle                     | Salle2                   | Humaine     |                    |                    |                   | Non     |
| alle                     | Salle3                   | Matériel    |                    |                    | Profil par défaut | Non     |
| alle. Service administr  | A Planifier              | A Planifier |                    |                    | Profil par défaut | Non     |

Dans la fenêtre des ressources, vous pouvez ajouter toutes ces informations :

| formations   | Horaires | Compétence       | Indisponibilité   | RΗ    | Calendrier partagé                 | Evènements |  |
|--------------|----------|------------------|-------------------|-------|------------------------------------|------------|--|
|              | _        |                  |                   |       |                                    |            |  |
| Libellé :    | ł        | Hervé DUPOND     |                   | 5     |                                    |            |  |
| Type :       | (        | Humaine          | 🔘 Matériel        | 0     | A Planifier 💦 🔘 Ex                 | kterne     |  |
| Couleurs :   | F        | ond :            | · Texte           | :     | -                                  |            |  |
| Service      |          | (Service adminis | tration, Service  | comn  | nerc *                             |            |  |
| Responsable  | e:       |                  |                   | Ŧ     | Masquer cette r<br>sur le planning | ressource  |  |
| Coût€/H :    |          | )                |                   |       |                                    |            |  |
| Matricule    |          |                  |                   |       |                                    |            |  |
| Nom :        |          |                  |                   |       |                                    |            |  |
| Prénom :     |          |                  |                   |       |                                    |            |  |
| Adresse :    |          |                  |                   |       |                                    |            |  |
|              |          |                  |                   |       |                                    |            |  |
| Code postal  | l:       |                  | Ville :           |       |                                    |            |  |
| Pays         |          |                  |                   | E     | tat                                |            |  |
| Téléphone :  | :        | 0169441067       | Porta             | able  |                                    |            |  |
| EMail :      | Ī        |                  |                   |       |                                    |            |  |
| Fuseau horai | ire [    | (UTC+01:00) C4   | entral Europe Sta | andar | Time 👻                             |            |  |
|              | L        | (2.2.2.2.00)00   |                   |       |                                    |            |  |

Libellé : Ce libellé apparaîtra sur le planning

Type de la ressource : Humaine, matérielle ou « A planifier »

Vous pouvez reconnaître si la ressource est créée « humaine », « matérielle » ou « planifier » avec l'icône associée.

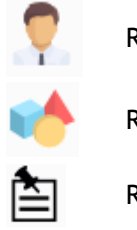

**Ressource Humaine** 

Ressource matérielle

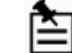

Ressource "A planifier"

#### Masquer cette ressource sur le planning

Notez que vous avez la possibilité de masquer une ressource lorsque la ressource ne fait plus partie de l'entreprise en cochant cette option afin de garder un historique.

#### Autres informations

Attribuer une couleur pour votre ressource.

#### Affecter la ressource à un service.

Ajouter tous les autres renseignements si nécessaire.

Ainsi, vous pouvez créer autant de ressources que vous le souhaitez très simplement.

### Afficher une ou plusieurs ressources à l'écran

A partir du filtre suivant, vous pouvez afficher une ou plusieurs ressources à l'écran.

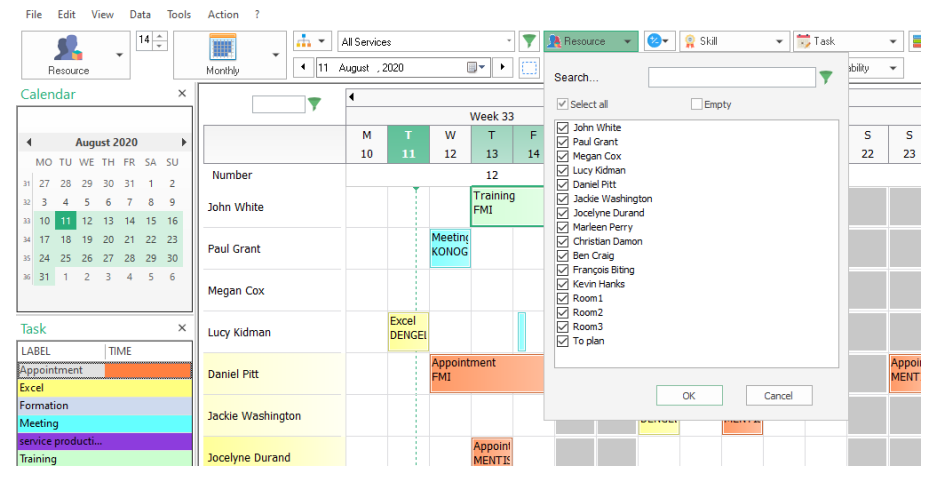

## Zoom sur la ressource de type « A planifier »

| ssource : A P | lanifier                                        | > |
|---------------|-------------------------------------------------|---|
| nformations   | Calendrier partagé Evènements                   |   |
| Libellé :     | A Planifier Hauteur 100                         |   |
| Type :        | O Humaine O Matériel 💿 A Planifier O Externe    |   |
| Couleurs :    | Fond : 📃 👻 Texte : 🔲 👻 🔿 Fixe 💿 Flottant        |   |
| Service       | (Salle, Service administration, Service cor     |   |
| Responsab     | le : Masquer cette ressource<br>sur le planning |   |

#### A quoi sert la ressource " A planifier" ?

La ressource "A planifier" est comme un rappel, un post-it dans lequel vous allez mettre tous les évènements qui attendent d'être affectées.

Dès que vous savez à qui affecter l'évènement, vous pourrez faire un « glisser -déposer » avec la souris et ainsi affecter l'évènement à la ressource concernée.

Vous pouvez avoir autant de évènements que vous souhaitez sur les ressources de type « A planifier ».

| A Dianifan  | Developpement |              |
|-------------|---------------|--------------|
| A Planifier | Installation  | Installation |

#### Flottant

Chaque évènement assigné à une ressource de type « A planifier » **apparaîtra sur le planning quel que soit le mode de visualisation** (journalier, hebdomadaire...) **et la date.** 

#### Fixe

Les événements apparaissent uniquement sur les dates planifiées.

#### Hauteur

Pour une meilleure visualisation de vos évènements à planifier, vous pouvez modifier la hauteur de votre ressource à planifier.

Vous pouvez augmenter la hauteur de la ressource sur l'écran indépendamment des autres ressources humaines et matérielles à partir de la fiche de la ressource ou directement sur l'écran.

#### Afficher un volet : Avoir la liste des évènements

Vous pouvez obtenir la liste de tous vos événements planifiés comme indiqué ci-dessous :

A Planifier (6)

| Faîtes glisser ici l'e | Faites glisser ici l'en-tête d'une colonne pour regrouper par cette colonne. |             |           |           |               |             |     |          |             |  |  |  |  |  |
|------------------------|------------------------------------------------------------------------------|-------------|-----------|-----------|---------------|-------------|-----|----------|-------------|--|--|--|--|--|
| DATE DÉBUT 🔻           | DATE FIN                                                                     | HEURE DÉBUT | HEURE FIN | DURÉE     | LIBELLÉ       | RESSOURCE   | CLÉ | CLIENT   | PROJET      |  |  |  |  |  |
| 08/03/2018             | 08/03/2018                                                                   |             |           | 1 jour(s) | Installation  | A Planifier | 32  | Client 2 | Projet A002 |  |  |  |  |  |
| 08/03/2018             | 08/03/2018                                                                   |             |           | 1 jour(s) | Rendez-vous   | A Planifier | 31  | Client 2 | Projet A002 |  |  |  |  |  |
| 07/03/2018             | 07/03/2018                                                                   |             |           | 1 jour(s) | Conception    | A Planifier | 30  | Client 6 | Projet A006 |  |  |  |  |  |
| 06/03/2018             | 06/03/2018                                                                   |             |           | 1 jour(s) | Installation  | A Planifier | 29  | Client 2 | Projet A002 |  |  |  |  |  |
| 05/03/2018             | 06/03/2018                                                                   |             |           | 2 jour(s) | Developpement | A Planifier | 28  | Client 2 | Projet A004 |  |  |  |  |  |
| 05/03/2018             | 05/03/2018                                                                   |             |           | 1 jour(s) | Installation  | A Planifier | 27  | Client 2 | Projet A002 |  |  |  |  |  |

# Services

## Regrouper les ressources par service

Vous avez la possibilité de créer des services, comme par exemple : Service commercial, comptabilité, équipe technique...

Depuis votre planning général, vous allez pouvoir extraire le planning d'un seul service pour une meilleure visibilité.

#### Création de services

Depuis PlanningPME, allez dans le menu "Données" -> "Service"

| 📮 Défini             |                                                                          |                                           |                          |                 |                    |       |
|----------------------|--------------------------------------------------------------------------|-------------------------------------------|--------------------------|-----------------|--------------------|-------|
| avec                 | issez la structure de votre entreprise<br>vos services et vos ressources | Filtrer Entrez le texte du filtr          | e ici ү 🛛 Aj             | outer Modifier  | Enregistrer l'     | ordre |
| Ajouter              | Modifier Supprimer                                                       | Faîtes glisser ici l'en-tête d'une coloni | ne pour regrouper par co | ette colonne.   |                    |       |
|                      |                                                                          | SERVICE                                   | LIBELLÉ                  | TYPE NOM PRÉNOM | HORAIRES MASQU     | UER   |
| ⊿ · · · · · · Mon en | treprise (16)                                                            | Service administration, Service comm      | Hervé DUPOND             | Humaine         | Profil par déf Non |       |
| Salle                | (4)<br>ice administration (3)                                            | Service administration                    | Jacques BLOND            | Humaine         | Profil par déf Non |       |
| 🛁 🧮 Servi            | ice commercial (5)                                                       |                                           | Roger VERT               | Humaine         | Profil par déf Non |       |
| 📄 Servi              | ce marketing (4)                                                         | Service commercial                        | Philippe PONCE           | Humaine         | Profil par déf Non |       |
| Servi                | ice technique (4)                                                        | Service commercial                        | René GEORGES             | Humaine         | Profil par déf Non |       |
|                      |                                                                          | Service commercial                        | Céline TROC              | Humaine         | Profil par déf Non |       |
|                      |                                                                          | Service marketing                         | Jocelyne DURAND          | Humaine         | Profil par déf Non |       |
|                      |                                                                          | Service marketing                         | Pierre PAUL              | Humaine         | Profil par déf Non |       |
|                      |                                                                          | Service marketing                         | Pascal RIBON             | Humaine         | Profil par déf Non |       |
|                      |                                                                          | Service technique                         | François MORDE           | Humaine         | 80% Oui            |       |
|                      |                                                                          | Service technique                         | Paul MARTHE              | Humaine         | Profil par déf Oui |       |
|                      |                                                                          | Service technique                         | Nadya DURAND             | Humaine         | Profil par déf Oui |       |
|                      |                                                                          | Salle                                     | Salle1                   | Matériel        | Profil par déf Non |       |
|                      |                                                                          | Salle                                     | Salle2                   | Humaine         | Non                |       |
|                      |                                                                          | Salle                                     | Salle3                   | Matériel        | Profil par déf Non |       |
|                      |                                                                          | Salle, Service administration, Service c  | A Planifier              | A Planifier     | Profil par déf Non |       |

Cliquez sur « Ajouter » et donnez un libellé à votre service. Ensuite sélectionnez les ressources pour ce service puis « enregistrer ».

| Service          |                            |         | ×                                 |
|------------------|----------------------------|---------|-----------------------------------|
| <b>.</b>         |                            | Libellé | Service commercial                |
|                  |                            | Parent  | ~                                 |
| Filtrer          | Entrez le texte du filtre  | ▼       | Ressources sélectionnées          |
| Service          | Libellé                    | >       | Service Libellé                   |
| Service admini   | Jacques BLOND              |         | Service administr Hervé DUPOND    |
|                  | Roger VERT                 |         | Service commercial Philippe PONCE |
| Service market   | Jocelyne DURAND            |         | Service commercial René GEORGES   |
| Service market   | Pierre PAUL                |         | Service commercial Céline TROC    |
| Service techniqu | e <sup>p</sup> ascal RIBON | <       | Salle, Service adm A Planifier    |
| Service techni   | François MORDE             |         |                                   |
| Service techni   | Paul MARTHE                |         |                                   |
| Service techni   | Nadya DURAND               |         |                                   |
| Salle            | Salle1                     |         |                                   |
| Salle            | Salle2                     |         |                                   |
| Salle            | Salle3                     |         |                                   |
|                  |                            |         |                                   |
|                  |                            |         |                                   |
|                  |                            |         |                                   |
|                  |                            |         | OK Annuler                        |
|                  |                            |         |                                   |
|                  |                            |         |                                   |

Pour créer d'autres services, suivez la même procédure

Il vous est également possible, avec la double flèche, de sélectionner/désélectionner l'ensemble des ressources.

Vous pouvez aussi affecter une ressource à un service depuis sa fiche :

| essource : He | ervé DUPC | DND             |                       |            |                       |            | × |
|---------------|-----------|-----------------|-----------------------|------------|-----------------------|------------|---|
| Informations  | Horaires  | Compétence      | Indisponibilité       | RH         | Calendrier partagé    | Evènements |   |
| Libellé :     | ŀ         | Hervé DUPOND    |                       | Ç          | 2                     |            |   |
| Type :        | 0         | ) Humaine       | ⊖ Matériel            | $\bigcirc$ | A Planifier 🛛 🔿 E     | xterne     |   |
| Couleurs :    | F         | ond :           | - Texte               | :          | -                     |            |   |
| Service       | Γ         | Service adminis | tration, Service      | comm       | nerc 👻                |            |   |
| Responsa      | ble :     | Tous les sen    | vices                 |            | uer cette<br>planning | ressource  |   |
| Coût €/H      | :         | Service a       | dministration         |            |                       |            |   |
| Matricule     |           | Service r       | narketing<br>echnique |            |                       |            |   |
| Nom :         |           |                 |                       |            |                       |            |   |

Suivez la même procédure pour toutes vos ressources. Vous pouvez les affecter à plusieurs services.

#### Afficher un ou plusieurs services à l'écran

A partir des filtres suivants, vous pouvez afficher un ou plusieurs services à l'écran.

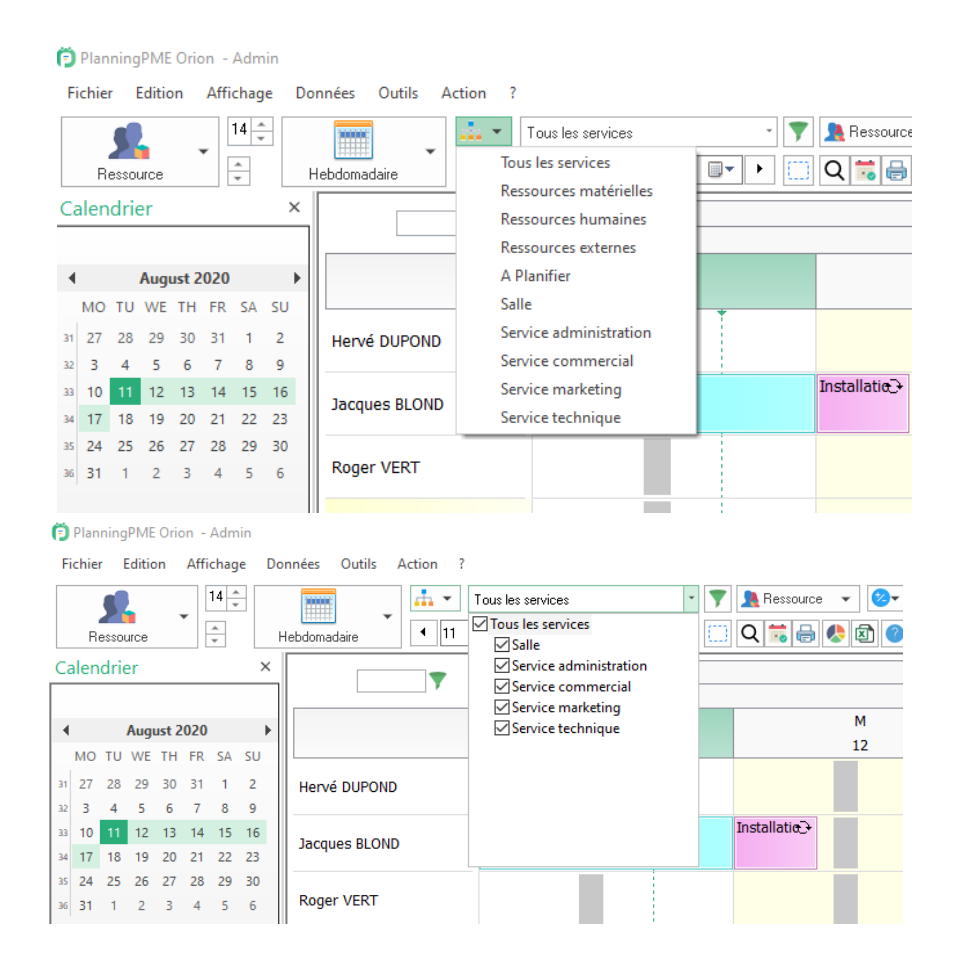

## Ordre des ressources par service

#### Depuis le menu Données - > Service

L'ordre des ressources peut être défini par service.

Vous pouvez changer l'ordre via un drag and drop ou en cliquant en haut des colonnes. Puis cliquez sur le bouton « Enregistrer l'ordre ».

| A Service                                                                          |                                           |                          |                 | ×                   |
|------------------------------------------------------------------------------------|-------------------------------------------|--------------------------|-----------------|---------------------|
| Définissez la structure de votre entreprise<br>avec vos services et vos ressources | Filtrer Entrez le texte du filt           | re ici 💎 Ajo             | uter Modifier   | Enregistrer l'ordre |
| Ajouter Modifier Supprimer                                                         | Faîtes glisser ici l'en-tête d'une colon  | ne pour regrouper par ce | tte colonne.    |                     |
|                                                                                    | SERVICE                                   | LIBELLÉ                  | TYPE NOM PRÉNOM | HORAIRES MASQUER    |
| Mon entreprise (16)                                                                | Service administration, Service comm      | Hervé DUPOND             | Humaine         | Profil par déf Non  |
| Salle (4)                                                                          | Service administration                    | Jacques BLOND            | Humaine         | Profil par déf Non  |
|                                                                                    |                                           | Roger VERT               | Humaine         | Profil par déf Non  |
| Service marketing (4)                                                              | Service commercial                        | Philippe PONCE           | Humaine         | Profil par déf Non  |
| Service technique (4)                                                              | Service commercial                        | René GEORGES             | Humaine         | Profil par déf Non  |
|                                                                                    | Service commercial                        | Céline TROC              | Humaine         | Profil par déf Non  |
|                                                                                    | Service marketing                         | Jocelyne DURAND          | Humaine         | Profil par déf Non  |
|                                                                                    | Service marketing                         | Pierre PAUL              | Humaine         | Profil par déf Non  |
|                                                                                    | Service marketing                         | Pascal RIBON             | Humaine         | Profil par déf Non  |
|                                                                                    | Service technique                         | François MORDE           | Humaine         | 80% Oui             |
|                                                                                    | Service technique                         | Paul MARTHE              | Humaine         | Profil par déf Oui  |
|                                                                                    | Service technique                         | Nadya DURAND             | Humaine         | Profil par déf Oui  |
|                                                                                    | Salle                                     | Salle1                   | Matériel        | Profil par déf Non  |
|                                                                                    | Salle                                     | Salle2                   | Humaine         | Non                 |
|                                                                                    | Salle                                     | Salle3                   | Materiel        | Profil par déf Non  |
|                                                                                    | Salle, Service administration, Service c. | . A Planifier            | A Planifier     | Profil par déf Non  |
|                                                                                    |                                           |                          |                 |                     |

### Glisser/Déposer depuis l'écran

Maintenant, vous pouvez changer l'ordre des ressources directement depuis l'écran initial via un glisser déposer.

| Pierre PAUL     | Formation<br>PPMENL   |        |  |
|-----------------|-----------------------|--------|--|
| Pascal RIBON    | Rendez-vous<br>Dengel |        |  |
| François MORDE  | Maladie               |        |  |
| Paul MARTHE     |                       | Congés |  |
| Nathalie DURAND |                       |        |  |

## Profil horaire par ressource

#### Création des profils horaires

Il est possible de créer des horaires hebdomadaires depuis le menu Données -> Profils horaires

| Filtrer           | Entrez le texte du filtre ici 🕎 | Ajouter Modifier  | Supprimer |
|-------------------|---------------------------------|-------------------|-----------|
| LIBELLÉ           | HEURES                          | CAPACITÉ          | JOURS     |
| 80%               | 28h00                           | Nombre d'heures   | LMJV      |
| Profil par défaut | 40h00                           | Créneaux horaires | LMMJV     |
| tlm               | 40h00                           | Créneaux horaires | LMJVS     |

Vous pouvez créer autant de profils que vous le souhaitez.

#### Voici la procédure :

- Cliquez sur le bouton « Ajouter »

| Profil horaire        |                         |               |                           |       |         |
|-----------------------|-------------------------|---------------|---------------------------|-------|---------|
| Libellé               | 80%                     |               |                           | 28h00 | $\odot$ |
| Définir la capacité d | e travail en fonction : | 🔘 Créneaux ho | oraires 💿 Nombre d'heures |       |         |
| 🗹 Lundi               | 7                       | 🗹 Matin       | 🗹 Après-midi              |       |         |
| 🗹 Mardi               | 7                       | 🗹 Matin       | 🗹 Après-midi              |       |         |
| Mercredi              |                         |               |                           |       |         |
| 🗹 Jeudi               | 7                       | 🗹 Matin       | 🗹 Après-midi              |       |         |
| 🗹 Vendredi            | 7                       | 🗹 Matin       | 🗹 Après-midi              |       |         |
| 🗌 Samedi              |                         |               |                           |       |         |
| Dimanche              |                         |               |                           |       |         |

- Entrez un libellé pour votre profil horaire et saisissez les horaires de vos employés.
- Si les horaires de vos employés sont les mêmes d'une semaine à l'autre, cochez « Définir la capacité en fonction des créneaux horaires ».

- Si les horaires de vos employés changent d'une semaine à l'autre, cochez « Définir la capacité en fonction des nombres d'heures.

#### Affectation d'un profil à une ressource

Ouvrir la fiche de la ressource, allez dans l'onglet « Horaires » et choisissez un profil pour la ressource.

| ormations Horai        | res Compét | ence | India | sponibilité | RH     | Cale    | ndrier pai | rtagé | Evè  | enements   |          |    |  |
|------------------------|------------|------|-------|-------------|--------|---------|------------|-------|------|------------|----------|----|--|
| Profil : Profil<br>80% | par défaut |      |       | -           |        |         |            | 9     | òema | ine de 40, | ,00 heur | es |  |
| Définir la ca tim      | par défaut |      |       | 🔵 🔘 Cré     | éneau: | x horai | ires       | ON    | ombr | e d'heure: | S        |    |  |
| 🛛 Lundi                | 09:00      | *    | à     | 12:30       | *      | et      | 13:30      | *     | à    | 18:00      | *        |    |  |
| 🖉 Mardi                | 09:00      | *    | à     | 12:30       | *      | et      | 13:30      | *     | à    | 18:00      | *        |    |  |
| Mercredi 🖉             | 09:00      | *    | à     | 12:30       | *      | et      | 13:30      | *     | à    | 18:00      | *        |    |  |
| 🖊 Jeudi                | 09:00      | *    | à     | 12:30       | *      | et      | 13:30      | *     | à    | 18:00      | *        |    |  |
| 🖉 Vendredi             | 09:00      | *    | à     | 12:30       | *      | et      | 13:30      | *     | à    | 18:00      | *        |    |  |
| Samedi                 |            |      |       |             |        |         |            |       | 4    |            |          |    |  |

Sur l'exemple ci-dessous, Pierre PAUL ne travaille pas le mercredi.

| Jocelyne DURAND |  |  |
|-----------------|--|--|
| Pierre PAUL     |  |  |
| Pascal RIBON    |  |  |

## Les contrats de travail

Allez sur l'onglet « Horaires » de la fiche d'une ressource.

Placez votre souris dans l'encart blanc puis faites un clic droit sur la souris. Sélectionnez alors « Ajouter ». La fenêtre suivante apparaît.

Indiquez un nom pour le contrat. Ex : CDD, CDI...

Choisissez une date de début pour votre contrat et une date de fin s'il y a lieu.

Pour chacune de vos ressources, vous allez pouvoir créer un contrat spécifique. Sur le planning, les périodes pendant lesquelles la ressource ne travaille pas apparaissent en grisé

# Compétences

Créez et affectez des compétences à vos ressources et à vos tâches selon votre activité. Affectez des tâches spécifiques aux personnes compétentes.

Vous pouvez aussi rechercher des personnes compétentes disponibles pour une mission programmée.

▶ Gérez en toute simplicité les compétences de vos ressources.

## Comment créer des domaines et des compétences ?

Tout d'abord, créer des compétences spécifiques en fonction de votre activité. Depuis PlanningPME, allez dans le menu "Données" -> "Compétence ». Vous pouvez créer des domaines et des compétences différentes.

Un domaine est composé de plusieurs compétences, par exemple le domaine «Langue» est composé de la compétence "anglais", "français" ...

| 😭 Compétence                                                                                                    | $\times$ |
|----------------------------------------------------------------------------------------------------|----------|
| <ul> <li>Informatique</li> <li>Excel</li> <li>PlanningPME</li> <li>Word</li> <li>Langue</li> <li>Deutsch</li> <li>English</li> <li>Excel</li> <li>Français</li> <li>PlanningPME</li> <li>Word</li> </ul> |          |
| Domaine : Ajouter Fermer                                                                                                    | :        |

Pour créer un domaine, placez votre souris sur un espace vide de la fenêtre. Cliquez sur le bouton droit de la souris. Puis choisissez **"Ajouter un domaine".** 

Entrer le nom de votre domaine. Puis "enregistrer". Le domaine a été créé.

#### Pour créer une compétence :

Sélectionnez le domaine dans lequel vous souhaitez ajouter votre compétence. Puis un clic droit avec votre souris et sélectionner " ajouter une compétence". Entrer la compétence puis enregistrer.

En suivant la même procédure, vous pouvez créer autant de domaines et de compétences que vous le souhaitez. Pour modifier ou supprimer une compétence, faites un clic droit sur le libellé puis sélectionnez "Modifier" ou "Supprimer".

## Comment affecter des compétences à vos ressources ?

Vous pouvez attribuer des compétences à vos ressources en quelques clics. Voici la procédure : Ouvrez la fiche d'une ressource et allez dans l'onglet « Compétences », puis cliquez sur le bouton « Affecter les compétences ».

## Comment affecter des compétences à vos tâches ?

Depuis le menu « Données » -> « Tâche », ouvrez la fenêtre de la tâche puis affectez-lui des compétences en cliquant sur le bouton "Affecter".

## Vérification de l'adéquation des compétences.

Une fois vos compétences affectées à vos ressources et à vos tâches, le logiciel vérifiera l'adéquation des compétences entre les tâches et les ressources.

## Filtrez les personnes compétentes sur le planning

Pour extraire du planning des personnes compétentes, vous pouvez jouer avec la barre de filtre « Compétences » en haut à gauche de votre écran.

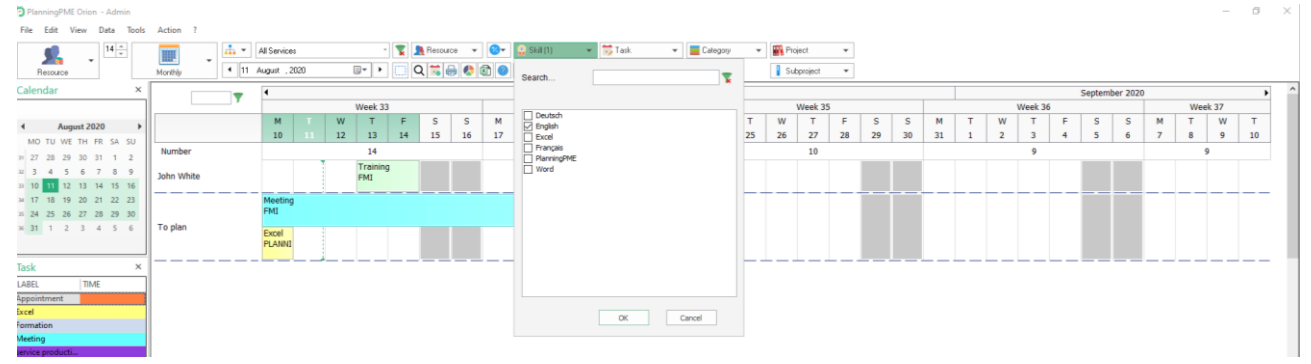

# Liste des tâches

## Personnalisez votre liste de tâches

PlanningPME, allez dans le menu "Données" -> "Tâche". A partir de ce menu, vous retrouvez tous les libellés de tâches créés.

| cel<br>ormation  |                  | <br>T                 |
|------------------|------------------|-----------------------|
| ormation         |                  | <br>IOUS IES SERVICES |
|                  | Word, Langue     | Tous les services     |
| ormation Anglais | Langue           | Tous les services     |
| nstallation      | Word, Excel, Bug | Tous les services     |
| Rendez-vous      | Langue           | Tous les services     |
| Réunion          |                  | Tous les services     |

#### Pour ajouter un nouveau libellé, cliquez sur « Ajouter ».

| Tâche       |                  |         |         |         | × |
|-------------|------------------|---------|---------|---------|---|
| Libellé     | Réunion          |         |         |         |   |
| Couleurs :  | Fond :           | -       | Texte : | -       |   |
| Services    |                  |         |         |         |   |
| 🗹 Tous      | Tous les service | es      |         | ~       |   |
| Horaires    |                  |         |         |         |   |
| Type :      | Aucun            | ⊖ Durée | ⊖ He    | oraire  |   |
| Compétences |                  |         |         |         |   |
| Affecter    |                  |         |         |         |   |
|             |                  | OK      |         | Annuler |   |

Par la suite, vous avez différentes options disponibles pour personnaliser vos tâches.

- Choisir le libellé
- Changer la couleur de texte et de fond
- Sélectionner un service particulier
- Affecter des compétences
- Affecter des heures

# Catégorie de l'évènement

Pour chaque évènement créé sur votre planning, vous pouvez lui assigner une catégorie.

Par exemple, vous pouvez dire si un évènement est important ou non, si une réservation est

Confirmée ou non... Par la suite, vous pourrez filtrer le planning pour ne faire apparaître seulement les évènements d'une certaine catégorie ou encore choisir d'afficher les évènements en mettant en avant leur Catégorie.

## Création d'une liste de catégorie

Depuis PlanningPME, allez dans le menu "Données" -> Catégorie"

| Catégorie                                                  | ×                                                                                                    |
|------------------------------------------------------------|----------------------------------------------------------------------------------------------------|
| Couleurs des événements<br>Planifié<br>Confirmé<br>Terminé | Description de la couleur<br>Libellé<br>Terminé<br>Texte :<br>Fond :<br>Hachure .<br>Ajouter<br>Modifier |
| La première couleur sera celle par défaut.                 | Supprimer                                                                                                |
|                                                            | Fermer                                                                                                   |

Pour ajouter une catégorie, saisissez le libellé, choisissez les couleurs de texte et de fond puis appuyez sur « Ajouter ».

Pour modifier les attributs d'une catégorie, sélectionnez le libellé puis effectuez les modifications et cliquez sur « Modifier ».

Vous avez aussi la possibilité d'insérer un hachurage sur chaque catégorie.

**NB :** Chaque évènement créé sur le planning prendra par défaut la première catégorie de la liste. Par exemple "Confirmé" dans la fenêtre ci-dessus.

## Affectation d'une catégorie à un événement

Pour chaque évènement créé sur le planning, vous pouvez lui affecter une catégorie.

Vous avez la possibilité de modifier rapidement une catégorie en faisant un clic droit sur un évènement :

| Jocelyne DURAND  | Rendez-vous<br>Dengel |        | <b>**</b> | Nouvelle tâche                            |        |   |                  |  |
|------------------|-----------------------|--------|-----------|-------------------------------------------|--------|---|------------------|--|
| Pierre PAUL      | Formation             |        | 10        | Nouvelle Indisponibilité                  | _      |   |                  |  |
|                  | Rendez-vous           |        |           | Ouvrir<br>Imprimer                        |        |   |                  |  |
| Pascal RIBON     | Dengel                |        |           | Catégorie                                 | •      | _ | Faible           |  |
| François MORDE   | Maladie               |        |           | Etat de la tâche<br>Client<br>Verrouiller | )<br>) | ~ | Normal<br>Urgent |  |
| Paul MARTHE      |                       | Congés | ۵         | Copier<br>Dissocier                       |        |   |                  |  |
| Nathalie DURAND  |                       |        | 41+       | Eclater<br>Scinder                        |        |   |                  |  |
| Salle de réunion | Rendez-vous<br>Dengel |        | $\otimes$ | Supprimer                                 |        |   |                  |  |

# Modifier rapidement la catégorie d'une série d'évènement depuis la ressource

Vous pouvez modifier à tout moment la catégorie de plusieurs évènements. Pour cela, faites un clic droit depuis le libellé de la ressource puis Catégorie (voir ci-dessous)

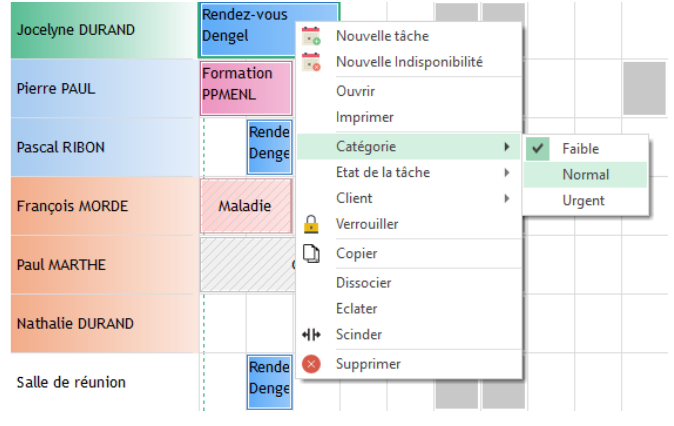

La fenêtre ci-dessous apparaît :

| Catégorie |                  | ×       |
|-----------|------------------|---------|
| Début     | 11-Jan -21 🗸 🗸   |         |
| Fin       | 15-Jan -21 🗸 🗸 🗸 |         |
|           | ОК               | Annuler |

Tous les évènements compris dans la période que vous souhaitez auront leur statut changé en un clic.

## Afficher la catégorie sur le planning

1- Si vous avez ajouté un hachurage par catégorie, vous visualiserez l'évènement comme ci-dessous :

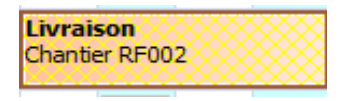

Dans cet exemple, vous aurez accès à une double information : La couleur est rattachée à un libellé de tâche et le hachurage est lié à la catégorie.

2- Vous avez la possibilité de sélectionner la couleur en fonction de la catégorie de l'évènement. Pour cela, il vous suffit d'aller dans le Menu « Outils » -> « Options » ->Affichage Sélectionnez Couleur en fonction de la catégorie (voir ci-dessous)

3- Un filtre catégorie est aussi disponible directement depuis le planning.

# Liste d'Indisponibilités : Absences, Congés payés...

Vous avez la possibilité de gérer les indisponibilités (congé, RTT, arrêt maladie, récupération...).

De plus, au sein de chaque fiche ressource, un onglet Indisponibilité vous permet de consulter le nombre d'indisponibilités prises.

## Paramétrage de la liste des indisponibilités

Depuis PlanningPME, allez dans le menu "Données" -> "Indisponibilités" La fenêtre ci-dessous vous permet d'ajouter/Modifier/Supprimer des libellés.

| Ajouter Modifier Supprimer LIBELLÉ Congés Conges san solde Maladie RTT | olndisponibilité (4) |          |           | > |
|------------------------------------------------------------------------|----------------------|----------|-----------|---|
| LIBELLÉ<br>Congés<br>Conges san solde<br>Maladie<br>RTT                | Ajouter              | Modifier | Supprimer |   |
| Congés<br>Conges san solde<br>Maladie<br>RTT                           | LIBELLÉ              |          |           |   |
| Conges san solde<br>Maladie<br>RTT                                     | Congés               |          |           |   |
| Maladie<br>RTT                                                         | Conges san solde     |          |           |   |
| RTT                                                                    | Maladie              |          |           |   |
|                                                                        | RTT                  |          |           |   |
|                                                                        |                      |          |           |   |

Cliquez sur le bouton "Ajouter" puis saisissez le libellé d'indisponibilité et la couleur que vous souhaitez.

## Visualisation des jours de congés

Ouvrez une fiche ressource puis allez dans l'onglet Indisponibilité. Vous accéderez au suivi des indisponibilités :

| Période : 2020   |                 |                         |  |
|------------------|-----------------|-------------------------|--|
| Indisponibilité  | Durée           | Période                 |  |
| Congés           | 1,00/25 jour(s) | 01/06/2020 - 31/05/2021 |  |
| Conges san solde | 1,00 jour(s)    | 01/06/2020 - 31/05/2021 |  |
| Maladie          | 1,00 jour(s)    | 01/06/2020 - 31/05/2021 |  |
| RTT              | 0,00/7 jour(s)  | 01/01/2020 - 31/12/2020 |  |
|                  |                 |                         |  |
|                  |                 |                         |  |
|                  |                 |                         |  |
|                  |                 |                         |  |

#### Détails des indisponibilités par ressource

Bous pouvez également accéder à l'historique pour chaque ligne ainsi qu'à un compteur vous permettant de définir le nombre de congés auquel le salarié a droit.

#### Paramétrage des congés

Allez dans le menu « Outils » -> « Congés ». Saisissez les informations propres à votre activité.

| Congés                                   | ×                   |
|------------------------------------------|---------------------|
| Début congés :                           | 01- juin 🔲 🔻        |
| Congés sur :                             | 5 jours     6 jours |
| Nombre de jours de congés :              | 25                  |
| Libellé indisponibilté pour les congés : | Congés 🗸            |
| ☑ RTT Nombre de jours de RTT :           | 7                   |
| Libellé indisponibilité pour les RTT :   | RTT                 |
| Début RTT :                              | 01- janvier         |
| Compte épargne temps                     |                     |
| ·                                        |                     |
|                                          | OK Annuler          |
|                                          |                     |

Début congés : Sélectionnez la date annuelle de début de congés.

#### Congés surs : Sur 5 ou 6 jours ?

Par exemple, en sélectionnant 5 jours, si vous créez un congé d'une durée de 3 semaines, il comptabilisera 15 jours.

#### Nombre de jours de congés / Libellé de congés :

Vous avez la possibilité d'insérer un compteur pour chaque libellé d'indisponibilité.

| Indisponibilité | Durée           | Période                 |
|-----------------|-----------------|-------------------------|
| Concés          | 0.00/25 jour(s) | 01/06/2021 - 31/05/2022 |
| Formation       | 0,00 jour(s)    | 01/06/2021 - 31/05/2022 |
| Maladie         | 2,00 jour(s)    | 01/06/2021 - 31/05/2022 |
| Révision        | 0,00/7 jour(s)  | 01/01/2021 - 31/12/2021 |
| RTT             | 0,00 jour(s)    | 01/01/2021 - 31/12/2021 |
|                 |                 |                         |
|                 |                 |                         |
|                 |                 |                         |
|                 |                 |                         |
|                 |                 |                         |

#### Insertion ou modification d'un compteur

Ressource : Pierre PAUL

| Informations Horaires Compétence In | disponibilité Calendrier partagé | Evènements              |
|-------------------------------------|----------------------------------|-------------------------|
| Période : 2021 _                    |                                  |                         |
| Indisponibilité                     | Durée                            | Période                 |
| Congés                              | 0,00/. Historique                | /2021 - 31/05/2022      |
| Formation                           | 0,00 j Compteur                  | /2021 - 31/05/2022      |
| Maladie                             | 2,00 jour (a)                    | 2021 - 31/05/2022/      |
| Révision                            | 0,00/7 jour(s)                   | 01/01/2021 - 31/12/2021 |
| RTT                                 | 0,00 jour(s)                     | 01/01/2021 - 31/12/2021 |
|                                     |                                  |                         |

Il est possible de modifier le nombre de congés payés uniquement pour cette personne.

Cliquez sur un des libellés, par exemple « Congés » puis faites un clic Droit et sélectionnez « Compteur » Ressource: Pierre PAUL

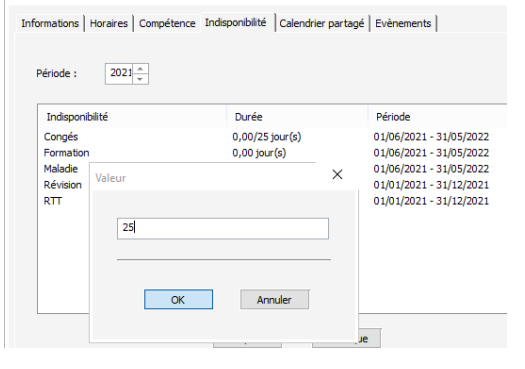

Cliquez sur "OK". La modification sera enregistrée.

# Etat des événements

## Définition

Pour chaque événement du planning de type tâche ou indisponibilité, vous allez pouvoir spécifier un état. Par exemple, vous allez pouvoir préciser :

- si un congé est dans l'état « En demande » ou « Validé »

| Congés | Ouvrir          | RDV 0     |
|--------|-----------------|-----------|
|        | Etat de         | 2-Refusé  |
|        | (Indisponionite | 3-Validé  |
|        | Copier          | o realise |

- si une réunion est dans l'état « Non commencé » ou « Terminé » par exemple

| Etat de la tâche ><br>Copier | 1-Non commencé |
|------------------------------|----------------|
| Copier                       | 2 En cours     |
|                              | Z-EII COUIS    |
| Supprimer                    | 3-Terminé      |
| Verrouiller                  |                |
| Prévenir par email           |                |

Un état est représenté par une barre verticale colorée à gauche du rectangle de l'événement. La liste des états de tâches et d'indisponibilités est entièrement personnalisable selon votre activité.

## Comment activer les états ?

Pour commencer, activez l'option dans le menu Outils -> Options -> Evénement et sélectionnez ce que vous souhaitez activer :

- Activer les états pour les tâches
- Activer les états pour les indisponibilités

## Personnaliser votre liste d'états

Vous pouvez définir 2 listes d'états distinctes depuis le menu « Données » :

- Etat de la tâche : Personnalisez votre liste d'états pour les événements de type « Tâches »
- Etat de l'indisponibilité : Personnalisez votre liste d'états pour les événements de type « Indisponibilités »

Etat de l'indisponibilité (3)

|                   | Libellé                   |  |  |  |  |
|-------------------|---------------------------|--|--|--|--|
|                   |                           |  |  |  |  |
|                   | 1-En demande (Par défaut) |  |  |  |  |
|                   |                           |  |  |  |  |
|                   | Z-Refuse                  |  |  |  |  |
| ~                 | 3-Validé                  |  |  |  |  |
| Ajouter Supprimer |                           |  |  |  |  |

Définissez le libellé et les couleurs de texte et de fond.

Vous pouvez également spécifier l'état par défaut à création d'un nouvel événement sur le planning.

## Attribuez un état à un événement

Pour chaque événement créé sur le planning, vous pouvez lui affecter un état. Par la suite vous pourrez le modifier via un simple clic droit sur l'événement :

| Réunion | Ouvrir             |                |
|---------|--------------------|----------------|
|         | Etat de la tâche 🔶 | 1-Non commencé |
|         | Copier             | 2-En cours     |
|         | Supprimer          | 3-Terminé      |
|         | Verrouiller        |                |
|         | Prévenir par email |                |
|         |                    |                |

## Filtrer le planning par état

Vous pouvez utiliser les filtres "Etat de la tâche" et « Etat de l'indisponibilité » en haut de votre écran pour filtrer les événements du planning.

Se référer au chapitre Filtres du planning.

### Gestion des droits d'accès

Se référer au chapitre Gestion des droits.

# Renommer "Etat de la tâche" et « Etat de l'indisponibilité » avec vos propres termes

Depuis le menu "Outils" -> "Libellés et formats", vous avez la possibilité de renommer ces libellés « Etat de la tâche » et « Etat de l'indisponibilité » avec vos propres termes.

## Jours fériés

Vous pouvez paramétrer les jours fériés depuis le menu Données -> Jours fériés

| Date                                                                                  | Libellé                                                                                                    | Tous les ans                           |                                  |
|---------------------------------------------------------------------------------------|----------------------------------------------------------------------------------------------------|----------------------------------------|----------------------------------|
| 01 mai<br>14 juillet<br>15 août<br>11 novembre<br>25 décembre<br>01 janvier<br>18 mai | Fête du travail<br>Fete du travail<br>Assomption<br>Armistice 1918<br>Noel<br>Jour de l'an<br>Anniversaire 1945 | Oui<br>Oui<br>Oui<br>Oui<br>Oui<br>Oui | Ajouter<br>Modifier<br>Supprimer |
|                                                                                       |                                                                                                    |                                        | Earmar                           |

Puis, sur le planning, les jours fériés apparaîtront avec une couleur spécifique. Vous avez la possibilité de paramétrer la couleur des jours fériés depuis le menu « Outils » -> « Options » -> « Affichage »

## Clients

PlanningPME vous permet de gérer votre base client. Le nombre de clients est illimité. Si vous avez déjà une base de données clients, vous avez la possibilité de faire une importation au sein de PlanningPME.

La société Target Skills peut développer un script d'importation Clients dans le cas où la fonction Importer ne répond pas à votre besoin. L'importation sous PlanningPME s'effectue au format txt. Elle est accessible depuis le Menu « Fichier » ->Importer ->Clients.

## Activation de l'option

Tout d'abord, allez dans le Menu Outils->Options->Données puis sélectionnez « Activer les clients ». Sélectionnez le type de clients que vous souhaitez (Particulier ou Société) puis indiquez un numéro de client avant de valider. Une fois l'option activée, un menu "Client" apparaît depuis le menu « Données ».

## Ajout, Modification, suppression clients

Allez dans le menu "Données" -> "Client".

| Filtrer        | Ај                                          | outer Modi         | ifier Supprime | r Importer       |  |
|----------------|---------------------------------------------|--------------------|----------------|------------------|--|
| Faîtes glisser | r ici l'en-tête d'une colonne pour regroupe | r par cette colonr | ne.            |                  |  |
| NUMÉRO         | CLIENT                                      | NOM                | PRENOM         | VILLE            |  |
| 07             | ACTEMIUM LILLE DIGITAL SOLUTIO              |                    |                | LILLE            |  |
| 08             | BERDSARL                                    |                    |                | SAINT CLOTILDE   |  |
| 02             | DENGEL                                      |                    |                | Illingen         |  |
| 03             | FMI                                         |                    |                | Arco (TN)        |  |
| 09             | GMI GROUP NV                                |                    |                | Oevel (Westerlo) |  |
| 12             | JET INFO                                    |                    |                | Genève           |  |
| 05             | KONOGES                                     |                    |                | Valencia         |  |
| 10             | MENTIS CONSULTING                           |                    |                | Brussels         |  |
| 06             | PLANNINGPME CANADA                          |                    |                | Montréal         |  |
| 04             | PLANNINGPME NEDERLAND                       |                    |                | Pays-Bas         |  |
| 11             | PLANNINGPME SWISS SAGL                      |                    |                | Figino           |  |
| 01             | TARGET SKILLS                               |                    |                | EVRY             |  |

Vous pouvez à tout moment créer, modifier, supprimer ou masquer un client. Chaque client fait l'objet d'une fiche détaillée :

| Client : TARGET S   | KILLS                                     | ×    |
|---------------------|-------------------------------------------|------|
| Informations Eq     | uipements Infos Evènements                |      |
| Type :<br>Société : | Particulier     Société     TARGET SKILLS |      |
| Numéro :            | 01 Masquer ce client                      |      |
| Couleurs :          | Fond : Texte : 🔳 🕶                        |      |
| Contact :           | М. т                                      |      |
| Adresse :           | 39 rue Michel ange                        |      |
|                     |                                           |      |
| CP :                | Ville : EVBY                              |      |
| Pays                | France Etat                               |      |
| Etage :             | Batiment : Code porte :                   |      |
| Téléphone :         | Portable :                                |      |
| FAX :               |                                           |      |
| EMail :             |                                           |      |
| Site WEB :          |                                           |      |
|                     |                                           |      |
| Historique          | OK Annul                                  | er j |

# Import d'une base de données Clients

Afin de gagner du temps, vous pouvez importer votre base de données client directement depuis le menu Fichier ->Importer ->Clients. Voir section « Import » du manuel.
# **Projets**

Depuis PlanningPME, vous pouvez gérer vos projets et si besoin vos sous-projets.

# Activation du projet

Depuis le menu Outils-> Options-> Données, activez l'option : « Activer les projets »

### Ajout, modification et suppression d'un projet

Vous avez plusieurs façons de créer, de modifier ou de supprimer vos projets :

- -> Depuis le menu Données -> Projet
- -> Depuis l'icône "Projet" au sein de la fenêtre d'évènement
- -> Depuis la vue Projet

#### Depuis le menu "Données" -> "Projet"

| Projet (2)                        |                                           |                         | ×       |
|-----------------------------------|-------------------------------------------|-------------------------|---------|
| Filtrer                           | rez le texte du filtre ici 🛛 🔻            | Ajouter Modifier So     |         |
| Faîtes glisser ici l'er<br>PROJET | n-tête d'une colonne pour regro<br>CLIENT | uper par cette colonne. | MASQUER |
| Projet A                          | Client1                                   | Tous les services       | Non     |
| Projet B                          | Client2                                   | Tous les services       | Non     |
|                                   |                                           |                         |         |

Vous pouvez créer, modifier, supprimer des projets depuis la fenêtre ci-dessus. De plus, en double cliquant sur un projet, vous pourrez avoir accès au détail de ce dernier :

| Projet : protest       |                    | ×                 |
|------------------------|--------------------|-------------------|
| Projet Evènements Etap | pes   Sous-projet  |                   |
| Libellé :              | AF1001             |                   |
| Couleurs :             | Fond : Texte : 🔳 🗸 | Masquer ce projet |
| Client                 | Target SKills 🗸 🖌  |                   |
| Service                | Tous France -      | ]                 |
| Responsable :          | ~                  |                   |

#### Depuis l'icône "Projet" au sein de la fenêtre d'évènement

Lorsque vous créez un nouvel évènement sur le planning, vous pouvez associer directement un projet à cette dernière.

| Evénement        |                                              |                 |
|------------------|----------------------------------------------|-----------------|
| Général PJ       |                                              |                 |
|                  |                                              |                 |
| Projet :         | Projet 1 🔹 🔣 🔍                               | *               |
| Tâche            | Installation                                 |                 |
| Etat de la tâche | 2-En cours                                   |                 |
| Client :         | Client 1 - 2 Q                               | *               |
| Ressource :      | Une seule O Plusieurs                        |                 |
|                  |                                              |                 |
| Début :          | 05/10/2020 🗊 🕶 🖓 Journée entière Pause 00:00 | ) 🛟 Périodicité |
| Fin O            | 05/10/2020                                   | test salva      |
| Durée 🔿          | 1,00 _ (J)                                   | 1747)           |

Lorsque vous créez un évènement depuis le planning, vous avez la possibilité de créer un nouveau projet directement depuis l'icône rouge Projet :

De plus, un menu déroulant vous permet de sélectionner un projet dans la liste :

| Evénement        |                 |   |            |
|------------------|-----------------|---|------------|
| Général PJ       |                 |   |            |
|                  |                 |   |            |
| Projet :         | Projet 1        | * | <b>R</b> Q |
| Tâche            | AAA<br>Projet 1 |   | 100 * %    |
| Etat de la tâche | 2-En cours      | × |            |
| Client :         | Client 1        | - | 1 Q        |

Une fois le projet sélectionné, vous avez la possibilité d'ouvrir ce dernier depuis l'icône Projet et d'apporter les modifications souhaitées.

#### Depuis la vue "Projet"

Clic droit depuis la colonne projet puis « Ajouter Projet »

| PlanningPME Orion - Admin |                  |        |        |         |        |      |           |         |
|---------------------------|------------------|--------|--------|---------|--------|------|-----------|---------|
| Fichier Ec                | dition Affichage | e Donr | nées   | Outils  | Actio  | on ? |           |         |
|                           | ▼<br>12 →        |        |        | ]       | -      | To   | ous les s | ervices |
| Projet                    |                  |        | Mensue | 2       |        | lun  | ai 26     | octobre |
|                           |                  | 4      |        | Octobr  | e 2020 |      |           |         |
| Semaine 44                |                  |        |        |         |        |      |           |         |
|                           |                  | L      | Μ      | Μ       | J      | V    | S         | D       |
|                           |                  | 26     | 27     | 28      | 29     | 30   | 31        | 1       |
| Projet 1                  | Ajouter          | r ≯    |        | Projet  |        |      | Т         |         |
|                           | Currei           |        | _      | Indicat | eur-Co | onne | _         |         |
| Projet 2                  | Supprir          | mer    | 1      |         |        |      |           |         |
| Projet 3                  |                  |        |        |         |        |      |           |         |

Vous pouvez également ouvrir une fiche projet depuis cette vue et la modifier ou supprimer.

### Rechercher un projet

#### Depuis l'icône "Loupe" depuis la fenêtre d'évènement

Lors de la création d'un nouvel évènement, vous avez la possibilité de rechercher un projet depuis l'icône « Loupe » :

|          |          | _ |  |
|----------|----------|---|--|
| Projet : | Projet A | • |  |
|          |          |   |  |

En cliquant sur l'icône "Loupe", la fenêtre de recherche apparaît :

| Recherche            |                     | ×          |
|----------------------|---------------------|------------|
| Projet               | Recherche intégrale | Rechercher |
| Projet               |                     |            |
| Projet 1<br>Projet 2 |                     |            |
| Projet 3             |                     |            |
| Projet 4             |                     |            |
| Projet Alpha         |                     |            |
|                      |                     |            |
|                      | OK                  | Annuler    |
|                      |                     |            |
| 0 caractères         |                     | Rappel :   |

Vous pouvez effectuer votre recherche sur le nom du projet.

#### Rechercher depuis la vue Projet

Saisissez une partie du libellé Projet et le planning se filtre automatiquement :

| PR0 T EW | 4   |     |     |
|----------|-----|-----|-----|
|          | •   |     |     |
|          | •   |     |     |
|          | 09h | 10h | 11h |
| Projet 1 |     |     |     |
| Projet 2 |     |     |     |
| Projet 3 |     |     |     |

#### Rechercher depuis la fenêtre Recherche (Edition -> Rechercher ou CTRL + F)

Saisissez une partie du libellé Projet et tous les évènements associés apparaitront :

|                                                                                                    | mifie que du texte «e tra                                                                                                    | nuve avant ou anrès le                                                                                                    | Année                                                                                                    | Rech                                                                        | ercher                                                                              | Copier Export                                                                                                    | er |
|----------------------------------------------------------------------------------------------------|----------------------------------------------------------------------------------------------------|----------------------------------------------------------------------------------------------------|----------------------------------------------------------------------------------------------------|-----------------------------------------------------------------------------|-------------------------------------------------------------------------------------|----------------------------------------------------------------------------------------------------|----|
| 4 types of                                                                                                    | e recherche                                                                                                    | Exemple de rech                                                                                                    | erche Exe                                                                                                    | mple de Résultats                                                           |                                                                                     | ^                                                                                                    |    |
| Recherch<br>Mot-clé e<br>Mot-clé e<br>Recherch                                                                             | ie exacte<br>n fin de phrase<br>n début de phrase<br>ie intégrale                                                                                                    | Formation<br>*client<br>Intervention*<br>*avancée*                                                                                           | Form<br>Rend<br>Inter<br>Form                                                                                           | iation<br>dez-vous client<br>vention à partir de 13h<br>lation avancée Word |                                                                                     | ~                                                                                                    |    |
| ◯ Tâche                                                                                                    | ⊖ Remarq                                                                                                    | ue O Cli                                                                                                    | ent C                                                                                                    | ) Numéro                                                                    | Projet                                                                              |                                                                                                    |    |
| DATE DÉBUT                                                                                                    |                                                                                                    |                                                                                                    | RESSOURCE                                                                                                    |                                                                             | CLIENT                                                                              | PROJET                                                                                                    |    |
| DATE DEBUT                                                                                                    | DATEFIN                                                                                                    | LIDELLE                                                                                                    | RESSOURCE                                                                                                    | FOORCENTAGE                                                                 | CEIEINI                                                                             | FROJET                                                                                                    | ^  |
| 05/10/2020                                                                                                    | 05/10/2020                                                                                                    | RDV                                                                                                    | Irina                                                                                                    | 100%                                                                        | Client 1                                                                            | Projet 2                                                                                                    | ^  |
| 15/10/2020<br>18/09/2020                                                                                                   | 05/10/2020<br>28/09/2020                                                                                                    | RDV<br>Installation                                                                                                    | Irina<br>Lily                                                                                                    | 100%                                                                        | Client 1<br>Client 1                                                                | Projet 2<br>Projet 1                                                                                                    |    |
| 05/10/2020<br>28/09/2020<br>22/09/2020                                                                                     | 05/10/2020<br>28/09/2020<br>22/09/2020                                                                                                    | RDV<br>Installation<br>Installation                                                                                                    | Irina<br>Lily<br>Claudio                                                                                                | 100%<br>100%<br>100%                                                        | Client 1<br>Client 1<br>Target SKills                                               | Projet 2<br>Projet 1<br>Projet Alpha                                                                                             |    |
| 22/09/2020<br>22/09/2020<br>22/09/2020                                                                                     | DATE FIN           05/10/2020           28/09/2020           22/09/2020           24/09/2020                                                                                                    | RDV<br>Installation<br>Installation<br>Installation                                                                                          | Irina<br>Lily<br>Claudio<br>Claudio                                                                                     | 100%<br>100%<br>100%<br>100%<br>100%                                        | Client 1<br>Client 1<br>Target SKills<br>Target SKills                              | Projet 2<br>Projet 1<br>Projet Alpha<br>Projet Alpha                                                                             |    |
| 05/10/2020<br>15/10/2020<br>12/09/2020<br>12/09/2020<br>12/09/2020<br>16/09/2020                                           | DATE FIN           05/10/2020           28/09/2020           22/09/2020           24/09/2020           29/09/2020                                                                                                    | RDV<br>Installation<br>Installation<br>Installation<br>Installation                                                                          | Irina<br>Lily<br>Claudio<br>Claudio<br>Claudio                                                                          | 100%<br>100%<br>100%<br>100%<br>100%<br>100%                                | Client 1<br>Client 1<br>Target SKills<br>Target SKills<br>Target SKills             | Projet 2<br>Projet 1<br>Projet Alpha<br>Projet Alpha<br>Projet Alpha                                                             |    |
| 15/10/2020<br>15/10/2020<br>12/09/2020<br>12/09/2020<br>16/09/2020<br>16/09/2020<br>18/09/2020                             | DATE FIN<br>05/10/2020<br>28/09/2020<br>22/09/2020<br>24/09/2020<br>29/09/2020<br>08/09/2020                                                                                                    | RDV<br>Installation<br>Installation<br>Installation<br>Installation<br>Installation                                                          | Irina<br>Lily<br>Claudio<br>Claudio<br>Claudio<br>Matsubayashi                                                          | 100%<br>100%<br>100%<br>100%<br>100%<br>100%                                | Client 1<br>Client 1<br>Target SKills<br>Target SKills<br>Target SKills             | Projet 2<br>Projet 1<br>Projet Alpha<br>Projet Alpha<br>Projet Alpha<br>Projet 2                                                 |    |
| 05/10/2020<br>28/09/2020<br>22/09/2020<br>24/09/2020<br>26/09/2020<br>08/09/2020<br>10/09/2020                             | DATE FIN           05/10/2020           28/09/2020           22/09/2020           24/09/2020           29/09/2020           08/09/2020           08/09/2020           08/09/2020                                           | RDV<br>Installation<br>Installation<br>Installation<br>Installation<br>Installation                                                          | Irina<br>Lily<br>Claudio<br>Claudio<br>Claudio<br>Matsubayashi<br>Matsubayashi                                          | 100% 100% 100% 100% 100% 100% 100% 100%                                     | Client 1<br>Client 1<br>Target SKills<br>Target SKills<br>Target SKills             | Projet 2<br>Projet 1<br>Projet Alpha<br>Projet Alpha<br>Projet Alpha<br>Projet 2<br>Projet 2                                     |    |
| 05/10/2020<br>28/09/2020<br>22/09/2020<br>24/09/2020<br>26/09/2020<br>08/09/2020<br>10/09/2020<br>12/09/2020               | DATE FIN           05/10/2020           28/09/2020           22/09/2020           24/09/2020           29/09/2020           08/09/2020           08/09/2020           10/09/2020           12/09/2020                      | RDV<br>Installation<br>Installation<br>Installation<br>Installation<br>Installation<br>Installation                                          | Irina<br>Irina<br>Lily<br>Claudio<br>Claudio<br>Claudio<br>Matsubayashi<br>Matsubayashi<br>Matsubayashi                 | 100%<br>100%<br>100%<br>100%<br>100%<br>100%<br>100%                        | Client 1<br>Client 1<br>Target SKills<br>Target SKills<br>Target SKills             | Projet 2<br>Projet 1<br>Projet Alpha<br>Projet Alpha<br>Projet Alpha<br>Projet 2<br>Projet 2<br>Projet 2                         |    |
| 05/10/2020<br>28/09/2020<br>22/09/2020<br>24/09/2020<br>26/09/2020<br>08/09/2020<br>10/09/2020<br>12/09/2020<br>24/08/2020 | DATE FIN           05/10/2020           28/09/2020           22/09/2020           24/09/2020           29/09/2020           08/09/2020           10/09/2020           10/09/2020           12/09/2020           26/08/2020 | RDV<br>Installation<br>Installation<br>Installation<br>Installation<br>Installation<br>Installation<br>Installation<br>Installation<br>ttt21 | Irina<br>Irina<br>Lily<br>Claudio<br>Claudio<br>Claudio<br>Matsubayashi<br>Matsubayashi<br>Matsubayashi<br>AYACHI MOURA | 100% 100% 100% 100% 100% 100% 100% 100%                                     | Client 1<br>Client 1<br>Target SKills<br>Target SKills<br>Target SKills<br>Client 1 | Projet 2<br>Projet 1<br>Projet Alpha<br>Projet Alpha<br>Projet Alpha<br>Projet 2<br>Projet 2<br>Projet 2<br>Projet 2<br>Projet 2 |    |

### Masquer un projet

Vous avez la possibilité de masquer un projet.

Cette fonctionnalité peut être utile si vous souhaitez conserver les données d'un projet terminé. Le projet n'apparaîtra plus sur le planning, mais tout l'historique des évènements associés sera conservé.

| Projet : Projet 4     |                    | ×                 |
|-----------------------|--------------------|-------------------|
| Projet Evènements Eta | pes   Sous-projet  |                   |
| Libellé :             | Projet 4           |                   |
| Couleurs :            | Fond : Texte : 🔳 💌 | Masquer ce projet |
| Client                | ~ <b>1</b> Q       |                   |
| Service               | Tous France        | •                 |
| Responsable :         | ~ ·                |                   |
| duree pj 0,00 jour(s) |                    |                   |
|                       | [                  | OK Annuler        |

Vue depuis le menu Données->Projet :

| Projet (20)       |                                    |                            | :       |
|-------------------|------------------------------------|----------------------------|---------|
| Filtrer           | Entrez le texte du filtre ici 🔻 🔻  | Ajouter Modifier Supprime  | r       |
| Faîtes glisser ic | i l'en-tête d'une colonne pour reg | grouper par cette colonne. |         |
| PROJET            | CLIENT                             | SERVICE                    | MASQUER |
| Atsushi           |                                    | Tous les services          | Non     |
| Hayato            | Caro                               | o THE NETHERLANDS N        |         |
| Kenichi           |                                    | THE NETHERLANDS            | Non     |
| Masaharu          |                                    | France                     | Non     |
| Projet 1          | Client 1                           | Italy                      | Non     |
| Projet 2          |                                    | Italy                      | Non     |
| Projet 3          | Chida                              | France                     | Non     |
| Projet 4          |                                    | France                     | Non     |
| Projet Alpha      | Target SKills                      | THE NETHERLANDS, France    | Non     |

Le projet « Projet 4 » est coché "Masquer".

# Suppression de plusieurs projets

Vous pouvez supprimer plusieurs projets depuis le menu Données->Projet, puis CTRL + DEL. Un message de confirmation de suppression apparaîtra.

# Lier un projet à un client

Il est désormais possible de lier à un projet à un client. Pour cela, il vous suffit d'ouvrir une fiche projet et de sélectionner le client concerné par ce dernier.

| Projet : Projet 4      |                                                                     | ×                 |
|------------------------|---------------------------------------------------------------------|-------------------|
| Projet Evènements Etap | es Sous-projet                                                      |                   |
| Libellé :              | Projet 4                                                            |                   |
| Couleurs :             | Fond : Texte :                                                      | Masquer ce projet |
| Client                 | Client 1                                                            | LQ                |
| Service                | Caro<br>Chida                                                       | *                 |
| Responsable :          | Client 1<br>Client 3<br>dde<br>FMI1                                 |                   |
| duree pj 0,00 jour(s)  | Hasui<br>jeanmi<br>Matsubayashi<br>Miyaki<br>Motomura<br>Murak seej |                   |
|                        | Nam<br>Nomura<br>BFST                                               | OK Annuler        |

**NB** : Pour adapter le filtre projet en fonction du client, il vous suffit d'aller dans le menu Outils -> Options -> Utilisateur.

| Démadé de cauleur                             | Euénamente non visit        | hae eur las inurs non travaillés     |        |
|-----------------------------------------------|-----------------------------|--------------------------------------|--------|
| Description territorie visible                | C renements non mar         | des sur les jours non dardires       |        |
|                                               |                             |                                      |        |
| Continuation gisser-deposer                   |                             |                                      |        |
| Ressource                                     | Filtres                     |                                      |        |
| Dégradé de couleur                            | Adaptez I                   | e fitre projet en fonction du client |        |
|                                               | Filtrez les                 | lignes                               |        |
| Comptabiliser les heures pendant les jours no | n travaillés                |                                      |        |
| Axe temporel                                  | - 46.4                      | See al see to                        |        |
| Dégradé de couleur dans l'année               | calendrier                  | ne dans le                           |        |
| Dégradé de couleur dans le mois               | Première semaine de l'année | Première semaine de 4 jours          | $\sim$ |
| Dégradé de couleur dans la semaine            |                             |                                      |        |
| Dégradé de couleur dans le jour               |                             |                                      |        |
| Dégradé de couleur dans les heures            |                             |                                      |        |
| Navigation                                    |                             |                                      |        |
| Chargement du planning par page               |                             |                                      |        |
|                                               |                             |                                      |        |

#### Résultats lorsque le filtre projet est en fonction du client

En filtrant le planning sur un client, seul les projets associés apparaitront. **Résultat lors de la création d'un nouvel évènement** 

Si vous sélectionnez d'abord un client, les projets associés à ce client apparaîtront dans la liste des projets. Si vous sélectionnez d'abord un projet, le client sera sélectionné par défaut dans la liste des clients.

# Affectation d'un projet à un service

Il est désormais possible d'affecter un projet à un service.

| Projet : Projet 1                                             |                                                                                                    | ×                |
|---------------------------------------------------------------|----------------------------------------------------------------------------------------------------|------------------|
| Projet Evènements Sous                                        | Projet                                                                                                    |                  |
| Libellé :<br>Couleurs :<br>Client<br>Service<br>Responsable : | Projet 1 Fond : Texte :  FMI Tous les services Tous les services Tous les service Administration CAssistance Service Informatique CDeveloppement Service technique CService technique CService technique CService technique CSupport Véhicule | Masquer ce proje |
| Historique                                                    | [                                                                                                    | OK Annuler       |

Puis, lorsque vous filtrerez par service, seul les projets associés au service concerné apparaitront.

| 🔁 PlanningPME Orion - Admi | n                     |                                                                                          |                                                                                                    |                                             |         |        |
|----------------------------|-----------------------|------------------------------------------------------------------------------------------|----------------------------------------------------------------------------------------------------|---------------------------------------------|---------|--------|
| Fichier Edition Affichage  | Données Outils Action | ?                                                                                        |                                                                                                    |                                             |         |        |
| Projet                     | Journalier            | Tous les services     .       ✓ Tous les services     .       ↓ ✓ Service Administration | ▼         ▲ Ressource ▼         ⊗           []         Q         ≅         ⊕         ⊗         ∅         ∅         ∅         ∅         ∅         ∅         ∅         ∅         ∅         ∅         ∅         ∅         ∅         ∅         ∅         ∅         ∅         ∅         ∅         ∅         ∅         ∅         ∅         ∅         ∅         ∅         ∅         ∅         ∅         ∅         ∅         ∅         ∅         ∅         ∅         ∅         ∅         ∅         ∅         ∅         ∅         ∅         ∅         ∅         ∅         ∅         ∅         ∅         ∅         ∅         ∅         ∅         ∅         ∅         ∅         ∅         ∅         ∅         ∅         ∅         ∅         ∅         ∅         ∅         ∅         ∅         ∅         ∅         ∅         ∅         ∅         ∅         ∅         ∅         ∅         ∅         ∅         ∅         ∅         ∅         ∅         ∅         ∅         ∅         ∅         ∅         ∅         ∅         ∅         ∅         ∅         ∅         ∅         ∅         ∅         ∅         ∅ | <sup>Q</sup> Compétence <sup>L</sup> Client | Tâche 🔹 | r 📕 Ca |
| pro 🍸 NEW                  | •                     | Service commercial                                                                       |                                                                                                    | Octobre 2020<br>Semaine 44                  |         |        |
|                            | •                     | Developpement                                                                            |                                                                                                    | Lundi 26                                    |         |        |
|                            | 09h 10h               | ■ Service technique                                                                      | 12h 1                                                                                                    | 3h                                          | 14h     | 15     |
| Projet 1                   |                       | Support<br>✓ Véhicule                                                                    |                                                                                                    |                                             |         |        |

# Gestion des sous-projets depuis PlanningPME

Vous pouvez associer des sous-projets à un projet.

#### Activation de l'option sous-projet

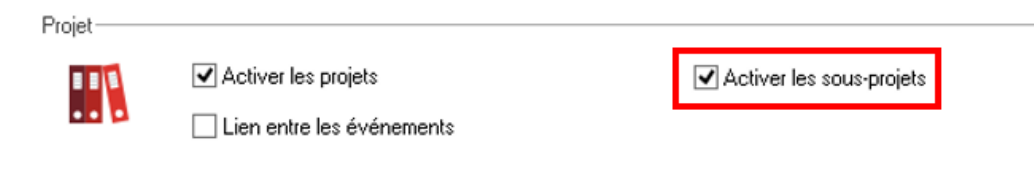

#### Ajout d'un sous-projet

Depuis le menu Outils-> Options-> Données, activez l'option : « Activer les projets » Ouvrez un de vos projets.

Désormais, vous avez un onglet 'sous projet' dans lequel vous pouvez ajouter vos sous projets.

| Projet : Projet 1                    | ×      |
|--------------------------------------|--------|
| Projet Evènements Etapes Sous-projet |        |
|                                      | ^      |
| Sous-projet                          |        |
| SP-A<br>SP-B<br>SP-C                 |        |
| <                                    | ×<br>> |
| Historique OK Ani                    | nuler  |

#### Affecter un sous-projet à un évènement

Lors de la création d'un évènement, vous pouvez dorénavant sélectionner un projet avec le sous-projet associé.

| Evénement        |             |           |                  |                      |
|------------------|-------------|-----------|------------------|----------------------|
| Général PJ       |             |           |                  |                      |
|                  |             |           |                  |                      |
| Projet :         | Projet 1    |           | - 🔣 Q            |                      |
| Tâche            | Formation   |           | • 100 <u>*</u> % | SP-A<br>SP-B<br>SP-C |
| Etat de la tâche | 2-En cours  |           | *                |                      |
| Client :         | Client 1    |           | - 1 Q            | ·                    |
| Ressource :      | • Une seule | Marie Lou | Ŧ                |                      |

# Options liées aux projets

Renommer les termes "Projets" et "Sous-projets"

Pour personnaliser PlanningPME à votre activité, vous avez la possibilité de renommer le libellé « Projet » et « Sous-projet » depuis le menu Outils-> Libellés et formats-> Langue.

#### Champ supplémentaire au sein de la fenêtre Projet

Vous pouvez créer plusieurs champs supplémentaires au sein de la fenêtre Projet. Se référer au chapitre sur la création de champs supplémentaires.

#### Couleur en fonction d'un projet

Vous pouvez définir une couleur de fond et une couleur de texte pour chacun de vos projets. Par la suite, si vous souhaitez gérer la couleur en fonction du libellé projet, il vous suffit d'aller dans le menu Outils-> Options -> Affichage.

| Couleurs | Couleur en fonction : |        | O Catégorie                  |        |
|----------|-----------------------|--------|------------------------------|--------|
|          |                       | Client | <ul> <li>Horaires</li> </ul> | Projet |
|          |                       |        |                              |        |

#### Lien entre les évènements - Diagramme de Gantt

Vous pouvez lier vos évènements afin de gérer efficacement vos projets.

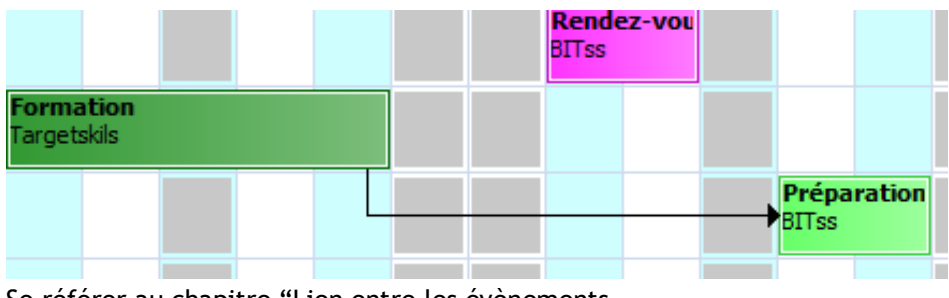

Se référer au chapitre "Lien entre les évènements »

# Gérer vos évènements et indisponibilités

Nous allons vous décrire toutes les façons de créer, modifier, supprimer, copier/coller des évènements ou des indisponibilités, etc...

# Création d'évènements et d'indisponibilités sur le planning

Sur le planning, une tâche est représentée par un rectangle de couleur pleine. Une indisponibilité est représentée par un rectangle de couleur hachurée.

| Ö Dianaia a DMC Oniana - A dar | -                       |                                            |                                                                |            |                     |                        | - 0 |
|--------------------------------|-------------------------|--------------------------------------------|----------------------------------------------------------------|------------|---------------------|------------------------|-----|
| Fichier Edition Affichage      | n Donnéer Outile Action | 2                                          |                                                                |            |                     |                        |     |
|                                | Hebdomadaire            | Tous les services<br>lundi 26 octobre 2020 | <ul> <li>▼ ▲ Ressource ▼ ②</li> <li>○ Q □ ← ● ● ● ●</li> </ul> | Compétence | Tâche 🔹 🔚 Catégorie | Projet     Sous-Projet |     |
|                                |                         |                                            |                                                                | 0          |                     | *                      |     |
|                                | •                       |                                            |                                                                | Semaine 44 |                     |                        | •   |
|                                | L                       | м                                          | м                                                              | J          | V                   | S                      | D   |
|                                | 26                      | 27                                         | 28                                                             | 29         | 30                  | 31                     | 1   |
| Hervé DUPOND                   | Formation<br>PPMENL     |                                            |                                                                |            |                     |                        |     |
| Roger VERT                     | Réunion                 |                                            |                                                                |            |                     |                        |     |
| Jocelyne DURAND                | Rendez-vous<br>Dengel   |                                            |                                                                |            |                     |                        |     |
| Pierre PAUL                    | Formation<br>PPMENL     |                                            |                                                                |            |                     |                        |     |
| Pascal RIBON                   |                         | Rendez-vous<br>Dengel                      |                                                                |            |                     |                        |     |
| François MORDE                 | Ma                      | aladie                                     |                                                                |            |                     |                        |     |
| Paul MARTHE                    |                         |                                            | Congés                                                         |            |                     |                        |     |
| Salle de réunion               |                         | Rendez-vous<br>Dengel                      |                                                                |            |                     |                        |     |
| Véhicule A                     | Rendez-vous<br>Dengel   |                                            |                                                                |            |                     |                        |     |

# Création d'un événement

Vous avez différentes possibilités de créer vos événements sur le planning :

Dessiner un rectangle sur le planning avec le clic gauche de la souris via un double-clic gauche Double-clic gauche sur un espace vide sur le planning

Via un clic droit

Allez sur une zone vide de votre planning, puis clic droit et sélectionnez "Nouvelle tâche » Menu Action -> Evénement

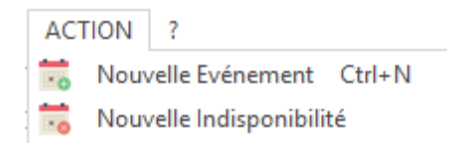

- Avec le raccourci CTRL + N

Puis, la fenêtre ci-dessous apparaît :

| Evénement        |                                                                                                    | $\times$ |
|------------------|----------------------------------------------------------------------------------------------------|----------|
| Général PJ Lieu  |                                                                                                    |          |
| Projet :         | Projet 1 v 📖 Q                                                                                                    |          |
| Tâche            | RDV * 0 + % Fable *                                                                                                    |          |
| Etat de la tâche | 3-Terminé                                                                                                    |          |
| Client :         | Client 1 • 2 Q •                                                                                                    |          |
| Ressource :      | Une seule O Plusieurs     Claudio *                                                                                                    |          |
| Début:<br>Fin ⊙  | 01/10/2020 → 03:00 ÷ ✓ Journée entière         Pause         00:00 ÷ ✓ Périodicité           01/10/2020 → 18:00 ÷ Matin Aprè-midi         test salva |          |
| Durée O          | 1.00 + (J)<br>0 + (J)                                                                                                    |          |
| Avancement       | 0 ∴ x<br>Rappel:                                                                                                    |          |
|                  | U caracteres                                                                                                    |          |
|                  |                                                                                                    |          |
|                  | OK Annu                                                                                                    | ier      |

Saisissez un libellé de tâche ou sélectionnez un libellé dans le menu déroulant. Les libellés de tâches sont sauvegardés dans le menu Données -> Evénement. Puis, sélectionnez les dates et heures pour la tâche puis validez sur OK. Un rectangle de couleur apparaîtra sur le planning.

#### Saisie intuitive des libellés de tâches

| Projet :  |               | • |
|-----------|---------------|---|
| Evénement | Développement | • |
| Client :  | _             | • |

Lorsque vous saisissez le début d'un libellé de tâche, PlanningPME vous proposera les libellés en rapport avec votre saisie.

Création d'indisponibilités

Il existe plusieurs possibilités de création d'indisponibilités :

Dessiner un rectangle sur le planning avec la souris

Dessiner un rectangle sur le planning tout en appuyant sur la touche CTRL de votre clavier Via un clic droit

Placer votre souris sur un espace vide du planning puis faites un clic droit et sélectionner "Nouvelle Indisponibilité"

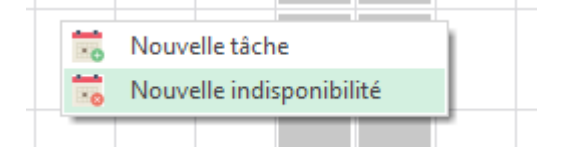

#### Aller dans le menu Action -> Indisponibilité

Dans tous les cas, la fenêtre ci-dessous apparaît. Vous devez juste choisir le libellé de votre indisponibilité et sélectionner les dates et heures de la même façon qu'une création de tâche. Vous avez aussi la possibilité de saisir un nouveau libellé. Ce dernier sera enregistré dans le menu Données -> Indisponibilité.

| INDISPONIBILITE |                                          |               | $\times$ |
|-----------------|------------------------------------------|---------------|----------|
| Général         |                                          |               |          |
| 1 1 1 1 1 1 1 1 |                                          |               | ^        |
| Indisponibilite |                                          |               |          |
| Etat de         | Congés<br>Maladie                        |               |          |
| Ressource :     | HII                                      |               |          |
|                 |                                          |               |          |
| Début :         | 01/10/2020 🗐 🔻 09:00 🜩 🗹 Journée entière | ← Périodicité |          |
| Fin             | ● 01/10/2020 ■▼ 18:00 ▼ Matin Après-midi |               |          |
| Durée           |                                          |               |          |
|                 |                                          | Rappel :      |          |
|                 |                                          |               | ~        |
|                 |                                          |               |          |
|                 |                                          |               |          |
|                 |                                          |               |          |
|                 |                                          |               | ~        |
| <               |                                          | 2             |          |
|                 | ]                                        | OK Annul      | er       |
|                 | L                                        |               |          |

<u>Résultat ci-dessous</u> : Une indisponibilité apparaît en hachuré.

| Pascal RIBON   | Congés |
|----------------|--------|
| François MORDE | Congés |

# Volet de création de tâches et d'indisponibilités via un Glisser/Déposer

Désormais, vous avez la possibilité de créer des tâches et indisponibilités rapidement via un simple Glisser/Déposer sur le planning grâce aux volets.

| PlanningPME Or        | rion - Admin |        |                      |                  |        |      |         |      |              |     |                    |       |          |         |               |            |           |                |    |           |        |       |          |     |             |                |          |        |       |    |    |                | -         |        | ×     |
|-----------------------|--------------|--------|----------------------|------------------|--------|------|---------|------|--------------|-----|--------------------|-------|----------|---------|---------------|------------|-----------|----------------|----|-----------|--------|-------|----------|-----|-------------|----------------|----------|--------|-------|----|----|----------------|-----------|--------|-------|
| Fichier Edition       | Affichage D  | onnées | Outils Action ?      |                  |        |      |         |      |              |     |                    |       |          |         |               |            |           |                |    |           |        |       |          |     |             |                |          |        |       |    |    |                |           |        |       |
| <b>\$</b>             | 16           | 1000   | Tous les             | services         |        |      | *       | 71   | Ressou       | rce | • 📀•               |       | Compé    | tence   | •             | 📆 Tâch     | e         | •              |    | Catégorie | •      | - MP  | rojet    |     | *           |                |          |        |       |    |    |                |           |        |       |
| Ressource             | ·            | Mensu  | • lundi 2            | 6 octobr         | e 2020 |      | • •     | () Q | . 📆 🤞        | 3 🔇 | 80                 | 1     | Client   |         | •             | 📆 Indis    | ponibilit | té 💌           |    | -         |        | · 👔 s | ious-Pro | jet | •           |                |          |        |       |    |    |                |           |        |       |
| Tâche                 |              | ×      |                      |                  |        |      |         |      |              |     |                    |       |          |         | Novembre 2020 |            |           |                |    |           |        |       |          |     |             |                | •        |        |       |    |    |                |           |        |       |
| LIBELLÉ               | TEMPS        |        | =·                   |                  |        | Se   | maine 4 | 14   |              |     |                    |       | Se       | maine   | 45            |            |           |                |    | Se        | emaine | 46    |          |     |             |                | 9        | Semain | ie 47 |    |    |                | Semain    | 48     |       |
| Audit                 |              |        |                      | L                | M      | M    | J       | V    | S            | D   | L                  | M     | M        | J       | V             | S          | D         | L              | M  | M         | J      | V     | S        | D   | L           | M              | M        | J      | V     | S  | D  | L              | M         | M      | J     |
| Formation             | 8,00 Heures  |        |                      | Réunio           | 2/     | 28   | 29      | 30   | 31           | 1   | 2<br>Réunion       | 3     | 4        | D       | 0             | /          | 8         | 9              | 10 | Forma     | 12     | 13    | 14       | 15  | 10          | 17             | 18       | 19     | 20    | 21 | 22 | Z3             | 24        | 25     | 20    |
| Installation          |              |        | lervé DUPOND         |                  |        |      |         |      |              |     |                    |       |          |         |               |            |           |                |    |           | í      |       |          |     |             |                |          |        |       |    |    | Forma          |           |        |       |
| Rendez-yous           |              |        | DI OND               |                  |        |      |         | 1    | - î          |     | Formatio           | n     |          |         |               |            |           |                |    |           |        |       |          | ĺ – | 1           | Réu            | nion     |        |       |    | 1  |                |           |        |       |
| Réunion               |              |        | acques BLOND         |                  |        |      |         |      |              |     | PPMENL             |       |          |         |               |            |           |                |    |           |        |       |          |     | _           |                | _        | _      |       |    |    |                |           |        |       |
|                       |              |        | oger VERT            | Rendez<br>Dengel | z-vous |      |         |      |              |     | Interven<br>PPMENL | tion  |          |         |               |            |           | Audit          |    |           |        |       |          |     |             |                |          |        |       |    |    |                |           |        |       |
| <b></b>               |              |        | Céline TROC          | Rende<br>Denge   |        |      |         |      |              |     |                    |       |          |         |               |            |           |                |    |           |        |       |          |     | Form        | nation<br>ENL  |          |        |       |    |    |                |           |        |       |
|                       |              |        | Jocelyne DURAND      |                  |        |      |         |      |              |     | Interven<br>PPMENL | tion  |          |         |               |            |           |                |    |           |        |       |          |     | Rend        | dez-voi<br>gel | IS       |        |       |    |    |                |           |        |       |
|                       |              | 5      | Pierre PAUL          |                  |        |      |         | Ĩ    |              |     |                    |       |          |         |               |            |           | Rende<br>Denge |    |           |        |       |          |     | Form        | nation<br>ENL  |          |        |       |    |    |                |           |        |       |
|                       |              | 1      | Pascal RIBON         |                  | Forma  | tion |         |      |              |     |                    |       |          |         |               |            |           |                |    |           |        |       |          |     |             | Reno<br>Den    | le<br>ge |        |       |    |    |                |           |        |       |
|                       |              |        | François MORDE       |                  | Congés |      |         |      |              |     | Formatic<br>PPMENL | n     |          |         |               |            |           |                |    |           |        |       |          |     |             |                |          |        |       |    |    |                |           |        |       |
|                       |              |        | Paul MARTHE          | Mala             | adie   |      |         |      |              |     |                    |       |          |         | Congés        | 5          |           |                |    |           |        |       |          |     |             |                | Conge    | és     |       |    |    |                |           |        |       |
|                       |              |        | Nathalie DURAND      |                  | Audit  |      |         |      |              |     |                    |       |          |         |               |            |           |                |    |           |        |       |          |     |             |                |          |        |       |    |    |                |           |        |       |
|                       |              | 9      | Salle de réunion     | Rende<br>Denge   |        |      |         |      |              |     |                    |       |          |         |               |            |           | Rende<br>Denge |    |           |        |       |          |     |             | Reno<br>Den    | le<br>ge |        |       |    |    |                |           |        |       |
|                       |              |        | Véhicule A           | Rendez<br>Dengel | z-vous |      |         |      |              |     |                    |       |          |         |               |            |           |                |    |           |        |       |          |     | Reno<br>Den | dez-voi<br>gel | IS       |        |       |    |    |                |           |        |       |
|                       |              | · ·    | Véhicule B           |                  |        |      |         |      |              |     | Audit              |       |          |         |               |            |           |                |    |           |        |       |          |     |             |                |          |        |       |    |    |                |           |        |       |
|                       |              |        | Véhicule C           |                  |        |      |         |      |              |     |                    |       |          |         |               |            |           |                |    |           |        |       |          |     |             |                |          |        |       |    |    |                |           |        |       |
|                       |              |        | A planifier Fixe     |                  |        |      |         |      |              |     |                    |       |          |         |               |            |           |                |    |           |        |       |          |     |             |                |          |        |       |    |    |                |           |        |       |
|                       |              |        | A planifier Flottant |                  |        | 1    |         | F    | orma<br>orma |     |                    |       |          |         |               |            |           |                |    | Forma     |        |       |          |     |             |                |          |        |       |    |    | Forma<br>Forma |           |        |       |
| lundi, 26 octobre, 20 | 020          |        |                      |                  |        |      |         |      |              |     | clic g             | auche | e : zoor | n avant | - clic d      | lroit : zo | om arri   | ière           |    |           |        |       |          |     |             |                |          |        |       |    |    | 0              | réation - | Charge | : 17% |

#### Activation depuis le menu Données

Vous pouvez activer le volet évènements, Indisponibilités, Modèles, Evènements à planifier depuis le menu Données.

| Ajouter      | Modifier Sup       | primer         | Affichez le volet Tâche |
|--------------|--------------------|----------------|-------------------------|
| LIBELLÉ      | COMPÉTENCES        | HORAIRES       | SERVICES                |
| Formation    | commerce, Anglais, | la             | Tous les services       |
| Installation |                    |                | Tous les services       |
| RDV          |                    |                | Tous les services       |
| Rendez-vous  |                    |                | Tous les services       |
| rrrr         |                    |                | Tous les services       |
| Service      |                    |                | Tous les services       |
| testdurée5h  |                    | 5,00 heure(s)  | Tous les services       |
| testho       |                    | 09:00 à 11:30  | Tous les services       |
| ttt21        |                    | 50,00 heure(s) | Tous les services       |

#### Cliquez sur "Affichez le volet".

#### Activation depuis le menu Affichage

Vous pouvez afficher tous les volets disponibles, puis fermez ceux que vous ne souhaitez pas.

| Affi | chage    | Don      | inées  | Out | tils | Acti | on   | ?   |         |
|------|----------|----------|--------|-----|------|------|------|-----|---------|
|      | Descri   | ption    |        | •   | 1    |      |      | ,   | Tous    |
| ۰    | Notific  | ation    | s      |     | ŀ    |      |      |     | Tous    |
|      | Utilisé  |          | Ctrl+U |     |      |      | • r  | ner | oredi 3 |
|      | Dispor   | nible    | Ctrl+D | )   | st   |      |      |     | •       |
|      | Volets   |          |        | •   |      | Affi | cher |     | F       |
|      | Filtre r | essou    | rces   | •   |      | Mas  | sque | r   | H       |
| 7    | Filtres  |          |        |     |      | -    | 54   | -   |         |
|      | Efface   | r les fi | Itres  |     | 4    | J    | V    |     | S       |
|      |          |          |        |     | 0    | 1    | 2    |     | 3       |
| 1    | Planni   | ng       |        | •   |      |      | 230  | 6   |         |
|      | Aller à  |          |        | •   | -    |      | 2.5  | -   |         |
|      | Vue      |          |        | ►   |      |      | 202  | ,5  |         |
| _    |          |          |        |     |      |      |      |     |         |

# Forcer une création d'évènement

#### Lorsqu'une ressource est déjà occupée

Vous avez la possibilité de forcer la création d'un évènement même si la ressource est déjà occupée. La fenêtre ci-dessous apparaitra :

| Irina | ×                                                                                                    |  |
|-------|----------------------------------------------------------------------------------------------------|--|
| •     | Cette ressource n'est pas disponible pour la période allant du 01/10/2020<br>au 01/10/2020.<br>Car elle est occupée par l'événement 'RDV' du 28/09/2020 au<br>01/10/2020 pour le client 'jeanmi'. |  |
|       | Forcer Annuler                                                                                                    |  |

Si vous cliquez sur « Forcer affectation », l'évènement sera créée. Pour personnaliser cette option, allez dans le menu « données » puis « groupe », la fenêtre ci-dessous apparaît :

#### Lorsque la ressource n'est pas compétente

| Manager                |                 | Définition de l'organisation  | Consulter   | Ainuter  | Modifier    | Supprimer            |
|------------------------|-----------------|-------------------------------|-------------|----------|-------------|----------------------|
| Paramétrage interne du | logiciel        | Service                       |             |          |             |                      |
| Rasa da donosias       |                 | Ressource                     |             |          |             | 2                    |
| Date de dorries        |                 | Profils                       |             |          |             |                      |
| Murger                 |                 | Compétence                    | N           | M        |             |                      |
| Référencement du       | logiciel        | Client                        |             |          |             |                      |
| Droits utilisateurs    |                 | Projet                        |             | R        | R           |                      |
| Catégorie              |                 | Contraintes                   |             |          |             |                      |
| 🗹 Etat                 |                 | Modèle                        |             |          |             |                      |
| Jours fériés           |                 | Lieu                          |             |          |             |                      |
| Champs suppléme        | ntaires         | Dimensions                    |             |          | M           |                      |
| Congés                 |                 | Utilisation reguliere du plan | Consultar   | Airester | Modifier    | Suppression          |
| Libellés et formats    |                 | Táche                         |             |          |             |                      |
| - Ontions              |                 | Indisponibilité               |             |          | R           |                      |
| Description            |                 | Evénement                     |             | Ø        | Ø           | R                    |
| C Description          |                 | Indisponibilité               |             |          |             |                      |
| ✓ Import               |                 | Affectation                   |             |          |             |                      |
| ✓ Export               |                 | Indicateur                    |             |          |             |                      |
| Historique             |                 | Jalon                         |             |          |             |                      |
| Notifications          |                 | Rechercher                    | Statistique | s        | 🗹 Tableau   | x croisés dynamiques |
| Synchronisation        |                 | Copier/Coller                 | Impression  |          | Mode Sé     | élection/Création    |
|                        |                 | Forcer affectation            | Forcer con  | trainte  | Forcer c    | ompétence            |
| Fonctions avancées     |                 |                               |             |          |             |                      |
| E clater               | Fractionner     | Disponibilité                 | Verrouillag | e        | 🗹 Déver     | rouilage             |
| Scinder 🖂              | 🗹 Agendas parta | gés 🗹 Signature               |             |          |             |                      |
| Offline interdit       | Timeout (s)     | 15 A Jours ave                | anit. 0     | 4<br>4   | Jours après | 0 *                  |
| Vue                    |                 |                               |             |          |             |                      |
| Ressource              | 🗹 Táche         | Client P                      | rojet 🖸     | Carte    | Ager        | nda 🗹 Liste          |
|                        |                 |                               |             |          |             |                      |
|                        |                 |                               |             |          |             |                      |

Vous avez la possibilité de forcer l'affectation d'un évènement à une ressource qui n'a pas les compétences

Menu « données » -> « tâche ». Dans l'exemple ci-dessous, il a été précisé, que pour accomplir la tâche « réunion » il est nécessaire de parler « Anglais »

| 🤝 Tâche (9)            | Täche       | Compétences                | × |
|------------------------|-------------|----------------------------|---|
| Ajouter                | Libellé     | Tâche                      |   |
| LIBELLÉ                | Couleurs :  | Compétence                 | ] |
| Installation<br>RDV    | Services    | export                     |   |
| Rendez-vous            | 🗹 Tous      |                            |   |
| Service<br>testdurée5h | Horaires    |                            |   |
| testho<br>ttt21        | Type.       |                            |   |
|                        |             |                            |   |
|                        |             | Ajouter Modifier Supprimer |   |
|                        | Compétences |                            |   |
|                        | Affecter    | Fermer                     | I |
|                        |             |                            |   |

| fanager                |                | 0                  | éfinition de   | Forganisation      | Country      | Alexan            | Mailler                      | C. mainer       |  |
|------------------------|----------------|--------------------|----------------|--------------------|--------------|-------------------|------------------------------|-----------------|--|
| Paramétrage interne du | logiciel       |                    | Service        |                    |              | Alouxer<br>27     | Modifier<br>IZ               | Supprimer<br>27 |  |
|                        |                |                    | Ressource      |                    |              | R                 | N                            | N               |  |
| Base de données        | Ę.             |                    | Profils        |                    | R            | N                 | R                            | N               |  |
| Purger                 |                |                    | Compétenc      | æ                  |              | Ø                 |                              |                 |  |
| Référencement d        | lu logiciel    |                    | Equipes        |                    |              |                   |                              |                 |  |
| Diseks utilizateres    |                |                    | Client         |                    |              |                   |                              |                 |  |
|                        |                |                    | Projet         |                    |              |                   |                              |                 |  |
| ✓ Caregone             |                |                    | Contraintes    |                    |              |                   |                              |                 |  |
| Etat                   |                |                    | Modèle         |                    |              |                   |                              |                 |  |
| Jours fétiés           |                |                    | Lieu           |                    |              |                   |                              |                 |  |
| Champs supplém         | entaires       |                    | Dimensions     | :<br>              |              | M                 | M                            |                 |  |
| Consta                 |                |                    | Jitasation reg | pulière du plannin | 9            | 1.02              |                              |                 |  |
| Di ballés at formati   |                |                    | Ticks          |                    | Lonsulter    | Ajouter           | Modifier                     | Suppression     |  |
|                        | ·              |                    | 1 acres        |                    |              |                   | N                            |                 |  |
| ☑ Options              |                |                    | Endsponde      | le                 | N            | N                 | N                            | N               |  |
| Description            |                |                    | Evenement      |                    | M            |                   | M                            |                 |  |
| Import                 |                |                    | Indisponde     | te                 |              |                   | N                            | M               |  |
| Export                 |                |                    | Altectation    |                    |              | M                 |                              |                 |  |
| Historiaus             |                |                    | Indicateur     |                    |              |                   |                              |                 |  |
| - Histordee            |                |                    | Jaion          |                    |              |                   |                              |                 |  |
| Mothcations            |                |                    | Reche          | rcher              | Statistiques |                   | T ableaux croisés dynamiques |                 |  |
| Synchronisation        |                |                    | Copier         | /Coller            |              |                   |                              |                 |  |
|                        |                | Forcer affectation |                | Forcer contrainte  |              | Forcer compétence |                              |                 |  |
| Fonctions avancées     |                |                    |                |                    |              |                   |                              |                 |  |
| Eclater                | Fractionner    |                    | Disto          | nhilé              | Verouileo    |                   | Dever                        | rouilace        |  |
| Scinder                | Agenda: out    | anés               |                | ah an              | La Canadaday | 5 - C             | Libered                      |                 |  |
| (Y) SCENSE             | C Adeirant bar | ayes               | [⊻] sign       | ara e              | 100          | 1.4.1             |                              | In the          |  |
| Offline interdit       | Timeout (s)    | 15                 | +              | Jours avant        | 0            | +                 | Jours après                  | 0 +             |  |
| Vue                    |                |                    |                |                    |              |                   |                              |                 |  |
| Ressource              | ☑ Táche        | E                  | Client         | Proje              | e 6          | Carte             | Ager                         | ida 🛛 Liste     |  |
|                        |                |                    |                |                    |              |                   |                              |                 |  |

Validez en cliquant sur OK. Sur le planning général, placez votre souris sur un endroit vierge du planning puis « clic droit » « nouvelle tâche »

La fenêtre tâche apparaît. Sélectionnez le libellé « Réunion » et planifiez cette nouvelle tâche à n'importe qu'elle ressource

| Evénement | Réunion | ~ |
|-----------|---------|---|
|           |         |   |

En cliquant sur OK, le message ci-dessous apparaît :

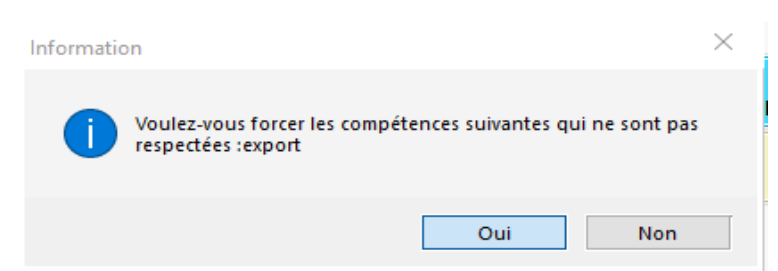

Il vous suffit de cliquer sur « Oui » pour planifier cette tâche à une ressource qui n'a pas les compétences

L'évènement est créé :

|              | 4          |    | Octobr | e 2020 |    |   |  |
|--------------|------------|----|--------|--------|----|---|--|
|              | Semaine 44 |    |        |        |    |   |  |
|              |            | Μ  | Μ      | J      | V  | Γ |  |
|              | 26         | 27 | 28     | 29     | 30 |   |  |
| Hervé DUPOND | Réunion    | 1  |        |        |    |   |  |

# Copier / Coller

#### Copier/Coller un évènement ou une indisponibilité

Sélectionnez l'évènement ou indisponibilité, faites un clic droit et sélectionnez « Copier » (CTRL + C). Puis collez-le via un clic droit et "Coller" ou CTRL + V.

#### Copier/Coller plusieurs événements d'une ressource à l'autre

Lorsque plusieurs de vos ressources ont la même activité (mêmes heures, les mêmes tâches sur une période donnée), vous pouvez copier l'activité d'une ressource et la coller sur une autre ressource.

Créer dans un premier temps le planning d'une de vos ressources.

Afficher la période que vous devez copier et coller (semaine, mois ...)

Placez votre souris sur la ressource, faites un clic droit et sélectionnez « Copier l'activité ».

| Claudio  | F                        | r | а |
|----------|--------------------------|---|---|
| Ciduuio  | Ouvrir                   |   | Ľ |
|          | Agenda                   |   |   |
| Anusha   | Partager ce calendrier   |   |   |
| C.       | Imprimer                 |   |   |
| George   | Ajouter                  | • |   |
|          | Catégorie                | • |   |
| Irina    | Sortir de la périodicité | • |   |
| Lauriana | Copier l'activité        |   |   |
| Launane  | Supprimer                |   |   |

Placez votre souris sur l'autre ressource et cliquez sur le bouton droit de votre souris et sélectionnez « Coller l'activité ».

| Daniela   |   |                                  |   |  |  |  |  |  |
|-----------|---|----------------------------------|---|--|--|--|--|--|
|           |   | Ouvrir                           |   |  |  |  |  |  |
| Maria     |   | Agenda<br>Partager ce calendrier |   |  |  |  |  |  |
| Marie Lou | ₿ | Imprimer                         |   |  |  |  |  |  |
|           |   | Ajouter                          | • |  |  |  |  |  |
| Lily      |   | Catégorie                        |   |  |  |  |  |  |
|           |   | Sortir de la périodicité         | • |  |  |  |  |  |
| Stefania  |   | Copier l'activité                |   |  |  |  |  |  |
|           |   | Coller l'activité                |   |  |  |  |  |  |
| Jerry     |   | Supprimer                        |   |  |  |  |  |  |

Grâce à cette fonction, vous gagnerez du temps.

#### Copier/Coller via le mode sélection

Via le mode sélection, vous pouvez sélectionner plusieurs évènements et les copier / coller en un seul clic. NB : Le copier/coller ne fonctionne que sur l'axe du temps : seules les dates changeront.

### Création d'évènements multi ressources

Vous allez pouvoir affecter un évènement à plusieurs ressources en un tour de main ! Depuis PlanningPME, créez un évènement sur le planning. Dans la fenêtre « Evènement », choisissez l'onglet « Ressources ». La fenêtre suivante apparaît.

| us les services             |                            |       |    |      |                     |                               |
|-----------------------------|----------------------------|-------|----|------|---------------------|-------------------------------|
| Affichez uniquement les res | sources disponibles        |       |    |      |                     |                               |
| Michez uniquement les res   | sources compétentes        |       |    |      |                     |                               |
| Affichez uniquement les res | sources sous contrat de tr | avail |    |      |                     |                               |
| chercher                    |                            |       |    |      |                     |                               |
|                             |                            |       |    |      |                     |                               |
|                             | 1.0051.1.É                 |       | >  | SER  | VICE                | LIBELLÉ                       |
| SERVICE                     | LIBELLE                    | -     | _  | Serv | ice commercial      | Hervé DUPOND                  |
| ervice commerci             | Jacques BLOND              |       | >> |      |                     |                               |
| ervice commercial           | Roger VERT                 |       |    |      |                     |                               |
| ervice technique            | Céline TROC                |       |    |      | Ce bouton vo        | us permet d'ajouter vos       |
| ervice Informatique         | Jocelyne DURAND            |       |    |      | resso               | urces une à une               |
| ervice Informati            | Pierre PAUL                |       | <  |      |                     |                               |
| ervice Informati            | Pascal RIBON               |       | 11 |      | Ce bouton yous      | permet de sélectionner tou    |
| ervice Administr            | François MORDE             |       |    |      | les ressources de   | la fenêtre de gauche en       |
| ervice Administr            | Paul MARTHE                |       |    |      | seul dic            |                               |
| ervice Administr            | Nathalie DURAND            |       |    |      | Davis fairs una mui | ti effection, discus sur la s |
|                             | Salle de réunion           |       |    |      | des ressources er   | maintenant la touche C        |
| /éhicule                    | Véhicule A                 |       |    |      | avant de cliquer su | ir la flèche simple.          |
| (hinda                      | Véhiculo B                 |       |    |      |                     |                               |

Point 1 : Filtrez les ressources par service ou par type

| énement                                                                                                    |           |                 |           |                         |  |
|----------------------------------------------------------------------------------------------------|-----------|-----------------|-----------|-------------------------|--|
| Général Ressource                                                                                                    |           |                 |           |                         |  |
| Tous les services<br>Tous les services<br>Service Administration<br>Service commercial<br>Service Informatique<br>Service technique | e travail |                 | Sélect    | ionnez un service       |  |
| -                                                                                                    |           | > SERVICE<br>>> | ommercial | LIBELLÉ<br>Hervé DUPOND |  |

Vous allez pouvoir alors affecter l'évènement à une ou plusieurs ressources.

#### Point 2 : Affichez seulement les ressources disponibles

En cochant cette case, vous éviterez une superposition de vos ressources. Vous pourrez sélectionner seulement les ressources disponibles pendant la période choisie.

#### Point 3 : Affichez uniquement les ressources sous contrat de travail

Il s'agit d'un autre filtre.

Ainsi, vous allez pouvoir affecter une ou plusieurs ressources à tous évènements créés.

#### Dissocier un évènement Multi-ressources

Vous pouvez dissocier les évènements assignés à plusieurs ressources pour l'attribuer à une ressource indépendamment des autres. Pour ce faire, sélectionnez l'évènement, cliquez droit et sélectionnez "dissocier".

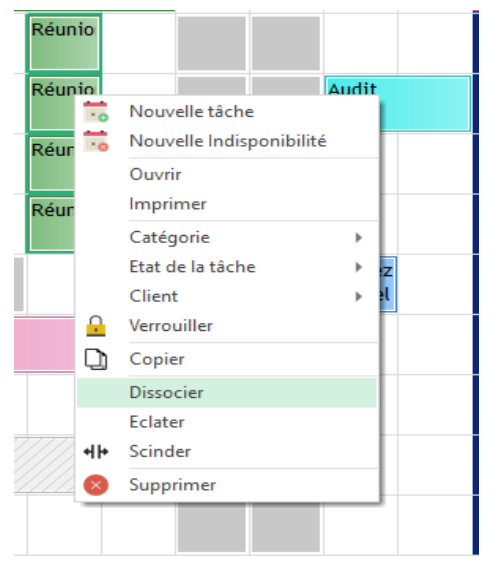

Ensuite, vous serez en mesure de modifier l'évènement pour la ressource sélectionnée.

Sur cet exemple, Jacques BLOND est malade une journée donc la tâche développement est plus court uniquement pour lui

|                 | 4         | Sema    | ine 45 |
|-----------------|-----------|---------|--------|
|                 | L         | V       | S      |
|                 | 5         | 6       | 7      |
| Hervé DUPOND    |           |         |        |
| Jacques BLOND   | Réunion   | Maladie |        |
| Roger VERT      | Réunion   |         |        |
| Céline TROC     | Réunion   |         |        |
| Jocelyne DURAND | Réunion   |         |        |
| Pierre PAUL     |           |         |        |
| Pascal RIBON    | Formation |         |        |

# Création d'un évènement périodique

Un évènement périodique est un évènement qui se répète dans le temps à intervalle régulier. Vous pouvez créer un évènement récurrent dans le but de gagner du temps. La fonction « périodicité » aidera à la gestion des réunions mensuelles, rendez-vous annuels...

# Créer un évènement périodique

Lorsque vous créez un évènement, cliquez sur le bouton « Périodicité ».

| Evénement        |                                            |       |               |
|------------------|--------------------------------------------|-------|---------------|
| Général          |                                            |       |               |
|                  |                                            |       |               |
| Projet :         |                                            | - 🌇 🔍 | •             |
| Tâche            | Intervention                               | *     | Faible        |
| Etat de la tâche |                                            |       |               |
|                  |                                            |       |               |
| Client :         |                                            | - 📘 Q |               |
| Ressource :      | Une seule      Plusieurs     Jacques BLOND | -     |               |
|                  |                                            |       |               |
| Début :          | 12/11/2020 🗊 ▼ 09:00 🚔 🗹 Journée entière   |       | ✓ Périodicité |
| Fin ()           | 12/11/2020 🗐 🔻 18:00 🛖 Matin Après-midi    |       |               |
|                  |                                            |       |               |

La fenêtre suivante apparait :

Entrez l'heure de début et de fin pour cet évènement ou bien sélectionner « Journée Entière ». Choisissez la fréquence : Quotidienne, Hebdomadaire... et les jours où cet évènement s'exécutera. Entrez la date de fin de votre évènement et validez en cliquant sur ok.

| Périodicité                                                     |                                                                                | × |
|-----------------------------------------------------------------|--------------------------------------------------------------------------------|---|
| Horaires<br>Début :<br>Fin :                                    | Nombre de jours :                                                              |   |
| Périodicité<br>Quotidienne<br>Hebdomadaire<br>Mensuel<br>Annuel | Toutes les 1 semaine(s) le :<br>□ Lundi                                        |   |
| Plage périodicité                                               | 0 Pas de date de fin<br>Fin le : 12/11/2020 ·································· | ] |

| J≟- ▼ NEW       | 4         | Compi |
|-----------------|-----------|-------|
|                 | •         | v v   |
|                 | 12        | 13    |
| Hervé DUPOND    | Audit 🕂 🕀 |       |
| Jacques BLOND   | Audit 🕀   |       |
| Roger VERT      |           |       |
| Céline TROC     | Audit 🕀   |       |
| Jocelyne DURAND |           |       |
| Pierre PAUL     | Audit 🕂 🕀 |       |
| Pascal RIBON    | Audit 🕂 🕀 |       |

Les tâches périodiques sont caractérisées par un cercle constitué de deux flèches qui se suivent :

#### Périodicité Quotidienne

#### Périodicité Hebdomadaire

|   | D (         |          |   |         | Périodicité   |            |           |            |                |
|---|-------------|----------|---|---------|---------------|------------|-----------|------------|----------------|
|   | Periodicite |          |   |         | 🔘 Quotidienne | Toutes les | 1 semaine | e(s) le :  |                |
|   | Quotidienne | Tous les | 1 | jour(s) | Hebdomadaire  | 🔲 Lundi    | 🔲 Mardi   | 🔲 Mercredi | <b>V</b> Jeudi |
| 1 |             |          |   |         | 🔘 Mensuel     | 🔲 Vendredi | 📃 Samedi  | 🔲 Dimanche |                |
|   |             |          |   |         | 🔘 Annuel      |            |           |            |                |

#### Périodicité Mensuelle

#### Périodicité Annuelle

| Périodicité                                  |              |                                                       | Périodicité                                           |        |   |            |
|----------------------------------------------|--------------|-------------------------------------------------------|-------------------------------------------------------|--------|---|------------|
| ⊙ Quotidienne<br>⊙ Hebdomadaire<br>⊚ Mensuel | ම Le<br>⊚ Le | 6 Tous les 1 Mois<br>Premier   Lundi  Tous les 1 Mois | <ul> <li>Quotidienne</li> <li>Hebdomadaire</li> </ul> | Chaque | 6 | Décembre 💌 |
| Annuel                                       |              |                                                       | 🔘 Mensuel                                             |        |   |            |
|                                              |              |                                                       | Annuel                                                |        |   |            |

Vous pouvez sélectionner un jour dans le mois ou choisir par exemple le deuxième lundi du mois.

### Supprimer une occurrence ou supprimer une série

Vous pouvez supprimer l'occurrence d'un évènement périodique ou supprimer toute la série. Pour ce faire, vous devez sélectionner l'évènement et effectuer un clic droit sur la souris.

| estho                       | t                      | 5                                                    | testho                          | Ð                       |        |
|-----------------------------|------------------------|------------------------------------------------------|---------------------------------|-------------------------|--------|
| EST 4                       |                        | Sortir de la pério                                   | dicité                          | 1                       |        |
|                             | .0                     | Nouvelle tâche                                       |                                 | - 1                     |        |
|                             | 0                      | Nouvelle Indispo                                     | nibilité                        |                         |        |
|                             |                        | Ouvrir                                               |                                 |                         |        |
|                             |                        | Imprimer                                             |                                 |                         |        |
|                             |                        | Catégorie                                            |                                 | •                       |        |
|                             |                        | Etat de la tâche                                     |                                 |                         |        |
|                             |                        | Client                                               |                                 |                         |        |
|                             | <u>.</u>               | Verrouiller                                          |                                 |                         |        |
|                             | D                      | Copier                                               |                                 |                         |        |
|                             | ⊗                      | Supprimer                                            |                                 |                         |        |
| uis, cl                     | ique                   | ez sur "Supp                                         | orimer                          | ", се                   | me     |
| Confirm                     | nati                   | on de suppres                                        | sion                            |                         | _      |
| Voulez<br>série d<br>périod | z-vou<br>les o<br>ique | us effectuer l'op<br>ocurrences de<br>ou bien seuler | ération<br>l'événe<br>nent cell | surto<br>ment<br>le-ci? | ute la |
|                             |                        | 0.1                                                  |                                 |                         |        |

| L'occure   | ence    |
|------------|---------|
| 🔘 La série | !       |
| OK         | Annuler |

Si vous voulez supprimer seulement l'évènement sélectionné, alors choisissez « L'occurrence ». Si vous voulez supprimer toute la périodicité, alors choisissez « La série ».

# Sortir de la périodicité une ou plusieurs évènements.

Si vous désirez, vous pouvez sortir un évènement de la série afin de :

- La déplacer
- Activer un rappel uniquement sur cette tâche ...
- -> Pour sortir un évènement de la périodicité :

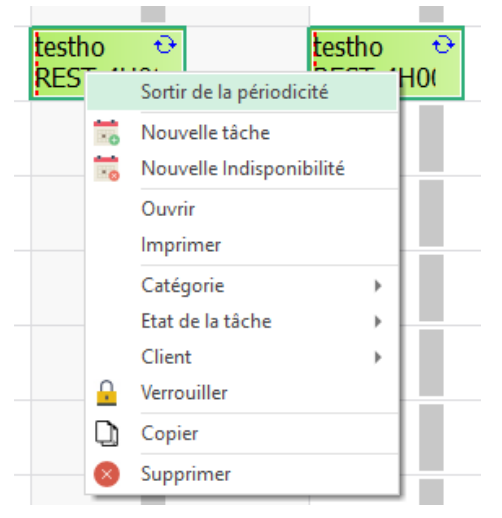

Cliquez sur "Sortir de la périodicité" -> Pour sortir plusieurs évènements de la périodicité : Vous pouvez sortir plusieurs évènements de la périodicité : Cela est utile lorsqu'une personne est en congé. Pour ce faire, clic droit sur la ressource et cliquez sur "Sortir de la périodicité"

| Pierre PAUL Audit |                          |   |  |  |  |
|-------------------|--------------------------|---|--|--|--|
|                   | Ouvrir                   |   |  |  |  |
| Pascal RIBON      | Agenda                   |   |  |  |  |
|                   | Partager ce calendrier   |   |  |  |  |
| François MORDE 🖶  | Imprimer                 |   |  |  |  |
|                   | Ajouter                  | • |  |  |  |
| Paul MARTHE       | Catégorie                | > |  |  |  |
|                   | Sortir de la périodicité | > |  |  |  |
| Nathalie DURAND   | Copier l'activité        |   |  |  |  |
|                   | Supprimer                |   |  |  |  |
| Salle de réunion  |                          | _ |  |  |  |

Indiquez la période durant laquelle vous désirez sortir les évènements des périodicités.

| Sortir de la péri | odicité      | ×       |
|-------------------|--------------|---------|
|                   |              |         |
| Début             | 12/11/2020 🗸 |         |
| Fin               | 18/11/2020 ~ |         |
|                   |              |         |
|                   | OK           | Annuler |

Attention : La période de temps à afficher sur l'écran doit inclure la période durant laquelle la ressource est indisponible.

les évènements sont ensuite indépendantes et vous pouvez les réassigner à d'autres ressources ou bien les supprimer.

# Modification d'évènement et d'indisponibilité

# Déplacer un évènement ou une indisponibilité sur le planning

#### Depuis un Glisser/Déposer

Sélectionner un évènement ou une indisponibilité puis déplacez- la via un glisser/ déposer directement sur une autre ressource et/ou une autre date.

#### Ouvrir une fenêtre

Vous pouvez aussi ouvrir l'évènement ou l'indisponibilité et changer les dates et/ou les ressources directement.

#### Déplacer plusieurs objets par le mode sélection

**Mode création** Ce mode vous autorise à créer un évènement sur le planning en dessinant un rectangle ou en double cliquant.

**Mode Sélection** Ce mode vous autorise à sélectionner un ensemble d'évènements en même temps et de les déplacer dans le temps en une fois.

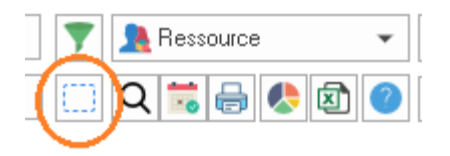

Après avoir cliqué sur le Mode sélection, vous pourrez déplacer vos évènements. Après avoir terminé votre action, le programme repassera automatiquement en Mode Création.

Vous pouvez sélectionner plusieurs évènements en même temps en dessinant un rectangle regroupant plusieurs évènements, ou en les sélectionnant une à une tout en appuyant sur la touche CTRL.

Déplacer vos évènements sur l'échelle du temps, en déplaçant une des évènements sélectionnés.

Attention : Vous pouvez déplacer vos évènements sur l'échelle de temps (abscisse) mais pas sur l'axe des ordonnées.

Si vous faites une erreur, vous pouvez annuler la dernière opération avec les touches CTRL + Z.

### Agrandissez les évènements avec votre souris directement

Placez votre souris sur le côté droit du rectangle, jusqu'à ce que votre curseur devienne un triangle, puis changez la durée de l'évènement en l'étirant avec votre souris directement.

|              | 12/03/2018 |              |            |  |
|--------------|------------|--------------|------------|--|
| Technicien 3 |            | Technicien 3 |            |  |
|              |            |              | 19/03/2018 |  |
|              |            |              |            |  |

# Message de confirmation lors d'un Glisser/Déposer

Cette option a été développée afin d'éviter les erreurs de planification.

Depuis le menu Outils -> Options -> Utilisateur, sélectionnez l'option "Confirmation Glisser-Déposer" Puis, lorsque vous déplacerez une évènement avec votre souris sur le planning, le message suivant apparaîtra :

| Confirm | ation           | $\times$       |  |
|---------|-----------------|----------------|--|
| Voulez  | vous déplacer c | et événement ? |  |
|         | Oui             | Non            |  |

# Interdire Modification d'évènement

#### Verrouiller l'évènement

Vous pouvez verrouiller les évènements dans le but que personne ne puisse les modifier sans votre autorisation.

Premièrement, afin d'avoir d'accès à cette option, vous devez ouvrir le planning avec les droits d'utilisateurs.

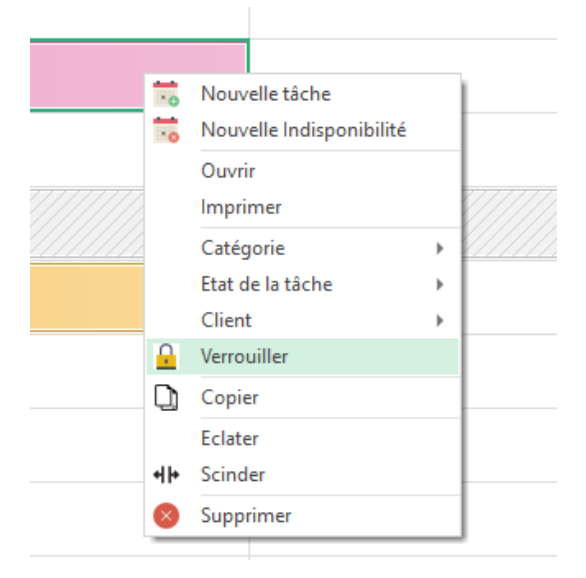

Mettez votre souris sur l'évènement et faites clic droit sur votre souris. Sélectionner " Verrouiller ".

| Jacques BLOND | Ô |
|---------------|---|
|               |   |

Vous pouvez visualiser un cadenas sur votre évènement dans le coin supérieur droit.

Enfin, double-cliquez sur l'évènement verrouillée, vous pourrez ainsi visualiser le nom de l'utilisateur qui a bloqué l'évènement. Ici, Paul.

| I | Evénement        |                                            |       |
|---|------------------|--------------------------------------------|-------|
|   | Général          |                                            |       |
|   |                  |                                            |       |
|   | Projet :         |                                            | - 🌇 Q |
|   | Tâche            | Formation                                  | *     |
|   | Etat de la tâche |                                            | Ψ.    |
|   | Client :         | PPMENL                                     | - 1 Q |
|   | Ressource :      | Une seule      Plusieurs     Jacques BLOND | •     |
|   |                  |                                            |       |
|   | Début :          | 02/11/2020 🔍 🔹 🗸 Journée entière           |       |
|   | Fin ()           | 03/11/2020 🕢 00:00 🔷 Matin Après-midi      |       |
|   | Durée            | 2,00 <u>*</u> (J)                          |       |
| ( | Admin            | 0 caractères                               |       |
|   |                  |                                            |       |

Vous pouvez visualiser le verrouillage par une icône cadenas.

Seule, la personne responsable du verrouillage ou l'administrateur sera autorisé à déverrouiller les évènements, en sélectionnant « Déverrouiller ».

#### Interdire la création et la modification d'évènement antérieures au jour d'aujourd'hui

Premièrement, vous devez activer l'option en allant dans Outils -> Options -> Évènement -> activer l'option « Interdire la création » et la modification des évènements antérieures à la date d'aujourd'hui ou sélectionner une date, cela interdira la modification.

| 15             |                                                       |                                                        |
|----------------|-------------------------------------------------------|--------------------------------------------------------|
| ires Afficha   | ge Données Evénement Outlook Utilisateur Avar         | ncé                                                    |
| \ffichage      |                                                       |                                                        |
| I              | Nombre de ressources par défaut :                     | Une seule     OPlusieurs                               |
|                | Afficher un pourcentage d'affectation                 | Afficher l'onglet paramètres                           |
|                | Afficher un bouton disponibilité                      | Afficher l'onglet facturation                          |
|                | Affichez une pause                                    | Rappel des événements selon une date                   |
|                | Activer les états pour les tâches                     | Activer les états pour les indisponibilités            |
|                | Activer les catégories                                |                                                        |
| Contrôle et sa | uvegarde                                              |                                                        |
| A _            | Affectez un seul événement en même temps à une r      | essource                                               |
|                | Interdire la création et la modification des événemer | nts antérieures à la date d'aujourd'hui 🗹 10/11/2020 🗸 |
|                | Sauvez l'historique des modifications des événement   | ts                                                     |
|                | Ne pas ajouter les nouveaux libellés                  | Demander la durée à planifier                          |
|                |                                                       |                                                        |

Vous aurez ce message lorsque vous allez vouloir modifier ou créer un évènement à une date antérieure à celle qui a été paramétrée :

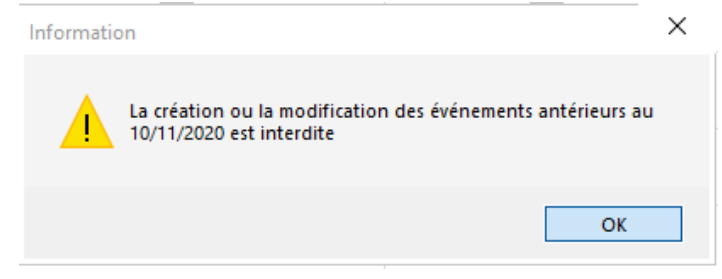

# Eclater un évènement

Eclater un évènement en autant d'évènements que nécessaire

Sélectionnez un événement sur le tableau de planification, placez votre souris à l'endroit où vous souhaitez diviser votre événement, puis sélectionnez "Diviser".

| Véhicule A       |           |                          |  |
|------------------|-----------|--------------------------|--|
|                  | 10        | Nouvelle tâche           |  |
| Salle de réunion |           | Nouvelle Indisponibilité |  |
|                  |           | Ouvrir                   |  |
|                  |           | Imprimer                 |  |
|                  |           | Catégorie )              |  |
|                  |           | Etat de la tâche         |  |
|                  |           | Client )                 |  |
|                  | •         | Verrouiller              |  |
|                  | D         | Copier                   |  |
|                  |           | Dissocier                |  |
|                  |           | Eclater                  |  |
| Maladie          | 41+       | Scinder                  |  |
|                  | $\otimes$ | Supprimer                |  |

Votre événement sera ainsi divisé en deux événements séparés :

| _ |           |           |   |
|---|-----------|-----------|---|
|   | Formation | Formation | F |
|   |           |           |   |
|   |           |           |   |

Pour diviser un événement, vous pouvez également placer votre souris sur la case et sélectionner SHIFT + clic gauche sur votre souris. En appuyant sur la commande Shift, vous obtiendrez un curseur ressemblant à cela : <-

Ensuite, vous pouvez toujours diviser chaque partie de l'événement ;

| Format Format Format |        |        |        |        | E . |
|----------------------|--------|--------|--------|--------|-----|
|                      | Format | Format | Format | Format |     |
|                      |        |        |        |        |     |
|                      |        |        |        |        |     |
|                      |        |        |        |        |     |

cette fonction est très utile pour gérer les événements de longue durée.

#### Eclater un évènement en plusieurs taches de 1 journée

Lorsque vous avez un évènement en durée jour, vous pouvez l'éclater avec un clic droit et ainsi avoir plusieurs évènements d'une durée d'une journée.

Exemple: Un évènement de 4 jours a été éclatée en 4 évènements d'une journée.

| Nouvelle tâche         Nouvelle Indisponibilité         Ouvrir         Imprimer         Catégorie         Etat de la tâche         Client         Verrouiller         Copier         Eclater         Imprimer         Scinder                                                                                                    | Audit |       |       |                     |       |
|----------------------------------------------------------------------------------------------------|-------|-------|-------|---------------------|-------|
| Nouvelle Indisponibilité         Ouvrir         Imprimer         Catégorie         Etat de la tâche         Client         Verrouiller         Copier         Eclater         ◆III         Scinder                                                                                                    |       |       | 10    | Nouvelle tâche      |       |
| Ouvrir Imprimer Catégorie Etat de la tâche Client Verrouiller Copier Eclater IIII Scinder                                                                                                    |       |       |       | Nouvelle Indisponib | ilité |
| Imprimer       Catégorie       Etat de la tâche       Client       Verrouiller       Copier       Eclater       Imprimer       Imprimprimer       Imprimer <th></th> <th></th> <th></th> <th>Ouvrir</th> <th></th>                                                                                                    |       |       |       | Ouvrir              |       |
| Catégorie  Catégorie Catégorie Catég |       |       |       | Imprimer            |       |
| Etat de la tâche       ▶         Client       ▶         Verrouiller       ▶         Copier       Eclater         Eclater       ●         Scinder       ●                                                                                                    |       |       |       | Catégorie           | •     |
| Client  Verrouiller Copier Eclater                                                                                                    |       |       |       | Etat de la tâche    |       |
| ↓     Verrouiller       ↓     Copier       Eclater       ↓     Scinder                                                                                                    |       |       |       | Client              | •     |
| Copier<br>Eclater<br>H Scinder                                                                                                    |       |       | 0     | Verrouiller         |       |
| Eclater<br>+l+ Scinder                                                                                                    |       |       | D     | Copier              |       |
| +I+ Scinder                                                                                                    |       |       |       | Eclater             |       |
| A construction                                                                                                    |       |       | 41+   | Scinder             |       |
| Supprimer Supprimer                                                                                                    |       |       |       | Supprimer           |       |
|                                                                                                    |       |       |       |                     | 1.1   |
|                                                                                                    | Audit | Audit | Audit | Audit Aud           | i+    |

Vous pouvez utiliser cette option afin d'ajouter différents commentaires sur chaque jour ou bien d'assigner cet évènement à une ressource différente chaque jour.

#### Fractionner un évènement en 2 évènements avec une durée différente

Sélectionner un évènement sur le planning.

| Roger VERT | Intervention |  |
|------------|--------------|--|

#### Puis, allez sur Edition-> Fractionner

| DianningPME Orion - Admin |                |        |          |       |      |      |       |        |
|---------------------------|----------------|--------|----------|-------|------|------|-------|--------|
| Fichier                   | Edit           | ion    | Affic    | hage  | D    | onr  | iées  | Outils |
|                           | \$             | Anı    | nuler    | Ct    | rl+Z |      |       |        |
|                           | D              | Cop    | pier     | Ctrl  | +Ins |      |       |        |
| Ress                      | Ē              | Col    | ler      | Ct    | rl+V |      | domad | laire  |
|                           | <mark>.</mark> | Ver    | rouiller |       |      |      |       |        |
| <b>+</b> = *              |                | Мо     | de       |       |      | ۲    |       |        |
|                           |                | Mo     | difier   |       |      |      |       | L      |
|                           | $\otimes$      | Sup    | prime    | r     |      |      |       | 2      |
| Hervá [                   |                | Fra    | ctionne  | er    |      |      |       |        |
| Therver                   | Rec            | herche | r Ct     | trl+F |      |      |       |        |
|                           |                | Dis    | ponibil  | ité   |      |      | on    |        |
| Jacques                   | Filt           | re     |          |       |      |      |       |        |
| Roger V                   | ERT            |        |          |       | Inte | rvei | ntion |        |

Vous pourrez couper votre évènement dans la moitié dans le but de la diviser en deux parties :

| Roger VERT | Intervention | Intervention |  |
|------------|--------------|--------------|--|
| 5          |              |              |  |

# La fonction Annuler

La fonction Annuler (CTRL + Z ou Menu Edition  $\rightarrow$  Annuler) fonctionne après certaines actions :

#### Quand vous créez un évènement ou une indisponibilité

-> L'évènement créé disparaîtra.

# Quand vous déplacez un évènement ou une indisponibilité

-> L'évènement déplacé reviendra à son emplacement d'origine.

# Suppression évènement ou indisponibilité

### Supprimer un évènement/Indisponibilité

Sélectionnez un évènement et faites clic droit enfin cliquez sur « supprimer » Ou bien, vous pouvez appuyer sur la touche « supprimer » de votre clavier.

### Supprimer plusieurs évènements/Indisponibilités

Pour supprimer plusieurs évènements, passez en mode sélection et sélectionnez vos évènements. Puis, cliquez droit et choisissez « supprimer » ou appuyez sur la touche « supprimer »

#### Vous aurez ce message de confirmation :

| Confirmation | ×                                           |
|--------------|---------------------------------------------|
| Confirmez-   | vous la suppression de tous les événements? |
|              | Oui Non                                     |

# Durée d'un évènement

### Assigner une durée à un évènement en heure ou en jours

Lorsque vous affectez une durée à un évènement, PlanningPME calculera intelligemment la date de fin, en tenant compte des créneaux horaires de vos ressources : créneaux horaires et non nombre d'heure. Vous pouvez aussi indiquer une pause.

#### Comment utiliser cette fonctionnalité ?

Créez un évènement sur votre planning. Dans la partie date, appuyez sur la double flèche afin de visualiser l'option durée.

| Evénement                                                       |                                       |
|-----------------------------------------------------------------|---------------------------------------|
| Général                                                         |                                       |
| Projet :                                                        | · · · · · · · · · · · · · · · · · · · |
| Tâche v                                                         | Faible                                |
| Etat de la tâche 🔹                                              |                                       |
| Client :                                                        |                                       |
| Ressource :      O Une seule      Plusieurs     Jocelyne DURAND |                                       |
| Début : 02/11/2020                                              | Périodicité                           |
| Fin                                                             |                                       |
| Durée 🔿 🖪 00 🔔 (H) 0,571 jour(s)                                |                                       |
| 0 caractères                                                    | Rappel :                              |

# Attention ! Un évènement avec une durée ne peut être assignée qu'à une seule ressource

**PS**: En activant Journée Entière, vous pourrez saisir des jours En désactivant Journée Entière, vous pourrez saisir des heures

# Bouton « Créneau horaire » dans la fenêtre d'évènement

Vous pouvez enregistrer jusqu'à 4 horaires en bouton dans la fenêtre d'évènement, dans le but de gagner le temps :

| Evénement        |                                          |               |
|------------------|------------------------------------------|---------------|
| Général          |                                          |               |
|                  |                                          |               |
| Projet :         |                                          |               |
| Tâche            | · · ·                                    | Faible        |
| Etat de la tâche | ·                                        |               |
| Client :         | - · Q                                    |               |
| Ressource :      | Une seule OPlusieurs Jocelyne DURAND     |               |
|                  |                                          |               |
| Début :          | 02/11/2020 🗐 🗸 11:00 🚔 🗌 Journée entière | € Périodicité |
| Fin              | 02/11/2020 🗐 🕶 15:00 🚔 Matin Après-midi  |               |
| Durée 🤇          | (H) 0,571 jour(s)                        |               |
|                  | 0 caractères                             | Rappel :      |

Lorsque vous cliquerez sur l'un de ces boutons, les heures définies seront automatiquement assignées. Afin de paramétrer ses boutons, vous devez aller dans le menu « Outils » -> « Options » -> « Horaires »

| ptions           | ×                                                                 |
|------------------|-------------------------------------------------------------------|
| Horaires Afficha | e   Données   Evénement   Outlook   Utilisateur   Avancé          |
| Semaine de tra   | val                                                               |
| <del></del>      | □ Lundi □ Mardi □ Mercredi □ Jeudi □ Vendredi □ Samedi □ Dimanche |
|                  | Premier jour de la semaine                                        |
| Horaires         |                                                                   |
| e                | Début 09:00 + Fin 18:00 + Matinée 09:00 + à 12:30 +               |
|                  | Heures par jour : 07:00 + Après-midi 13:30 + à 18:00 +            |
|                  | Début des heures de nuit 21:00 🔹 Fin des heures de nuit : 05:00 🔹 |
|                  | ✓ Créneau 1 Matin 09:00 🔹 à 12:30 🔹                               |
|                  | Créneau 2 Après-midi 13:30 🌲 à 18:00 🔹                            |
|                  | Créneau 3                                                         |
|                  | Créneau 4                                                         |
| Fuseau ho        | ire (ITC+01-00) Central Firme Standard Time                       |
|                  |                                                                   |
|                  |                                                                   |
|                  |                                                                   |
| ¢                | \$                                                                |
|                  | OK Annuler                                                        |

Vous pouvez créer jusqu'à quatre boutons créneau horaire, vous pourrez leur attribuer un nom et une couleur.

Exemple:

- Créneau 1: Matin; 9h 12h30
- Créneau 2 : Après-midi: 13h30 18h00

Astuce : Vous pouvez avoir les couleurs des évènements affichées en fonction de la couleur donnée pour chaque emplacement, sélectionnez "Créneau" dans le menu Outils -> Options -> Affichage.

Cette option est utile tout lorsque vous gérez 4 différentes équipes tournantes.

# Définir une pause lors de la création d'évènement

Pour active cet option, allez dans le menu Outils -> Options -> Évènement -> Affichage et activez l'option « Affichez une pause ».

| Ressource : | Une seule      Plusieurs     Pascal RIBON                                                                                                    |
|-------------|----------------------------------------------------------------------------------------------------|
| Début :     | Formation       02/11/2020       09:00       Image: Description of the second second se |
| Fin         | <ul> <li>O2/11/2020 ■▼ 17:00 ▲ Matin Après-midi</li> </ul>                                                                                                    |
| Durée       | ○ 8,00 <sup>★</sup> / <sub>▼</sub> (H) 1,143 jour(s)                                                                                                    |

Vous pouvez indiquer une pause en heures. Ce temps sera pris en compte dans le calcul des heures. Attention : les évènements en durée jour peuvent avoir une pause en heure assignée elle ne sera pas pris en compte.

# Options de l'évènement

PlanningPME est un logiciel complètement paramétrable. Il a initialement un aspect simple et peut devenir plus compliqué selon les options que vous choisissez d'activer depuis le menu :

#### Outils -> Options -> Évènement

| essources par défaut :<br>n pourcentage d'affectation<br>n bouton disponibilité<br>ne nause | Une seule     Plusieurs     Afficher l'onglet paramètres     Afficher l'onglet facturation                                                                                           |
|---------------------------------------------------------------------------------------------|----------------------------------------------------------------------------------------------------|
| in pourcentage d'affectation<br>In bouton disponibilité                                     | Afficher l'onglet paramètres                                                                                                    |
| n bouton disponibilité                                                                      | Afficher l'onglet facturation                                                                                                    |
| ne pause                                                                                    |                                                                                                    |
| ine pulube                                                                                  | Rappel des événements selon une date                                                                                                    |
| s états pour les tâches                                                                     | Activer les états pour les indisponibilités                                                                                                    |
| s catégories                                                                                |                                                                                                    |
|                                                                                             |                                                                                                    |
| n seul événement en même temps                                                              | s à une ressource                                                                                                    |
| a création et la modification des év                                                        | vénements antérieures à la date d'aujourd'hui                                                                                                    |
| storique des modifications des évé                                                          | énements                                                                                                    |
| uter les nouveaux libellés                                                                  | Demander la durée à planifier                                                                                                    |
|                                                                                             |                                                                                                    |
|                                                                                             |                                                                                                    |
| pourcentage de réalisation                                                                  | Afficher la durée réalisée                                                                                                    |
|                                                                                             | s états pour les tâches<br>s catégories<br>n seul événement en même temps<br>a création et la modification des év<br>storique des modifications des év<br>uter les nouveaux libellés |

### Nombre de ressources par défaut

Nombre de ressources par défaut :

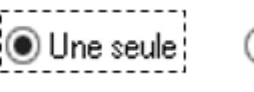

) Plusieurs

Choisissez si vous souhaitez que par défaut, il y ait une ou plusieurs ressources par évènement. Si vous cochez « Plusieurs », l'onglet « ressources » apparaîtra par défaut dans la fenêtre « Évènement ».

| nement                          |                             |    |                          |                 |
|---------------------------------|-----------------------------|----|--------------------------|-----------------|
| énéral Ressource                |                             |    |                          |                 |
| Tous les services               |                             |    |                          |                 |
| Affichez uniquement les ressour | ces disponibles             |    |                          |                 |
| Affichez uniquement les ressour | ces compétentes             |    |                          |                 |
| Affichez uniquement les ressour | ces sous contrat de travail |    |                          |                 |
| Rechercher                      |                             |    |                          |                 |
|                                 |                             |    |                          |                 |
| SERVICE                         | LIBELLÉ                     | >  | SERVICE                  | LIBELLÉ         |
| Service commercial              | Hervé DUPOND                |    | Service commercial, Assi | Jacques BLOND   |
| Service technique, Assist       | Céline TROC                 | >> | Service Administration   | François MORDE  |
| Service Informatique, De        | Pierre PAUL                 |    | Service commercial       | Roger VERT      |
| Service Administration          | Paul MARTHE                 |    | Service Informatique     | Jocelyne DURAND |
| Service Administration          | Nathalie DURAND             |    | Service Informatique, De | Pascal RIBON    |
|                                 | Salle de réunion            | <  |                          |                 |
| Véhicule                        | Véhicule A                  | << |                          |                 |
| Véhicule                        | Véhicule B                  |    |                          |                 |
| Véhicule                        | Véhicule C                  |    |                          |                 |
|                                 |                             |    |                          |                 |
| Service technique               | A planifier Flottant        |    |                          |                 |

Vous pouvez, bien sûr n'affecter qu'une seule personne à un évènement même si vous avez au préalable coché l'option « Plusieurs » ressources et inversement.

Par défaut, nous vous conseillons de laisser cette option sure « Une seule »

### Afficher un pourcentage d'affectation

En cochant cette option, un menu déroulant apparaîtra au sein de la fenêtre de l'évènement.

#### Quel est son utilité ?

Lors de l'affectation de l'évènement, si vous ne voulez pas décider à quel moment de la journée votre ressource effectuera sa tâche, vous pouvez lui affecter un pourcentage de temps pour qu'il puisse effectuer sa tâche !

*Exemple* : Vous souhaitez affecter un rendez-vous d'une demi-journée (soit 4h) à la ressource Laure sans décider des horaires :

| Evénement   | Réunion   |             |            | ▼ 100 🚔 | %          |
|-------------|-----------|-------------|------------|---------|------------|
| Client :    |           |             |            | - 👗 🤇   | <u>२</u> । |
| Ressource : | Une seule | O Plusieurs | Roger VERT |         | -          |

| Sur le planning apparaîtra l'évènement du | Par contre, le temps réel comptabilisé est de 50% de sa |
|-------------------------------------------|---------------------------------------------------------|
| rendez-vous sur la journée entière        | journée soit 4H.                                        |

|             |                                          | E<br>e<br>r | in vous plaçant sur la<br>Incart apparaîtra pou<br>ne travaille pas 8h ma | case de la<br>r vous indi<br>ais 4h (soit | a Ressource<br>iquer que la<br>t 50% de sa | e Laure, un<br>a personne<br>journée). |
|-------------|------------------------------------------|-------------|---------------------------------------------------------------------------|-------------------------------------------|--------------------------------------------|----------------------------------------|
|             | M M                                      |             |                                                                           | <b>V</b>                                  | •<br>                                      | M                                      |
| Total       | 1 2                                      |             | Total                                                                     |                                           |                                            | 2                                      |
| Roger VERT  | Réunior<br>1,0 jour                      |             | Roger VERT                                                                |                                           | Réunior<br>0,5 jour                        |                                        |
| Céline TROC | ccupation : 8h00<br>disponibilité : 0h00 |             | Céline TROC                                                               | Charge<br>Occup<br>Indispo                | e : 2%<br>ation : 4h00<br>phibilité : 0h   | 000                                    |

# Affichez un bouton disponibilité

En activant cette option, une nouvelle icône apparaît dans la fenêtre d'évènement 詞.

Vous avez donc la possibilité de rechercher la disponibilité d'une ressource directement depuis la fenêtre d'évènement.

| Recherche disponibilité                                                            |                        |                             |                          |              |      |
|------------------------------------------------------------------------------------|------------------------|-----------------------------|--------------------------|--------------|------|
|                                                                                    |                        |                             |                          |              |      |
| Apartir du : jeudi 22 octobre 2020 🔍 09:00:00 🔺                                    | DÉBUT                  | FIN                         | RESSOURCE                | VILLE        | PAYS |
| usqu'à jeudi 22 octobre 2020 🗐 🔻 10:12:17 👗                                        |                        | Aucun élé                   | ément à afficher dans ce | t affichage. |      |
| Tâche                                                                              |                        |                             |                          |              |      |
| Compétences                                                                        |                        |                             |                          |              |      |
|                                                                                    |                        |                             |                          |              |      |
| Durée : 1 A O Heures O Jours                                                       |                        |                             |                          |              |      |
| Persource                                                                          |                        |                             |                          |              |      |
| Filtre : Tous les services                                                         |                        |                             |                          |              |      |
|                                                                                    |                        |                             |                          |              |      |
| Sous contrat de travail                                                            |                        |                             |                          |              |      |
|                                                                                    |                        |                             |                          |              |      |
| Rechercher Effacer                                                                 |                        |                             |                          |              |      |
|                                                                                    |                        |                             |                          |              |      |
|                                                                                    |                        |                             |                          |              |      |
| Choisissez vos critères, lancez la recherche, visualisez les disponibilités de vos | ressources et sélectio | onnez la ressource à affect | ter.                     |              |      |
|                                                                                    |                        |                             |                          |              |      |

# Le rappel d'un évènement en fonction d'une date

Dorénavant, vous avez la possibilité d'activer un rappel en précisant une date en sélectionnant cette option. Par la suite, lorsque vous planifierez un évènement, vous aurez la possibilité d'activer un rappel à une date choisie

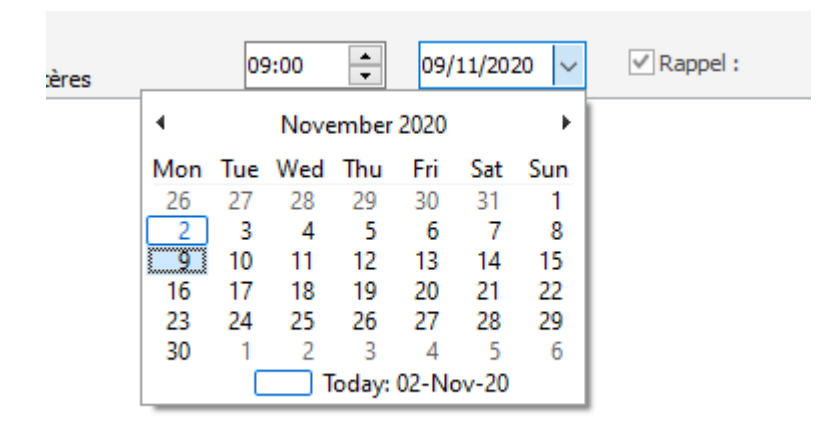
# Affichez l'onglet paramètres dans l'évènement

-> Lieu d'intervention et fractionnement

Lorsque vous créez un évènement qui se déroule chez l'un de vos clients, à son adresse, cochez la 1<sup>ère</sup> case. Si vous la décochez et que vous appuyez sur le bouton « appliquer », un nouvel onglet « Lieu » apparaîtra. Vous pourrez alors indiquer le lieu du rendez-vous.

| Evénement                      | Evénement                           |
|--------------------------------|-------------------------------------|
| Général Paramètres Facturation | Général Paramètres Facturation Lieu |
|                                | Adresse :                           |
| ∑l 'adresse est celle du dient | Etage :                             |
| L'événement est fractionné     | Code porte :                        |
|                                | Code postal :                       |
|                                | viie.                               |

Depuis cet onglet « Paramètres », vous pouvez aussi décider de fractionner votre évènement en cochant la case « L'évènement est fractionnée » puis appliquer. L'onglet « Fractionnement » apparaît alors dans la fenêtre de votre évènement.

| Evénement                         |                                 |         |          |                                                                                                    |  |  |  |  |
|-----------------------------------|---------------------------------|---------|----------|----------------------------------------------------------------------------------------------------|--|--|--|--|
| Général Paramètre                 | es Facturation Fraction         | nement  |          |                                                                                                    |  |  |  |  |
| Début<br>01/12/2020<br>03/12/2020 | Fin<br>01/12/2020<br>05/12/2020 | Libellé |          | Nouvel Onglet « Fractionnement ». Cliquez alors<br>sur « Ajouter » pour entrer les dates de début et<br>de fin de vos fractionnements. |  |  |  |  |
| Supprimer le                      | e fractionnement                | Ajouter | Modifier | Supprimer                                                                                                    |  |  |  |  |

NB : Vous pouvez aussi fractionner votre évènement via l'icône de fractionnement symbolisé par cet icône :

en haut à gauche de votre écran. Un curseur apparaît alors et vous pouvez fractionner votre évènement sur le planning en vous positionnant sur l'évènement et en le coupant.

#### Affichez l'onglet facturation dans l'évènement

Lorsque vous allez créer un évènement, un onglet supplémentaire « Facturation » apparaîtra :

| Evénement                      |           |                 |   |  |  |  |  |  |  |
|--------------------------------|-----------|-----------------|---|--|--|--|--|--|--|
| Général Paramètres Facturation |           |                 |   |  |  |  |  |  |  |
|                                |           |                 |   |  |  |  |  |  |  |
| Devis :                        | 1         |                 |   |  |  |  |  |  |  |
| Bon de commande :              |           |                 |   |  |  |  |  |  |  |
| Facture :                      |           |                 |   |  |  |  |  |  |  |
| Type de facturation            | Forfait ~ | Prix unitaire : | 0 |  |  |  |  |  |  |
| Montant :                      |           |                 |   |  |  |  |  |  |  |
| Payé                           |           |                 |   |  |  |  |  |  |  |
| Remarque :                     |           |                 |   |  |  |  |  |  |  |

Si vous choisissez le type de facturation « Unitaire », le montant sera calculé automatiquement en fonction de la durée de l'évènement.

Si vous choisissez le type de facturation « Forfait », entrez directement le montant global pour cet évènement.

Vous pouvez ensuite connaître le montant facturé par ressource ou par client dans les statistiques (Voir chapitre correspondant).

#### Affecter un seul évènement en même temps à une ressource

Si vous décochez cette option, vous pourrez affecter plusieurs évènements à une même ressource en même temps :

|                 | •                                                |      |
|-----------------|--------------------------------------------------|------|
|                 | L                                                | M    |
|                 | 16                                               | 17   |
| Total           | 37,0                                             | 40,0 |
| Roger VERT      |                                                  |      |
| Céline TROC     | Formation 2,0 jour(s)<br>Rendez-vous 2,0 jour(s) |      |
| Jocelyne DURAND |                                                  |      |

Si jamais vous cochez cette option et que vous tentez d'affecter plusieurs évènements à une ressource vous aurez ce message :

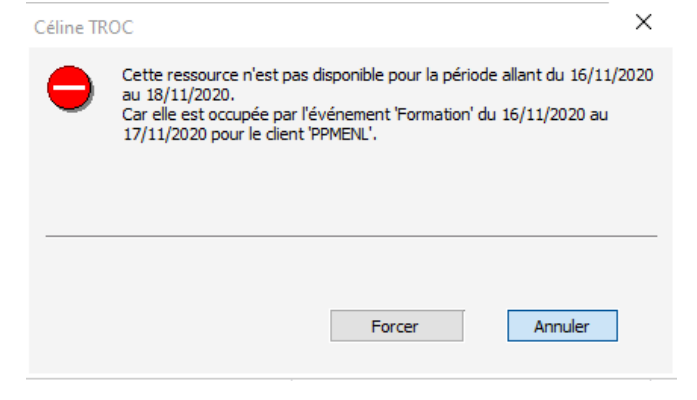

## Ne pas ajouter de nouveaux libellés

Si vous choisissez cette option, tous les nouveaux libellés que vous saisirez en créant un évènement sur le planning **ne seront pas ajoutés dans** la liste des libellés de tâches du menu « Tâches »

## Visualiser rapidement les évènements contenant des commentaires

Vous pouvez savoir rapidement si les évènements ont un commentaire grâce au triangle rouge sur le coin supérieur droit de l'évènement.

| Projet A<br>Livraison |  |
|-----------------------|--|
|-----------------------|--|

# Navigation, vues et filtres dans PlanningPME

# Navigation

# Changement de l'échelle temporelle et des dates

## Echelle affichée:

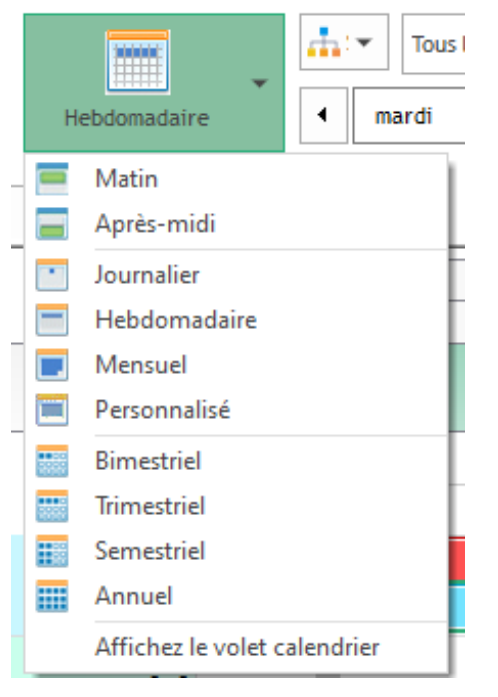

Vous pouvez choisir le nombre de jours à afficher à l'écran en partant d'une vue quotidienne à une vue sur plusieurs années. En choisissant « plusieurs jours » vous pouvez choisir le nombre exact de jours que vous voulez afficher sur votre écran :

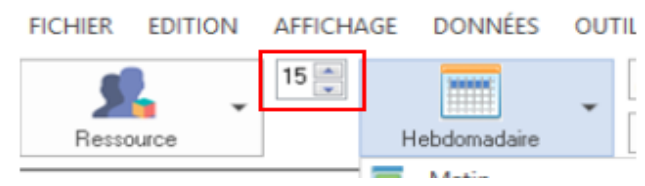

#### Zoom /Dézoom

Si vous positionnez votre souris sur la ligne temporelle, vous pouvez passer d'une visualisation à l'autre grâce au clic droit (-) ou clique à gauche (+) de votre souris.

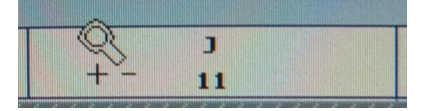

#### Selection de la date

|     | Tous les services |                              |      |       |       |        |        |      | Ŧ |
|-----|-------------------|------------------------------|------|-------|-------|--------|--------|------|---|
|     |                   | ◀ lundi 16 novembre 2020 🗐 🗸 |      |       |       |        |        |      | ► |
| =   | ▲ novembre 2020 ► |                              |      |       |       |        |        |      |   |
|     |                   | lun.                         | mar. | mer.  | jeu.  | ven.   | sam.   | dim. |   |
| _   | 44                | 26                           | 27   | 28    | 29    | 30     | 31     | 1    | - |
| L   | 45                | 2                            | 3    | 4     | 5     | 6      | 7      | 8    |   |
| 16  | 46                | 9                            | 10   | 11    | 12    | 13     | 14     | 15   |   |
|     | 47                | 16                           | 17   | 18    | 19    | 20     | 21     | 22   | - |
| :0, | 48                | 23                           | 24   | 25    | 26    | 27     | 28     | 29   | ) |
|     | 49                | 30                           | 1    | 2     | 3     | 4      | 5      | 6    |   |
|     |                   | (                            |      | Aujou | rd'hu | i:26/1 | 10/202 | 0    |   |
|     | _                 |                              |      |       |       |        |        |      |   |

Choisissez le premier jour de la vue de votre planning grâce au calendrier.

#### Naviguez d'une semaine à l'autre grâce des touches de votre clavier

En appuyant sur le bouton (+) et (-) de votre clavier, vous pouvez naviguer d'une semaine à l'autre dans votre planning. Ces raccourcis sont l'équivalent d'une barre de défilement horizontale.

#### Changement de date depuis les flèches

|         | [     | 4   |            | Novembre 2020 |               |       |          |    |     | · · ^ |    |    |     |
|---------|-------|-----|------------|---------------|---------------|-------|----------|----|-----|-------|----|----|-----|
|         |       | •   | Semaine 49 |               |               |       |          |    |     |       | •  |    |     |
|         |       |     |            |               |               |       | Lundi 30 |    |     |       |    |    | •   |
|         | duree | 09h | 10         | ן 1           | 1 <b>1h</b> 1 | 12h 1 | 3h 1     | 4h | 15h | 16h   | 17 | 'n | 18h |
|         |       |     |            | 4%            |               |       |          |    |     |       |    |    |     |
|         |       |     |            |               |               |       | 12,0     |    |     |       |    |    |     |
| Claudio | 0,0   | D   |            |               |               |       |          |    |     |       |    |    |     |

Grâce aux flèches situées sur l'échelle temporelle, vous pouvez vous déplacer dans le planning.

## Changement de vue

Changement de vue : Ressource, Evènement, client, projet, Agenda, liste

- Changez l'échelle de temps et les dates
- Filtrer les évènements sur le planning selon différents critères
- Affichez les ressources utilisées/disponibles sur une vue définie
- Créer les filtres personnalisés

FICHIER EDITION AFFICHAGE DONNÉES OUTILS ACTION ?

|           | 8 🍧 |              |   | 📩 Service  |     |      | • | 7 | 7 | 🧏 Ressource | • | 🧮 Catégorie  | • | 😭 Compétence | Ŧ | 📩 Indisponibilité | • |
|-----------|-----|--------------|---|------------|-----|------|---|---|---|-------------|---|--------------|---|--------------|---|-------------------|---|
| Ressource | •   | Hebdomadaire | • | ◀ lundi 28 | mai | 2018 | • | C | ] | Q 誌 🖶 😍 🕸   | 0 | 😕 Occupation | • | 👼 Evénement  | • | 💄 Client          | • |

#### Vues disponibles dans PlanningPME :

- Ressource,
- Evènement,
- Client,
- Projet,
- Agenda,
- Liste

#### Changer la vue

Voici les différentes manières de changer de vue :

#### Depuis le menu

#### déroulant:

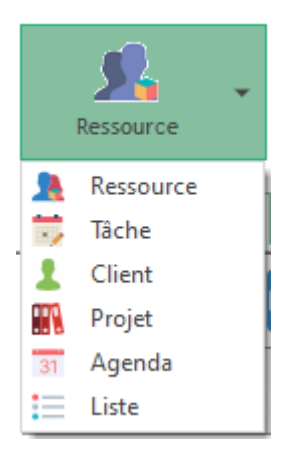

#### Depuis le menu "Affichage" puis "Vue"

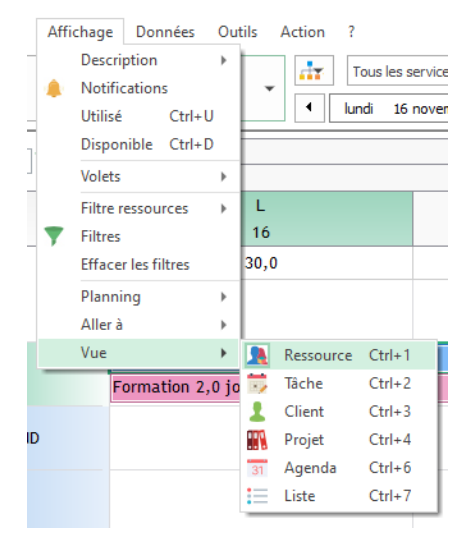

#### Depuis les raccourcis clavier :

Vue Ressource : CTRL + 1 Vue Tâche : CTRL + 2 Vue Client : CTRL + 3 Vue Projet : CTRL + 4 Vue Agenda : CTRL + 6 Vue Liste : CTRL + 7

# Vue Agenda

En plus des vues existantes (ressources, tâches, clients, projets), Target Skills a développé la vue "Agenda".

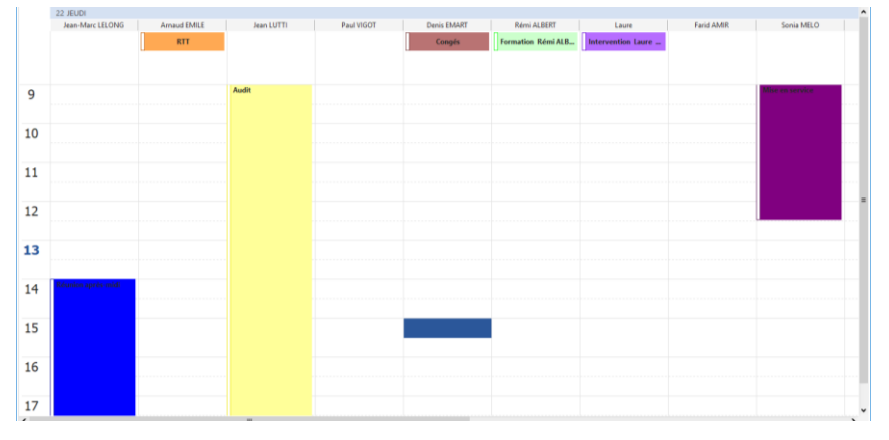

# Activation de la vue Agenda

#### Depuis le menu déroulant

Il suffit, de dérouler le menu, puis de sélectionner la vue "Agenda". Cette vue est également accessible avec le raccourci clavier : CTRL + 6

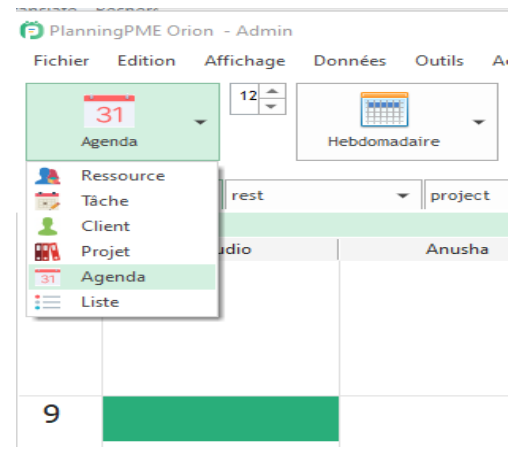

#### Depuis une ressource

Lorsque vous être sur le planning, en vue ressource, faite un clic droit sur la ressource souhaitée puis « agenda ».

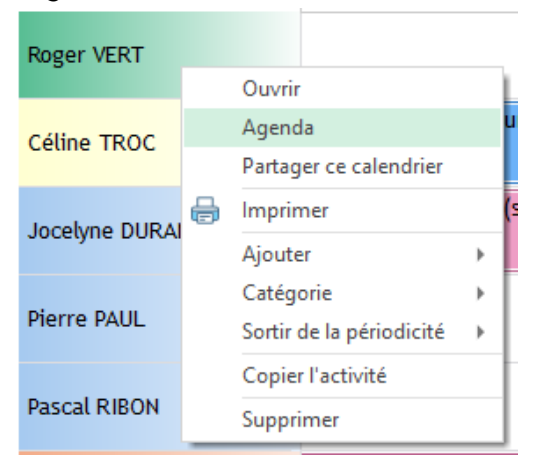

| 🔁 Plann | ingPME Orion - Admin |                       |                          |                   |                  |                     |               |                 |
|---------|----------------------|-----------------------|--------------------------|-------------------|------------------|---------------------|---------------|-----------------|
| Fichier | Edition Affichage    | Données Outils Action | ?                        |                   |                  |                     |               |                 |
|         | 31 🔪 💵 🕀             | · · ·                 | Tous les services        | - 🍸 🧏 Resso       | urce 💌 🎯 🧣 Compé | itence 💌 🐯 Tåche    | 👻 🧮 Catégorie | 👻 🎆 Projet 🛛 👻  |
| Ag      | enda                 | Hebdomadaire 4        | lundi 26 octobre 2020    | 💵 🕨 🛄 Q 📷 (       | 🖶 😍 🕲 🧕 💄 Client | 👻 📅 Indisponibiliti | é 🔻 💶 👻 🛄     | * Sous-Projet * |
|         | 26 LUNDI             |                       |                          |                   |                  | 27 MARDI            |               |                 |
|         | Hervé DUPOND         | Jacques BLOND         | Roger VERT               | Celine TROC       | Jocelyne DUKAND  | Hervé DUPOND        | Jacques BLOND | Koger VERT      |
|         | Réunion 4,0 jour(s)  |                       | Intervention 1,0 jour(s) | Audit 1,0 jour(s) |                  | Réunion 4,0 jour(s) |               |                 |
|         |                      |                       |                          |                   |                  |                     |               |                 |
|         |                      |                       |                          |                   |                  |                     |               |                 |
| 9       |                      |                       |                          |                   |                  |                     |               |                 |
|         |                      |                       |                          |                   |                  |                     |               |                 |
|         |                      |                       |                          |                   |                  |                     |               |                 |
| 10      |                      |                       |                          |                   |                  |                     |               |                 |
|         |                      |                       |                          |                   |                  |                     |               |                 |
| 11      |                      |                       |                          |                   |                  |                     |               |                 |
|         |                      |                       |                          |                   |                  |                     |               |                 |
|         |                      |                       |                          |                   |                  |                     |               |                 |
| 12      |                      |                       |                          |                   |                  |                     |               |                 |
|         |                      |                       |                          |                   |                  |                     |               |                 |
| 13      |                      |                       |                          |                   |                  |                     |               |                 |
|         |                      |                       |                          |                   |                  |                     |               |                 |
|         |                      |                       |                          |                   |                  |                     |               |                 |
| 14      |                      |                       |                          |                   |                  |                     |               |                 |
|         |                      |                       |                          |                   |                  |                     |               |                 |
| 15      |                      |                       |                          |                   |                  |                     |               |                 |
|         |                      |                       |                          |                   |                  |                     |               |                 |
|         |                      |                       |                          |                   |                  |                     |               |                 |
| 16      |                      |                       |                          |                   |                  |                     |               |                 |
|         |                      |                       |                          |                   |                  |                     |               |                 |
|         |                      |                       |                          |                   |                  |                     |               |                 |

#### Vous obtenez ainsi l'agenda de cette personne :

# Types de vues

Dans la vue agenda, vous avez le choix entre 3 types de vues : Journalière, hebdomadaire et mensuelle.

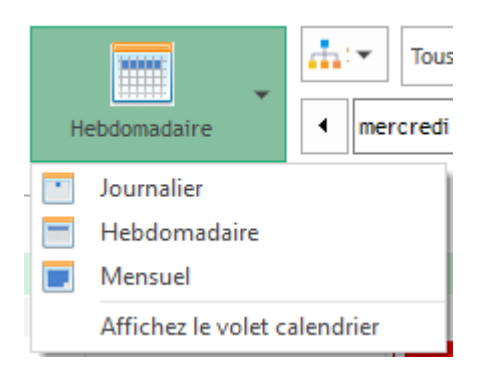

#### Vue journalière

PlanningPME Orion - Admin

| Fichier  | Edition Affichage D | onnées Outils Act | tion ?                |              |                                                               |                  |         |         |               |     |                |
|----------|---------------------|-------------------|-----------------------|--------------|---------------------------------------------------------------|------------------|---------|---------|---------------|-----|----------------|
|          | 31 _ 14 ÷           |                   | Tous les services     | • 🍸          | 🥂 Ressource 👻 📀                                               | 😭 Compétence 🛛 👻 | 📆 Tâche |         | 👻 🧮 Catégorie | • • | 🖬 Projet 👻     |
| Aç       | genda               | Journalier        | Iundi 26 octobre 2020 | •            | Pacharchar                                                    |                  | •       | ibilité | • • •         | • • | Sous-Projet 👻  |
|          | 26 LUNDI            |                   |                       |              |                                                               |                  |         |         |               |     |                |
|          | Hervé DUPOND        | Jacques BLOND     | Roger VERT            | Céline Ti    | Seectionner tout                                              | Non renseigne    |         |         | Pascal RIBON  |     | François MORDE |
|          | Réunion 4,0 jour(s) |                   | Intervention 1,0 jour | s) Audit 1,0 | Jacques BLOND                                                 |                  |         |         |               |     |                |
|          |                     |                   | -                     |              | Roger VERT<br>Céline TROC                                     |                  |         |         |               |     |                |
|          |                     |                   |                       |              | Jocelyne DURAND                                               |                  |         |         |               |     |                |
|          |                     |                   |                       |              | Pascal RIBON                                                  |                  |         |         |               |     |                |
| 9        |                     |                   |                       |              | Paul MARTHE                                                   |                  |         |         |               |     |                |
|          |                     |                   |                       |              | <ul> <li>Nathalie DURAND</li> <li>Salle de réunion</li> </ul> |                  |         |         |               |     |                |
| 10       |                     |                   |                       |              | Véhicule A                                                    |                  |         |         |               |     |                |
| 10       |                     |                   |                       |              | Véhicule C                                                    |                  |         |         |               |     |                |
|          |                     |                   |                       |              | A planifier Fixe                                              |                  |         |         |               |     |                |
| 11       |                     |                   |                       |              |                                                               |                  |         |         |               |     |                |
|          |                     |                   |                       |              |                                                               | OK Annul         | er      |         |               |     |                |
|          |                     |                   |                       |              |                                                               |                  |         |         |               |     |                |
| 12       |                     |                   |                       |              |                                                               |                  |         |         |               |     |                |
|          |                     |                   |                       |              |                                                               |                  |         |         |               |     |                |
| 12       |                     |                   |                       |              |                                                               |                  |         |         |               |     |                |
| 13       |                     |                   |                       |              |                                                               |                  |         |         |               |     |                |
|          |                     |                   |                       |              |                                                               |                  |         |         |               |     |                |
| 14       |                     |                   |                       |              |                                                               |                  |         |         |               |     |                |
| <b>1</b> |                     |                   |                       |              |                                                               |                  |         |         |               |     |                |
|          |                     |                   |                       |              |                                                               |                  |         |         |               |     |                |
| 15       |                     |                   |                       |              |                                                               |                  |         |         |               |     |                |

Il est possible de sélectionner les ressources que vous souhaitez afficher avec le filtre « ressource ».

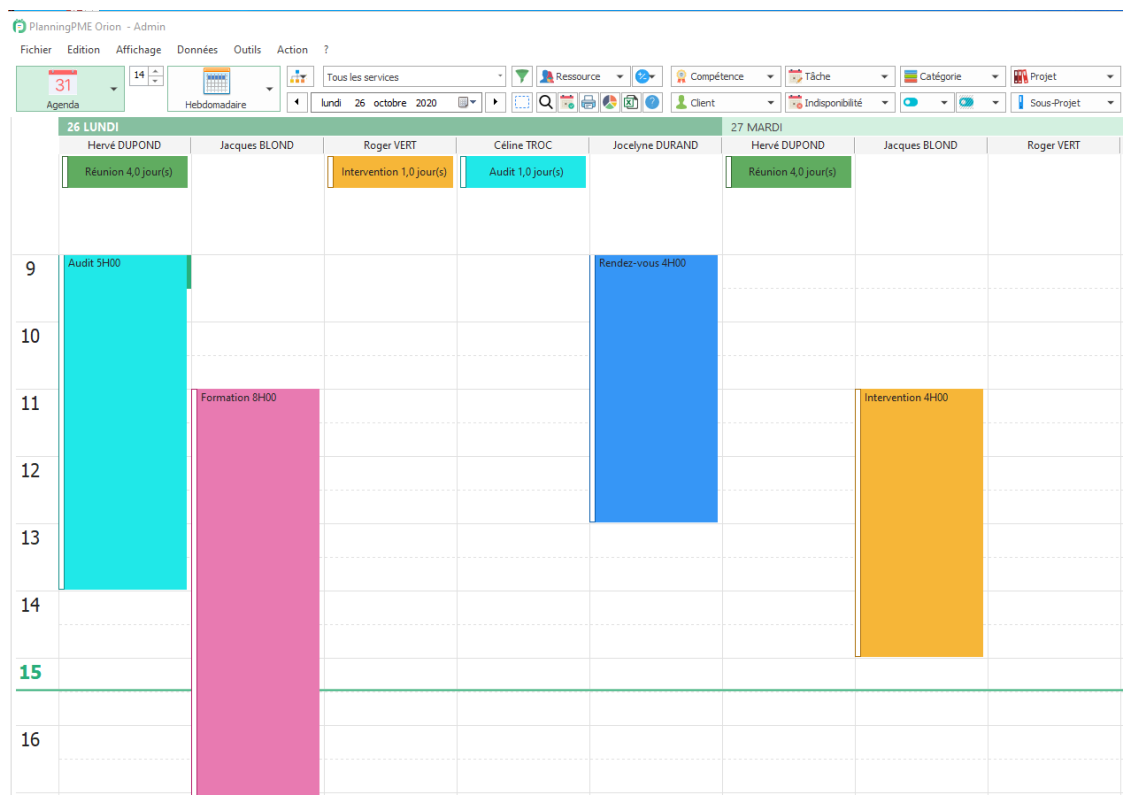

#### Vue hebdomadaire

#### Vue mensuelle

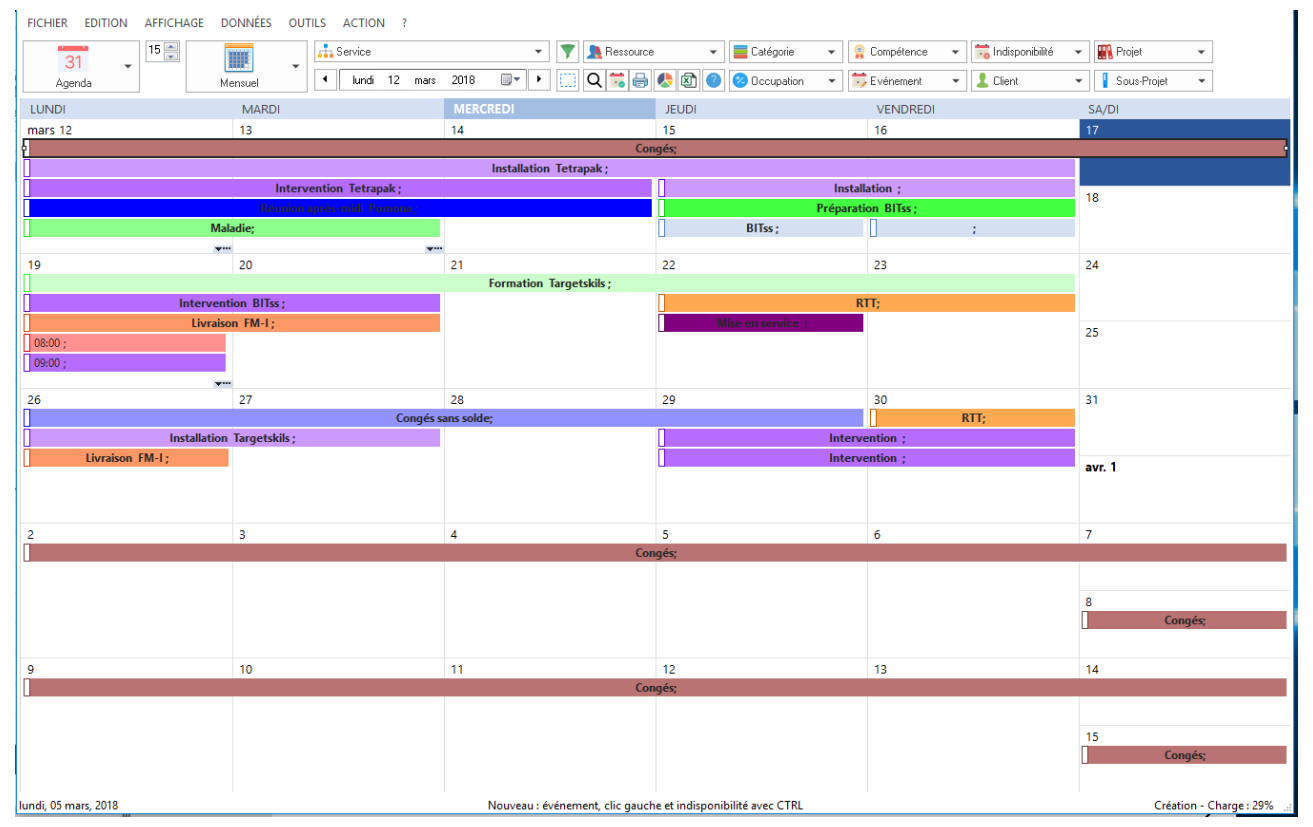

# Options d'affichage

| references du | Police :                            | Trebuchet MS    | × 10 ×                 | 1                        |  |
|---------------|-------------------------------------|-----------------|------------------------|--------------------------|--|
|               | Logo :                              | logo hmp        |                        |                          |  |
|               | ->                                  |                 |                        |                          |  |
|               | Hauteur maximum d'une ligne :       | 200             | Adapter la hauteur de  | la ligne automatiquement |  |
|               | Nombre de lignes visibles :         | 14 *            | Evénement non propor   | tionnel aux heures       |  |
|               | Adaptez les heures du planning      | en fonction des | heures des événements  |                          |  |
|               | Bouton chargement du planning       | 3               |                        |                          |  |
| ouleurs       |                                     |                 | 0.000                  |                          |  |
| 2             | Couleur en fonction :               |                 | Catégorie              |                          |  |
| <u> </u>      | <ul> <li>Client</li> </ul>          |                 | OHoraires              | () Projet                |  |
|               | Premier jour :                      | •               | Deuxième jour :        |                          |  |
|               | Jours fériés :                      | *               | Jours non travaillés : | -                        |  |
|               | Ressource Fond                      | •               | Texte                  | -                        |  |
|               | Tâche                               | •               |                        | •                        |  |
|               | Client                              | •               |                        | · · ·                    |  |
|               | Indisponibilite                     | •               |                        | · ·                      |  |
|               | Projet                              | •               |                        | •                        |  |
| aanda         |                                     |                 |                        |                          |  |
| genua         | Largeur des colonnes en pixels      | 150             | ]                      |                          |  |
|               | Echelle de temps                    | 30 minutes      | ]                      | ~                        |  |
|               | Voir les minutes sur l'échelle du t | emoc            |                        |                          |  |
|               | voir les minutes sur l'écheile du t | emps            |                        |                          |  |

Depuis le menu Outils -> Options -> Affichage, Agenda différentes options sont disponibles :

## Largeur des colonnes

Personnalisez la largeur des colonnes en pixels

|    | 09 LUNDI     |               |                 |
|----|--------------|---------------|-----------------|
|    | Hervé DUPOND | Jacques BLOND | Roger VERT      |
|    |              |               |                 |
| 9  | Intervention |               | TEST BOOKING    |
| 10 |              |               |                 |
| 11 |              |               |                 |
| 12 |              |               |                 |
| 13 |              |               | Mise en service |
| 14 |              |               |                 |

#### Echelle de temps

Personnalisez l'échelle de temps affiché à gauche du planning :

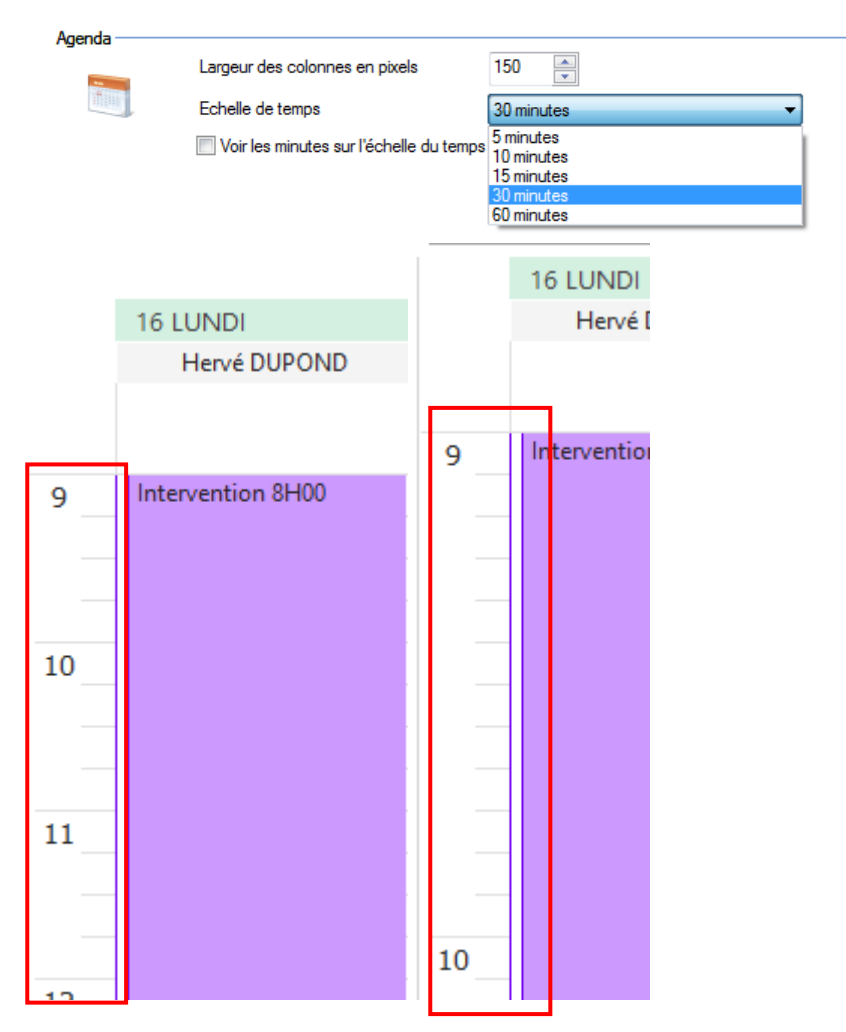

#### Afficher les minutes sur l'échelle de temps

Choisissez d'afficher ou non les minutes sur l'échelle de temps

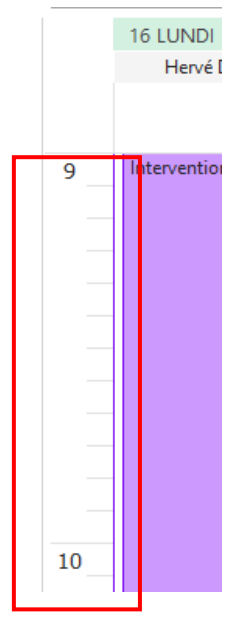

# **Vue Liste**

En plus des vues existantes (ressources, tâches, clients, projets), Target Skills a développé la vue "Liste". Cette vue vous permet d'avoir une liste des différents évènements à effectuer.

| PlanningPME Orion - | PlanningPME Orion - Admin<br>ichier Edition Affichage Données Outils Action ? |                   |                                                                          |                    |              |                |                    |          |  |  |  |  |  |  |  |
|---------------------|-------------------------------------------------------------------------------|-------------------|--------------------------------------------------------------------------|--------------------|--------------|----------------|--------------------|----------|--|--|--|--|--|--|--|
| Liste               | 14 v<br>Journalier                                                            | Tous les services | <ul> <li>▼ ▲ Ressource ▼ €</li> <li>2020 ■▼ ▶ … Q ■ ⊕ &amp; Ø</li> </ul> | Compétence  Client | Tâche 🔹 🧮 Ca | tégorie 🔹      | Projet Sous-Projet | •<br>•   |  |  |  |  |  |  |  |
| DATE DÉBUT          | DATE FIN                                                                      | DURÉE (H)         | LIBELLÉ                                                                  | RESSOURCE          | POURCENTAGE  | CLIENT         |                    | PROJET   |  |  |  |  |  |  |  |
| 16/11/2020          | 20/11/2020                                                                    | 36:00             | Congés                                                                   | Paul MARTHE        |              | 100%           |                    |          |  |  |  |  |  |  |  |
| 16/11/2020          | 16/11/2020                                                                    | 8:00              | Intervention                                                             | Hervé DUPOND       |              | 100% Target Sk | ills               | Projet 4 |  |  |  |  |  |  |  |
| 16/11/2020          | 17/11/2020                                                                    | 16:00             | Rendez-vous                                                              | Céline TROC        |              | 100% Dengel    |                    | Projet 2 |  |  |  |  |  |  |  |
| 16/11/2020          | 17/11/2020                                                                    | 15:00             | Rendez-vous                                                              | Véhicule A         |              | 100% Dengel    |                    | Projet 2 |  |  |  |  |  |  |  |
| 16/11/2020          | 17/11/2020                                                                    | 15:00             | Formation                                                                | Jocelyne DURAND    |              | 100% FMI       |                    | Projet 1 |  |  |  |  |  |  |  |
| 16/11/2020          | 17/11/2020                                                                    | 15:00             | Formation                                                                | François MORDE     |              | 100% FMI       | Projet 1           |          |  |  |  |  |  |  |  |

# Planning en vue Liste

Il suffit de dérouler le menu, puis de sélectionner la vue "Liste".

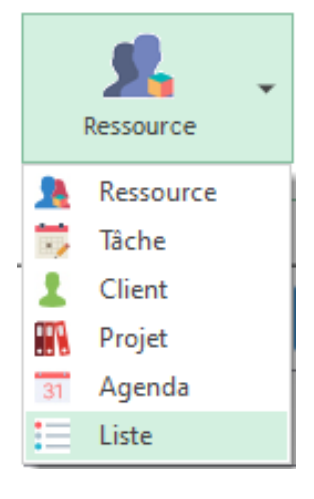

# **Colonnes disponibles**

Cette liste se présente sous formes de colonnes que vous pouvez paramétrer afin de les classer, les afficher ou non, les filtrer.

Voici les champs disponibles:

|                         |   |              | L N L L         |
|-------------------------|---|--------------|-----------------|
| Colonnes                | • | ~            | Date début      |
| Regroupé par            | • | $\checkmark$ | Date fin        |
| Tri croissant           |   | $\checkmark$ | Heure début     |
| Tri décroissant         |   | $\checkmark$ | Heure fin       |
| Pas de tri              |   | ~            | Journée entière |
| Groupé par champ        |   | $\checkmark$ | Périodique      |
| Supprimer la colonne    |   | $\checkmark$ | Durée (H)       |
| Aiuster automatiquement |   |              | Туре            |
| Alianement              |   | $\checkmark$ | Libellé         |
|                         |   | $\checkmark$ | Ressource       |

# Sélection, Classement et tri des colonnes

#### Sélection des colonnes

Vous pouvez désélectionner les colonnes qui ne vous intéressent pas en cliquant sur la colonne puis clic droit « Supprimer la colonne » ou en sélectionnant les champs depuis le menu « Colonne »

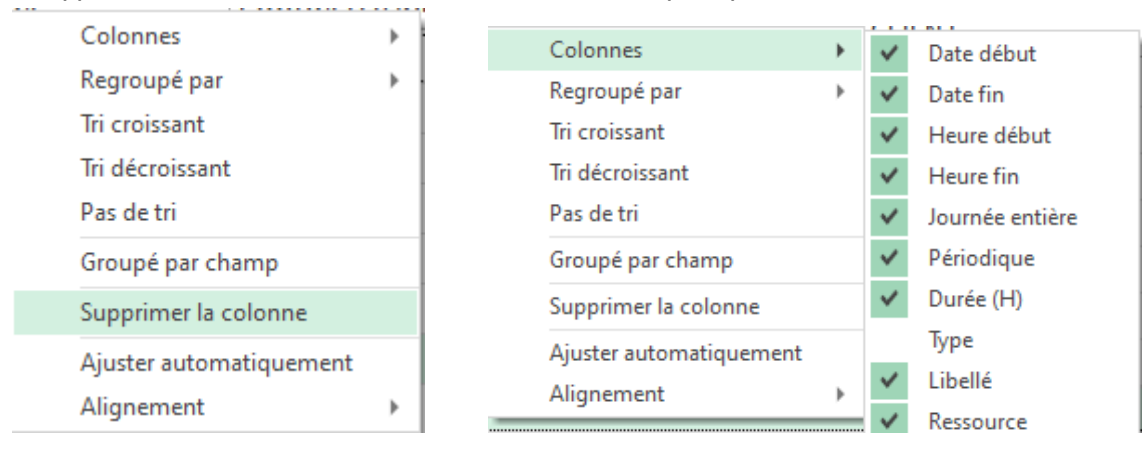

#### Tri par ordre croissant ou décroissant des colonnes

Faîte un clic en haut de la colonne au niveau de la flèche pour trier par ordre croissant ou décroissant :

| DATE FIN 🔺 |                                                                                                    |                                                                                                    |
|------------|----------------------------------------------------------------------------------------------------|----------------------------------------------------------------------------------------------------|
| 0/11/2020  | Regroupé par                                                                                                    |                                                                                                    |
| 0/11/2020  | Tri croissant                                                                                                    |                                                                                                    |
| 0/11/2020  | Tri décroissant                                                                                                  |                                                                                                    |
| 1/12/2020  | Pas de tri                                                                                                    |                                                                                                    |
| 1/12/2020  | Groupé par champ                                                                                                 |                                                                                                    |
| 1/12/2020  | Supprimer la colonne                                                                                             |                                                                                                    |
| 1/12/2020  | Ajuster automatiquement                                                                                          |                                                                                                    |
| 1/12/2020  | Alignement                                                                                                    | •                                                                                                    |
|            | DATE FIN<br>0/11/2020<br>0/11/2020<br>0/11/2020<br>1/12/2020<br>1/12/2020<br>1/12/2020<br>1/12/2020<br>1/12/2020 | DATE FIN Colonnes<br>0/11/2020<br>0/11/2020<br>0/11/2020<br>0/11/2020<br>1/12/2020<br>1/12/2020<br>1/12/2020<br>1/12/2020<br>1/12/2020<br>1/12/2020<br>1/12/2020<br>Colonnes<br>Regroupé par<br>Tri croissant<br>Pas de tri<br>Groupé par champ<br>Supprimer la colonne<br>Ajuster automatiquement<br>Alignement |

#### Classement des colonnes

Sélectionnez la colonne et avec la souris, déplacez-la à l'emplacement voulu.

| DATE DÉBUT | DATE FIN   | DURÉE (H) | LIBELLÉ      | RESSOURCE       | POURCENTAGE | CLIENT          | PROJET   |
|------------|------------|-----------|--------------|-----------------|-------------|-----------------|----------|
| 16/11/2020 | 20/11/2020 | 36:00     | Congés       | Paul MARTHE     | 1009        | б               |          |
| 16/11/2020 | 17/11/2020 | 16:00     | Rendez-vous  | Céline TROC     | 1009        | 6 Dengel        | Projet 2 |
| 16/11/2020 | 17/11/2020 | 15:00     | Rendez-vous  | Véhicule A      | 1009        | 6 Dengel        | Projet 2 |
| 16/11/2020 | 17/11/2020 | 15:00     | Formation    | Jocelyne DURAND | 1009        | 6 FMI           | Projet 1 |
| 16/11/2020 | 17/11/2020 | 15:00     | Formation    | François MORDE  | 1009        | 6 FMI           | Projet 1 |
| 16/11/2020 | 16/11/2020 | 8:00      | Intervention | Hervé DUPOND    | 100         | 6 Target Skills | Projet 4 |

# Filtres

Vous pouvez aussi choisir d'afficher la liste des évènements selon un filtre. Pour cela, sélectionnez votre colonne et déplacer là en haut à droite dans la case ci-dessous :

|          | d'une colonne pour regrouper par cette colonne. |            |           |              |           |  |  |  |  |  |  |  |  |  |
|----------|-------------------------------------------------|------------|-----------|--------------|-----------|--|--|--|--|--|--|--|--|--|
| CLIENT   | DATE DÉBUT                                      | DATE FIN A | DURÉE (H) | LIBELLÉ      | RESSOURCE |  |  |  |  |  |  |  |  |  |
|          | 30/11/2020                                      | 30/11/2020 | 4:00      | Service      | Lauriane  |  |  |  |  |  |  |  |  |  |
| Caro     | 30/11/2020                                      | 30/11/2020 | 5:00      | RDV          | George    |  |  |  |  |  |  |  |  |  |
| REST     | 30/11/2020                                      | 30/11/2020 | 5:00      | testho       | Hasui     |  |  |  |  |  |  |  |  |  |
|          | 30/11/2020                                      | 01/12/2020 | 14:00     | Rendez-vous  | George    |  |  |  |  |  |  |  |  |  |
| Client 1 | 01/12/2020                                      | 01/12/2020 | 7:00      | RDV          | Lily      |  |  |  |  |  |  |  |  |  |
| Client 1 | 01/12/2020                                      | 01/12/2020 | 7:00      | Installation | Stefania  |  |  |  |  |  |  |  |  |  |
| Client 1 | 01/12/2020                                      | 01/12/2020 | 7:00      | Formation    | Irina     |  |  |  |  |  |  |  |  |  |
| Client 1 | 01/12/2020                                      | 01/12/2020 | 2:30      | testho       | Lauriane  |  |  |  |  |  |  |  |  |  |
|          | 01/12/2020                                      | 01/12/2020 | 2:00      | Installation | Marie Lou |  |  |  |  |  |  |  |  |  |

Vous pouvez aussi cliquer droit dans l'entête de colonne puis sélectionner « Groupé par champ »

| Colonnes                | ► | L  |
|-------------------------|---|----|
| <br>Regroupé par        | ► |    |
| <br>Tri croissant       |   |    |
| Tri décroissant         |   | F. |
| Pas de tri              |   | F  |
| Groupé par champ        |   | Ŀ. |
| Supprimer la colonne    |   | ŀ. |
| Ajuster automatiquement |   | L. |
| Alignement              | • | J. |

#### Vous aurez alors un tri selon ce filtre :

| Client 🔺         |            |           |           |              |             |               |  |  |  |  |  |
|------------------|------------|-----------|-----------|--------------|-------------|---------------|--|--|--|--|--|
| DATE DÉBUT       | DATE FIN 🔺 | DURÉE (H) | LIBELLÉ   | RESSOURCE    | POURCENTAGE | PROJET RRR    |  |  |  |  |  |
| CLIENT:          |            |           |           |              |             |               |  |  |  |  |  |
| CLIENT: CHIDA    |            |           |           |              |             |               |  |  |  |  |  |
| 22/10/2020       | 22/10/2020 | 7:00      | RDV       | Claudio      | 10          | 0%            |  |  |  |  |  |
| 22/10/2020       | 22/10/2020 | 8:00      | RDV       | V Anusha 100 |             |               |  |  |  |  |  |
| 22/10/2020       | 22/10/2020 | 7:00      | RDV       | Irina        | 10          | 0%            |  |  |  |  |  |
| 22/10/2020       | 22/10/2020 | 7:00      | RDV       | George       | 10          | 0%            |  |  |  |  |  |
| CLIENT: CLIENT 1 |            |           |           |              |             |               |  |  |  |  |  |
| 21/10/2020       | 22/10/2020 | 12:00     | testho    | Maria        | 10          | 100% Projet 1 |  |  |  |  |  |
| 02/11/2020       | 03/11/2020 | 16:00     | Formation | Jerry        | 10          | 100% provis   |  |  |  |  |  |
| 02/11/2020       | 04/11/2020 | 21:00     | Formation | Marie Lou    | 10          | 0% provis     |  |  |  |  |  |
| CLIENT: CLIENT 3 |            |           |           |              |             |               |  |  |  |  |  |
| 05/11/2020       | 06/11/2020 | 16:00     | RDV       | Jerry        | 10          | 0% propro     |  |  |  |  |  |
| CLIENT: REST     |            |           |           |              |             |               |  |  |  |  |  |
| 22/10/2020       | 22/10/2020 | 5:00      | testho    | Hasui        | 10          | 0%            |  |  |  |  |  |
| 23/10/2020       | 23/10/2020 | 5:00      | testho    | Hasui        | 10          | 0%            |  |  |  |  |  |
| 24/10/2020       | 24/10/2020 | 0:00      | testho    | Hasui        | 10          | 100%          |  |  |  |  |  |
| 25/10/2020       | 25/10/2020 | 0:00      | testho    | Hasui        | 10          | 100%          |  |  |  |  |  |
| 26/10/2020       | 26/10/2020 | 5:00      | testho    | Hasui        | 10          | 100%          |  |  |  |  |  |

# Consultation, modification et suppression des évènements

|                  | •          | •                |                           |                     |            |               |
|------------------|------------|------------------|---------------------------|---------------------|------------|---------------|
| 20/10/2020       | 23/10/2020 | 20               |                           | DondoZ-VOUS         | ARDUIN     | I JEAN-LUC (6 |
| 20/10/2020       | 23/10/2020 | Ouv              | rir                       | z-vous              | ATLI FAT   | ГІН (6601)    |
| 23/10/2020       | 23/10/2020 | Verr             | ouiller                   | e                   | Irina      |               |
| 26/10/2020       | 26/10/2020 | Cate             | égorie d'événements       |                     | To plan    |               |
| 26/10/2020       | 26/10/2020 | Clie             | nt                        |                     | Irina      |               |
| 20/10/2020       | 20/10/2020 | Sup              | primer                    | -                   | Claudia    |               |
| 27/10/2020       | 27/10/2020 | Con              | ier                       |                     | Claudio    |               |
| 27/10/2020       | 27/10/2020 | Exce             |                           | )                   | Aplanifi   | er            |
| 28/10/2020       | 28/10/2020 |                  | 00                        |                     | Aplanifi   | er            |
| DATE DEBUT       | DATE FIN 🔺 | Evénement        |                           | DECCOURCE           |            |               |
| 10/11/2020       | 10/11/2020 | Evenement        |                           |                     |            | ~ ~ ~         |
| 11/11/2020       | 11/11/2020 | Général PJ Par   | amètres Facturation Resso | ource               |            | 1             |
| 11/11/2020       | 11/11/2020 |                  |                           |                     |            |               |
| 12/11/2020       | 12/11/2020 | Projet :         | PJTEST                    |                     | r 🐘 Q      |               |
| CLIENT: CHIDA    |            |                  |                           |                     |            |               |
| 22/10/2020       | 22/10/2020 | Tache            | RDV                       |                     | 100 × % Fa | ible          |
| 22/10/2020       | 22/10/2020 | Etat de la tâche | 3-Terminé                 |                     | •          |               |
| 22/10/2020       | 22/10/2020 |                  |                           |                     |            |               |
| 22/10/2020       | 22/10/2020 | Client :         | Chida                     |                     | <u></u>    |               |
| CLIENT: CLIENT 1 |            | Persource        | O Une ceule .             | . 🗮                 |            |               |
| 21/10/2020       | 22/10/2020 | Ressource :      | O une seule O Plusieurs   | · •                 |            |               |
| 02/11/2020       | 03/11/2020 |                  | RDV                       |                     |            | test salva    |
| 02/11/2020       | 04/11/2020 | Début :          | 22/10/2020 🗐 🔻 09:00      | 🔺 🗹 Journée entière |            | € Périodicité |
| CLIENT: CLIENT 3 |            |                  |                           | A Untin Anvà        | midi       | rzgr2         |
| 05/11/2020       | 06/11/2020 | FIN              | ■ 22/10/2020 ■▼ 18:00     | • Macin Apres       | sinia      |               |
| CLIENT: REST     |            | Durée            | (J)                       |                     |            |               |
| 22/10/2020       | 22/10/2020 |                  |                           |                     |            | Rappel :      |
| 23/10/2020       | 23/10/2020 |                  |                           | 0 caractères        |            |               |
| 24/10/2020       | 24/10/2020 |                  |                           |                     |            |               |
| 25/10/2020       | 25/10/2020 |                  |                           |                     |            |               |
| 26/10/2020       | 26/10/2020 |                  |                           |                     |            |               |
| 27/10/2020       | 27/10/2020 |                  |                           |                     |            |               |
| 28/10/2020       | 28/10/2020 | <                |                           |                     |            | >             |
|                  |            |                  |                           |                     |            |               |

Pour ouvrir l'évènement, double cliquez dessus ou faîte un clic droit puis « Ouvrir » :

#### Vous pouvez alors modifier ce rendez-vous.

Vous pouvez également supprimer un évènement ou un ensemble de évènements d'ici via un clic droit puis

| A CLIENT CLIENT 4 |            |       |           |             |
|-------------------|------------|-------|-----------|-------------|
| CLIENT: CLIENT T  |            |       |           |             |
| 21/10/2020        | 22/10/2020 | 12:00 | testho    | Our ris     |
| 02/11/2020        | 03/11/2020 | 16:00 | Formation |             |
| 02/11/2020        | 04/11/2020 | 21:00 | Formation | Verrouiller |
| CLIENT: CLIENT 3  |            |       |           | Client      |
| 05/11/2020        | 06/11/2020 | 16:00 | RDV       | Supprimer   |
| CLIENT: REST      |            |       |           | Copier      |
| 22/10/2020        | 22/10/2020 | 5:00  | testho    | Excel       |
| 22/40/2020        | 22/40/2020 | 5.00  | tastha    | Harri       |

 $\ensuremath{\overset{\scriptstyle <}{\scriptstyle}}$  Supprimer  $\ensuremath{\overset{\scriptstyle \sim}{\scriptstyle}}$  :

# Filtres du planning

# Menu déroulant des filtres

#### Filtrer des ressources par Service

Une fois vos services créés à partir du menu Données -> Vous pouvez ensuite filtrer le planning pour afficher les ressources d'un service bien spécifique.

| DelanningPME Orion - Admin |                 |          |          |                       |          |           |          |    |            |       |        |             |   |          |       |         |           |   |
|----------------------------|-----------------|----------|----------|-----------------------|----------|-----------|----------|----|------------|-------|--------|-------------|---|----------|-------|---------|-----------|---|
| Fichier Edition Affichag   | je Données      | Outils A | ction    | ?                     |          |           |          |    |            |       |        |             |   |          |       |         |           |   |
| 14                         | -               |          | <b>.</b> | Tous les services     | • 🍸 👤    | Ressource | • 😢      | •  | 😭 Compéter | nce 💌 | 📆 Tâd  | he          | • | 🧱 Catégo | rie 🔻 | III Pro | ojet      | • |
| Ressource                  | Mensu           | el 🗸     | •        | Tous les services     | []] Q    | . 👼 🖶     | e 🔊      | ?  | L Client   | -     | 📆 Indi | sponibilité | - | •        | -     | So      | us-Projet | • |
|                            | •               |          |          | Assistance            | 2020     |           |          | _  |            |       |        |             |   |          |       |         |           |   |
|                            |                 |          | Semain   | Continue Informations |          | Se        | emaine 4 | 8  |            |       |        |             |   | Semaine  | 49    |         |           |   |
|                            | L A             | v w      | J        | Developpement         | M        | м         | J        | ۷  | S          | D     | L      | M           | м | J        | V     | S       | D         | L |
|                            | 16 1            | 7 18     | 19       | 🖃 🗹 Service technique | 24       | 25        | 26       | 27 | 28         | 29    | 30     | 1           | 2 | 3        | 4     | 5       | 6         | 7 |
| Total                      |                 |          | 148,     | Support               |          |           | 29,0     |    |            |       |        |             |   | 40,0     |       |         |           |   |
| Hervé DUPOND               | Interve<br>8H00 |          |          | — — ✓ Véhicule        | 11<br>11 |           |          |    |            |       |        |             |   |          |       |         |           |   |

NB: vous pouvez ajouter des autorisations et des restrictions à l'accès aux différents services. Voir le chapitre sur les droits de l'utilisateur.

#### Filtrer des ressources par Nom.

| ) PlanningPME Orion - Admin             |                 |         |          |        |          |                 |              |                   |               |                                         |          |          |         |     |      |     |     |           |   |
|-----------------------------------------|-----------------|---------|----------|--------|----------|-----------------|--------------|-------------------|---------------|-----------------------------------------|----------|----------|---------|-----|------|-----|-----|-----------|---|
| Fichier Edition Affichag                | e Donn          | ées Out | tils Act | tion ? |          |                 |              |                   |               |                                         |          |          |         |     |      |     |     |           |   |
| 14 - Tous les services                  |                 |         |          |        |          | 🧏 Ressource 👻 😕 | 🧌 Compétence | ▼ 👼 Tâche         |               | •                                       | 📒 Catégo | rie 🔻    | Pro     | jet | •    |     |     |           |   |
| Ressource                               | M               | 1ensuel | [        | < lun  | di 16 no | vembre 2        | 020          | ]▼ ▶              | $\square$     | Rechercher                              |          | <b>T</b> | ibilité | •   | •    | . • | Soi | us-Projet | • |
| Image: Semaine 47         Novembre 2020 |                 |         |          |        |          |                 | 2020         | Sélectionner tout | Non renseigné |                                         |          |          | Semaine | 49  |      |     |     |           |   |
|                                         | L               | M       | M        | J      | V        | S               | D            | L                 | N             | Hervé DUPOND                            |          |          | M       | м   | J    | V   | S   | D         | L |
|                                         | 16              | 17      | 18       | 19     | 20       | 21              | 22           | 23                | 2             | Roger VERT                              |          |          | 1       | 2   | 3    | 4   | 5   | 6         | 7 |
| Total                                   | 148,0           |         |          |        |          |                 |              |                   |               | Céline TROC                             |          |          |         |     | 40,0 |     |     |           |   |
| Hervé DUPOND                            | Interve<br>8H00 |         |          |        |          |                 |              | Format<br>1,0 jou |               | Pierre PAUL Pascal RIBON François MORDE |          |          |         |     |      |     |     |           |   |

Nous avons maintenant un nouveau filtre afin de filtrer plus précisément.

Ce filtre est conçu pour le service sélectionné : seules les ressources du service sélectionné seront listées.

NB : pour sélectionner ou désélectionner toutes les ressources, vous devez faire un clic droit sur le haut de la liste :

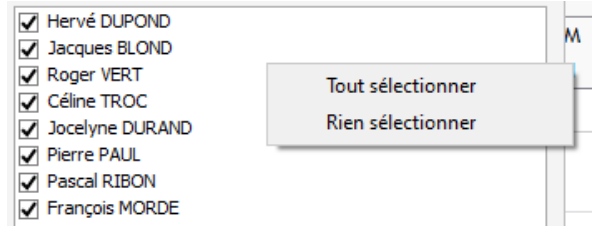

#### Filtrer par Categories:

| PlanningPME Orion - Adm  | in     |          |        |          |             |           |       |            |     |           |     |    |          |       |       |              |   |        |               |        |            |   |
|--------------------------|--------|----------|--------|----------|-------------|-----------|-------|------------|-----|-----------|-----|----|----------|-------|-------|--------------|---|--------|---------------|--------|------------|---|
| Fichier Edition Affichag | e Donn | ées Outi | ls Act | tion ?   |             |           |       |            |     |           |     |    |          |       |       |              |   |        |               |        |            |   |
| 14                       |        |          |        | ir Te    | ous les ser | /ices     |       | Ť          | 7   | Ressource | - 🤇 | -  | Compéter | ice 🔻 | 👼 Tâc | he           | • | Cat    | tégorie       | - IN P | rojet      | • |
| Ressource                | N      | /ensuel  | Ť      | < lun    | di 16 no    | vembre 20 | )20 🔲 | <b>•</b>   | 🖸 Q | <b>1</b>  | ۵   | 01 | Client   | -     | 👼 Ind | isponibilité | • | × (    | Catégorie (to | us)    | ous-Projet | - |
|                          | •      |          |        |          |             |           | Nov   | embre 2    | 020 |           |     |    |          |       |       |              |   | 1      | Faible        |        |            |   |
| •= / ••••                |        |          | S      | emaine 4 | 47          |           |       | Semaine 48 |     |           | 18  |    |          |       |       |              |   | Irgent |               |        |            |   |
|                          | L      | M        | Μ      | J        | V           | S         | D     | L          | м   | M         | J   | ۷  | S        | D     | L     | M            | Μ | -      |               |        | D          | L |
|                          | 16     | 17       | 18     | 19       | 20          | 21        | 22    | 23         | 24  | 25        | 26  | 27 | 28       | 29    | 30    | 1            | 2 | 1      | 3 4           | 5      | 6          | 7 |

Seules les évènements de la catégorie sélectionnée seront affichées sur le planning.

#### Filtrer par Compétences:

| PlanningPME Orion - Admi              | n     |         |         |                          |            |           |       |          |       |           |          |    |                           |      |           |   |     |           |   |
|---------------------------------------|-------|---------|---------|--------------------------|------------|-----------|-------|----------|-------|-----------|----------|----|---------------------------|------|-----------|---|-----|-----------|---|
| Fichier Edition Affichage             | Donn  | iées Ou | tils Ac | tion ?                   |            |           |       |          |       |           |          |    |                           |      |           |   |     |           |   |
|                                       |       |         | _       | tr To                    | us les ser | vices     |       | Ŧ        | 7     | Ressource | • • 0    | -  | 🔮 Compétence 🔹 👼 Tâc      | he 🔻 | Catégorie | - | Pro | ojet      | • |
| Ressource                             | Ν     | Mensuel | [       | <ul> <li>Iune</li> </ul> | di 16 no   | vembre 20 | 020 🔲 | ]▼ ▶     | []] Q | <b>1</b>  | ۵        | 0  | Rechercher                |      |           | • | Sol | us-Projet | • |
|                                       | 4     |         |         |                          |            |           | No    | vembre 2 | 2020  |           |          |    |                           |      |           |   |     |           |   |
| · · · · · · · · · · · · · · · · · · · |       |         | S       | emaine 4                 | 7          |           |       |          |       | S         | emaine 4 | 48 | i                         |      |           |   |     |           |   |
|                                       | L     | M       | м       | J                        | v          | S         | D     | L        | M     | M         | J        | V  | Deutsch     English       |      |           | V | S   | D         | L |
|                                       | 16    | 17      | 18      | 19                       | 20         | 21        | 22    | 23       | 24    | 25        | 26       | 27 | Français                  |      |           | 4 | 5   | 6         | 7 |
| Total                                 | 148,0 |         |         |                          |            |           |       |          |       |           | 29,0     |    | Formateur<br>Installateur |      |           |   |     |           |   |

Vous pouvez extraire des ressources ayant des compétences spécifiques dans le planning. Ce filtre ne fonctionne que sur la vue « ressources ».

#### Filtrer par libellé de tâches :

Seuls les évènements avec ce libellé seront affichées sur le planning.

| DianningPME Orion - Adm                                                           | in      |         |          |          |          |           |     |          |       |          |          |    |        |    |                     |           |          |   |
|-----------------------------------------------------------------------------------|---------|---------|----------|----------|----------|-----------|-----|----------|-------|----------|----------|----|--------|----|---------------------|-----------|----------|---|
| Fichier Edition Affichag                                                          | e Doni  | nées Ou | utils Ac | tion ?   |          |           |     |          |       |          |          |    |        |    |                     |           |          |   |
| 14 - Tous les services V Ressource V V Compétence V Trâche V Catégorie V Reprojet |         |         |          |          |          |           |     |          |       |          |          |    |        |    | •                   |           |          |   |
| Ressource                                                                         |         | Mensuel | [        | • lun    | di 16 no | ovembre 2 | 020 | •        | (_) Q | <b>1</b> | 😍 🔕 (    | 0  | Client | •  | Rechercher          |           | <b>•</b> | • |
|                                                                                   | •       |         |          |          |          |           | No  | vembre 2 | 020   |          |          |    |        |    | Sélectionner tout   | ✓ Non ren | seigné   |   |
|                                                                                   |         |         | S        | emaine 4 | 47       |           |     |          |       | S        | emaine 4 | 8  |        |    |                     |           |          | - |
|                                                                                   | L       | M       | M        | J        | v        | S         | D   | L        | Μ     | M        | J        | ٧  | S      | D  | Audit     Eormation |           |          | L |
|                                                                                   | 16      | 17      | 18       | 19       | 20       | 21        | 22  | 23       | 24    | 25       | 26       | 27 | 28     | 29 | ✓ Installation      |           |          | 7 |
| Total 148,0 29,0 Intervention                                                     |         |         |          |          |          |           |     |          |       |          |          |    |        |    |                     |           |          |   |
|                                                                                   | Interve |         |          |          |          |           |     | Formati  |       |          |          |    |        |    | Réunion             |           |          |   |
| Herve DUPOND                                                                      | 8H00    |         |          |          |          |           |     | 1,0 jou  |       |          |          |    |        |    |                     |           |          |   |

NB: Ce filtre ne fonctionne pas sur la vue Agenda.

#### Filtrer par Indisponibilités:

| PlanningPME Orion - Adm  | PlanningPME Orion - Admin |         |          |                         |                |          |     |      |       |           |          |          |            |       |                                                 |
|--------------------------|---------------------------|---------|----------|-------------------------|----------------|----------|-----|------|-------|-----------|----------|----------|------------|-------|-------------------------------------------------|
| Fichier Edition Affichag | e Donn                    | ées Ou  | itils Ac | tion ?                  |                |          |     |      |       |           |          |          |            |       |                                                 |
| 14                       | -                         |         | _        | Tr Tr                   | ous les ser    | vices    |     | *    | 7     | Ressource | 😢        | <u>۲</u> | 🔋 Compéter | nce 🔻 | r 📅 Tâche 🔹 🗮 Catégorie 🔹 🎆 Projet 🔹            |
| Ressource                | N                         | 1ensuel | •        | <ul> <li>Iun</li> </ul> | di 23 no       | vembre 2 | 020 | •    | []] Q | <b>1</b>  | 🕭 🖾 (    | 2        | Client     | -     | r 🔽 Indisponibilité (1) 🗸 💽 👻 🥨 👔 Sous-Projet 🗸 |
|                          | 1                         |         | 5        | Novemb<br>emaine 4      | ore 2020<br>48 |          |     |      |       | S         | emaine 4 | .9       |            |       | Rechercher                                      |
|                          | L                         | м       | M        | J                       | V              | S        | D   | L    | M     | Μ         | J        | V        | S          | D     | Sélectionner tout V Non renseigné               |
|                          | 23                        | 24      | 25       | 26                      | 27             | 28       | 29  | 30   | 1     | 2         | 3        | 4        | 5          | 6     | Congés 14                                       |
| Total 36,0 40,           |                           |         |          |                         |                |          |     | 40,0 |       |           |          | Maladie  |            |       |                                                 |
| Hervé DUPOND             | Congés                    |         |          |                         |                |          |     |      |       |           |          |          |            |       | Révision RTT                                    |

Seules les indisponibilités avec ces libellés seront affichées sur le planning.

## Filtrer par Client:

Ön

| Planning We Onon - Aum                            |         |           |                  |       |     |        |           |          |          |                      |                  |        |         |   |        |          |    |
|---------------------------------------------------|---------|-----------|------------------|-------|-----|--------|-----------|----------|----------|----------------------|------------------|--------|---------|---|--------|----------|----|
| Fichier Edition Affichage Données Outils Action ? |         |           |                  |       |     |        |           |          |          |                      |                  |        |         |   |        |          |    |
| 14                                                |         | to 📩      | ous les services |       | •   | 7      | Ressource | 0        | <b>•</b> | 👷 Compétence 🛛 💌     | 👼 Tâche 🔹        | r 📕 Ca | tégorie | • | 🚮 Proj | et       | •  |
| Ressource                                         | Mensuel |           | di 9 novembre 2  | 020 🔲 | • • | Q      | ; ₽       | ۵        | 0        | 👢 Client (2) 🔹 🔻     | Tindisponibilité | r 🗿    | - 🧆     | • | Sous   | s-Projet | •  |
|                                                   | •       |           |                  |       |     |        |           | Novemb   | re 20    | Rechercher           |                  |        | 7       |   |        |          |    |
|                                                   |         | Semaine 4 | 16               |       |     |        | S         | emaine 4 | 17       | _                    |                  |        | _       |   |        |          |    |
|                                                   | L M     | M J       | V S              | D     | L   | Μ      | Μ         | J        | v        | Sélectionner tout    | ✓ Non renseig    | ié     |         | v | S      | D        | L  |
|                                                   | 9 10    | 11 12     | 13 14            | 15    | 16  | 17     | 18        | 19       | 20       | Dengel               |                  |        |         | 7 | 28     | 29       | 30 |
| Total                                             |         | 73,0      |                  |       |     |        |           | 148,0    |          | PPMEBE               |                  |        |         |   |        |          |    |
| Hervé DUPOND                                      | FMI     |           |                  |       |     |        |           |          |          | PPMENL Target Skills |                  |        |         |   |        |          |    |
|                                                   |         |           |                  |       |     |        |           |          |          |                      |                  |        |         |   |        |          |    |
| Jacques BLOND                                     |         |           |                  |       |     | Dengel |           |          |          |                      |                  |        |         |   |        |          |    |
| Jacques BEOND                                     |         |           |                  |       |     |        |           |          |          |                      |                  |        |         |   |        |          |    |

Vous pouvez afficher tous les évènements d'un ou de plusieurs clients sur votre écran.

#### Filtrer par Projet :

Vous pouvez afficher les évènements assignés à un projet comme précédemment pour le filtre clients.

| Ø  | PlanningPME Orion - A | lmin    |         |         |         |             |           |     |    |          |          |         |             |         |       |          |             |    |           |      |                   |                 |          |
|----|-----------------------|---------|---------|---------|---------|-------------|-----------|-----|----|----------|----------|---------|-------------|---------|-------|----------|-------------|----|-----------|------|-------------------|-----------------|----------|
| Fi | chier Edition Affich  | age Don | nées Oi | utils A | ction   |             |           |     |    |          |          |         |             |         |       |          |             |    |           |      |                   |                 |          |
|    | 14                    | *<br>*  |         |         | dir.    | Tous les se | rvices    |     | *  | 7        | Ressourc | e 🔻 🕻   | <b>&gt;</b> | Compéte | nce 🔻 | r 📅 Tâd  | ne          | •  | E Catégor | ie 🔻 | 🌇 Projet (2) 🛛 👻  |                 |          |
|    | Ressource             |         | Mensuel | •       | . €     | ındi 9 n    | ovembre 2 | 020 | •  | ()) Q    | ≒ ⊜      | 4       | 01          | Client  | -     | r 📅 Indi | sponibilité | •  | • •       | •    | Rechercher        |                 | <b>T</b> |
|    |                       | _ ◄     |         |         |         |             |           |     |    |          |          | Novem   | bre 2020    |         |       |          |             |    |           |      | Sélectionner tout | ✓ Non renseigné |          |
|    |                       |         |         |         | Semaine | 46          |           |     |    |          |          | Semaine | 47          |         |       |          |             |    | Semaine - | 48   |                   |                 |          |
|    |                       | L       | M       | M       | J       | V           | S         | D   | L  | M        | M        | J       | v           | S       | D     | L        | м           | M  | J         | v    | Projet 1          |                 |          |
|    |                       | 9       | 10      | 11      | 12      | 13          | 14        | 15  | 16 | 17       | 18       | 19      | 20          | 21      | 22    | 23       | 24          | 25 | 26        | 27   | Projet 3          |                 |          |
| 1  | Total                 |         |         |         | 110,0   |             |           |     |    |          |          | 117,0   |             |         |       |          |             |    | 36,0      |      | Projet 4          |                 |          |
| н  | ervé DUPOND           | Projet  | 1       |         |         |             |           |     |    |          |          |         |             |         |       | Congés   |             |    |           |      |                   |                 |          |
| Ji | acques BLOND          |         |         |         | Projet  | 2           |           |     |    | Projet 1 |          |         |             |         |       |          |             |    |           |      |                   |                 |          |

# Fonction : ressource utilisée/ disponible

Du menu Affichage ou via les touches de raccourci, vous pouvez afficher des ressources utilisées : les ressources ou les évènements qui sont déjà affectés (CTRL + U) **ou** des ressources disponibles (CTRL + D) sur le planning.

| 🔁 PlanningPME ( | Drion - Admin       |            |
|-----------------|---------------------|------------|
| Fichier Edition | Affichage Données C | Outils Act |
| <u></u>         | Description (       | •          |
| Ressource       | ✓ Utilisé Ctrl+U    |            |
|                 | Disponible Ctrl+D   | Octobro    |
| += *            | Volets )            | Se         |
|                 | Filtre ressources ( | M          |
|                 | Tiltres             | 28         |
| Total           | Effacer les filtres |            |
|                 | Planning )          |            |
| Herve DOPOND    | Aller à 🔹 🔅         | ·          |
| Jacques BLONE   | Vue A               | ·          |

#### Illustration par un exemple :

Sur le tableau ci-dessous, nous sommes sur une vue quotidienne :

| DenningPME Orion - Adm  | nin                   |                                           |             |              |                |                     |                 |               |
|-------------------------|-----------------------|-------------------------------------------|-------------|--------------|----------------|---------------------|-----------------|---------------|
| Fichier Edition Afficha | ge Données Outils Act | tion ?                                    |             |              |                |                     |                 |               |
| <b>1</b> 4              | ÷ .                   | Tous les services                         | - 🍸 🧏 Resso | irce 🔻 🔗 🤶 🧯 | Compétence 🔻 🔋 | 🕽 Tâche 🔹 👻         | 📕 Catégorie 🛛 👻 | 🌇 Projet 🛛 👻  |
| Ressource               | Journalier            | <ul> <li>Iundi 26 octobre 2020</li> </ul> | 💵 🔸 🛄 Q 📷   | 🖶 🗶 🖾 🥥 💄 d  | Client 👻 🕇     | Jndisponibilité 🔹 🔻 | • • • •         | Sous-Projet 💌 |
|                         | 1                     |                                           |             |              |                | Octobre 2           | 1020            |               |
|                         | 4                     |                                           |             |              |                | Semaine             | 44              |               |
|                         | 09h                   | 10h 1                                     | 1h :        | 12h          | 13h            | 14h                 |                 | 15h           |
| Total                   |                       |                                           |             |              |                | 67,0                |                 |               |
| Hervé DUPOND            | Projet 3              |                                           |             |              |                |                     |                 |               |
| Jacques BLOND           |                       |                                           |             |              |                |                     |                 |               |
| Roger VERT              |                       |                                           |             |              |                |                     |                 |               |
| Céline TROC             | Projet 2              |                                           |             |              |                |                     |                 |               |
| Jocelyne DURAND         |                       |                                           |             |              |                |                     |                 |               |
| Pierre PAUL             |                       |                                           |             |              |                |                     |                 |               |
| Pascal RIBON            | Projet 3              |                                           |             |              |                |                     |                 |               |
| François MORDE          |                       |                                           |             |              | c              | ongés               |                 |               |
| Paul MARTHE             |                       |                                           |             |              | M              | aladie              |                 |               |
| Nathalie DURAND         |                       |                                           |             |              |                |                     |                 |               |

| Ficher Editor Michage Conde Outli Action ?   Description Image: Child Child Chi | 1 | Planni   |           | ion - | Admin     |             |     |        |            |         |             |         |       |     |     |        |             |           |       |     |            |         |           |           |                                                                                                    |            |      |
|----------------------------------------------------------------------------------------------------|---|----------|-----------|-------|-----------|-------------|-----|--------|------------|---------|-------------|---------|-------|-----|-----|--------|-------------|-----------|-------|-----|------------|---------|-----------|-----------|----------------------------------------------------------------------------------------------------|------------|------|
| Description   Notification   Notification                                                                                                    |   | Fichier  | Edition   | Aff   | ichage    | Données     | Out | ils Ad | ction      | ?       |             |         |       |     |     |        |             |           |       |     |            |         |           |           |                                                                                                    |            |      |
| Resource       Vielfications       Vielfications                                                                                                    |   |          |           |       | Descrip   | tion        | -   |        | d <b>e</b> | Tous    | es services |         |       | - 7 | Res | source | <b>-</b> ⊘+ | 👷 Compéte | nce 🔹 | - 1 | 🏹 Tâche    | ,       | •         | E Catégor | ie 🔻                                                                                                    | Projet     | •    |
| Webscule     Work     Webscule     Webscule<                                                                                                    |   |          |           | ٠     | Notifica  | ations      |     | •      |            | lundi   | 26 octob    | re 2020 |       | •   | 0   |        |             | 1 Client  |       |     | Indiananih | âtá .   | - 1       | • •       |                                                                                                    | Sour-Proje | st 💌 |
| UE October 2020   Voles Semaine 44   Filtre resources 10h   11h 12h   12h 13h   14h 15h   17bal 67,0   Planning Aller à Jacques BLOND Pojet 2 Celine TROC Projet 3 Projet 3 Congés Paul MARTHE Projet 4 Veircule A Projet 4                                                                                                    | F | Res      | source    | ~     | Utilisé   | Ctrl+       | 0   |        |            | iui iui | 20 0000     | 2020    |       |     |     |        |             |           |       |     |            |         |           |           | in the second second se |            |      |
| Semaine 44       Filtre resources       Filtre securces       India 26       Filtres       India 26       Filtres       India 26       Filtres       India 26       Filtres       India 26       Filtres       India 26       Filtres       India 27       Filtres       India 27       India 26       Filtres       India 27       India 26       Filtres       India 26       Filtres       India 26       Filtres       India 26       Filtres       India 26       Filtres       India 26       Filtres       India 26       Filtres       India 26       Filtres       India 26       Filtres       India 26       Filtres       India 26       Filtres       India 26       Filtres       India 26       India 26       India 26       India 26       India 26       India 26       India 26       India 26       India 26       India 26       <                                                                                                    |   | l≞-      |           |       | Valata    | ible Ctri+  |     |        |            |         |             |         |       |     |     |        |             |           |       |     |            | Octobre | 20        | 20        |                                                                                                    |            |      |
| Interessources     Interessources                          <                                                                                                    |   |          |           |       | volets    |             | ,   |        |            |         |             |         |       |     |     |        |             |           |       |     |            | Seman   | ne 4      | 4         |                                                                                                    |            |      |
| Total Finites   Planning   Aller à   Jacques BLOND     Frojet 2     Céline TROC     Projet 3     Projet 3     Pascal RIBON     Projet 3     Congés     Palaning     Aller à     Pojet 3     Congés     Palaning     Projet 2     Projet 2     Projet 2     Projet 4     Projet 4     Projet 4                                                                                                    |   |          |           | -     | Filtre re | ssources    | ,   |        | 10h        |         |             | . 1     | 11h : |     |     | 12h    |             |           | L3h   |     |            | 14      | 1 20<br>h | ,         |                                                                                                    | 15h :      |      |
| Hervé DUPOND   Planning   Aller à   Vue     Vue     Vue     Vue     Pojet 2     Céline TROC     Projet 3     Pascal RIBON     Pojet 3     Congés     Paul MARTHE     Projet 4     Vehicule A        Projet 4     Vehicule C     Projet 4     Congés     Projet 4                                                                                                    | Ľ | Total    |           |       | Effacer   | les filtres |     |        |            |         |             |         |       |     |     |        |             |           |       |     |            | 67.     | .0        |           |                                                                                                    |            |      |
| Hervé DUPOND Allerá   Jacques BLOND Fojet 2     Céline TROC Frojet 3     Jocelyne DURAND     Pascal RIBON     Pojet 3     Congés     Paul MARTHE     Projet 4     Véhicule A     Projet 4                                                                                                    |   |          |           |       | Plannin   | a           |     |        |            |         |             |         |       |     |     |        |             |           |       |     |            |         | -         |           |                                                                                                    |            |      |
| Jacques BLOND       Vue       Pojet 2         Céline TROC       Projet 3       Image: Compés         Jocelyne DURAND       Projet 3       Image: Compés         Pascal RIBON       Projet 3       Image: Compés         Paul MARTHE       Image: Compés         Salle de réunion       Projet 4         Véhicule A       Projet 4         Véhicule C       Projet 4                                                                                                    |   | Hervé l  | DUPOND    |       | Aller à   | 9           | ,   |        |            |         |             |         |       |     |     |        |             |           |       |     |            |         |           |           |                                                                                                    |            |      |
| Jacques BLOND   Céline TROC   Projet 2   Jocebyne DURAND   Pascal RIBON   Projet 3   Congés     François MORDE   Maladie     Salle de réunion   Projet 4   Véhicule A   Projet 4                                                                                                    |   |          |           |       | Vue       |             | •   |        |            |         |             |         |       |     |     |        |             |           |       |     |            |         |           |           |                                                                                                    |            |      |
| Céline TROC Projet 2   Jocelyne DURAND Projet 3   Pascal RIBON Projet 3   François MORDE Congés   Faul MARTHE Congés   Salle de réunion Projet 4   Véhicule A Projet 4   Véhicule C Projet 4                                                                                                    |   | Jacque   | s BLOND   | _     |           |             |     |        |            |         |             |         |       |     |     |        |             |           |       |     |            |         |           |           |                                                                                                    |            |      |
| Céline TROC     Index       Jocelyne DURAND     Projet 3       Pascal RIBON     Projet 3       François MORDE     Congés       François MORDE     Congés       Salle de réunion     Projet 4       Véhicule A     Projet 4                                                                                                    |   |          |           |       | Pro       | oiet 2      |     |        |            |         |             |         | ļ.    |     |     |        |             |           |       |     |            |         |           |           |                                                                                                    |            |      |
| Jocelyne DURAND     Projet 3       Pascal RIBON     Projet 3       François MORDE     Congés       Paul MARTHE     Congés       Salle de réunion     Projet 2       Vehicule A     Projet 4       Véhicule C     Projet 4                                                                                                    |   | Céline   | TROC      |       |           | ,           |     |        |            |         |             |         |       |     |     |        |             |           |       |     |            |         |           |           |                                                                                                    |            |      |
| Jocelyne DURAND     Projet 3       Pascal RIBON     Projet 3       François MORDE     Congés       Paul MARTHE     Congés       Salle de réunion     Projet 2       Véhicule A     Projet 4       Véhicule C     Projet 4                                                                                                    |   |          |           |       |           |             |     |        |            |         |             |         |       |     |     |        |             |           | 1     |     |            | 1       |           |           |                                                                                                    |            |      |
| Pascat RIBON     Projet 3       François MORDE     Congés       Paul MARTHE     Congés       Paul MARTHE     Maladie       Salle de réunion     Projet 2       Véhicule A     Projet 4       Véhicule C     Projet 4                                                                                                    |   | Jocelyn  | ne DURANI | D     |           |             |     |        |            |         |             |         |       |     |     |        |             |           |       |     |            |         |           |           |                                                                                                    |            |      |
| Pascal RIBON     Interference       François MORDE     Congés       Paul MARTHE     Maladie       Salle de réunion     Kriget 2       Véhicule A     Projet 4       Véhicule C     Projet 4                                                                                                    |   |          |           |       | Pre       | oiet 3      |     |        |            |         |             |         |       |     |     |        |             |           | 4     |     |            |         |           |           |                                                                                                    |            |      |
| François MORDE     Congés       Paul MARTHE     Congés       Salle de réunion     Projet 2       Véhicule A     Projet 4       Véhicule C     Projet 4                                                                                                    |   | Pascal I | RIBON     |       |           | ,           |     |        |            |         |             |         |       |     |     |        |             |           |       |     |            |         |           |           |                                                                                                    |            |      |
| François MORDE     Congés       Paul MARTHE     Congés       Salle de réunion     Projet 2       Véhicule A     Projet 4       Véhicule C     Projet 4                                                                                                    |   |          |           |       | 7         |             |     |        |            |         |             |         |       |     |     |        |             |           |       |     |            | 1////   |           |           |                                                                                                    |            |      |
| Paul MARTHE     Maladie       Salle de réunion     Projet 2       Véhicule A     Projet 4       Véhicule C     Projet 4                                                                                                    |   | Franço   | is MORDE  |       |           |             |     |        |            |         |             |         |       |     |     |        |             |           |       | 0   | Congés     |         |           |           |                                                                                                    |            |      |
| Paul MARTHE         Maladie           Salle de réunion         Frojet 2           Véhicule A         Projet 4           Véhicule C         Projet 4                                                                                                    |   |          |           |       |           |             |     |        |            |         |             |         |       |     |     |        |             |           |       |     |            |         |           |           |                                                                                                    |            |      |
| Salle de réunion     Frojet 2       Véhicule A     Projet 4       Véhicule C     Projet 4                                                                                                    |   | Paul M4  | ARTHE     |       |           |             |     |        |            |         |             |         |       |     |     |        |             |           |       | N   | Aaladie    |         |           |           |                                                                                                    |            |      |
| Salle de réunion     Projet 4       Véhicule A     Projet 4       Véhicule C     Projet 4                                                                                                    |   |          |           |       | Pro       | oiet 2      |     |        |            |         |             |         |       |     |     |        |             |           |       |     |            |         |           |           |                                                                                                    |            |      |
| Véhicule A Projet 4 Véhicule C Projet 4                                                                                                    |   | Salle de | e réunion |       |           | ,           |     |        |            |         |             |         |       |     |     |        |             |           |       |     |            |         |           |           |                                                                                                    |            |      |
| Véhicule C Projet 4                                                                                                    |   |          |           |       | Pre       | piet 4      | -   |        |            |         |             |         |       |     |     |        |             |           |       |     |            |         |           | · · · · · |                                                                                                    |            |      |
| Véhicule C                                                                                                    |   | Véhicul  | le A      |       |           |             |     |        |            |         |             |         |       |     |     |        |             |           |       |     |            |         |           |           |                                                                                                    |            |      |
| Véhicule C                                                                                                    |   |          |           |       | Pre       | piet 4      | -   | _      | -          | _       | _           | _       | _     | _   | _   | _      | _           |           | _     | -   |            | _       | -         |           |                                                                                                    |            |      |
|                                                                                                    |   | Véhicul  | le C      |       |           |             |     |        |            |         |             |         |       |     |     |        |             |           |       |     |            |         |           |           |                                                                                                    |            |      |

#### → Nous filtrons des ressources utilisées « ressources déjà affectées » (CTRL + U)

#### → Nous filtrons des ressources disponibles (CTRL + D)

| 🔁 PlanningPME Or | ion - Admin                 |                                                                                                |    |
|------------------|-----------------------------|------------------------------------------------------------------------------------------------|----|
| Fichier Edition  | Affichage Données Out       | tils Action ?                                                                                  |    |
| <b>\$</b>        | Description   Notifications | 🔽 👬 Tous les services 🔹 🝸 🌺 Ressource 👻 🚱 Compétence 👻 📅 Tâche 💌 🧮 Catégorie 👻 🎆 Projet        | Ŧ  |
| Ressource        | Utilisé Ctrl+U              | 🚺 🖣 lundi 26 octobre 2020 💷 🕨 🔛 📿 👼 🕵 🖾 🕝 💄 Client 🔹 👼 Indisponibilité 🔹 🔍 💌 🦉 😴 👔 Sous-Projet | •  |
|                  | ✓ Disponible Ctrl+D         | Octobre 2020                                                                                   | _  |
|                  | Volets 🕨                    | Semaine 44                                                                                     |    |
|                  | Filtre ressources 🔹 🕨       | Lundi 26                                                                                       |    |
|                  | Filtres                     | 10h 11h 12h 13h 14h                                                                            | 15 |
| Total            | Effacer les filtres         | 67,0                                                                                           |    |
| Roger VERT       | Planning 🕨 🕨                |                                                                                                |    |
| inger inter      | Allerà ▶                    |                                                                                                |    |
| Pierre PALII     | Vue 🕨                       |                                                                                                |    |
| There into 2     |                             |                                                                                                |    |
| Nathalie DURANE  | )                           |                                                                                                |    |
| Véhicule B       |                             |                                                                                                |    |
| A planifier Fixe |                             |                                                                                                |    |

Ainsi, vous pouvez facilement identifier les ressources utilisées ou non pour une meilleure gestion de votre activité.

# Amélioration de l'ergonomie des filtres : Option pour filtrer les lignes

Activer l'option depuis le menu Outils -> Options -> Utilisateur

| Options        |                                               |                                            |                        |                | ×       |
|----------------|-----------------------------------------------|--------------------------------------------|------------------------|----------------|---------|
| Horaires Affic | chage Données Evénement Outlook Utilisateur   | Avancé                                     |                        |                |         |
|                | Tâche                                         |                                            |                        |                |         |
| -              | Dégradé de couleur                            | Evénements non visib                       | les sur les jours non  | travaillés     |         |
|                | Description toujours visible                  |                                            |                        |                |         |
|                | Confirmation glisser-déposer                  |                                            |                        |                |         |
|                | Ressource                                     | Filtres                                    |                        |                |         |
|                | Dégradé de couleur                            | 🗹 Adaptez le                               | e fitre projet en fonc | tion du client |         |
|                |                                               | Filtrez les                                | lignes                 |                |         |
|                | Comptabiliser les heures pendant les jours no | n travaillés                               |                        |                |         |
|                | Axe temporel                                  |                                            |                        |                |         |
|                | Dégradé de couleur dans l'année               | Afficher les numéros de sema<br>calendrier | ine dans le            |                |         |
|                | ☑ Dégradé de couleur dans le mois             | Première semaine de l'année                | Première semaine       | de 4 jours 🗸 🗸 |         |
|                | Dégradé de couleur dans la semaine            |                                            |                        |                |         |
|                | ✓ Dégradé de couleur dans le jour             |                                            |                        |                |         |
|                | Dégradé de couleur dans les heures            |                                            |                        |                |         |
|                | Navigation                                    |                                            |                        |                |         |
|                | Chargement du planning par page               |                                            |                        |                |         |
|                |                                               |                                            |                        |                |         |
|                |                                               |                                            |                        |                |         |
|                |                                               |                                            |                        |                |         |
|                |                                               |                                            |                        | ОК             | Annuler |
|                |                                               |                                            |                        |                |         |

Lorsque vous utilisez les filtres dans PlanningPME, vous avez deux types de cas.

Prenons l'exemple ci-dessous:

| Fichier Edition Affichage Données Outils Action ?         Image: Source and the source and the sour                                   |  |
|----------------------------------------------------------------------------------------------------|--|
| Image: Second cent of the second cent of the se |  |
| Resource         Ind         26 octobre         2020         Image: Control of the control of the control of the                                     |  |
| L         M         J         V           26         27         28         29         30           Total         60,0         64,0         39,0         28,0         7,0                                                                                                    |  |
| L         M         J         V           26         27         28         29         30           Total         60,0         64,0         39,0         28,0         7,0                                                                                                    |  |
| L         M         M         J         V           26         27         28         29         30           Total         60.0         64.0         39.0         28.0         7,0                                                                                                    |  |
| Z6         Z7         Z8         29         30           Total         60,0         64,0         39,0         28,0         7,0                                                                                                    |  |
| Total 60,0 64,0 39,0 28,0 7,0                                                                                                    |  |
|                                                                                                    |  |
| Hervé DUPOND                                                                                                    |  |
| Jacques BLOND Intervention                                                                                                    |  |
| Roger VERT Installation                                                                                                    |  |
| Céline TROC Projet 2 Dengel Audit                                                                                                    |  |
| Jocelyne DURAND Projet 4 Target Skills Intervention                                                                                                    |  |
| Pierre PAUL                                                                                                    |  |
| Projet 3 PPMEBE A Formation Projet 3 PPMEBE Formation Formation Formation                                                                                                    |  |
| François MORDE Congés                                                                                                    |  |
| Paul MARTHE Maladie                                                                                                    |  |
| Nathalie DURAND Projet 3 PPMEBE Audit Projet 1 FMI Audit Audit                                                                                                    |  |
| Salle de réunion Projet 2 Dengel Audit                                                                                                    |  |
| Véhicule A Projet 4 Target Skills Intervention                                                                                                    |  |

Nous allons filtrer la planification pour afficher uniquement les tâches "Réunion". 1er cas : les lignes ne sont pas filtrées.

| 🎁 PlanningPME Orion - Admin |                         |                             |                            |                           |                 |  |  |  |  |  |  |  |  |
|-----------------------------|-------------------------|-----------------------------|----------------------------|---------------------------|-----------------|--|--|--|--|--|--|--|--|
| Fichier Edition Affichage   | Données Outils Action ? |                             |                            |                           |                 |  |  |  |  |  |  |  |  |
| 14 🔶                        | Tous les                | services 🔹 🍸 🧏 Re           | ssource 👻 😵 🧌 Compétence 💌 | Tâche (1) 👻 📃 Catégorie   | 🕶 🎆 Projet 🛛 👻  |  |  |  |  |  |  |  |  |
| Ressource                   | Hebdomadaire Iundi 2    | 3 novembre 2020 🛛 🖛 🕨 🛄 📿 🕇 | 🕽 🖶 🔕 🖉 💄 Client 🔹         | 🛛 📆 Indisponibilité 🔻 🖸 👻 | ▼ Sous-Projet ▼ |  |  |  |  |  |  |  |  |
|                             |                         |                             |                            | Novembre 2020             |                 |  |  |  |  |  |  |  |  |
|                             | •                       | **                          |                            | Semaine 48                | V               |  |  |  |  |  |  |  |  |
|                             | 23                      | 24                          | 25                         | 26                        | 27              |  |  |  |  |  |  |  |  |
| Total                       | 36,0                    | 40,0                        | 0,0                        | 0,0                       | 0,0             |  |  |  |  |  |  |  |  |
| Hervé DUPOND                | Congés                  |                             |                            |                           |                 |  |  |  |  |  |  |  |  |
| Jacques BLOND               |                         | Réunion                     |                            |                           |                 |  |  |  |  |  |  |  |  |
| Roger VERT                  |                         | Réunion                     |                            |                           |                 |  |  |  |  |  |  |  |  |
| Céline TROC                 |                         | Réunion                     |                            |                           |                 |  |  |  |  |  |  |  |  |
| Jocelyne DURAND             |                         | Réunion                     |                            |                           |                 |  |  |  |  |  |  |  |  |
| Pierre PAUL                 |                         |                             |                            |                           |                 |  |  |  |  |  |  |  |  |
| Pascal RIBON                |                         |                             |                            |                           |                 |  |  |  |  |  |  |  |  |
| François MORDE              |                         |                             |                            |                           |                 |  |  |  |  |  |  |  |  |
| Paul MARTHE                 |                         | Réunion                     |                            |                           |                 |  |  |  |  |  |  |  |  |
| Nathalie DURAND             |                         |                             |                            |                           |                 |  |  |  |  |  |  |  |  |

#### → Toutes les ressources sont affichées à l'écran, mais uniquement les tâches « réunion » apparaissent.

2eme cas : les lignes sont filtrées.

| D PlanningPME Orion - Admin                       |                       |                           |                            |                           |                 |  |  |  |  |  |
|---------------------------------------------------|-----------------------|---------------------------|----------------------------|---------------------------|-----------------|--|--|--|--|--|
| Fichier Edition Affichage Données Outils Action ? |                       |                           |                            |                           |                 |  |  |  |  |  |
| 14 -                                              | Tous les              | services 🔹 🍸 🧏 Re:        | ssource 🔻 🔗 🧌 Compétence 👻 | 📆 Tâche (1) 🔹 🧧 Catégorie | 👻 🌇 Projet 👻    |  |  |  |  |  |
| Ressource                                         | Hebdomadaire Iundi 2: | 8 novembre 2020 💷 🕨 🛄 🔍 🔚 | 🕻 🖶 🛃 🥑 💄 Client 🗸         | Indisponibilité 🔻 🖸 👻     | ▼ Sous-Projet ▼ |  |  |  |  |  |
|                                                   |                       |                           |                            | Novembre 2020             |                 |  |  |  |  |  |
| Semaine 48                                        |                       |                           |                            |                           |                 |  |  |  |  |  |
|                                                   | L                     | м                         | м                          | J                         | v               |  |  |  |  |  |
|                                                   | 23                    | 24                        | 25                         | 26                        | 27              |  |  |  |  |  |
| Total                                             | 36,0                  | 40,0                      | 0,0                        | 0,0                       | 0,0             |  |  |  |  |  |
| Jacques BLOND                                     |                       | Réunion                   |                            |                           |                 |  |  |  |  |  |
| Roger VERT                                        |                       | Réunion                   |                            |                           |                 |  |  |  |  |  |
| Céline TROC                                       |                       | Réunion                   |                            |                           |                 |  |  |  |  |  |
| Jocelyne DURAND                                   |                       | Réunion                   |                            |                           |                 |  |  |  |  |  |
| Paul MARTHE                                       |                       | Réunion                   |                            |                           |                 |  |  |  |  |  |

Seules les ressources avec une tâche « réunion » sont affichées à l'écran.

Voyons un exemple de filtre « tâche » :

| 👩 PlanningPME Orion - Adm | nin                        |                        |                      |                          |                          |   |
|---------------------------|----------------------------|------------------------|----------------------|--------------------------|--------------------------|---|
| Fichier Edition Affichag  | ge Données Outils Action ? |                        |                      |                          |                          |   |
| 14                        | Tous les                   | services 🔹 🍸 🧏 Res     | source 👻 😵           | 📆 Tâche 🔹 👻              | 📕 Catégorie 🛛 🔻 🎆 Projet | • |
| Ressource                 | Hebdomadaire               | octobre 2020 🔍 🕨 🛄 Q 🗮 | 🗧 🕵 🗐 🥝 💄 Client 🗸 🗸 | Rechercher               | <b>T</b>                 | • |
|                           | 4                          |                        |                      | Sélectionner tout        | Non renseigné            |   |
|                           | L                          | M                      | M                    | Audit                    |                          | - |
|                           | 26                         | 27                     | 28                   | Installation             |                          | ) |
| Total                     | 60,0                       | 64,0                   | 39,0                 | Intervention Rendez-yous |                          | 0 |
| Hervé DUPOND              | Projet 3 PPMEBE Réunion    |                        |                      | Réunion                  |                          |   |
| Jacques BLOND             | Formation                  |                        | Intervention         |                          |                          |   |
| Roger VERT                | Installation               |                        |                      |                          |                          |   |
| Céline TROC               | Projet 2 Dengel Audit      |                        |                      |                          |                          |   |

Sur la vue ressources, lors du filtrage par tâche, seules les tâches avec le libellé sélectionné sont affichées sur l'écran. En effet, seules les ressources concernées sont affichées :

Dans cet exemple, seules les ressources avec l'évènement "Installation" sont affichées. Sur la vue client et la vue projet, ce filtre fonctionne de la même manière : Seuls les clients avec l'évènement "Installation" sont affichés :

| PlanningPME Orion - Adm  | in                               |                         |                             |                                  |                          |    |
|--------------------------|----------------------------------|-------------------------|-----------------------------|----------------------------------|--------------------------|----|
| Fichier Edition Affichag | e Données Outils Action ?        |                         |                             |                                  |                          |    |
| 14                       | Tous les                         | services 🔹 🍸 🧏 Resi     | source 🔻 🔗 🧌 🧌 Compétence 👻 | Tâche (1) 🔹 👻                    | 🗮 Catégorie 🛛 🔻 🌇 Projet | •  |
| Client                   | Hebdomadaire Iundi 26            | octobre 2020 🗐▼ 🕨 🛄 Q 🚞 | 🖶 😓 🖾 🥝 💄 Client 🗸 🗸        | Rechercher                       |                          | -  |
|                          |                                  |                         |                             | Sélectionner tout                | Non renseigné            |    |
|                          | L                                | м                       | M                           | Audit                            |                          | v  |
|                          | 26                               | 27                      | 28                          | ✓ Installation                   |                          | 30 |
| Dengel                   |                                  |                         |                             | Intervention Rendez-vous Réunion |                          |    |
| FMI                      |                                  |                         |                             |                                  |                          |    |
| РРМЕВЕ                   | Projet 3 Installation Installati |                         |                             |                                  |                          |    |
| PPMENL                   |                                  |                         |                             |                                  |                          |    |
| Target Skills            |                                  | Projet 4 Installation   |                             |                                  |                          |    |

| 🔁 Plann  | ingPME O | rion - Adm | in       |          |          |          |             |          |      |          |       |          |            |       |           |   |                   |            |            |                  |
|----------|----------|------------|----------|----------|----------|----------|-------------|----------|------|----------|-------|----------|------------|-------|-----------|---|-------------------|------------|------------|------------------|
| Fichier  | Edition  | Affichag   | e Donr   | nées Out | ils Ac   | tion ?   |             |          |      |          |       |          |            |       |           |   |                   |            |            |                  |
|          |          | 14         |          |          |          | Tou      | us les serv | ices     |      | -        | 🌄 🧏 R | essource | • 📀        | r 😭 C | ompétence | • | 📆 Tâche (3) 🔹 👻   | atégorie   | 🔹 🎆 Projet | •                |
| T        | âche     | •          |          | Mensuel  |          | Iund     | i 26 oc     | tobre 20 | 20 🔲 | • • [    | Q     | ; ₽      | <b>)</b> 🖾 | 20    | lient     | • | Rechercher        |            | 7          | •                |
| ſ        |          |            | •        |          | Octob    | re 2020  |             |          |      |          |       |          |            |       |           |   | Sélectionner tout | Non rensei | gné        |                  |
| · ·      |          |            |          |          | 5        | emaine 4 | 4           |          |      |          |       | S        | Semaine -  | 45    |           |   |                   |            |            |                  |
|          |          |            | L        | Μ        | Μ        | J        | ٧           | S        | D    | L        | M     | M        | J          | V     | S         | D | Audit             |            |            | L                |
|          |          |            |          | 27       | 28       | 29       | 30          | 31       | 1    | 2        | 3     | 4        | 5          | 6     | 7         | 8 | Formation         |            |            | 16               |
|          |          |            | Burlet 2 | During 2 |          | Townshi  |             |          |      | Descel   |       |          |            |       |           |   |                   |            |            |                  |
| Audit    |          |            | Projet 2 | Projet 3 | •        | largets  |             |          |      | Denget   |       |          |            |       |           |   | Rendez-vous       |            |            |                  |
| Audit    |          |            |          |          | Projet 1 |          |             |          |      |          |       |          |            |       |           |   | Réunion           |            |            |                  |
| Install: | ation    |            | Proj P   |          |          |          |             |          |      | Projet 4 |       |          |            |       |           |   |                   |            |            |                  |
| motau    | I CION   |            |          |          |          |          |             |          |      |          |       |          |            |       |           |   |                   |            |            |                  |
| Interve  | ention   |            |          | C        |          |          |             |          |      |          |       |          |            |       |           |   |                   |            |            | Projet<br>Target |

Maintenant, sur le filtre d'affichage, si vous sélectionnez certaines tâches, ils seront affichés sur la liste

Combiner vos filtres et afficher des informations ciblées ! Alors Selon la façon dont vous travaillez, vous pouvez adapter le comportement du filtre pour optimiser votre planning.

#### Personnalisez vos filtres

#### Création de la combinaison de filtres

Dans le menu Affichage -> Filtre, vous pouvez créer des filtres personnalisés.

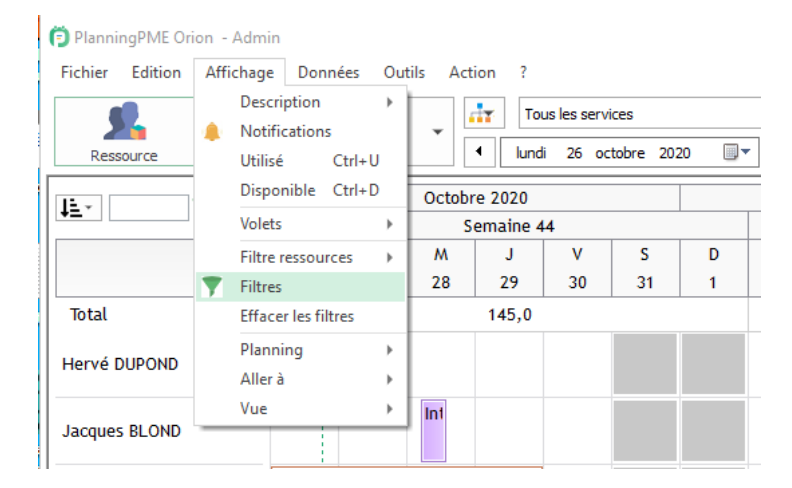

| Filtres                       | ×         |
|-------------------------------|-----------|
| Libellé<br>par defaut<br>test | <b>T</b>  |
|                               | Ajouter   |
|                               | Modifier  |
|                               | Supprimer |
|                               | Monter    |
|                               | Descendre |
|                               |           |

Sur le planning, sélectionnez les filtres avec un clic droit avec votre souris sur la barre de filtre.

Pour enregistrer un filtre, sélectionnez-le. Ensuite, filtrez le planning en sélectionnant les filtres que vous voulez appliquer comme par exemple la catégorie, type de tâche, client, service, projet... Ensuite, cliquer sur « Enregistrer ».

Ainsi, en sélectionnant les vues que vous venez d'enregistrer, vous pouvez filtrer la planification de vos choix. En quelques clics vous combinez les filtres comme vous le souhaitez.

NB : Chaque utilisateur a accès à ses propres filtres et ne voient pas les filtres des autres utilisateurs.

#### Filtrer sur les champs supplémentaires

Lire le chapitre suivant sur la création de données spécifiques pour en savoir plus.

# Personnalisez votre planning avec vos propres champs supplémentaires

La création de champs supplémentaires permet de personnaliser PlanningPME grâce à l'ajout de données spécifiques à votre activité. Vous pouvez ajouter de nouvelles données spécifiques sur les fenêtres suivantes

- Évènement

:

- Client (Possibilité d'associer une liste d'équipements)
- Ressources humaines
- Ressources Matérielles

Illustration de ce concept : ci-dessous vous avez un nouvel onglet créé avec quelques données supplémentaires personnalisées.

| Evénement                            |
|--------------------------------------|
| Général Tache Paramètres Facturation |
| Choix1                               |
| Commentaire1                         |
| < >                                  |
| Pointage1 ->                         |
|                                      |
|                                      |
|                                      |

# Vue d'ensemble des différents types de champs disponibles

| Choix<br>Commentaire<br>Jate<br>Ichler<br>Ieure<br>Ien hypertexte<br>ien vers fichier                   |                                                                                                    | ~                                                                                                    |                                                                                                    | ••••                                                                                                    |
|----------------------------------------------------------------------------------------------------|----------------------------------------------------------------------------------------------------|----------------------------------------------------------------------------------------------------|----------------------------------------------------------------------------------------------------|----------------------------------------------------------------------------------------------------|
| Choix<br>Commentaire<br>Jate<br>Ichier<br>Heure<br>ien hypertexte<br>ien vers fichier                   |                                                                                                    | ~                                                                                                    |                                                                                                    | •••                                                                                                    |
| hoix<br>commentaire<br>bate<br>ichier<br>feure<br>ien hypertexte<br>ien hypertexte<br>ien vers fichier  |                                                                                                    | ~                                                                                                    |                                                                                                    |                                                                                                    |
| choix<br>commentaire<br>Date<br>ichier<br>leure<br>ien hypertexte<br>ien hypertexte<br>ien vers fichier |                                                                                                    |                                                                                                    |                                                                                                    |                                                                                                    |
| ichier<br>leure<br>ien hypertexte<br>ien vers fichier                                                   |                                                                                                    |                                                                                                    |                                                                                                    |                                                                                                    |
| ien hypertexte<br>ien vers fichier                                                                      |                                                                                                    |                                                                                                    |                                                                                                    |                                                                                                    |
| Iombre decimal<br>Iombre entier<br>Dui/Non                                                              |                                                                                                    | ſ                                                                                                    |                                                                                                    |                                                                                                    |
| idinage<br>lessource<br>iéparateur<br>iignature<br>ignature mobile<br>exte                              |                                                                                                    |                                                                                                    |                                                                                                    |                                                                                                    |
| Têrbe                                                                                                   |                                                                                                    |                                                                                                    |                                                                                                    |                                                                                                    |
|                                                                                                    |                                                                                                    | · ·                                                                                                    |                                                                                                    |                                                                                                    |
| 1 -                                                                                                    |                                                                                                    |                                                                                                    |                                                                                                    |                                                                                                    |
| 100 *                                                                                                   | х:                                                                                                    | 350                                                                                                    |                                                                                                    |                                                                                                    |
| 21 *                                                                                                    | Υ:                                                                                                    | 170                                                                                                    |                                                                                                    |                                                                                                    |
| Haut-Gauche                                                                                             |                                                                                                    | ~                                                                                                    |                                                                                                    |                                                                                                    |
| Haut-Gauche                                                                                             |                                                                                                    | ~                                                                                                    |                                                                                                    |                                                                                                    |
|                                                                                                    |                                                                                                    |                                                                                                    |                                                                                                    |                                                                                                    |
|                                                                                                    |                                                                                                    |                                                                                                    |                                                                                                    |                                                                                                    |
|                                                                                                    |                                                                                                    | OK                                                                                                    | Annuler                                                                                                    |                                                                                                    |
|                                                                                                    | ombre décimal<br>combre entier<br>ui/Non<br>ontrage<br>essource<br>éparateur<br>ignature mobile<br>exte<br>:<br>âche<br>1 | ombre dekimal<br>ombre dekimal<br>ombre enter<br>ujiNon<br>essource<br>éparateur<br>ignature mobile<br>exte<br>1<br>1<br>1<br>1<br>1<br>1<br>1<br>1<br>1<br>1<br>1<br>1<br>1<br>1<br>1<br>1<br>1<br>1<br>1 | Inder addemail<br>ombre addemail<br>ombre ander<br>source<br>égorateur<br>ignature<br>ignature<br>ignature<br>ignature<br>1<br>100 X : 350<br>21 Y : 170<br>taut-Gauche<br>Idut-Gauche<br>Idut-Gauche<br>Idut-Gauche<br>Idut-Gauche<br>Idut-Gauche | orbre addenial<br>combre addenial<br>combre andre<br>sosource<br>éparateur<br>grature mobile<br>exte<br>1 |

## Texte

Vous pouvez saisir des informations sur une seule ligne:

| Nom : |  |
|-------|--|

## Commentaire

Une zone de commentaire est à votre disposition

| Ch | oix |
|----|-----|
|    |     |

| ••••        |                                        |     |         |       |
|-------------|----------------------------------------|-----|---------|-------|
| Champ       |                                        | ×   |         |       |
| Définition  |                                        |     |         |       |
| Nom :       | COULEUR                                | ••• |         |       |
| Type :      | Choix V Filtre Saisir                  |     |         |       |
| Longueur :  | 128                                    |     |         |       |
| Libellé :   | Couleur                                |     |         |       |
| Défaut :    |                                        |     |         |       |
|             | ☐ Obligatoire ☐ A saisir               |     |         |       |
|             | ☐ Visible sur la version mobile        |     |         |       |
| Valeurs :   | Blue Tri A-Z<br>Jaune<br>Rouge<br>Vert |     |         |       |
| Affichage   |                                        | -   | Couleur |       |
| Destination | Tâche - onglet 1 V                     |     |         | Blue  |
| Colonne :   | 1 *                                    |     |         | Jaune |
| Largeur :   | 100 *                                  |     |         | Rouge |
| Hauteur :   | 100                                    |     |         | Vert  |
|             | · · · · · · · · · · · · · · · · · · ·  |     |         |       |

Vous aurez alors un menu déroulant.

Pour ce type, vous devez insérer des valeurs (Retour chariot entre chaque valeur) afin d'avoir un menu déroulant de l'onglet que nous créons.

#### Date

Permet d'avoir une date que vous pouvez sélectionner : la date de naissance de vos ressources humaines par exemple.

#### Heure

Pour spécifier une heure

#### Nombre

Permet de saisir un nombre entier (un nombre de personnes par exemple)

#### Nombre décimal

Permet de saisir un nombre décimal (pour une quantité par exemple)

#### Oui/Non

Case à cocher

#### Séparateur

Pour organiser vos différents champs dans la fenêtre.

#### Lien vers un fichier

Insérer un Hyperlien permettant d'ouvrir un document.

#### **Fichier**

Champ disponible seulement sur une base de données MySQL ou SQL Server.

Le fichier sera téléchargé directement dans la base de données de PlanningPME et tout le monde sera en mesure d'ouvrir le fichier où qu'il soit.

Sélectionnez le fichier à partir des points et ensuite, ouvrez-le avec la flèche.

file 2 Tutorial Plann ... ->

#### Pointage

Ce champ supplémentaire est lié à la version mobile de PlanningPME. En effet, il permet de géolocaliser votre employé quand il effectue un travail. Les données relatives à sa localisation seront alors affichées ici une fois que votre employé aura accompli sa tâche.

## Type Signature

Ce champ supplémentaire est aussi lié à la version mobile de PlanningPME. En effet, vous pouvez avoir une signature de votre client à partir de la version mobile et vous pourrez le voir ici en pièce jointe.

# Créez des champs supplémentaires

Allez dans le menu données -> champs supplémentaires. Le message suivant apparait, cliquez sur OK pour commencer le paramétrage

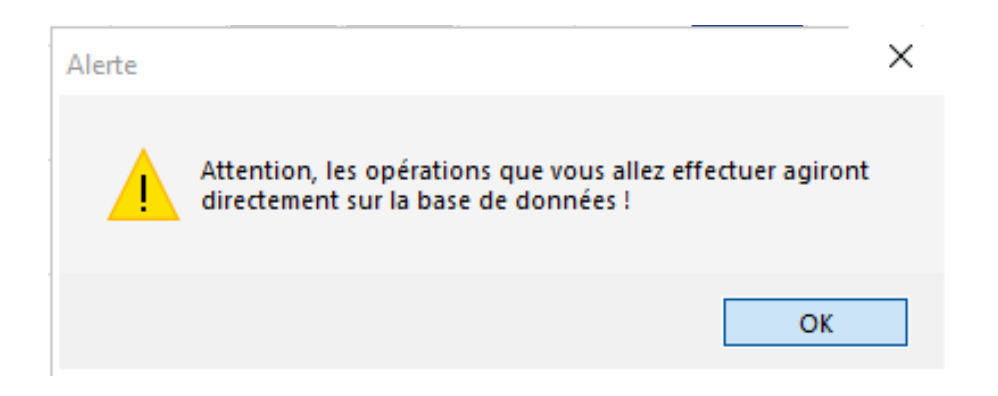

## Sélectionnez la fenêtre de destination de vos nouveaux champs

Choisissez dans quelle fenêtre vous souhaitez ajouter des informations : sur la fenêtre évenement, ressource, client, projet, équipements client, ressources humaines et/ou matérielles.

| 2) Saisissez le titre de l'onglet<br>3) Ajoutez vos champs supplémentaires<br>Destination Tâche Titre de l'onglet : Tâche Titre de l'onglet : Tache Titre de l'onglet : Tâche Titre de l'onglet : Tache Titre de l'onglet : Tache de l'onglet : Tache Titre de l'onglet : Tache Titre de l'onglet : Tache Titre de l'onglet : Tache Titre de l'onglet : Tache Titre de l'onglet : Tache Titre de l'onglet : Tache Titre de l'onglet : Tache Titre de l'onglet : Tache Titre de l'onglet : Tache Titre de l'onglet : Tache Titre de l'onglet : Tache Titre de l'onglet : Tachee Titre de l'onglet : Tachee Titre de l'onglet : Tachee Titre d | 1) Choisissez la donnée (événe                        | ment dient ou ressource)                                                                                                    |           |
|----------------------------------------------------------------------------------------------------|-------------------------------------------------------|----------------------------------------------------------------------------------------------------|-----------|
| 3) Ajoutez vos champs supplémentaires Destination Titre de l'onglet : Groupes d'utilisateurs pouvant accéder à l'onglet et ses champs Supplémentaires Evénement - onglet 1 Evénement - onglet 3 Evénement - onglet 4 Evénement - onglet 5 Projet Projet - onglet 1 Projet - onglet 1 Projet - onglet 3 Sous-Projet Client - onglet 3 Sous-Projet Client - onglet 3 Client - onglet 3 Equipment dient - onglet 4 Evénement - onglet 3 Sous-Projet Client - onglet 3 Sous-Projet Client - onglet 3 Sous-Projet Client - onglet 3 Sous-Projet Client - onglet 3 Equipment dient - onglet 1 Client - onglet 3 Equipment dient - onglet 1 Ressource humaine - onglet 1 Ressource humaine - onglet 2 Ressource matérielle - onglet 2 Ressource matérielle - onglet 3 Client - onglet 2 Ressource matérielle - onglet 3 Client - onglet 2 Ressource matérielle - onglet 3 Client - onglet 3 Client - onglet 3 Client - onglet 3 Client - onglet 4 Ressource matérielle - onglet 3 Client - onglet 3 Ressource matérielle - onglet 3 Client - onglet 3 Ressource matérielle - onglet 3 Client - onglet 3 Ressource matérielle - onglet 3 Client - onglet 3 Ressource matérielle - onglet 3 Client - onglet 3 Ressource matérielle - onglet 3 Client - onglet 3 Ressource matérielle - onglet 3 Client - onglet 3 Ressource matérielle - onglet 3 Client - onglet 3 Ressource matérielle - onglet 3 Client - onglet 3 Ressource matérielle - onglet 3 Client - onglet 3 Ressource matérielle - onglet 3 Client - onglet 3 Ressource matérielle - onglet 3 Client - onglet 3 Ressource matérielle - onglet 3 Client - onglet 3 Ressource matérielle - onglet 3 Client - onglet 3 Client - onglet 4 Ressource matérielle - onglet 3 Client - onglet 3 Client - onglet 3 Client - onglet 4 Ressource matérielle - onglet 3 Client - onglet 3 Ressource matérielle - onglet 3 Client - onglet 3 Ressource matérielle - onglet 3 Client - onglet 3 Client - onglet 3 Client - onglet 3 Client - onglet 4 Client - onglet 4 Client - onglet 4 Client - onglet 4 Client - onglet 4 Client - onglet 4 Client - onglet 4 Client - onglet 4 Clien     | 2) Saisissez le titre de l'ondet                      | anent, den ou ressource)                                                                                                    |           |
| Destination Tâche Titre de l'onglet : Tâche Titre de l'onglet : Tâche Titre de l'onglet : Tâche Titre de l'onglet : Tâche Titre de l'onglet : Tâche Titre de l'onglet : Tâche Titre de l'onglet : Tâche Titre de l'onglet : Tâche Titre de l'onglet : Tâche Titre de l'onglet : Tâche Titre de l'onglet : Tâche Tâche Tache TacheTache TacheTache TacheTache TacheTacheTache TacheTache TacheTacheTacheTache TacheTacheTacheTacheTacheTache TacheTacheTacheTacheTacheTacheTacheTache                                                                                                    | <ol> <li>Aioutez vos champs supplén</li> </ol>        | pentaires                                                                                                    |           |
| Destination       Tâche       •         Titre de l'onglet :       Evénement - onglet 1       Appliquer         Groupes d'utilisateurs pouvant accéder à l'onglet et ses champs supplémentaires       Evénement - onglet 3       Appliquer         Projet - onglet 1       Evénement - onglet 4       Evénement - onglet 4         Projet - onglet 1       Projet - onglet 1       Projet - onglet 1         Projet - onglet 1       Projet - onglet 3       Sous-Projet         Client - onglet 3       Sous-Projet       Ajouter         Client - onglet 3       Equipment client - onglet 1       Modifier         Ressource humaine - onglet 1       Ressource humaine - onglet 2       Modifier         Ressource humaine - onglet 1       Ressource nutérielle - onglet 2       Monter         Ressource nutérielle - onglet 1       Ressource matérielle - onglet 2       Descendre                                                                                                    | -, , ,                                                |                                                                                                    |           |
| Titre de l'onglet : Evénement - onglet 1<br>Evénement - onglet 2<br>Evénement - onglet 3<br>Evénement - onglet 3<br>Evénement - onglet 4<br>Evénement - onglet 4<br>Evénement - onglet 4<br>Evénement - onglet 2<br>Projet - onglet 1<br>Projet - onglet 3<br>Sous-Projet<br>Client - onglet 3<br>Sous-Projet<br>Client - onglet 3<br>Equipement dient - onglet 1<br>Client - onglet 3<br>Equipement dient - onglet 1<br>Ressource humaine - onglet 1<br>Ressource humaine - onglet 1<br>Ressource humaine - onglet 1<br>Ressource humaine - onglet 1<br>Ressource matérielle - onglet 2<br>Ressource matérielle - onglet 3                                                                                                    | Destination                                           | Tâche                                                                                                    | *         |
| accéder à l'onglet et ses champs       Evénement - onglet 4         supplémentaires       Evénement - onglet 5         Projet       Projet 1         Projet - onglet 1       Projet - onglet 3         Sous-Projet       Client - onglet 1         Client - onglet 3       Client - onglet 3         Equipment dient - onglet 1       Client - onglet 3         Client - onglet 3       Equipment dient - onglet 1         Client - onglet 3       Equipment dient - onglet 1         Ressource humaine       Ressource humaine - onglet 2         Ressource humaine - onglet 1       Ressource matérielle         Ressource numaine - onglet 1       Monter         Ressource matérielle - onglet 1       Ressource matérielle - onglet 2         Ressource matérielle - onglet 1       Ressource matérielle - onglet 2         Ressource matérielle - onglet 3       Descendre                                                                                                    | Titre de l'onglet :<br>Groupes d'utilisateurs pouvant | Tâche<br>Evénement - onglet 1<br>Evénement - onglet 2<br>Evénement - onglet 3                                                                    | Appliquer |
| champ Type Lil Client - onglet 1<br>Client - onglet 2<br>Client - onglet 3<br>Equipment client - onglet 1<br>Ressource humaine - onglet 1<br>Ressource humaine - onglet 1<br>Ressource humaine - onglet 2<br>Ressource humaine - onglet 3<br>Ressource matérielle - onglet 1<br>Ressource matérielle - onglet 2<br>Ressource matérielle - onglet 2<br>Ressource matérielle - onglet 3<br>Client - onglet 3<br>Modifier<br>Modifier<br>Modifier<br>Descendre                                                                                                    | accéder à l'onglet et ses champs<br>supplémentaires   | Evénement - onglet 4<br>Evénement - onglet 5<br>Projet -<br>Projet - onglet 1<br>Projet - onglet 2<br>Projet - onglet 3<br>Sous-Projet<br>Client |           |
| Equipement client - onglet       Modifier         Ressource humaine       Supprimer         Ressource humaine - onglet 1       Supprimer         Ressource humaine - onglet 2       Ressource humaine - onglet 3         Ressource matérielle       Monter         Ressource matérielle - onglet 1       Descendre         Ressource matérielle - onglet 3       Descendre                                                                                                    | Champ Type                                            | Lil Client - onglet 1<br>Client - onglet 2<br>Client - onglet 3                                                                                  | Ajouter   |
| Ressource humaine - onglet 1       Supprimer         Ressource humaine - onglet 2       Ressource humaine - onglet 3         Ressource matérielle       Monter         Ressource matérielle - onglet 1       Ressource matérielle - onglet 2         Ressource matérielle - onglet 3       Descendre                                                                                                    |                                                       | Equipement dient - onglet                                                                                                    | Modifier  |
| Monter       Ressource matérielle       Ressource matérielle - onglet 1       Ressource matérielle - onglet 2       Ressource matérielle - onglet 3                                                                                                    |                                                       | Ressource humaine<br>Ressource humaine - onglet 1<br>Ressource humaine - onglet 2                                                                | Supprimer |
| Ressource materielle - onglet 2<br>Ressource matérielle - onglet 3<br>Descendre                                                                                                    |                                                       | Ressource numaine - onglet 3<br>Ressource matérielle - onglet 1<br>Ressource matérielle - onglet 1                                               | Monter    |
|                                                                                                    |                                                       | Ressource materielle - onglet 2<br>Ressource matérielle - onglet 3                                                                               | Descendre |
|                                                                                                    |                                                       |                                                                                                    |           |

NB: N'utilisez pas de signe de ponctuation (accent, points...)

# Donnez un nom à votre onglet

| Données supplémentaires                                                                                                    |                                          |                | Resso | urce : Cél | ine TROC |           |                     |
|----------------------------------------------------------------------------------------------------|------------------------------------------|----------------|-------|------------|----------|-----------|---------------------|
| Vous pouvez ajouter des champs supplér                                                                                        | nentaires situés dans d'autres or        | nglets         | Info  | ormations  | Horaires | Compétenc | e   Indisponibilité |
| <ol> <li>Choisissez la donnée (événeme<br/>2) Saisissez le titre de l'onglet</li> <li>Ajoutez vos champs supplémen</li> </ol> | nt, client ou ressource)<br>taires       |                | (     | Oui        |          |           |                     |
| Destination<br>Titre de l'onglet :                                                                                            | Ressource humaine - onglet 1<br>Info Sup | -              |       | Non        |          |           |                     |
| Groupes d'utilisateurs pouvant<br>accéder à l'onglet et ses champs<br>supplémentaires                                         | Accessible<br>Admin                      | Non accessible |       | Nb entier  | 0        | ¢         |                     |
|                                                                                                    |                                          |                | Ī     | Texte      |          |           |                     |
|                                                                                                    |                                          |                | 1     | Num SS     | 0        | 0         |                     |

Vous verrez alors le nom du nouvel onglet ici

# Créez vos champs dans ce nouvel onglet

| Vous pouvez a                                                                         | ajouter des champs su                           | pplémentaires situe | és dans d'autres o              | nglets | ::        |
|---------------------------------------------------------------------------------------|-------------------------------------------------|---------------------|---------------------------------|--------|-----------|
| 1) Chois                                                                              | 1) Choisissez la donnée (événement, dient ou re |                     |                                 |        |           |
| 2) Saisissez le titre de l'onglet                                                     |                                                 |                     |                                 |        |           |
| 3) Ajou                                                                               | tez vos champs supplé                           | mentaires           |                                 |        |           |
| Dectination                                                                           |                                                 | Pessource           | numaine - ondet 1               |        |           |
| Destination                                                                           |                                                 | ressourcer          | ianaine ongieti                 |        |           |
| Titre de l'ongle                                                                      | t:                                              | Info Sup            | Info Sup                        |        |           |
| Groupes d'utilisateurs pouvant<br>accéder à l'onglet et ses champs<br>supplémentaires |                                                 | Accessible<br>Admin | Accessible Non accessible Admin |        |           |
| Champ                                                                                 | Time                                            | Libolló             | Colonna                         |        |           |
| Champ                                                                                 | Type                                            | Libelle             | Colorine                        |        | Ajouter   |
| 001                                                                                   | Oui/Non                                         | Non                 | 1                               |        | Modifier  |
| NON                                                                                   | Cuprion                                         | Nb entier           | 1                               |        | Houmer    |
| NON<br>NBENTTER                                                                       | Nombre entier                                   |                     | -                               |        |           |
| NON<br>NBENTIER<br>TEXTE                                                              | Nombre entier<br>Texte                          | Texte               | 1                               |        | Supprimer |

## Paramétrages disponibles lors de la création de champs supplémentaires

Colonnes, Longueur, Largeur, Hauteur

| Champ                                                                       |                                                                                                    | × |
|-----------------------------------------------------------------------------|----------------------------------------------------------------------------------------------------|---|
| Définition                                                                  |                                                                                                    | _ |
| Nom :                                                                       | 1                                                                                                    |   |
| Type :                                                                      | ~                                                                                                    |   |
| Longueur :                                                                  | 50 *                                                                                                    |   |
| Libellé :                                                                   |                                                                                                    |   |
| Défaut :                                                                    |                                                                                                    |   |
|                                                                             | 🗌 Obligatoire 📃 A saisir                                                                                                    |   |
|                                                                             | ☐ Visible sur la version mobile                                                                                                    |   |
| Valeurs :                                                                   |                                                                                                    |   |
|                                                                             |                                                                                                    |   |
|                                                                             |                                                                                                    |   |
| Affichage                                                                   |                                                                                                    |   |
| Destination                                                                 | Tâche 🗸                                                                                                    |   |
|                                                                             |                                                                                                    |   |
| Colonne :                                                                   | 1                                                                                                    |   |
| Colonne :<br>Largeur :                                                      | 1 <u>*</u><br>100 <u>*</u> X: 350                                                                                                    |   |
| Colonne :<br>Largeur :<br>Hauteur :                                         | $ \begin{array}{c ccccccccccccccccccccccccccccccccccc$                                                                                            |   |
| Colonne :<br>Largeur :<br>Hauteur :<br>Ancre Haut gauche                    | $ \begin{array}{c ccccccccccccccccccccccccccccccccccc$                                                                                            |   |
| Colonne :<br>Largeur :<br>Hauteur :<br>Ancre Haut gauche<br>Ancre Bas droit | 1 $\stackrel{\wedge}{\vee}$ 100 $\stackrel{\wedge}{\vee}$ X:     350       21 $\stackrel{\wedge}{\vee}$ Y:     170       Haut-Gauche $\checkmark$ |   |
| Colonne :<br>Largeur :<br>Hauteur :<br>Ancre Haut gauche<br>Ancre Bas droit | 1 $\stackrel{\wedge}{\vee}$ 100 $\stackrel{\wedge}{\vee}$ 21 $\stackrel{\wedge}{\vee}$ Y:     170       Haut-Gauche $\checkmark$                  |   |
| Colonne :<br>Largeur :<br>Hauteur :<br>Ancre Haut gauche<br>Ancre Bas droit | 1 $\stackrel{\wedge}{\vee}$ 100 $\stackrel{\wedge}{\vee}$ X:     350       21 $\stackrel{\wedge}{\vee}$ Y:     170       Haut-Gauche $\checkmark$ |   |

Longueur: Champ un peu technique qui correspond à la longueur du chemin dans la base de données. Ne le modifiez pas à moins d'être un utilisateur confirmé.

# Création dans l'onglet principal : dimensions X, Y à préciser

Vous pouvez créer des champs supplémentaires dans la fenêtre principale de l'évènement, le client et les ressources. Pour cela, vous devez préciser l'emplacement de votre nouveau champ sur l'écran indiquant la dimension X, Y.

| Champ             |                                                    |   | Y                                                         |
|-------------------|----------------------------------------------------|---|-----------------------------------------------------------|
| Définition        |                                                    |   | $\sim$                                                    |
| Nom :<br>Type :   |                                                    |   | Client Informations Dvenements                            |
| Longueur :        | 50 🔺                                               |   |                                                           |
| Libellé :         |                                                    |   | Type : O Particulier   Sodété                             |
| Diference         |                                                    |   | Société :                                                 |
| Defaut :          |                                                    |   | Numéro : Masquer ce client                                |
| Valeurs :         | Obligatoire A saisir Visible sur la version mobile | Y | Couleurs : Pond : • Texte : •<br>Contact : •<br>Adresse : |
| Affichage         |                                                    |   | CP : Vile :                                               |
| Destination       | Tâche 🗸                                            |   | Pays Etat                                                 |
| Colonne :         | 1 *                                                |   | Etage : Batiment : Code porte :                           |
| argeur -          | 100 A Y · 350                                      |   | Téléphone : Portable :                                    |
| Largeur .         | 21 A Y. 170                                        |   | FAX :                                                     |
| Hauteur :         | T: 170                                             |   | EMail :                                                   |
| Ancre Haut gauche | Haut-Gauche ~                                      |   | Site WEB :                                                |
| Ancre Bas droit   | Haut-Gauche V                                      |   |                                                           |
|                   |                                                    |   | Historique OK Annule                                      |
|                   | OK Annuler                                         |   |                                                           |

# Champs obligatoires

#### -> Champs supplémentaires obligatoires

Lorsque vous créez un nouveau champ, vous pouvez sélectionner l'option « obligatoire ».

Ainsi, vous pouvez forcer les utilisateurs à remplir certaines données spécifiques du planning.

#### Visible sur la version mobile

Sélectionnez les champs envoyés sur la version mobile.

## Filtre pour les champs de type Choix

Cette fonctionnalité sera décrite en détail dans le chapitre sur les Filtres sur les champs supplémentaires.

| Champ       |                              | 🔁 PlanningPME Orion - Paul                                                                                                    |
|-------------|------------------------------|----------------------------------------------------------------------------------------------------|
| Définition  |                              | Fichier Edition Affichage Données Outils Action ?                                                                                                    |
| Nom :       | COULEUR                      | 14 📩 📊 Tous les services 🔹 🍸                                                                                                    |
| Type :      | Choix V Filtre Saisir        | Ressource Mensuel                                                                                                    |
| Longueur :  | 128                          | Couleur (1) 👻                                                                                                    |
| Libellé :   | Couleur                      | Rechercher                                                                                                    |
| Défaut :    |                              |                                                                                                    |
|             | Obligatoire A saisir         | Image: Second state         Image: Second state         Image: Second state |
|             | Usible sur la version mobile | Rouge                                                                                                    |
| Valeurs :   | Blue Tri A-Z                 | Vert Projet 1 Blue FA                                                                                                    |
|             | Jaune<br>Rouge<br>Vert       |                                                                                                    |
|             |                              |                                                                                                    |
| Affichage   |                              | Projet 1<br>Blue Ré                                                                                                    |
| Destination | Tâche - onglet 1 V           |                                                                                                    |
| Colonne :   | 1 *                          |                                                                                                    |
| Largeur :   | 100 *                        |                                                                                                    |
| Hauteur :   | 100 *                        |                                                                                                    |
|             |                              |                                                                                                    |
|             |                              |                                                                                                    |
|             |                              |                                                                                                    |
|             |                              |                                                                                                    |
|             | OK Annuler                   |                                                                                                    |

#### Zoom sur les équipements clients

**Equipement client :** Ce terme « équipement » peut correspondre à toute sorte d'objets ou dossiers que vous souhaitez rallier à votre client : des machines, des contacts, des contrats, des dossiers, des projets...

## Quelle est son utilité ?

Pour chaque client, vous pourrez créer une liste des différentes acquisitions ou « équipement » du client dans ses détails.

De plus, pour chaque évènement affectée à une ressource sur le planning, vous pourrez préciser sur quel « équipement » vous travaillez.

#### Comment paramétrer ces « équipements » ?

Depuis PlanningPME, allez dans le menu "Données" -> "Champ supplémentaire" La fenêtre des "Données supplémentaires" apparaît Données supplémentaires

| Vous pouvez ajouter des champs su<br>1) Choisissez la donnée (évén<br>2) Saisissez le titre de l'onglet<br>3) Ajoutez vos champs supplé              | pplémentaires situés dans d'autres onglets<br>nement, client ou ressource)<br>:<br>:<br>:mentaires                                                                                                    | ***                                                                                                    |
|----------------------------------------------------------------------------------------------------|----------------------------------------------------------------------------------------------------|----------------------------------------------------------------------------------------------------|
| Destination                                                                                                    | Equipement dient - onglet                                                                                                    | •                                                                                                    |
| Titre de l'onglet :<br>Groupes d'utilisateurs pouvant<br>accéder à l'onglet et ses champs<br>supplémentaires                                         | Type de Machine       Accessible       Test       Admin                                                                                                    | Appliquer<br>Inscrivez ce que vous souhaitez lier au client<br>(dossier, machine, projet) puis « Valider » |
| Vous pouvez ajouter des champs supplén<br>1) Choisissez la donnée (événemer<br>2) Saisissez le titre de l'onglet<br>3) Ajoutez vos champs supplément | nentaires situés dans d'autres onglets<br>nt, client ou ressource)<br>taires                                                                                                    |                                                                                                    |
| Destination<br>Titre de l'onglet :<br>Groupes d'utilisateurs pouvant<br>accéder à l'onglet et ses champs<br>supplémentaires                          | Equipement dient - onglet        Täche       Evénement - onglet 1       Evénement - onglet 2       Evénement - onglet 3       Evénement - onglet 4       Evénement - onglet 5       Projet -       Projet - onglet 2       Projet - onglet 3                                                                                                    | Appliquer<br>Dans le menu déroulant, sélectionnez<br>« Equipement client »                                 |
| Champ Type L                                                                                                    | Soús-Projet<br>Client - onglet 1<br>Client - onglet 2<br>Client - onglet 2<br>Client - onglet 3<br>Equipement client - onglet<br>Ressource humaine - onglet 1<br>Ressource humaine - onglet 2<br>Ressource humaine - onglet 3<br>Ressource matérielle - onglet 1<br>Ressource matérielle - onglet 2<br>Ressource matérielle - onglet 2<br>Ressource matérielle - onglet 3 | Ajouter<br>Modifier<br>Supprimer<br>Monter<br>Descendre                                                    |

Cliquez sur « Ajouter » pour rentrer les informations dont vous avez besoin pour chaque « équipement ».

# Visualisation sur un exemple

Dans l'exemple ci-dessous, on a lié des machines à des clients.

| Yous pouvez ajouter des champs supplementaires situes dans d'autres onglets<br>1) Choisissez la donnée (événement, dient ou ressource) |                                                   |                                                         |                             |   |                                  |
|----------------------------------------------------------------------------------------------------|---------------------------------------------------|---------------------------------------------------------|-----------------------------|---|----------------------------------|
| 2) Saisi                                                                                                    | 2) Saisissez le titre de l'onglet                 |                                                         |                             |   |                                  |
| 3) Ajoutez vos champs supplémentaires                                                                                                  |                                                   |                                                         |                             |   |                                  |
| Destination Equipement                                                                                                    |                                                   | Equipement cli                                          | ent - onglet                |   | *                                |
| Titre de l'onglet :                                                                                                    |                                                   | Type de Mach                                            | Type de Machine             |   |                                  |
| Groupes d'utilisateurs pouvant<br>accéder à l'onglet et ses champs<br>supplémentaires                                                  |                                                   | Accessible Non accessible Admin                         |                             |   |                                  |
|                                                                                                    |                                                   |                                                         |                             |   |                                  |
| Champ                                                                                                    | Туре                                              | Libellé                                                 | Colonne                     | 1 | Ajouter                          |
| Champ                                                                                                    | Туре<br>Choix                                     | Libellé<br>Machine                                      | Colonne<br>1                |   | Ajouter                          |
| Champ<br>ACHINE<br>ARQUE                                                                                                    | Type<br>Choix<br>Choix                            | Libellé<br>Machine<br>Marque                            | Colonne<br>1<br>1           |   | Ajouter<br>Modifier              |
| Champ<br>IACHINE<br>IARQUE<br>ONTRACT                                                                                                  | Type<br>Choix<br>Choix<br>Choix                   | Libellé<br>Machine<br>Marque<br>Contract                | Colonne<br>1<br>1<br>1      | 1 | Ajouter<br>Modifier              |
| hamp<br>ACHINE<br>ARQUE<br>ONTRACT<br>UREE                                                                                             | Type<br>Choix<br>Choix<br>Choix<br>Nombre décimal | Libellé<br>Machine<br>Marque<br>Contract<br>Duree achat | Colonne<br>1<br>1<br>1<br>1 | ] | Ajouter<br>Modifier<br>Supprimer |

Pour chaque machine, nous avons décidé d'avoir la possibilité de connaître : le nom de la machine, la marque, le type de contrat souscrit...

#### Résultats dans le fichier « Client » :

| crite a reiven  |                   |               |             |               |
|-----------------|-------------------|---------------|-------------|---------------|
| nformations Typ | e de Machine Evèn | ements        |             |               |
| Machine         | Marque            | Contract      | Duree achat | Date de Achat |
| 47.0.52         | Dell              | Maintenance B | 10,00       | 27/10/2020    |
| 47.0.75         | Window 10         | Maintenance C | 5,00        | 01/10/2020    |

Pour ajouter une machine au client, appuyer sur « Ajouter ». La fenêtre de renseignements sur la machine apparaît ci-dessous. Remplir les champs et « OK ».

| e de Machine  |              |    | ×       |
|---------------|--------------|----|---------|
| pe de Machine |              |    |         |
| Machine       |              |    |         |
| Marque        | -            |    |         |
| Contract      | •            |    |         |
| Duree achat   | 0            |    |         |
| Date de Achat | 27/10/2020 ~ |    |         |
|               |              |    |         |
|               |              |    |         |
|               |              |    |         |
|               |              |    |         |
|               |              |    |         |
|               |              |    |         |
|               |              | ОК | Annuler |

#### Client : FMI

Informations Type de Machine Evènements Machine Marque Contract Duree achat Date de Achat 47.0.52 10,00 27/10/2020 Dell Maintenance B 47.0.75 Window 10 Maintenance C 5,00 01/10/2020

 $\times$ 

Ce client a donc acheté la Machine 8 de marque 3 le 20 mars 2018.

Retournons sur le planning. Pour chaque évènement créé, vous allez pouvoir choisir un client et un « équipement » associé.

| Evénement        |                                          |            |                       |                      |                               |
|------------------|------------------------------------------|------------|-----------------------|----------------------|-------------------------------|
| Général Tache F  | Paramètres Facturation                   |            |                       |                      |                               |
| Projet :         | ×                                        | <b>R</b> Q |                       | Choisissez un clie   | ent dans le menu déroulant et |
| Tâche            | Audit ~                                  | 100 _ %    | Faible                |                      |                               |
| Etat de la tâche | ·                                        |            | l                     |                      |                               |
| Client :         | FMI *                                    | <b>1</b> Q | Dell Maintenance B 10 | .00 27/10/2020       |                               |
| Ressource :      | Une seule      Plusieurs     Véhicule B  | *          | Window 10 Maintenan   | ce C 5,00 01/10/2020 |                               |
|                  |                                          |            |                       |                      |                               |
| Début :          | 02/11/2020 🗊 🗸 09:00 🔹 🗹 Journée entière | Pause      | 00:00                 | ← Périodicité        |                               |
| Fin              | ● 04/11/2020 ■▼ 18:00 ▲ Matin Après-m    | iidi       |                       |                      |                               |

#### Visualisation sur le planning :

|                 | •                               |                                                                                                    |                                |
|-----------------|---------------------------------|----------------------------------------------------------------------------------------------------|--------------------------------|
|                 | L                               | M                                                                                                    | M                              |
|                 | 26                              | 27                                                                                                    | 28                             |
| Total           | 60,0                            | 48,0                                                                                                    | 39,0                           |
| Hervé DUPOND    | Projet 3 FMI Réunion Dell 10,00 |                                                                                                    |                                |
| Jacques BLOND   | Projet 2 FMI Formation<br>5,00  | 1 Winc<br>Début : 26/10/2020 à 11:00                                                                          | Intervention 0                 |
| Roger VERT      | Installation 0,00               | Fin : 26/10/2020 à 19:00<br>Ressource : Jacques BLOND<br>Projet : Projet 2 Tâche : Formation Client : FMI Mac | :hine :                        |
| Céline TROC     | Projet 2 Dengel Audit 0,00      | 47.0.75<br>Marque : Window10<br>Contract : Maintenance C                                                      |                                |
| Jocelyne DURAND | Rendez-vous                     | Date de Achat : 01/10/2020<br>Duree achat : 5,00                                                              |                                |
| Pierre PAUL     |                                 |                                                                                                    |                                |
| Pascal RIBON    | Projet 3 PPMEBE II<br>0,00      | Formation 0,00                                                                                                | Projet 3 PPMEBE Formation 0,00 |
| François MORDE  |                                 | Congés                                                                                                    |                                |

Un technicien doit faire une réparation sur la machine 4 de la société H.

Nouveauté : Les détails de la machine apparaissent dans la description de l'évènement et peuvent aussi être exportés vers les tableaux croisés dynamiques d'Excel et vers PlanningPMEHTML.

**Important :** Vous avez déjà une base de données clients avec les équipements (matériel, contacts...) associés à ce client ?

Nous pouvons synchroniser vos bases de données existantes vers PlanningPME afin de vous éviter une double saisie fastidieuse !

N'hésitez pas à nous contacter pour avoir des informations supplémentaires.

Ainsi, sur la fiche du client, vous aurez le nouvel onglet que vous avez créé avec toute la liste de ses équipements.
| Client : | Target Skills  |                 |               |             |               | ×      |
|----------|----------------|-----------------|---------------|-------------|---------------|--------|
| Inform   | ations Type de | Machine Evèneme | nts           |             |               |        |
| Ма       | chine          | Marque          | Contract      | Duree achat | Date de Achat |        |
| 47.      | 0.86           | Window 10       | Maintenance B | 0,00        | 29/09/2020    |        |
|          |                | Ajouter         | Modifier      | Supprimer   |               |        |
| Historiq | ue             |                 |               |             | ОК А          | nnuler |

Et lors de la création d'un nouvel événement, vous serez en mesure de sélectionner un client et ensuite le matériel sur lequel vous travaillez

# Affichage des champs supplémentaires dans une nouvelle colonne

Il est désormais possible d'afficher le contenu des champs supplémentaires dans une nouvelle colonne pour les ressources, les clients et les projets. Vous allez ainsi voir les champs spécifiques directement sur le planning et vous allez aussi pouvoir filtrer le planning par rapport à ces données.

# Visualisation dans une nouvelle colonne

Faites un clic droit sur le planning puis colonne et sélectionnez le champ à afficher.

| 🗊 PlanningPME Orion | - Paul           |                 |                          |        |
|---------------------|------------------|-----------------|--------------------------|--------|
| Fichier Edition Af  | ffichage Do      | nnées Outils    | Action ?                 |        |
| Ressource           | 14 <u>*</u><br>+ | lebdomadaire    | Tous les se     mardi 27 | rvices |
| Couleur 🔻           | ]                |                 |                          |        |
| <u>i</u>            | NEW              | •               |                          |        |
|                     | Birth Dav        |                 | L                        | M      |
|                     |                  | Colonne 🔸       | Oui                      | 27     |
| Total               |                  |                 | Non                      | 48,0   |
| Hervé DUPOND        | 03/12/1965       | Projet 3 FMI F  | Nb entier<br>Texte       |        |
| Jacques BLOND       | 02/09/1978       | Proje<br>5,00   | Num SS                   | in     |
| Roger VERT          | 28/10/1974       | Installation 0, | 00                       |        |
| Céline TROC         | 19/05/1985       | Projet 2 Denge  | el Audit 0,00            |        |
| Jocelyne DURAND     |                  | Rendez-vous     |                          |        |
| Pierre PAUL         |                  |                 |                          |        |

Cette nouvelle fonctionnalité est disponible sur les vues Ressources, Clients et Projets.

# Filtrez les champs supplémentaires

Vous avez différents types de filtres sur des champs supplémentaires disponibles.

# Créez des filtres personnalisés à partir des champs de type "Choix"

Lors de la création des champs supplémentaires du **type "choix",** si vous sélectionnez l'option "Filtre", vous pouvez les afficher sur le tableau de planification pour filtrer la planification avec les données spécifiques.

## Activer le filtre

Activez cette option depuis ici

| Champ             |                                    | $\times$ |
|-------------------|------------------------------------|----------|
| Définition        |                                    | •••      |
| Nom :             | CHOIX                              | •••      |
| Type :            | Choix V Filtre Saisir              |          |
| Longueur :        | 128 *                              |          |
| Libellé :         | choix                              |          |
| Défaut :          |                                    |          |
|                   | 🗌 Obligatoire 👘 A saisir           |          |
|                   | ☐ Visible sur la version mobile    |          |
| Valeurs :         | Lundi Tri A-Z<br>Mardi<br>Mercredi |          |
| Affichage         |                                    |          |
| Destination       | Tâche 🗸                            |          |
| Colonne :         | 1 *                                |          |
| Largeur :         | 100 <u>^</u> X: 350                |          |
| Hauteur :         | 100 <u>*</u> Y: 170                |          |
| Ancre Haut gauche | Haut-Gauche 🗸                      |          |
| Ancre Bas droit   | Haut-Gauche 🗸                      |          |
|                   |                                    |          |
|                   |                                    |          |
|                   | OK Annuler                         |          |
|                   |                                    |          |

Et ajoutez-le en mode de vue liste (Regardez ici pour l'activer) (ETAPE OBLIGATOIRE)

| Description                                                                         |           |                                                                | ×         |
|-------------------------------------------------------------------------------------|-----------|----------------------------------------------------------------|-----------|
| Destination Planning : Rectangle                                                    | ~         |                                                                |           |
| Champs disponibles                                                                  |           | Champs sélectionnés                                            |           |
| Adresse Adresse Client<br>Anniversaire<br>Birth Day<br>Bon de commande<br>Caténorie | Ajouter   | Projet<br>Couleur<br>Client<br>Tâche<br>Duree achat<br>Machine | Monter    |
| choix<br>Choix1<br>Code postal<br>Code postal Client<br>Commentaire1                | Supprimer | Date de Achat                                                  | Descendre |
| Contract<br>Durée<br>Durée réalisée<br>Etat<br>Heure                                |           |                                                                |           |
| Marque                                                                              |           |                                                                |           |
|                                                                                     |           |                                                                |           |
| 0                                                                                   |           | OK Annuler                                                     | Appliquer |
|                                                                                     |           |                                                                |           |

# Visualisation du filtre

Vous verrez le filtre sur l'écran ici

|   | 问 Planni | ngPME Or | ion - Paul  |         |        |          |       |       |         |      |    |     |   |          |
|---|----------|----------|-------------|---------|--------|----------|-------|-------|---------|------|----|-----|---|----------|
|   | Fichier  | Edition  | Affichage D | onnées  | Outils | Action   | ?     |       |         |      |    |     |   |          |
|   |          | 2        | 14 🔺        | 100000  |        | di i     | Tous  | les s | ervices |      |    | *   | 7 | 🧏 Ressol |
| _ | Ress     | ource    | •           | Hebdoma | daire  | <b>•</b> | mardi | 27    | octobre | 2020 |    | ►   |   | Q 诺 (    |
|   | choix    |          | ▼ Couleur   |         | •      |          |       |       |         |      |    |     |   |          |
|   | Ļ₽́∼     |          |             | •       |        |          |       |       |         |      |    |     |   |          |
|   |          |          | Birth Da    | v       |        | L        |       |       |         |      | I  | М   |   |          |
|   |          |          |             | ·       |        | 26       |       |       |         |      | 2  | .7  |   |          |
|   | Total    |          |             |         |        | 60,0     |       |       |         |      | 48 | 3,0 |   |          |

Vous pouvez ensuite filtrer le planning. Vos nouveaux filtres fonctionnent de la même manière que les autres filtres.

# Filtrer un planning basé sur un champ supplémentaire

Une fois que votre colonne supplémentaire est apparue, vous pouvez même filtrer rapidement l'horaire comme indiqué ci-dessous:

| PlanningPME (          | Drion - Paul  |                           |
|------------------------|---------------|---------------------------|
| Fichier Edition        | Affichage D   | onnées Outils Action ?    |
| Ressource              | ▼ 14 ×        | Hebdomadaire              |
| <b>↓</b> <u>+</u> 1985 |               |                           |
|                        | Birth Day     | L<br>26                   |
| Total                  |               | 34,0                      |
| Céline TROC            | 19/05/1985    | rojet 2 Dengel Audit 0,00 |
| Jocelyne DURA          | VD 14/10/1985 | Rendez-vous 0,            |

# Importez vos données

Vous avez peut-être déjà une base de données avec toutes les informations sur les champs supplémentaires que vous avez créées. Par exemple, une liste de vos ressources avec des informations spécifiques à chaque ressource, une liste de clients, d'équipements etc...

Afin de gagner du temps, nous pouvons développer des scripts pour importer vos données sur Planning PME. Le coût dépendra du format de vos fichiers à importer. N'hésitez pas à contacter Target Skills.

# Personnalisez votre planning avec de nouvelles dimensions

Dépassons ensemble les limites du planning avec la nouvelle version de PlanningPME en y intégrant toutes vos données. Grâce aux dimensions, vous pouvez intégrer dans votre planning toutes les données complémentaires dont vous avez besoin sous forme de liste. Vous pouvez par exemple ajouter la liste du matériel dans votre entreprise et l'affecter à une personne, ajouter votre liste de participants à une formation, ou encore celle des étapes de vos projets.

# Cas pratique : Etapes des projets

Vous souhaitez planifier les grandes étapes d'un projet en y attachant des documents ? Dans PlanningPME, vous pouvez gérer vos projets mais aussi créer une dimension « ETAPEPROJET » où vous allez pouvoir saisir les étapes de votre projet.

Allez dans Menu Données -> Dimensions supplémentaires et ajoutez une nouvelle dimension ETAPEPROJET en précisant le **projet comme parent,** PlanningPME va créer cette nouvelle table dans la base de données ainsi que les champs associés.

| Dimension | ×           |             |              |                   |   |
|-----------|-------------|-------------|--------------|-------------------|---|
| Nom :     | ETAPEPROJET |             |              |                   |   |
| Libellé : | Etapes      |             |              |                   |   |
|           |             |             |              |                   |   |
|           |             | Discontinue |              |                   |   |
|           |             | Dimensions  |              |                   | ~ |
|           |             | Dimensions  | Champs       |                   |   |
| Parent    | Projet      |             | Nom 🗵        | Туре              |   |
|           |             | ETAPEPROJET | Document     | Lien vers fichier |   |
|           | OK Annuler  |             | Externaliste | Oui/Non           |   |
|           |             |             | Libellé      | Texte             |   |
|           |             |             |              |                   |   |

Maintenant, vous allez ajouter les champs à la dimension ETAPEPROJET.

# Vous pouvez alors saisir les étapes de votre projet.

| Projet : Projet 2 |                                 |                 |          | ×       |
|-------------------|---------------------------------|-----------------|----------|---------|
| Projet Etapes E   | vènements Sous-Projet           |                 |          |         |
| Filtrer           | Entrez le texte du filtre ici   | Ajouter         |          | Â       |
| Libellé           | Document 🕢                      | Externaliste    | Projet   |         |
| Cahier des char   | ges Z:\Valerie\import et export | file\lmport Non | Projet 2 |         |
|                   |                                 |                 |          |         |
|                   |                                 |                 |          |         |
|                   |                                 |                 |          |         |
|                   |                                 |                 |          |         |
|                   |                                 |                 |          |         |
|                   |                                 |                 |          |         |
|                   |                                 |                 |          |         |
|                   |                                 |                 |          |         |
|                   |                                 |                 |          |         |
|                   |                                 |                 |          |         |
| <                 |                                 |                 |          | >       |
| Historique        |                                 |                 | ОК       | Annuler |

| Etapes       |                                                      | $\times$ |
|--------------|------------------------------------------------------|----------|
| Général      |                                                      |          |
| Projet       | Projet 2 🗸                                           |          |
| Document     | Z:\Valerie\import et export file\Import Projets.xlsx |          |
| Externaliste |                                                      |          |
| Libellé      | Cahier des charge                                    |          |
|              |                                                      |          |
|              |                                                      |          |
|              |                                                      |          |
|              |                                                      |          |
|              |                                                      |          |
|              |                                                      |          |
|              | OK Annu                                              | ılər     |
|              | UK Annu                                              | 1101     |

# Cas Pratique : Affecter des équipements aux ressources

Toutes les entreprises disposent d'équipements tels que ordinateurs, téléphones portables, tablettes, véhicules... Ces équipements sont destinés aux employés mais n'ont pas besoin d'être planifié, seulement listés.

Avec PlanningPME vous allez pouvoir créer une dimension « MATERIEL » dans laquelle vous pouvez saisir la liste des équipements.

Allez dans le menu Données -> Dimensions supplémentaires et ajoutez une nouvelle dimension "MATERIEL" en précisant « **aucun parent** ». PlanningPME va créer cette nouvelle table dans la base de données ainsi que les champs associés.

| Dimension |            | × |
|-----------|------------|---|
| Nom :     | MATERIAL   |   |
| Libellé : | Matériel   |   |
| Parent    | OK Annuler |   |
|           |            |   |

Maintenant vous allez ajouter les champs pour la dimension "MATERIEL".

| Dimensions  | Champs  |       |  |
|-------------|---------|-------|--|
| 4           | Nom     | Туре  |  |
| ETAPEPROJET | Modele  | Texte |  |
|             | Numéro  | Texte |  |
|             | Marque1 | Texte |  |
|             | Туре    | Choix |  |
| MATERIAL    |         |       |  |
|             |         |       |  |
|             |         |       |  |
|             |         |       |  |
|             |         |       |  |
|             |         |       |  |
|             |         |       |  |
|             |         |       |  |
|             |         |       |  |
|             |         |       |  |

Vous pouvez alors saisir le matériel dans le menu Données / Dimensions / Matériel.

| Filtrer              | Entrez le texte du filtre ici | Ajouter                     |            |  |
|----------------------|-------------------------------|-----------------------------|------------|--|
| Faîtes glisser ici l | 'en-tête d'une colonne pour   | regrouper par cette colonne |            |  |
| lodele               | Numéro                        | Marque1                     | Туре       |  |
| recision             | EF789000                      | Dell                        | Ordinateur |  |
| hone11               | 789654133                     | Apple                       | Téléphone  |  |
| phone pro            | 789412365                     | Apple                       | Tabelette  |  |
| lio                  | AZ-784-91                     | Renault                     | Voiture    |  |
|                      |                               |                             |            |  |
|                      |                               |                             |            |  |
|                      |                               |                             |            |  |
|                      |                               |                             |            |  |

| Matériel |             |    | ×       |
|----------|-------------|----|---------|
| Général  |             |    | 1       |
|          |             |    |         |
| Modele   | IPhone 11   |    |         |
| Numéro   | 789654133   |    |         |
| Marque1  | Apple       |    |         |
| Туре     | Téléphone * |    |         |
|          |             |    |         |
|          |             |    |         |
|          |             |    |         |
|          |             |    |         |
|          |             |    |         |
|          |             |    |         |
|          |             |    |         |
|          |             |    |         |
|          |             | ОК | Annuler |

Maintenant que le matériel est saisi, vous aimeriez affecter le matériel à vos ressources en spécifiant la date d'affectation. Il faut préciser que la dimension "MATERIEL" est en relation avec la ressource, allez dans le menu Données -> Dimensions supplémentaires et cliquez droit sur la dimension "MATERIEL" et sélectionnez Relation pour sélectionner son appartenance.

Ajoutez alors un champ date et activez le filtrer pour faciliter votre recherche. Sélectionnez "vérifiez l'unicité" pour que PlanningPME affecte le matériel à une et une seule ressource uniquement.

| Ressource        |                          |            |
|------------------|--------------------------|------------|
| Activer la rec   | herche rapide            |            |
| Activer le filtr | e                        | -          |
| Afficher le bo   | outon ajouter            |            |
| Vérifier l'unici | té                       |            |
| Champs           |                          |            |
| Libellé          | Type                     |            |
|                  | 215-                     |            |
| Aucun élér       | ment à afficher dans cet | affichage. |
| Aucun élér       | ment à afficher dans cet | affichage. |
| Aucun élér       | ment à afficher dans cet | affichage. |
| Aucun élér       | ment à afficher dans cet | affichage. |
| Aucun élér       | ment à afficher dans cet | affichage. |
| Aucun élér       | ment à afficher dans cet | affichage. |

Maintenant, vous pouvez affecter le matériel dans la fiche de la ressource.

| Ma dala    |           |         | · · ·        |           |          |         |            |
|------------|-----------|---------|--------------|-----------|----------|---------|------------|
| iviodele   | Numéro    | Marque1 | <b>Т</b> уре | Modele    | Numéro   | Marque1 | Туре       |
| lPhone11   | 789654133 | Apple   | Téléphone    | Precision | EF789000 | Dell    | Ordinateur |
| lphone pro | 789412365 | Apple   | Tabelette    |           |          |         |            |
| Clio       | AZ-784-91 | Renault | Voiture      |           |          |         |            |
|            |           |         |              |           |          |         |            |
|            |           |         |              |           |          |         |            |
|            |           |         |              |           |          |         |            |
|            |           |         |              |           |          |         |            |
|            |           |         |              |           |          |         |            |
|            |           |         |              |           |          |         |            |
|            |           |         |              |           |          |         |            |
|            |           |         |              |           |          |         |            |
|            |           |         |              |           |          |         |            |
|            |           |         |              |           |          |         |            |
|            |           |         |              |           |          |         |            |
|            |           |         |              |           |          |         |            |
|            |           |         |              |           |          |         |            |
|            |           |         |              |           |          |         |            |

×

# Cas pratique : gestion des Formations

Vous souhaitez planifier les formations pour vos clients en y intégrant les participants ?

Dans PlanningPME, vous pouvez importer ou saisir vos clients mais aussi créer une dimension PARTICIPANT où vous allez pouvoir saisir les participants à une formation pour chaque client.

Allez dans le Menu Données, Dimensions supplémentaires et ajouter une nouvelle dimension PARTICIPANT en précisant le client comme parent. PlanningPME va créer cette nouvelle table dans la base de données ainsi que les champs associés.

| Dimension | ;           |
|-----------|-------------|
| Nom :     |             |
| Libellé : | Participant |
|           |             |
|           |             |
|           |             |
| Parent    | Client ~    |
|           | OK Annuler  |
|           |             |

Dimensions

| Dimensions  | Champs |       |
|-------------|--------|-------|
| 4           | Nom    | Туре  |
| ETAPEPROJET | Nom    | Texte |
|             | Prenom | Texte |
| <u> </u>    |        |       |
| MATERIAL    |        |       |
|             |        |       |
|             |        |       |
| PARTICIPANT |        |       |
|             |        |       |
|             |        |       |
|             |        |       |
|             |        |       |

Maintenant, vous allez ajouter le prénom et le nom pour la dimension PARTICIPANT

Х

| Champ      |                               | ×   |
|------------|-------------------------------|-----|
| Définition |                               | ••• |
| Nom :      | NOM                           | ••• |
| Type :     | Texte 🗸                       |     |
| Longueur : | 128 🔒 🔽 Informations          |     |
| Libellé :  | Nom 🗌 Bulle                   |     |
| Défaut :   |                               |     |
|            | ☐ Obligatoire ☐ A saisir      |     |
|            | Visible sur la version mobile |     |
| Valeurs :  |                               |     |
|            |                               |     |
|            |                               |     |
|            |                               |     |
|            | OK Annuler                    |     |
|            | OR PRINCIP                    |     |
|            |                               |     |

Vous pouvez alors saisir les participants pour chacun de vos clients dans le menu Données / Dimensions / Participant

| Tances gins | -                               |                          | <b>a</b> 11 - 1 |  |
|-------------|---------------------------------|--------------------------|-----------------|--|
| Faîtes alis | ser ici l'en-tête d'une colonne | pour regrouper par cette | colonne.        |  |
| Filtrer     | Entrez le texte du filtre ici   | Ajouter                  |                 |  |
|             |                                 | .venements               |                 |  |

| Participant |        |   | ×       |
|-------------|--------|---|---------|
| Général     |        |   |         |
| Client      | Dengel |   | ~       |
| Nom         | Herve  |   |         |
| Prenom      | Dupont |   |         |
|             |        |   |         |
|             | C      | ж | Annuler |

Vous retrouvez aussi les participants dans la fiche client

| I -                          | Law to president less of                                                                 |  |
|------------------------------|------------------------------------------------------------------------------------------|--|
| rormations                   |                                                                                          |  |
| Filtrer                      | Entrez le texte du filtre ici Ajouter                                                    |  |
|                              |                                                                                          |  |
| Faîtes gliss                 | r ici l'en-tête d'une colonne pour regrouper par cette colonne.                          |  |
| Faîtes gliss<br>Nom          | r ici l'en-tête d'une colonne pour regrouper par cette colonne.<br>Prenom Client         |  |
| Faîtes gliss<br>Nom<br>Herve | r ici l'en-tête d'une colonne pour regrouper par cette colonne. Prenom Client Dupont FMI |  |

Maintenant que les participants sont entrés, vous aimeriez planifier une formation avec une série de participants, il faut alors spécifier que **la dimension PARTICIPANT est en relation avec l'évènement** (votre formation). Pour cela, allez dans le menu Données / Dimensions supplémentaires et cliquez droit sur la dimension Participant. Sélectionnez Relation pour sélectionner sous appartenance et les options que vous souhaitez.

| Tâche             |                            |            |
|-------------------|----------------------------|------------|
|                   |                            |            |
| Activer la rech   | erche rapide               |            |
| Activer le filtre | 2                          | -          |
| 🗹 Afficher le bou | uton ajouter               |            |
| Vérifier l'unicit | é                          |            |
| Champs            |                            |            |
| Libellé           | Type                       |            |
| ensene            | 960                        |            |
|                   |                            |            |
| Aucun élém        | nent à afficher dans cet a | ffichage.  |
| Aucun élén        | nent à afficher dans cet a | ffichage.  |
| Aucun élén        | nent à afficher dans cet a | ffichage.  |
| Aucun élém        | nent à afficher dans cet a | iffichage. |
| Aucun élén        | nent à afficher dans cet a | ffichage.  |
| Aucun élén        | nent à afficher dans cet a | iffichage. |

Maintenant, vous pouvez organiser une formation et sélectionner les participants à la formation

Evénement

| A 1 1 1 1 1 1 1 1 1 1 1 1 1 1 1 1 1 1 1 | la taxta du filtre |        |                             |          |        |
|-----------------------------------------|--------------------|--------|-----------------------------|----------|--------|
|                                         | le texte du lifut  |        | <ul> <li>Ajouter</li> </ul> |          |        |
| Nom                                     | Prenom             | Client | Nom                         | Prenom   | Client |
| Herve                                   | Dupont             | Dengel | Rene                        | Philippe | Dengel |
| Herve                                   | Dupont             | FMI    |                             |          |        |
|                                         |                    |        |                             |          |        |

# Sélectionnez vos préférences

# Couleurs du planning

Depuis le menu Outil -> Options -> Affichage, vous pouvez sélectionner les couleurs de votre planning.

# Afficher la couleur des cases de votre planning

| Couleurs |                       |          |            |            |
|----------|-----------------------|----------|------------|------------|
| 220      | Couleur en fonction : | Tâche    | ⊖ Etat     |            |
|          |                       | 🔿 Client | ⊖ Horaires | ◯ Chantier |

Sur le planning, chaque évènement est représenté par un rectangle de couleur. Cette couleur peut être affichée selon différents types de champs.

- Libellé de la tâche
- Catégorie de l'évènement
- Client
- Slots
- Projet

Ainsi, afin de reconnaître facilement tous les évènements associés à un client, vous pouvez choisir d'afficher les évènements en fonction de la couleur du client.

# Sélectionner la couleur par défaut

Vous pouvez sélectionner des couleurs par défaut pour tous ces différents éléments :

# Jouer avec les dégradés de couleurs

Dégradés de couleur :

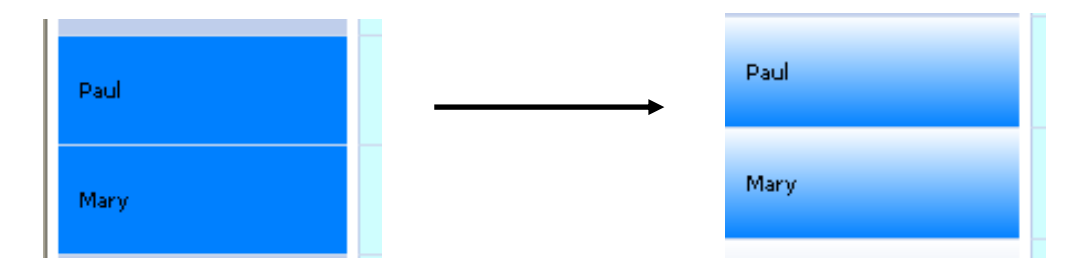

Depuis le menu Outils -> Options -> Utilisateur, vous pouvez activer des options pour jouer avec les couleurs et les formes des cases via un système de dégradés et de modification de la forme des cases.

| 4 | Tâche                                                                                                    | Evénements non visibles sur les iours non travaillés                    |
|---|----------------------------------------------------------------------------------------------------|-------------------------------------------------------------------------|
|   | Description toujours visible                                                                                                    |                                                                         |
|   | Confirmation glisser -déposer                                                                                                    |                                                                         |
|   | Ressource                                                                                                    | Filtres                                                                 |
|   | Dégradé de couleur                                                                                                    | ☐ Adaptez le fitre projet en fonction du client<br>☑ Filtrez les lignes |
|   | Comptabiliser les heures pendant les jours n                                                                                                    | on travaillés                                                           |
|   | Axe temporel                                                                                                    |                                                                         |
|   | Dégradé de couleur dans l'année                                                                                                    |                                                                         |
|   | Dégradé de couleur dans le mois                                                                                                    | Première semaine de l'année Première semaine de 4 jours                 |
|   |                                                                                                    |                                                                         |
|   | Degrade de couleur dans la semaine                                                                                                    |                                                                         |
|   | Degrade de couleur dans la semaine Dégradé de couleur dans le jour                                                                                              |                                                                         |
|   | ✓ Dégrade de couleur dans la semaine ✓ Dégradé de couleur dans le jour ✓ Dégradé de couleur dans les heures                                                     |                                                                         |
|   | <ul> <li>Dégrade de couleur dans la semaine</li> <li>Dégradé de couleur dans le jour</li> <li>Dégradé de couleur dans les heures</li> <li>Navigation</li> </ul> |                                                                         |
|   | Uegrade de couleur dans la semaine Uegradé de couleur dans le jour Uegradé de couleur dans les heures Navigation Chargement du planning par page                |                                                                         |

# Sélectionner les champs affichés pour la case, l'info bulle et la vue en mode "Liste"

| 问 Plannir | ngPME Ori | on - F | Paul                  |                     |                    |                |              |                         |           |    |
|-----------|-----------|--------|-----------------------|---------------------|--------------------|----------------|--------------|-------------------------|-----------|----|
| Fichier   | Edition   | Affic  | hage                  | Données             | Outils             | Acti           | on           | ?                       |           |    |
|           |           |        | Descript              | ion                 |                    | •              |              | Evénement               |           |    |
| Ress      | ource     | ٠      | Notifica<br>Utilisé   | tions               | Ctrl+              | U              |              | Bulle<br>Liste et indic | ateur     |    |
| choix     |           |        | Disponil<br>Liens en  | ble<br>tre les tâcł | Ctrl+<br>nes Ctrl+ | D              |              |                         |           | )  |
| Į₽.       |           |        | Volets                |                     |                    | •              | F            |                         |           |    |
|           | •         | 7      | Filtre res<br>Filtres | sources             |                    | •              |              |                         |           | 1  |
| Total     |           |        | Effacer l             | es filtres          |                    |                | ,            |                         |           | 4{ |
| Hervé D   | UPOND     |        | Planning<br>Aller à   | 9                   |                    | ><br>>         | n 10         | ),00 47.0.52            | 27/10/202 | :0 |
| Jacques   | BLOND     | 02     | 2/09/19               | 78                  | 47.0.7             | 2 î.m<br>5 01/ | I Fo<br>/10/ | rmation 5,00<br>2020    |           |    |

Depuis le menu Affichage -> Description, vous pouvez sélectionner les informations que vous souhaitez voir sur les destinations suivantes :

- Evénement : les cases qui représentent les tâches
- Bulle
- Liste et indicateur
- La fenêtre ci-dessous apparaît

| Description                                                                                                    |     |                   |                                                                                        |         | ×                   |
|----------------------------------------------------------------------------------------------------|-----|-------------------|----------------------------------------------------------------------------------------|---------|---------------------|
| Destination Plann<br>Champs disp<br>Adresse<br>Adresse Clent<br>Anniversaire<br>Birth Day<br>Bon de commande<br>Catégorie<br>choix<br>Choix1<br>Code postal<br>Code postal<br>Code postal<br>Code postal<br>Code postal<br>Code postal<br>Code postal<br>Code postal<br>Code postal<br>Code postal<br>Code postal<br>Code postal<br>Code postal<br>Code postal<br>Code postal<br>Code postal<br>Contract<br>Durée<br>Durée<br>Etat<br>Heure<br>Libellé du fractionneme<br>Marque<br>No entier<br>Non | ent | Ajouter Supprimer | Champs sélecti<br>Couleur<br>Clent<br>Tâche<br>Duree achat<br>Machine<br>Date de Achat | ionnés  | Monter<br>Descendre |
| ?                                                                                                    |     |                   | ОК                                                                                     | Annuler | Appliquer           |

Sélectionnez les champs avec un double-clic sur le champ ou en sélectionnant le champ et puis "Ajouter". Sur Démarrer une nouvelle ligne : Ce champ vous permet d'avoir votre affichage de description sur plusieurs lignes Les champs affichés dans le planning représentent un évènement

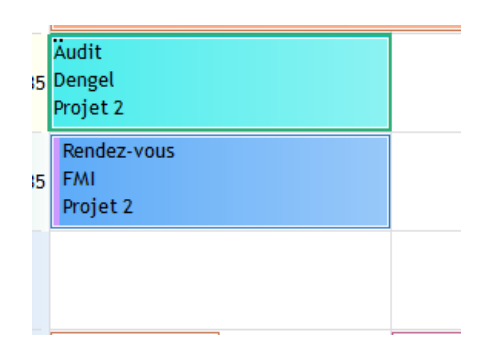

Notez que cette description est adaptée à chaque vue Sur la vue client, le nom du client n'apparaît pas Sur le mode de vue Projet, le nom du projet n'apparaît pas

# Info-bulle

Quand vous mettez votre curseur de souris sur un évènement une info-bulle jaune apparaît.

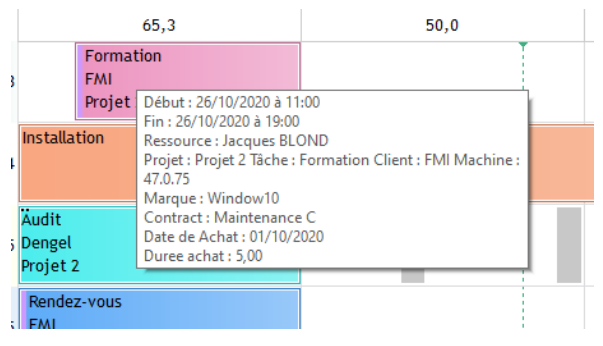

# Liste des indicateurs

Vous pouvez ajouter vos champs supplémentaires sur chacune des vues.

# Préférences Horaires

Depuis le menu Outils -> Options -> Horaires, vous pouvez sélectionner différents paramètres personnalisés par semaine où par heures.

....

| <b>→</b> •      | 🗹 Lundi 🗹 Mardi 🗹 Mercred         | ii 🔽 Jeudi   | ☑ Vendredi 🛛 Samedi      | Dimanche |
|-----------------|-----------------------------------|--------------|--------------------------|----------|
|                 | Premier jour de la semaine        | Lundi        | •                        |          |
| Horaires        | Début 09:00 🛉 Fin 1               | 8:00         | Matinée 09:00 🔺 à        | 12:30    |
|                 | Heures par jour :                 | 7:00         | Après-midi 13:30 🔺 à     | 18:00    |
|                 | Début des heures de nuit 2        | 1:00         | Fin des heures de nuit : | 05:00    |
|                 | Créneau 1 Matin                   | 09:00        | à 12:30 🔹                | •        |
|                 | Créneau 2 Après-midi              | 13:30        | à 18:00 🛨                | •        |
|                 | Créneau 3                         |              |                          |          |
|                 | Créneau 4                         |              |                          |          |
|                 |                                   |              |                          |          |
| E contra la sec | aire (LTC+01:00) Central Europe S | tandard Time | <b>*</b>                 |          |

# Semaine de travail

Sélectionnez les jours où vous travaillez habituellement à partir de l'assistant. Ensuite, le profil par défaut de vos ressources tiendra compte de ces paramètres.

Par exemple, si vous ne travaillez pas le samedi et le dimanche, le profil par défaut pour chaque ressource sera le même.

# Premier jour de la semaine

Sélectionnez le premier jour de la semaine. Ensuite, sur le calendrier, la première colonne sera le premier jour sélectionné

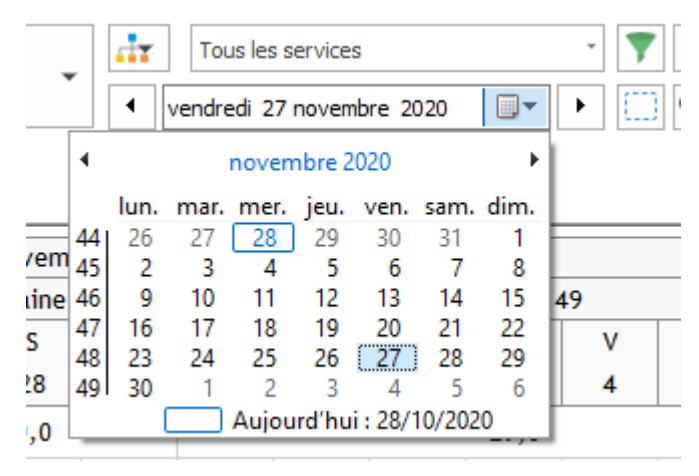

Et sur le planning, la semaine sera délimitée comme indiqué ci-dessous:

| Semaine 52 |    |    |    |    |    |    |  |  |  |
|------------|----|----|----|----|----|----|--|--|--|
| L          | Μ  | Μ  | J  | ۷  | S  | D  |  |  |  |
| 21         | 22 | 23 | 24 | 25 | 26 | 27 |  |  |  |

# Horaires

| Horaires |                          |       |                          |       |
|----------|--------------------------|-------|--------------------------|-------|
| P.       | Début 09:00 🐳 Fin        | 18:00 | Matinée 09:00 🗼 à        | 12:30 |
|          | Heures par jour :        | 07:00 | Après-midi 13:30 🖨 à     | 18:00 |
|          | Début des heures de nuit | 21:00 | Fin des heures de nuit : | 05:00 |

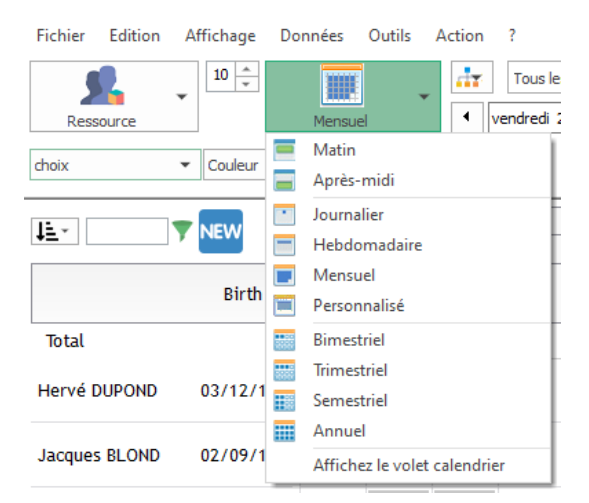

Vous pouvez choisir vos préférences de temps ici. Elles seront affichées en sélectionnant la vue matin, après-midi, jour.

# Début et fin du temps

Pendant l'affichage du planning, le temps choisi sera affiché

### Matin

Durant l'affichage de la vue matinée, le temps choisi sera affiché

### Après-midi

Durant l'affichage de la vue après-midi, le temps choisi sera affiché

### Début des heures de nuit

Ce paramètre sera utilisé sur un tableau Excel Pivot afin de faire des rapports sur les heures de nuit

# Préférences du planning depuis le menu langue

Depuis le menu Outils -> Langue, vous pouvez sélectionner différents paramètres personnalisés.

|   | Termes relatifs aux ressources       |   |                          |  |
|---|--------------------------------------|---|--------------------------|--|
|   | Ressource                            | 1 | Ressource                |  |
|   | Service                              | 1 | Service                  |  |
|   | Tous les services                    |   | Tous les services        |  |
|   | Compétence                           |   | Compétence               |  |
|   | Ressource humaine                    |   |                          |  |
|   | Ressource matérielle                 |   |                          |  |
| 4 | Termes relatifs aux événements       |   |                          |  |
|   | Tâche                                |   | Tâche                    |  |
|   | Nouvelle tâche                       |   | Nouvelle tâche           |  |
|   | Catégorie                            |   | Catégorie                |  |
|   | Etat de la tâche                     | 1 | Etat de la tâche         |  |
|   | > Créneaux                           |   |                          |  |
|   | > Onglets                            |   |                          |  |
|   | Lien entre les événements            |   |                          |  |
| 4 | Termes relatifs aux indisponibilités |   |                          |  |
|   | Indisponibilité                      | 1 | Indisponibilité          |  |
|   | Nouvelle indisponibilité             | 1 | Nouvelle indisponibilité |  |
|   | Etat de l'indisponibilité            | 1 | Etat                     |  |
| 4 | Termes relatifs aux clients          |   |                          |  |
|   | Client                               |   | Client                   |  |
|   | > Onglets                            |   |                          |  |
| 4 | Termes relatifs aux projets          |   |                          |  |
|   | Projet                               | 1 | Projet                   |  |
|   | > Onglets                            |   |                          |  |
|   | Sous-Projet                          |   | Sous-Projet              |  |
| 4 | Formats d'affichage                  |   |                          |  |

# Langue

Sélectionnez votre langue. Vous pouvez définir la langue par ordinateur. Le logiciel PlanningPME est disponible en français, anglais, allemand, espagnol, néerlandais, italien, suédois.

# Termes

Vous pouvez renommer différents champs afin de personnaliser la planification de votre activité.

A client peut être renommé. Une peut-être une mission....

Les modifications apportées seront transférées dans le menu "Données" et dans les filtres et les différents noms de fenêtres.

Vous pouvez renommer différents champs afin de personnaliser la planification de votre activité

# Autres

# Nombre de décimales

Il est possible de choisir le nombre de décimales.

Chiffres après la virgule :

2 🚔

## Séparateur de décimales

En fonction des pays, le séparateur décimal peut être: Une virgule ou un point. Dans ce menu, vous pouvez le personnaliser :

| Séparateur décimal : |  |  |
|----------------------|--|--|
|----------------------|--|--|

NB : Vous aurez besoin de mettre en place cette option correctement afin de pouvoir user le tableau croisé dynamique Excel.

## Symbole monétaire

Vous pouvez choisir entre toutes les monnaies listées.

### Formats dates et heures

Vous pouvez choisir les formats des heures et des dates.

| ▲ Formats                 |                     |  |
|---------------------------|---------------------|--|
| Heure                     | HH:mm               |  |
| Date courte               | dd/MM/yyyy          |  |
| Date longue               | dddd, dd MMMM, yyyy |  |
| Séparateur décimal        | ,                   |  |
| Chiffres après la virgule | 2                   |  |
| Symbole monétaire         | €                   |  |
|                           |                     |  |

# Autres préférences

Vous pouvez personnaliser la planification de votre activité choisissant les couleurs, les renommer certains termes etc...

# Préférences de la planification du menu Options

Dans le menu Outils -> Options -> Affichage, vous pouvez sélectionner différentes options d'affichage

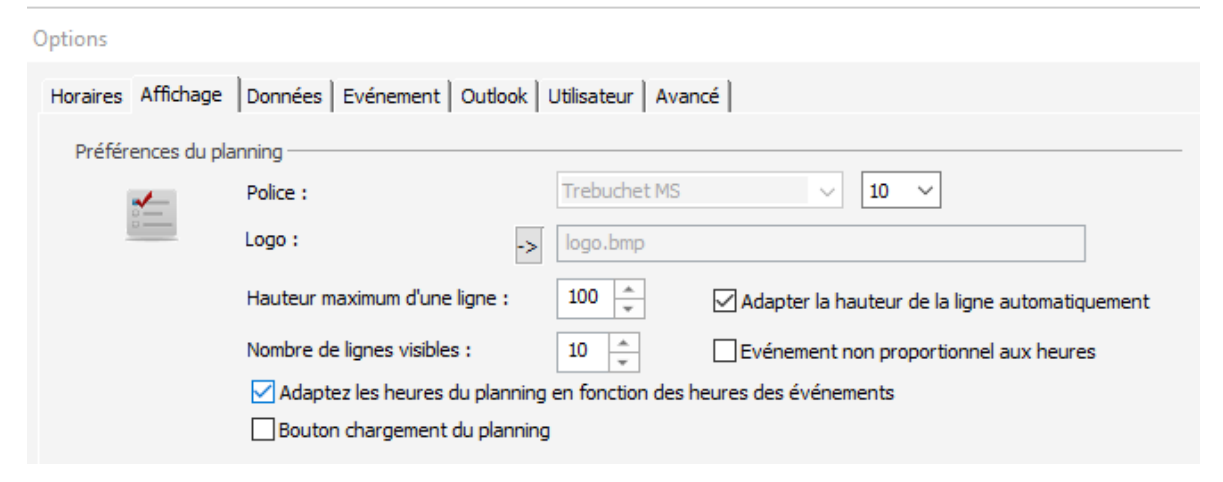

## Police et taille

Choisissez la police : type et la taille ; Cette police sera appliquée sur tout le planning.

### Hauteur maximale d'une ligne

Vous pouvez augmenter la hauteur de vos lignes pour une meilleure visibilité

### Nombre de lignes visibles

Vous pouvez sélectionner le nombre de lignes affichées sur votre écran.

### Afficher l'évènement sur toute la journée quelle que soit sa durée

Si vous voulez plus d'information, vous pouvez sélectionner l'option : Evènements non proportionnelles à la durée.

### Activer le bouton de rafraichissement

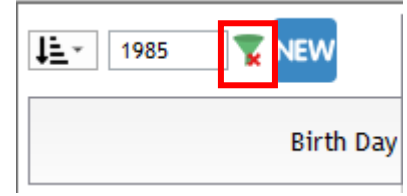

# Sélectionner la première semaine de l'année et afficher les numéros de semaine

La 1<sup>ere</sup> semaine de l'année est la semaine qui inclut le premier Janvier ou la semaine suivante (première semaine de 4 jours). Ainsi, afin de satisfaire tous les marchés et tous les pays, vous pouvez désormais sélectionner cette première semaine du menu Outils -> Options -> Utilisateur.

| Dégradé de couleur                                      |                            | Evénements non              | visibles sur les jours non travail             | lés         |
|---------------------------------------------------------|----------------------------|-----------------------------|------------------------------------------------|-------------|
| Description toujours visib     Confirmation disser-déno | e<br>ser                   |                             |                                                |             |
| Ressource                                               |                            | Filtres                     |                                                |             |
|                                                         |                            | ☐ Adap<br>☑ Filtre          | itez les lignes                                | i client    |
| Comptabiliser les heures                                | oendant les jours non trav | vaillés                     |                                                |             |
| Axe temporel                                            | - r                        |                             |                                                |             |
| Dégradé de couleur dans                                 | l'année                    | calendrier                  | semaine dans le                                |             |
| Dégradé de couleur dans                                 | le mois                    | Première semaine de l'année | e Première semaine de 4                        | jours 🗸     |
| Dégradé de couleur dans                                 | la semaine                 |                             | Commence le 1er Janvi<br>Première semaine de 4 | er<br>jours |
| Dégradé de couleur dans                                 | le jour                    |                             |                                                |             |
| Dégradé de couleur dans                                 | les heures                 |                             |                                                |             |
| Navigation                                              |                            |                             |                                                |             |
| Chargement du planning                                  | par page                   |                             |                                                |             |
|                                                         |                            |                             |                                                |             |

# Première semaine de l'année :

Semaine qui inclut le 1<sup>er</sup> Janvier ou non.

### Afficher le numéro de la semaine

|    |                  | ✓ vendredi 27 novembre 2020 |      |       |       |         |       |       |    |
|----|------------------|-----------------------------|------|-------|-------|---------|-------|-------|----|
| 4  | Inovembre 2020 ► |                             |      |       |       |         |       |       |    |
|    |                  | lun.                        | mar. | mer.  | jeu.  | ven.    | sam.  | dim.  | I  |
| 44 | 11               | 26                          | 27   | 28    | 29    | 30      | 31    | 1     | F  |
| 4  | 5                | 2                           | 3    | 4     | 5     | 6       | 7     | 8     | L  |
| 46 | 5                | 9                           | 10   | 11    | 12    | 13      | 14    | 15    | k  |
| 47 | 7                | 16                          | 17   | 18    | 19    | 20      | 21    | 22    | h  |
| 48 | 3                | 23                          | 24   | 25    | 26    | 27      | 28    | 29    | I  |
| 49 | ۶I               | 30                          | 1    | 2     | 3     | 4       | 5     | 6     |    |
|    |                  |                             |      | Aujou | rd'hu | ii:28/1 | 0/202 | 0     | ľ  |
|    | _                |                             | _    |       |       |         |       | - / - | 10 |

### Pourquoi devriez-vous cacher le numéro de semaine

Il semble que selon votre version de Windows, le numéro de la semaine n'est pas le même que celui que vous avez sélectionné en tant que « Première semaine de l'année ». Ce n'est pas quelque chose qui peut être modifié par Target Skills car il n'y a pas encore de solution sur le marché pour résoudre ce problème. C'est pourquoi vous avez la possibilité de masquer le numéro de la semaine si jamais elle ne correspond pas à votre sélection « Première semaine de l'année ».

# Garder visibles les jours non ouvrables

Il est maintenant possible de garder visible les jours non travaillés Par exemple, vous avez un évènement sur plusieurs jours, comme indiqué ci-dessous :

| Semaine 49        |                     |           |   |   |   |   |  |  |  |  |
|-------------------|---------------------|-----------|---|---|---|---|--|--|--|--|
| L                 | Μ                   | M M J V S |   |   |   |   |  |  |  |  |
| 30                | 1                   | 2         | 3 | 4 | 5 | 6 |  |  |  |  |
|                   | 83,0                |           |   |   |   |   |  |  |  |  |
| Installat<br>FMI  | Installation<br>FMI |           |   |   |   |   |  |  |  |  |
| Audit<br>Target S | skills              |           |   |   |   |   |  |  |  |  |

Maintenant à partir du menu Outils -> Options -> Utilisateur, vous pouvez sélectionner l'option « Évènements non visibles sur jours non travaillés ».

Vous verrez alors les jours non ouvrés :

|                   | Semaine 49 |   |   |   |   |   |  |  |  |  |  |  |
|-------------------|------------|---|---|---|---|---|--|--|--|--|--|--|
| L                 | Μ          | Μ | J | v | S | D |  |  |  |  |  |  |
| 30                | 1          | 2 | 3 | 4 | 5 | 6 |  |  |  |  |  |  |
| 83,0              |            |   |   |   |   |   |  |  |  |  |  |  |
| Installat<br>FMI  | tion       |   |   |   |   |   |  |  |  |  |  |  |
| Audit<br>Target S | ikills     |   |   |   |   |   |  |  |  |  |  |  |

NB : Si vous prévoyez des taches sur les jours non travaillés, ils ne seront pas affichés si vous sélectionnez cette option !

# Recherche, Analyse et édition de vos données

# Recherche et disponibilité des ressources

2 types de recherche sont disponibles dans PlanningPME :

- Fonction "recherche" (CTRL + F)

Une recherche est lancée sur les mots clés de l'évènement.

### - Recherche de disponibilité :

Vous pouvez rechercher la disponibilité de vos ressources afin de leur assigner une tâche d'une certaine durée, à une certaine date ou encore selon leurs qualifications.

# Fonction "recherche" (CTRL + F)

Recherchez facilement votre évènement grâce aux mots-clés. Depuis PlanningPME, allez dans le menu "Edition" -> "Rechercher", depuis le raccourci clavier "CTRL+F" ou depuis cet icone :

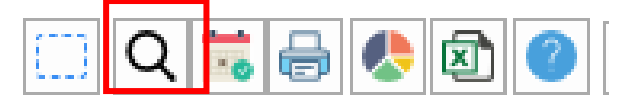

### La fenêtre ci-dessous apparaît

| Rechercher              |                              |                            |                   |                                         |                      |          | -    |          | > |
|-------------------------|------------------------------|----------------------------|-------------------|-----------------------------------------|----------------------|----------|------|----------|---|
| Q I<br>Le symbole * sig | nifie que du texte se tro    | uve avant ou après le      | Année<br>mot-clé. |                                         | Rechercher           | Copier   |      | Exporter |   |
| 4 types de              | e recherche                  | Exemple de rechero         | the               | Exemple de Résul                        | tats                 |          |      | ^        |   |
| Recherche<br>Mot-clé en | exacte<br>fin de phrase      | Formation<br>*client       |                   | Formation<br>Rendez-vous client         | t                    |          |      |          |   |
| Mot-clé en<br>Recherche | début de phrase<br>intégrale | Intervention*<br>*avancée* |                   | Intervention à par<br>Formation avancée | tir de 13h<br>e Word |          |      | ~        |   |
| Tâche                   |                              |                            | t                 | ○ Numéro                                | C                    | ) Projet |      |          |   |
| ODevis                  | ⊖ Bon de co                  | mmande O Fact              | ure               |                                         |                      |          |      |          |   |
| DATE DÉBUT              | DATE FIN                     | LIBELLÉ                    | RESSOUR           | CE POURCE                               | ENTAGE CL            | IENT     | PRDJ | ET       |   |
|                         | 1                            |                            | 1                 | -                                       |                      |          | 1.1  |          |   |

## Recherche d'un évènement

Voici la méthode pour rechercher facilement un évènement :

- 1 Saisissez le mot recherché
- 2 Choisissez le champ où votre mot est présent : tâche, commentaire, client ou N° de client...
- 3 Cliquez sur le bouton "Rechercher"

Les résultats sont alors affichés en dessous.

Pour une recherche plus élargie, vous pouvez employer le symbole « \* ». Le symbole « \* » signifie qu'il y a du texte avant ou après le mot recherché. 4 types de recherche sont disponibles :

- Recherche exacte
- Mot-clé à la fin de la phrase
- Mot-clé au début de la phrase
- Recherche de texte intégral

### Ouvrir ou supprimer un évènement

| DATE DÉBUT | DATE FIN |        | LIBELLÉ           | RESSOU | IRCE    | POURCENTAGE | CLIENT        | PROJET   | ^ |
|------------|----------|--------|-------------------|--------|---------|-------------|---------------|----------|---|
| 02/11/2020 | 04/11/   | Ouvri  |                   |        | В       | 100%        | Dengel        |          |   |
| 29/10/2020 | 29/10/   | Ouvin  |                   |        | DURAND  | 100%        | Target Skills |          |   |
| 28/10/2020 | 28/10/   | Verrou | uller             |        | DURAND  | 100%        | FMI           | Projet 1 |   |
| 27/10/2020 | 27/10/   | Catég  | orie d'événements |        | DURAND  | 100%        | PPMEBE        | Projet 3 |   |
| 24/10/2020 | 26/10/   | Client |                   |        | ROC     | 100%        | Dengel        | Projet 2 |   |
| 24/10/2020 | 26/10/   | Suppr  | imer              |        | réunion | 100%        | Dengel        | Projet 2 |   |

Vous pouvez ouvrir ou supprimer un évènement en sélectionnant un des résultats puis cliquez sur « ouvrir » ou « Supprimer ».

### **Rechercher sur les champs supplémentaires**

Désormais, vous pouvez faire une recherche sur les champs additionnels que vous avez créés.

| *Paris*            |                   |             | Année                | e F                      | Rechercher | Copier | Exp |
|--------------------|-------------------|-------------|----------------------|--------------------------|------------|--------|-----|
| symbole * signifie | que du texte se t | rouve avant | ou après le mot-clé. |                          |            |        |     |
| 4 types de rec     | cherche           | Exemple     | e de recherche       | Exemple de Résultats     |            |        | ^   |
| Recherche exa      | octe              | Formatio    | n                    | Formation                |            |        |     |
| Mot-clé en fin d   | de phrase         | *dient      |                      | Rendez-vous dient        |            |        |     |
| Mot-clé en déb     | ut de phrase      | Interver    | ntion*               | Intervention à partir de | 13h        |        |     |
| Recherche inté     | orale             | *avancé     | e*                   | Formation avancée Wor    | rd         |        | ×   |
| ○ Tâche            | Pemara            | Ie.         | Client               | Numéro                   | Projet     |        |     |

Recherche des ressources, des clients et des projets

### Depuis le menu "Ressources"

| Ressource (16)    | Ressource (16) X |                  |                   |                        |                |           |  |  |  |  |  |
|-------------------|------------------|------------------|-------------------|------------------------|----------------|-----------|--|--|--|--|--|
| Filtrer p         | el 🛛 🗴           | Ajouter Modifier | Supprimer Importe | er Enregistrer l'ordre |                | <u>, </u> |  |  |  |  |  |
| SERVICE           | LIBELLÉ          | ТҮРЕ             | NOM               | PRÉNOM                 | HORAIRES       | MASQUER   |  |  |  |  |  |
| Service Informati | qu Pierre PAUL   | Humaine          |                   |                        | test           | Non       |  |  |  |  |  |
| Service Informati | qu Pascal RIBON  | Humaine          |                   |                        | Standardprofil | Non       |  |  |  |  |  |
|                   |                  |                  |                   |                        |                |           |  |  |  |  |  |

Tout en saisissant les premières lettres du nom d'une ressource, seulement les ressources commençant par ces lettres apparaissent. Cette nouvelle fonction travaille également sur les clients et les projets.

### Depuis le planning général

Vous avez maintenant une zone de « saisie » rapide sur le côté supérieur gauche du planning général :

#### 🔁 PlanningPME Orion - Admin

| Fichier Edi       | ition Affichage           | e Donn | iées O  | utils Ac | tion ?                        |             |           |          |     |       |           |     |          |          |          |        |             |     |
|-------------------|---------------------------|--------|---------|----------|-------------------------------|-------------|-----------|----------|-----|-------|-----------|-----|----------|----------|----------|--------|-------------|-----|
| S.                | 10 _                      |        |         |          | <b>ат</b> То                  | ous les ser | vices     |          | *   | 7     | Ressource | • 😢 | <b>•</b> | Compéter | nce 🔻    | 👼 Tâd  | he          | •   |
| Ressource         | e                         |        | Mensuel | •        | ✓ vend                        | redi 27 no  | ovembre 2 | 020 🗐    | • • | []] Q | ≒ 🖶       | ا   | 0        | Client   | •        | 📷 Indi | sponibilité | - C |
| choix 💌 Couleur 👻 |                           |        |         |          |                               |             |           |          |     |       |           |     |          |          |          |        |             |     |
| J≞ v pa           | I≟ ~ Da Set Novembre 2020 |        |         |          |                               |             |           |          |     |       |           |     |          |          |          |        |             |     |
|                   |                           | S      | emaine  | 48       |                               |             | S         | emaine 4 | 9   |       |           |     |          | S        | emaine 5 | 50     |             |     |
|                   | Dirth Day                 | v      | S       | D        | L                             | M           | M         | J        | v   | S     | D         | L   | Μ        | M        | J        | v      | S           | D   |
|                   | BITUTDay                  | 27     | 28      | 29       | 30                            | 1           | 2         | 3        | 4   | 5     | 6         | 7   | 8        | 9        | 10       | 11     | 12          | 13  |
| Total             |                           |        | 0,0     |          |                               |             |           | 54,0     |     |       |           |     |          |          | 36,0     |        |             |     |
| Pierre PAUL       |                           |        |         |          | Installat<br>FMI<br>Projet 1  | ion         |           |          |     |       |           |     |          |          |          |        |             |     |
| Pascal RIBO       | Ν                         |        |         |          | Audit<br>Target S<br>Projet 2 | kills       |           |          |     |       |           |     |          |          |          |        |             |     |

Ainsi, lorsque vous saisissez un libellé, les lignes sont filtrées et le logiciel affiche uniquement celle incluant le libellé saisit.

### Depuis la fenêtre évènement

En créant un nouvel évènement, vous pouvez rechercher le nom de projet ou du client cliquant sur la « loupe » :

# -> Recherche d'un projet

| Evénement         |                        |                        |                           | ×     |
|-------------------|------------------------|------------------------|---------------------------|-------|
| Général Tache Par | rticipant   Liens   Pa | ramètres   Facturation |                           |       |
| Drojot -          |                        |                        | * •                       |       |
| Projet:           |                        |                        |                           |       |
| Tâche             |                        |                        | ✓ 100 ÷ % Faible          |       |
| Etat de la tâche  |                        |                        | *                         |       |
| Client :          |                        |                        | - IC                      |       |
| Ressource :       | • Une seule            | Recherche              |                           | ×     |
|                   |                        |                        | _ <b>v</b>                |       |
| Début :           | 08/12/2020             | pro                    | Recherche intégrale Reche | rcher |
| Fin ()            | 08/12/2020             | Projet                 |                           |       |
| Durée 🔾           | 1,00 _ (J)             | Projet 1               |                           |       |
|                   |                        | Projet 2<br>Projet 3   |                           |       |
|                   |                        | Projet 4               |                           |       |
|                   |                        |                        |                           |       |
|                   |                        |                        |                           |       |
|                   |                        |                        |                           |       |
|                   |                        |                        |                           |       |
|                   |                        |                        |                           |       |
|                   |                        |                        | OK Ar                     | nuler |
|                   |                        |                        |                           |       |

# -> Recherche d'un client

| Evénement         |                           |                  |                     | $\times$   |
|-------------------|---------------------------|------------------|---------------------|------------|
| Général Tache Par | ticipant   Liens   Paramè | tres Facturation |                     |            |
|                   |                           |                  |                     |            |
| Projet :          |                           |                  | - III Q             |            |
| Tâche             |                           |                  | ✓ 100 _ % Faible    |            |
| Etat de la tâche  |                           |                  | •                   |            |
| Client :          |                           |                  | • 1 Q               |            |
| Ressource :       | Une seule      Plus       | Recherche        |                     | ×          |
| Début :           | 30/11/2020 🔍 🗸 0          |                  | _ ↓                 |            |
| Fin ()            | <b>30/11/2020</b>         | ppme             | Recherche intégrale | Rechercher |
| Durée 🔿           | 1,00 * (J)                | Nom              |                     | Numéro     |
|                   |                           | PPMEBE<br>PPMENL |                     |            |
|                   |                           |                  |                     |            |
|                   |                           |                  |                     |            |
|                   |                           |                  |                     |            |

# Recherche de ressources disponibles

Cette fonction te permet de trouver facilement les ressources disponibles pour un évènement spécifique sans vous déplacer dans le planning.

Depuis PlanningPME, allez dans le menu "Edition" -> "Disponibilité"

Ou cliquez sur l'"icone :

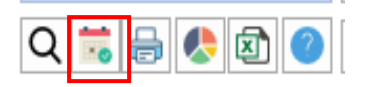

### La fenêtre ci-dessous apparaît

| Recherche disponibilité                                                                    |                         |                       |                             |            | -    |  |
|--------------------------------------------------------------------------------------------|-------------------------|-----------------------|-----------------------------|------------|------|--|
|                                                                                            |                         |                       |                             |            |      |  |
| A partir du : mardi 24 novembre 2020 🔍 09:00:00 🔶                                          | DÉBUT                   | FIN                   | RESSOURCE                   | VILLE      | PAYS |  |
| Jusqu'à dimanche 24 janvier 2021 🖉 🗸 10:58:50 🔺                                            |                         | Aucun                 | élément à afficher dans cet | affichage. |      |  |
| Tâche                                                                                      |                         |                       |                             | 5          |      |  |
| - Compétences                                                                              |                         |                       |                             |            |      |  |
|                                                                                            |                         |                       |                             |            |      |  |
| Durée : 1 Hourse @ Jourse                                                                  |                         |                       |                             |            |      |  |
| Offeures @Jours                                                                            |                         |                       |                             |            |      |  |
| Ressource                                                                                  |                         |                       |                             |            |      |  |
| Filtre : Tous les services                                                                 |                         |                       |                             |            |      |  |
|                                                                                            |                         |                       |                             |            |      |  |
| Sous contrat de travail                                                                    |                         |                       |                             |            |      |  |
|                                                                                            |                         |                       |                             |            |      |  |
| Rechercher Effacer                                                                         |                         |                       |                             |            |      |  |
|                                                                                            |                         |                       |                             |            |      |  |
|                                                                                            |                         |                       |                             |            |      |  |
| l                                                                                          | L                       |                       |                             |            |      |  |
| Choisissez vos critères, lancez la recherche, visualisez les disponibilités de vos ressour | rces et sélectionnez la | ressource à affecter. |                             |            |      |  |
|                                                                                            |                         |                       |                             |            |      |  |

### Paramètres pour trouver vos ressources disponibles

Choisissez les différents paramètres :

- -> A partir du Jusqu'à : Choisissez la période de recherche
- -> Tâche : Choisir la tâche à réaliser.

-> **Compétences :** Si vous choisissez une tâche avec des compétences prédéfinies, seulement des ressources compétentes seront affichées. Si vous ne choisissez aucun libellé de tâche, vous pourrez ajouter une compétence nécessaire à la réalisation de la tâche.

| Affectation Compétence                                                         | ×                    |
|--------------------------------------------------------------------------------|----------------------|
| Compétence                                                                     | Compétence Ressource |
| Cangue     Deutsch     Français     Poste     Formateur     Installateur     < | Poste                |
|                                                                                | OK Annuler           |

### -> Durée : Durée de l'évènement en heure ou en jours

-> **Ressource :** Filtrer par département et/ou par ressource si nécessaire. Vous pouvez également filtrer par la ressource sous contrat de travail uniquement.

-> **Bouton "Rechercher":** En cliquant dessus, toutes les ressources avec les qualifications mentionnées et leur première date de disponibilité seront affichées sur le côté droit de la fenêtre

### Création d'évènement

Choisissez la ressource disponible qui réalisera l'évènement puis double-cliquez dessus.

Recherche disponibilité

| A partir du : | mardi 24 novembre 2020       | 09:00:00    | DÉBUT            | FIN              | RESSOURCE     |
|---------------|------------------------------|-------------|------------------|------------------|---------------|
| Jusqu'à       | dimanche 24 janvier 2021 🔲 🔻 | 10:58:50    | 24/11/2020 00:00 | 24/11/2020 00:00 | Hervé DUPOND  |
| Tâche         |                              |             | 25/11/2020 00:00 | 25/11/2020 00:00 | Jacques BLOND |
| Audit         |                              | Compétences | 25/11/2020 00:00 | 25/11/2020 00:00 | Roger VERT    |
|               |                              |             | 25/11/2020 00:00 | 25/11/2020 00:00 | Céline TROC   |

### La fenêtre évènement apparait:

| Recherche disponibilité                                                                  |                     |                                             |                        |               | _         |
|------------------------------------------------------------------------------------------|---------------------|---------------------------------------------|------------------------|---------------|-----------|
| A partir du : marci 24 novembre 2020 🔤 🖉 09-00-00 🛋                                      |                     |                                             |                        | 1             |           |
|                                                                                          | DEBUT               | FIN                                         | RESSOURCE              | VILLE         | PAYS      |
| Jusqu'à dimanche 24 janvier 2021                                                         | 24/11/2020 00:00    | 24/11/2020 00:00                            | Hervé DUPOND           |               |           |
| Tâche                                                                                    | 25/11/2020 00:00    | 25/11/2020 00:00                            | Jacques BLOND          |               |           |
| Audit - Compétences                                                                      | 25/11/2020 0 Fv/    | énement                                     |                        |               |           |
|                                                                                          | 25/11/2020 0        |                                             |                        |               |           |
|                                                                                          | 25/11/2020 0 G      | énéral Tache Participant Liens              | Paramètres Facturation |               |           |
| Durée : 1 🗍 💛 Heures 🖲 Jours                                                             | 24/11/2020 0        |                                             |                        |               |           |
| D                                                                                        | 24/11/2020 0        | Projet :                                    |                        | - 🔣 Q         |           |
| Ressource                                                                                | 24/11/2020 0        | Tâche Audit                                 |                        | - 100 - •     | /a Esible |
| Filtre : Tous les services                                                               | 25/11/2020 0        | Addit                                       |                        | - 100         |           |
| v                                                                                        | 24/11/2020 0        | Etat de la tâche                            |                        | Ψ             |           |
| Sous contrat de travail                                                                  | 24/11/2020 0        | Client :                                    |                        | - 1 Q         |           |
|                                                                                          | 24/11/2020 0        |                                             |                        |               |           |
| Rechercher Effacer                                                                       | 24/11/2020 0        | Ressource : <ul> <li>① Une seule</li> </ul> | Plusieurs Jacques BLO  | ۲D ا          |           |
|                                                                                          | 24/11/2020 0        |                                             |                        |               |           |
|                                                                                          | 24/11/2020 0        | Début : 25/11/2020                          | ]▼ 09:00 ▲ ✓ Journée   | entière Pause | 00:00     |
|                                                                                          | 244442020.0         |                                             |                        |               |           |
| Choisissez vos critères, lancez la recherche, visualisez les disponibilités de vos resso | urces et sélectionn | Fin (1) 25/11/2020                          | 18:00 Matin            | Apres-midi    |           |
|                                                                                          |                     | Durée 0 1,00 ^ (J)                          |                        |               |           |
|                                                                                          |                     |                                             |                        |               | Rat       |
|                                                                                          |                     |                                             | 0 caractères           |               |           |

### Prévisualisation de l'évènement

Coulour

Un simple clic gauche sur la liste des résultats vous affichera le planning avec un aperçu de l'évènement sélectionné.

|                | Novembre 2020                                                                                                    |                                                                                                    |                                                                                                    | Déc                                                                                                    | embre 2                                                                                                    |                                                                                                    |  |
|----------------|----------------------------------------------------------------------------------------------------|----------------------------------------------------------------------------------------------------|----------------------------------------------------------------------------------------------------|----------------------------------------------------------------------------------------------------|----------------------------------------------------------------------------------------------------|----------------------------------------------------------------------------------------------------|--|
| ,              | 1                                                                                                    | ∢ Semaine 49                                                                                                    |                                                                                                    |                                                                                                    |                                                                                                    |                                                                                                    |  |
| Pirth Day      | L                                                                                                    | M                                                                                                    |                                                                                                    | M                                                                                                    | J                                                                                                    |                                                                                                    |  |
| Birurbay       | 30                                                                                                    | 1                                                                                                    |                                                                                                    | 2                                                                                                    | 3                                                                                                    |                                                                                                    |  |
|                | 20,0                                                                                                    | 24,0                                                                                                    | 1-                                                                                                    | 4,0                                                                                                    | 15,0                                                                                                    |                                                                                                    |  |
| 03/12/1965     |                                                                                                    |                                                                                                    |                                                                                                    |                                                                                                    |                                                                                                    |                                                                                                    |  |
| 02/09/1978     | 30/11/2020<br>Jacques BLOND                                                                                                    |                                                                                                    |                                                                                                    |                                                                                                    |                                                                                                    |                                                                                                    |  |
| Recherche disp | oonibilité                                                                                                    |                                                                                                    |                                                                                                    |                                                                                                    |                                                                                                    |                                                                                                    |  |
|                |                                                                                                    |                                                                                                    |                                                                                                    |                                                                                                    |                                                                                                    |                                                                                                    |  |
| A partir du :  | lundi 30 novembre 2020                                                                                                    | 09:00:00                                                                                                    | DÉBUT                                                                                                    | FIN                                                                                                    | RESSOURCE                                                                                                    | N                                                                                                    |  |
| Jusqu'à        | lundi 30 novembre 2020                                                                                                    | 11:19:41                                                                                                    | 30/11/2020 00:00                                                                                                    | 30/11/2020 00:00                                                                                                    | Hervé DUPOND                                                                                                    |                                                                                                    |  |
| Tâche          |                                                                                                    |                                                                                                    | 30/11/2020 00:00                                                                                                    | 30/11/2020 00:00                                                                                                    | Jacques BLOND                                                                                                    |                                                                                                    |  |
| Audit          |                                                                                                    | <ul> <li>Compétences</li> </ul>                                                                                                    | 30/11/2020 00:00                                                                                                    | 30/11/2020 00:00                                                                                                    | Roger VERT                                                                                                    |                                                                                                    |  |
|                |                                                                                                    |                                                                                                    | 30/11/2020 00:00                                                                                                    | 30/11/2020 00:00                                                                                                    | Céline TROC                                                                                                    |                                                                                                    |  |
|                | NEW       Birth Day       03/12/1965       02/09/1978       Recherche disp       A pertir du :       Jusqu'à       Tâche       Audit | Novembre 2020           Image: Constraint of the second second se | Novembre 2020           L         M           Birth Day         30         1           20,0         24,0           03/12/1965         20/09/1978           30/11/2020         Jacques BLOND           02/09/1978         30/11/2020           Jacques BLOND         20/09/1978           Recherche disponibilité         90:00:00 *           Jacqué         Land 30 novembre 2020 *           Tache | Novembre 2020           Novembre 2020           Birth Day         L         M           30         1         1           03/12/1965         20,0         24,0         1           03/12/1965         30/11/2020         1         1           02/09/1978         30/11/2020         1         1         1           Recherche disponibilité         Jacques BLOND         1         1         1         1           Jusqu'à         Lond 30 novembre 2020 T         09:00:00 T         11:19:41 30/11/2020 00:00         30/11/2020 00:00         30/11/2020 00:00         30/11/2020 00:00         30/11/2020 00:00         30/11/2020 00:00         30/11/2020 00:00         30/11/2020 00:00         30/11/2020 00:00         30/11/2020 00:00         30/11/2020 00:00         30/11/2020 00:00         30/11/2020 00:00         30/11/2020 00:00         30/11/2020 00:00         30/11/2020 00:00         30/11/2020 00:00         30/11/2020 00:00         30/11/2020 00:00         30/11/2020 00:00         30/11/2020 00:00         30/11/2020 00:00         30/11/2020 00:00         30/11/2020 00:00         30/11/2020 00:00         30/11/2020 00:00         30/11/2020 00:00         30/11/2020 00:00         30/11/2020 00:00         30/11/2020 00:00         30/11/2020 00:00         30/11/2020 00:00         30/11/2020 00:00         30/11/2020 00:0 | Novembre 2020           Image: Constraint of the second second s | Novembre 2020         Déc           4         Semaine 49           Birth Day         1         2         3           20,0         24,0         14,0         15,0           03/12/1965         30/11/2020         15,0         1           02/09/1978         30/11/2020         14,0         15,0           02/09/1978         30/11/2020         1         1           Recherche disponibilité         DEBUT         FIN         RESSOURCE           Jacqu'à         Lund 30 novembre 2020         11:19:41         30/11/2020 00:00 30/11/2020 00:00 Acques BLOND           30/11/2020 00:00 30/11/2020 00:00 30/11/2020 00:00 Acques BLOND         30/11/2020 00:00 30/11/2020 00:00 Acques BLOND         30/11/2020 00:00 30/11/2020 00:00 Acques BLOND           Audit         Compétences         30/11/2020 00:00 30/11/2020 00:00 Acques BLOND         30/11/2020 00:00 30/11/2020 00:00 Acques BLOND |  |

Un simple clic gauche sur la liste des résultats vous affichera le planning avec un aperçu de l'évènement sélectionnée.

Indicateurs : Données du planning affichées en temps réel

# Qu'est-ce qu'un indicateur ?

Les indicateurs sont des compteurs mis à jour en temps réel, qui servent à afficher des informations supplémentaires sur le planning.

De cette manière, vous pouvez par exemple afficher sur le planning la quantité d'un type d'évènements présents sur le planning, la durée totale en heures d'une autre ou les heures non travaillées pour une ou plusieurs ressources. Les indicateurs peuvent être affichés au-dessus ou au-dessous des ressources, projets ou clients.

# Comment créer un indicateur ?

Effectuez simplement un clic-droit sur la colonne des ressources, clients ou projets, et le menu suivant apparait :

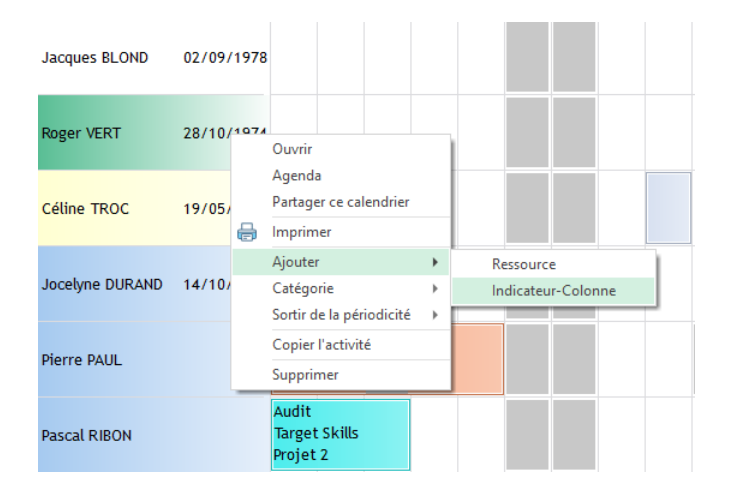

Sélectionnez 'Ajouter' puis Indicateur, et le menu Indicateurs apparait.

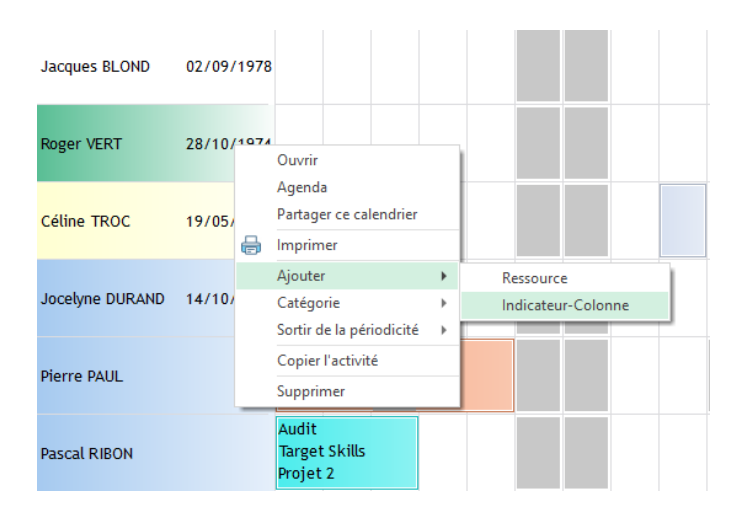

# Le menu Indicateurs

|    | Indicateur-Colonne |                        | $\times$         |
|----|--------------------|------------------------|------------------|
|    | Calcul             |                        |                  |
| 1  | Donnée             | Durée des événements ~ | Aucun Objectif 2 |
| 3  | Champ              | $\checkmark$           | Aucun critère 4  |
| 5  | Format             | Heure ~                |                  |
|    | Affichage          |                        |                  |
| 6  | Libellé :          |                        |                  |
| 7  | Couleurs :         | Fond : Texte :         | Aucun seuil 8    |
| 9  | Hauteur            | 25 _                   |                  |
| 11 | Position           | ● Haut ○ Bas           |                  |
| 12 | Vue                | Ressource ~            |                  |
| 10 | Tous les services  |                        | Privé 13         |
|    | Description        | 14                     |                  |
|    | ?                  | ОК                     | Annuler          |

Description des points 1 à 14 plus bas

# Calcul

Dans la première partie du menu, vous devez spécifier quelle donnée votre indicateur va calculer. Voici la description des différents éléments de ce menu :

### 1: Donnée.

Il s'agit du type de l'indicateur ; Vous avez le choix entre ces types :

| Туре                      | Description                              | Comment l'utiliser                  |  |  |
|---------------------------|------------------------------------------|-------------------------------------|--|--|
| Capacité réelle           | Il s'agit du temps de travail consacré à | Ajoutez un critère [4], et          |  |  |
|                           | cette ressource en y incluant les        | spécifiez la ressource, client ou   |  |  |
|                           | indisponibilités.                        | projet.                             |  |  |
| Capacité théorique        | Temps de travail total calculé en        | Ajoutez un critère et spécifiez-y   |  |  |
|                           | fonction de la plage horaire de la       | un libellé de ressource.            |  |  |
|                           | ressource.                               |                                     |  |  |
| Champ supplémentaire      | Il est possible de récupérer les         | Il faut d'abord créer des champs    |  |  |
|                           | informations des champs                  | supplémentaires. Allez ensuite      |  |  |
|                           | supplémentaires et les utiliser dans les | dans Affichage -> Description ->    |  |  |
|                           | indicateurs. Seules les valeurs de type  | Liste et Indicateur et ajoutez les  |  |  |
|                           | numériques sont affichées.               | champs désirés.                     |  |  |
| Durée des évènements      | Cette option permet d'afficher la durée  | Ajoutez un critère avec le bouton   |  |  |
|                           | de l'évènement que vous aurez spécifié   | [4], et spécifiez le Libellé auquel |  |  |
|                           | dans le [Critère]; durée de tâche,       | l'évènement correspond.             |  |  |
|                           | indisponibilité, etc.                    |                                     |  |  |
| Durée des périodes libres | En heures ou en jours, affiche la durée  | Ajoutez un [Critère] et spécifiez   |  |  |
|                           | globale non occupée des ressources.      | la Ressource.                       |  |  |
| Nombre d'évènements       | L'indicateur affichera le nombre         | Ajoutez un [Critère] en spécifiant  |  |  |
|                           | d'évènements qui correspond au critère   | le libellé de l'évènement à         |  |  |
|                           | spécifié.                                | dénombrer.                          |  |  |

## 2: Objectif.

Cette valeur représente un total ou une valeur cible à atteindre. Elle est affichée à la suite d'une barre oblique : '/'.

Exemple : Un indicateur affichant la capacité réelle sur la capacité théorique :

Sélectionnez Capacité Réelle, cliquez sur [Objectif], sélectionnez Capacité théorique. Validez, sélectionnez le libellé, la couleur, et validez. Votre indicateur affichera le total du temps de travail potentiel sur le temps de travail total.

## 3: Champ

Si vous avez créé des champs supplémentaires de type numérique, vous pourrez les sélectionner dans ce champ. Seules les valeurs numériques sont prises en compte.

| Fichier | Edition       | Affi          | chage          | Données       | Outils | Acti      | on                  | ?  |   |     |   |
|---------|---------------|---------------|----------------|---------------|--------|-----------|---------------------|----|---|-----|---|
|         |               | Description > |                |               |        | Evénement |                     |    |   |     |   |
| 2       | Notifications |               |                |               | Bulle  |           |                     |    |   |     |   |
| Ress    | ource         |               | Utilisé        |               | Ctrl+  | U         | Liste et indicateur |    |   | eur |   |
| Couleur |               |               | Dispor         | nible         | Ctrl+  | D         |                     |    |   |     | _ |
|         | <b>v</b>      | Liens (       | entre les tâch | nes Ctrl+     | ۰L     |           |                     |    |   |     |   |
| IE -    |               |               | Volets         |               |        | •         |                     |    |   |     |   |
| •=      |               |               | Filtre r       | essources     |        | •         | naine               | 49 |   |     |   |
|         |               | 7             | Filtres        |               |        |           | J                   | V  | S | D   |   |
|         |               |               | Efface         | r les filtres |        |           | 3                   | 4  | 5 | 6   |   |

# 4: Critères

Il est possible d'ajouter des conditions pour affiner les valeurs que vous désirez voir. Il est possible d'afficher le total des heures pour un type de tâche, mais vous pouvez affiner ce compte en spécifiant une ressource en particulier, un client, un service ou même des catégories.

### Exemple :

Sélectionnez durée des évènements, et ajoutez un objectif en cliquant sur [Aucun Objectif] et entrez les paramètres suivants :

- Durée des évènements
- Critère N°1 : Tâche. Libellé. = . "Réunion Matin" (par exemple)
- Validez en cliquant sur OK

Sélectionnez le critère de notre indicateur :

- Critère N°1 : Ressource. Libellé. = . "Benjamin Hachée"
- Critère N°2 : Tâche. Libellé. = . "Réunion Matin"

Sélectionnez "Heures" pour format.

Ajoutez un nom, une couleur, et l'emplacement de votre indicateur, et vous obtenez en Visuel sur le planning les heures passées en « réunion matin » par Benjamin Hachée sur le total des heures de « réunion matin » :

| Réunions Matin M. Hachée | 4,0/8,0                                                              | 4,0/8,0                                      |                      |
|--------------------------|----------------------------------------------------------------------|----------------------------------------------|----------------------|
| Benjamin Hachée          | 4H00 Réunion 4H30 Visite<br>Ingénieurie Internation Fabrimantics Exp | 4H00 Réunion<br>Citimatics<br>Solar Medico I | 4H00 Ré<br>Naturelle |
| Gervais Burkett          | 4H00 Réunion<br>Frontier Confei                                      | 4H00 Réunian<br>Kent Telecomm                | 4H00 Re<br>Instruct  |
|                          |                                                                      |                                              |                      |

## 5: Format

Il est possible de choisir en quelles unités de mesure vous voulez afficher les données.

- Différence Heures : Différence en heures entre la valeur calculée par l'[Objectif] et les données de notre indicateur.
- Différence Jours : Différence en jours entre la valeur calculée par l'[Objectif] et les données de notre indicateur.

### Exemple :

L'[Objectif] calculera les heures de "Support" effectuées par une ressource.

- Données : Durée des évènements,
- Critère N°1 : Ressource. Libellé. = . "Margaux Tétrault"
- Critère N°2 : Tâche. Libellé. = . "Support"

Le [Critère] de notre indicateur représente le total d'heures de support.

- Critère N°1 : Tâche. Libellé. = . "Support"

Choisissez "Différence (Heures) pour le format, ajoutez un nom et une couleur, spécifiez la position et validez.
Votre indicateur affichera le total d'heures de support moins celles effectuées par Margaux.

| Luc Henrichon     |   |               | 8H00 Support  |              |              |               |
|-------------------|---|---------------|---------------|--------------|--------------|---------------|
| Christophe Marois | ۲ | 8H00 Support+ | 8H00 Support⊖ | 8H00 Support | 8H00 Support | 8H00 Support+ |
| Margaux Tétrault  | ۲ | 8H00 Support  | 8H00 Support⊖ |              | 8H00 Support |               |
| Xarles Breton     |   | 8H00 Support  | 8H00 Support  |              |              |               |
| Support           |   | 16,0          | 24,0          | 8,0          | 8,0          | 8,0           |

- Heures : les données seront exprimées en heures.
- Jours : les données seront exprimées en jours.
- Pourcentage : les données seront exprimées en pourcentages.

• Valeur : Pour les valeurs individuelles (comme le nombre d'évènements), les valeurs contenues dans les champs supplémentaires et autres informations exprimée ni en durée ni en pourcentage.

### Affichage

6 - Libellé : Définit le nom de l'indicateur, et est affiché ainsi sur le planning.

7 - Couleurs : Couleur de fond du libellé et couleur des lignes de l'indicateur.

8 - Seuil : Si la valeur affichée par l'indicateur dépasse la valeur spécifiée dans le Seuil, l'indicateur le signalera en changeant de couleur là où il y a dépassement.

9 - Hauteur : Vous pouvez modifier la hauteur de la ligne de l'indicateur ; vous pouvez aussi manuellement ajuster la hauteur en cliquant et en déplaçant les lignes de l'indicateur sur le planning.

10 - Position : Vous pouvez placer l'indicateur au-dessus ou au-dessous de la liste des ressources. L'affichage dynamique fait qu'il reste toujours visible à l'écran.

11 - Vue : L'indicateur peut être limité à certaines vues seulement ; vous pouvez choisir la vue dans cette liste.

12 - Tous les services : L'indicateur apparait dans tous les services par défaut ; vous pouvez choisir un service en particulier en décochant cette case et en sélectionnant les services dans la liste déroulante.

13 - Privé : L'indicateur sera visible uniquement pour l'utilisateur courant, et non pas pour tous les utilisateurs.

14 - Description : Le texte entré dans ce champ sera affiché lorsque vous pointerez sur l'indicateur avec la souris.

## Les indicateurs les plus fréquemment utilisés

| Type d'indicateur                                                                                                    | Donnée                       | Objectif                                                | Critère                                        | Format                                            |
|----------------------------------------------------------------------------------------------------|------------------------------|---------------------------------------------------------|------------------------------------------------|---------------------------------------------------|
| Taux de disponibilité                                                                                                    | Durée des<br>périodes libres | Capacité<br>théorique                                   | Aucun                                          | Pourcentage                                       |
| Taux de charges                                                                                                    | Durée des<br>évènements      | Capacité<br>théorique                                   | Aucun                                          | Pourcentage                                       |
| Taux de charges par type de<br>ressource (Matérielle)                                                                                                    | Durée des<br>évènements      | Capacité réelle                                         | Ressource Type est<br>= Matériel               | Pourcentage                                       |
| Taux de charges par type de ressource (Humaine)                                                                                                    | Durée des<br>évènements      | Capacité réelle                                         | Ressource Type est<br>= Humaine                | Pourcentage                                       |
| Nombre d'indisponibilités                                                                                                    | Nombre<br>d'évènements       | Aucun                                                   | Indisponibilité est =                          | Valeur                                            |
| Nombre d'indisponibilités<br>pour un libellé spécifique                                                                                                    | Nombre<br>d'évènements       | Aucun                                                   | Indisponibilité Libellé<br>= Congés            | Valeur                                            |
| Nombre de tâches                                                                                                    | Nombre<br>d'évènements       | Aucun                                                   | Tâche est =                                    | Valeur                                            |
| Nombre de tâches pour un libellé spécifique                                                                                                    | Nombre<br>d'évènements       | Aucun                                                   | Tâche Libellé =<br>Formation                   | Valeur                                            |
| Disponibilité en jours ou en<br>heures                                                                                                    | Capacité réelle              | Durée des<br>évènements                                 | Aucun                                          | Différence en<br>jours<br>Différence en<br>heures |
| Capacité horaire des<br>ressources humaines                                                                                                    | Durée des<br>évènements      | Aucun                                                   | Tâche est =<br>Ressource Type est<br>= Humaine | Heure                                             |
| Indicateur Prévu/Réalisé en<br>vue Projet (Indicateur Ligne)<br>Création d'un champ<br>supplémentaire de type<br>« Nombre Entier » au sein du<br>projet.<br>Puis<br>Création d'un indicateur<br>nommé « Réalisé/Prévu au<br>sein du projet. | Durée des<br>évènements      | Valeur champ<br>supplémentaire<br>puis<br>Champ : Prévu | Aucun                                          | Jour ou Heure                                     |

### Statistique depuis le menu Outils -> Statistiques

Les statistiques prédéfinis dans le logiciel: statistiques au jour, à la semaine ou au mois des heures ou jours effectués par vos ressources...

| Statistiques                                                      |                                |                                |                        |                             |                     |                  |             |                           |     |                                            |                              | - [                    | ı ×         |
|-------------------------------------------------------------------|--------------------------------|--------------------------------|------------------------|-----------------------------|---------------------|------------------|-------------|---------------------------|-----|--------------------------------------------|------------------------------|------------------------|-------------|
| Type :<br>Statistiques :<br>Unité :                               | ● Tâd<br>● Res<br>● Heu        | he<br>source<br>ire            |                        | ○ Indis<br>○ Tâch<br>○ Jour | ponibilité          | 1                | 0           | Tâche<br>Client<br>Nombre |     |                                            |                              | Statistiques<br>Copier | ] <b></b> ] |
| Date de début :<br>Date de fin :                                  | 02-Nov<br>03-Jar               | v -20<br>n -21                 | V FI                   | ltre :<br>olonne :          |                     | Agenco<br>Semair | e Est<br>ne |                           | Ŧ   | ¥                                          |                              | Exporter               | ]           |
| Ressource<br>Hervé DUPOND<br>Jacques BLOND<br>Roger VERT<br>Total | \$45<br>14,00<br>7,00<br>21,00 | \$46<br>7,00<br>21,00<br>28,00 | \$47<br>28,00<br>28,00 | S48<br>35,00<br>35,00       | S49<br>7,00<br>7,00 | S50              | S51         | S52                       | S53 | Total<br>84,00<br>14,00<br>21,00<br>119,00 | Charge<br>26 %<br>4 %<br>6 % | Coût                   | Factura     |
| <                                                                 |                                |                                |                        |                             |                     |                  |             |                           |     |                                            |                              |                        | >           |

#### Les critères

#### Туре

Choisissez si vous souhaitez effectuer des statistiques sur le travail effectué (Tâche) ou bien sur le nombre d'heures non travaillées (Indisponibilité).

#### Statistique

Faîtes des statistiques sur vos ressources, sur vos tâches ou sur vos clients

#### Unité

Choisissez de faire apparaître les informations en nombre d'heures ou en nombre de jours.

#### A quoi sert le champ "Nombre" ?

Lors de la sélection de cette unité, le nombre d'évènements ou de ressources qui travaillent sur la période sélectionnée sont comptés.

-> Statistiques sur les ressources : Le nombre indique le nombre d'évènements pour chaque ressource.

-> Statistiques sur les évènements : Unité « Nombre » indique le nombre de ressources pour cet évènement.

#### -> Statistiques sur les clients

Le nombre indique le nombre de personnes qui travaillent pour ce client.

#### Dates

Indiquez la date de début et de fin pour vos statistiques

#### Filtre

Il s'agit du filtre par services. Faîtes des statistiques sur toutes vos ressources ou sur un service en particulier.

#### Colonne

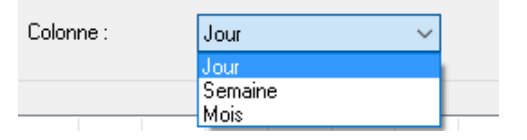

Choisissez si vous voulez que vos statistiques soient affichées par jour, semaine ou par mois

| Statistiques                                       |                  |               |                       |                   |      |             |               |   |    |    |    | _     |         |    | $\times$ |
|----------------------------------------------------|------------------|---------------|-----------------------|-------------------|------|-------------|---------------|---|----|----|----|-------|---------|----|----------|
| Type :<br>Statistiques :                           | Tâche     Ressor | urce          | ◯ Ind<br>◯ Tâc        | isponibilit<br>he | é    | ()⊺;<br>()0 | âche<br>lient |   |    |    |    | Stati | stiques |    | 1        |
| Unité :                                            | Heure            |               |                       | r                 |      | ON          | ombre         |   |    |    |    | Co    | opier   |    |          |
| Date de début :<br>Date de fin :                   | 01/10/20         | 20 ~<br>20 ~  | Filtre :<br>Colonne : |                   | Tous | es services | •             |   | *  |    |    | Exp   | oorter  |    |          |
| Client                                             | 1                | 2             | 3 4                   | 5                 | 6    | 7           | 8             | 9 | 10 | 11 | 12 | 13    | 14      | 15 | 1        |
| Dengel<br>FMI<br>PPMEBE<br>PPMENL<br>Target Skills | 7,00             | 14,00<br>7,00 |                       |                   |      | 14,00       | 14,00         |   |    |    |    |       |         |    |          |
| Total                                              | 7,00             | 21,00         |                       |                   |      | 14,00       | 14,00         |   |    |    |    |       |         |    |          |

#### Description des boutons

#### **Bouton Statistiques**

Appuyer sur ce bouton pour générer le rapport.

#### **Bouton Copier**

Copiez les statistiques obtenues et collez-les dans une base de données comme par exemple Excel afin de les sauvegarder

#### **Bouton Exporter**

Vous avez la possibilité d'exporter vos statistiques vers des pages HTML !

#### **Bouton Imprimer**

Imprimez les statistiques pour en garder une trace.

### Charge de travail

La charge de travail est en fonction du profil horaire défini pour chaque ressource depuis sa fiche dans l'onglet "Plages horaires ».

### Coût

Vous pouvez avoir le coût total de votre ressource qui est calculé en fonction du coût de l'heure que vous avez spécifiée à partir de la carte des ressources ici:

| Ressource : Roger VERT                                                                           |                              |                                            |              |        |                 |       |  |  |  |  |
|--------------------------------------------------------------------------------------------------|------------------------------|--------------------------------------------|--------------|--------|-----------------|-------|--|--|--|--|
| Informations Matériel Horaires Compétence Indisponibilité Info Sup Calendrier partagé Evènements |                              |                                            |              |        |                 |       |  |  |  |  |
| Libellé :                                                                                        | Roger                        |                                            |              |        |                 |       |  |  |  |  |
| Type :                                                                                           | <ul> <li>Hum</li> </ul>      | Humaine O Matériel O A Planifier O Externe |              |        |                 |       |  |  |  |  |
| Couleurs :                                                                                       | Couleurs : Fond : Texte :    |                                            |              |        |                 |       |  |  |  |  |
| Service                                                                                          | Service Service commercial * |                                            |              |        |                 |       |  |  |  |  |
| Responsable :                                                                                    |                              |                                            |              | Mas    | quer cette ress | ource |  |  |  |  |
| Coût €/H :                                                                                       | 60                           |                                            |              | Sur    | e planning      |       |  |  |  |  |
|                                                                                                  |                              |                                            |              |        |                 |       |  |  |  |  |
|                                                                                                  | 010                          |                                            | -            |        |                 |       |  |  |  |  |
| Ressource                                                                                        | \$13                         | l otal                                     | Charge       | Coüt   | Facturation     |       |  |  |  |  |
| Jean-Marc LELO                                                                                   | 32,00                        | 32,00                                      | 80 %         |        |                 |       |  |  |  |  |
| Arnaud EMILE                                                                                     | 14,00                        | 14,00                                      | 40 %         | 840,00 |                 |       |  |  |  |  |
| Jean LUIII                                                                                       | 16,00                        | 16,00                                      | 40 %         |        |                 |       |  |  |  |  |
| Paul VIGUT                                                                                       | 32,00                        | 32,00                                      | 80 %<br>CO % |        |                 |       |  |  |  |  |
| Bémi ALBEBT                                                                                      | 24,00                        | 24,00                                      | 00 %         |        |                 |       |  |  |  |  |
| Victor MASEBKI                                                                                   | 40.00                        | 40.00                                      | 100 %        |        |                 |       |  |  |  |  |
| Farid AMIR                                                                                       | 16.00                        | 16.00                                      | 40 %         |        |                 |       |  |  |  |  |
| Sonia MELO                                                                                       | 19,50                        | 19,50                                      | 68 %         |        |                 |       |  |  |  |  |
| Julie COMBEAU                                                                                    | 40,00                        | 40,00                                      | 100 %        |        |                 |       |  |  |  |  |
| Camion 1                                                                                         |                              |                                            |              |        |                 |       |  |  |  |  |
| Camion 2                                                                                         |                              |                                            |              |        |                 |       |  |  |  |  |
| DELL                                                                                             |                              |                                            |              |        |                 |       |  |  |  |  |
| APPLE                                                                                            |                              |                                            |              |        |                 |       |  |  |  |  |
| RENAULT                                                                                          |                              |                                            |              |        |                 |       |  |  |  |  |

### Facturation

Le montant est calculé en fonction du montant de l'onglet "Facturation" de la fenêtre de l'évènement, si elle est activée.

### Tableaux croisés dynamique Excel

Les tableaux croisés permettent de synthétiser des données en regroupant des résultats sous forme de tableaux en fonction de différents critères.

Les tableaux croisés dynamiques sont des outils d'analyse très performants. Ils permettent de **comparer** et de **calculer** par des simples clics toute sorte d'éléments.

Vous allez pouvoir faire toutes sortes de rapports sur les données contenues dans votre planning.

| Fie         | hier Accueil Insérer              | Mise en page Formi                                                    | ules Données              | Révision                                 | Affichage Co       | mpléments         | Power Bl                   | novaPDF É                              | quipe                          | Analyse           | Créatio         | n 🖉 Dites-I       | e-r 94 |
|-------------|-----------------------------------|-----------------------------------------------------------------------|---------------------------|------------------------------------------|--------------------|-------------------|----------------------------|----------------------------------------|--------------------------------|-------------------|-----------------|-------------------|--------|
| Opt<br>croi | ions du tableau<br>Sé dynamique * | → Insérer un segm<br>→ Insérer une chro<br>→ Connexions de<br>Filtrer | ent<br>phologie<br>filtre | Jaliser Changer la<br>de doni<br>Données | a source<br>nées * | r<br>S Calculs Gr | aphique crois<br>dynamique | sé Suggestions<br>croisés dy<br>Outils | ?<br>s de tableaux<br>mamiques | Afficher          |                 |                   | ^      |
| A           | ↓ - ▼ I ×                         | √ <i>f</i> <sub>×</sub> Ressou                                        | rce                       |                                          |                    |                   |                            |                                        |                                |                   |                 |                   | *      |
| 1           | A                                 | В                                                                     | С                         | D                                        | E                  | F                 | G                          | н                                      | Ch                             | amps              | de tablea       | u crois 🔻         | ×      |
| 3           | Somme de Heures                   |                                                                       | Semaine 💌                 |                                          |                    |                   |                            |                                        | Choi                           | isissez les cl    | hamps à inclure | dans le rapport : | - th   |
| 4           | Ressource                         | ТАСНЕ                                                                 | 13                        | Total général                            |                    |                   |                            |                                        | Rech                           | nercher           |                 |                   | P      |
| 5           | Arnaud EMILE                      | Réunion                                                               | 7                         | 7                                        |                    |                   |                            |                                        |                                |                   |                 |                   |        |
| 6           | Total Arnaud EMILE                |                                                                       | 7                         | 7                                        |                    |                   |                            |                                        |                                | Date              |                 |                   |        |
| 7           | Denis EMART                       | Formation                                                             | 8                         | 8                                        |                    |                   |                            |                                        | ✓ 5                            | Semaine           |                 |                   |        |
| 8           |                                   | Installation                                                          | 8                         | 8                                        |                    |                   |                            |                                        |                                | Vlois             |                 |                   |        |
| 9           |                                   | Réunion                                                               | 8                         | 8                                        |                    |                   |                            |                                        |                                | ANNEE             |                 |                   |        |
| 10          | Total Denis EMART                 |                                                                       | 24                        | 24                                       |                    |                   |                            |                                        |                                |                   |                 |                   |        |
| 11          | Farid AMIR                        | Installation                                                          | 16                        | 16                                       |                    |                   |                            |                                        |                                |                   | SILLIE          |                   |        |
| 12          | Total Farid AMIR                  | 1                                                                     | 16                        | 16                                       |                    |                   |                            |                                        |                                | Type<br>Catogoria |                 |                   |        |
| 13          | ■Jean LUTTI                       | Formation                                                             | 8                         | 8                                        |                    |                   |                            |                                        |                                | Resource          |                 |                   |        |
| 14          |                                   | Réunion                                                               | 8                         | 8                                        |                    |                   |                            |                                        |                                | TYPE RESSO        | URCE            |                   | - 1 H  |
| 15          |                                   | (vide)                                                                | 2                         | 2                                        |                    |                   |                            |                                        |                                | Client            |                 |                   | -      |
| 16          | Total Jean LUTTI                  | 1                                                                     | 18                        | 18                                       |                    |                   |                            |                                        |                                |                   |                 |                   |        |
| 17          | Jean-Marc LELONG                  | Plomberie Comfirmé                                                    | 32                        | 32                                       |                    |                   |                            |                                        | Fait                           | es glisser le     | s champs dans l | es zones voulues  |        |
| 18          | Total Jean-Marc LELONG            |                                                                       | 32                        | 32                                       |                    |                   |                            |                                        | ci-d                           | essous:           |                 |                   |        |
| 19          | Laure                             | Intervention                                                          | 32                        | 32                                       |                    |                   |                            |                                        |                                | Filtres           |                 | Colonnes          |        |
| 20          | Total Laure                       |                                                                       | 32                        | 32                                       |                    |                   |                            |                                        |                                | Thues             |                 | Colonnes          | _      |
| 21          | Total général                     |                                                                       | 129                       | 129                                      |                    |                   |                            |                                        |                                |                   |                 | Semaine           | · ·    |
| 22          |                                   |                                                                       |                           |                                          |                    |                   |                            |                                        |                                |                   |                 |                   |        |

De plus, une fois vos modèles de rapports créés (Rapports sur les ressources, sur les clients, sur les jours de congés...), il sera possible de les **mettre à jour** simplement en changeant uniquement les dates.

### Créez un nouveau rapport

Depuis PlanningPME, allez dans le menu "Outils" -> "Tableaux croisés dynamiques"

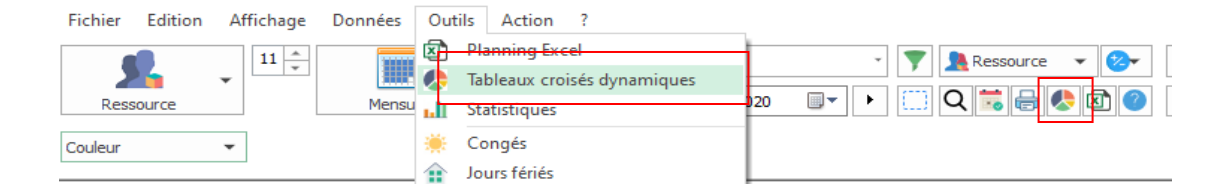

Le tableau ci-dessous apparaît :

| Nouveau rapport     O Rapport e                                                                                               | xistant                                               |             |
|----------------------------------------------------------------------------------------------------|-------------------------------------------------------|-------------|
| Date de début : 26/10/2020<br>Date de fin : 31/12/2020<br>Excel                                                               | Service Dis                                           | ponibilités |
| Données  ANNEE Categorie Client COUT COUT_HORAIRE Date Email Etat FERIE HEURE_DEBUT HEURE_FIN Heures HEURES_EXTRA HEURES_JOUR | A analyser       Image: Colonnes       Ressource      |             |
| HEURES_NUIT<br>INDISPONIBILITE<br>Jour<br>Jours                                                                               | <ul> <li>Filtres</li> <li>Type</li> <li>Fe</li> </ul> | ermer       |

- 1- Créer un nouveau rapport ou partir d'un rapport existant
- 2- Entrez les dates de début et de fin de la période à analyser
- 3- Case Service : Cette case est à cocher lorsqu'une ressource appartient à plusieurs services et que vous établissez des statistiques par service.
- 4- Graphique : Cochez cette case pour obtenir un graphique issu du rapport
- 5- Données : Ce sont toutes les données sur lesquelles vous pouvez faire des analyses
- 6- A analyser : Quelle donnée souhaitez-vous analyser ? des heures, des jours...
- 7- Lignes : Quelles informations doivent apparaître dans les lignes de votre tableau ?
- 8- Colonnes : Quelles informations doivent apparaître dans les colonnes de votre tableau ?
- 9- Filtres : Vous permettent de filtrer les résultats sur un champ

#### **Bouton Avancé**

| Tableaux croisés d                | ynamiques    |         | ×              |  |
|-----------------------------------|--------------|---------|----------------|--|
| <ul> <li>Nouveau rappo</li> </ul> |              |         |                |  |
| Date de début :<br>Date de fin :  | 26/10/2020 ~ | Service | Disponibilités |  |
|                                   | Excel        |         |                |  |

Sélectionnez les champs supplémentaires que vous aimeriez avoir sur vos rapports Excel :

| Destination Tableau croisé dynami<br>Champs disponibles                                                                                                    | que V                | Champs sélecti | onnés   |                     |   |
|----------------------------------------------------------------------------------------------------|----------------------|----------------|---------|---------------------|---|
| Anniversaire<br>Birth Day<br>Choix1<br>Contract<br>Couleur<br>Date de Achat<br>Duree achat<br>Machine<br>Marque<br>Nb entier<br>Non<br>Num SS<br>OUi<br>Pointage 1<br>Texte<br>Ville | Ajouter<br>Supprimer |                | 4 HC3   | Monter<br>Descendre | [ |
| <b>?</b>                                                                                                    |                      | OK             | Annuler | Appliquer           |   |
| uton Excol                                                                                                    |                      |                |         |                     |   |

| Tableaux croisés d | lynamiques    |         |                | ^ |
|--------------------|---------------|---------|----------------|---|
| Nouveau rappo      | ort ORapporte | xistant |                |   |
| Date de début :    | 26/10/2020 ~  | Service | Disponibilités |   |
| Date de fin :      | 31/12/2020 ~  | Avancé  |                |   |
|                    | Excel         |         |                |   |

Appuyez sur ce bouton pour générer votre rapport.

Sauvegardez vos rapports sous un format Excel :

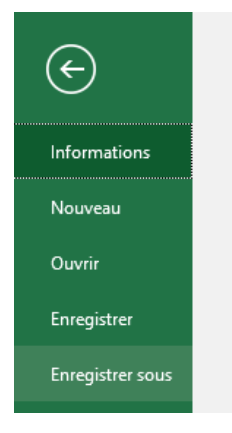

Une fois votre rapport créé, n'oubliez pas de l'enregistrer comme un fichier Excel. En effet, sinon, il sera sauvegardé comme un fichier txt !

### Créez des modèles et mettez à jour vos rapports sur Excel

Une fonction puissante de PlanningPME est la possibilité de faire des rapports via Excel et de les mettre à jour facilement.

Toutes les données concernant vos ressources, clients, projets, évènements, indisponibilités peuvent être exportées vers Excel afin d'avoir des rapports précis.

Savez-vous que vous pouvez sauvegarder jusqu'à 10 modèles dans PlanningPME ? En effet, une fois que vos différents modèles de rapports sont créés, vous devrez juste les mettre à jour en changeant les dates uniquement.

#### Comment enregistrer les modèles de rapport ?

Enregistrez-les en cliquant sur la flèche ici :

| Tableaux croisés d | lynamiques                           |         | ×                                                                                                    |
|--------------------|--------------------------------------|---------|----------------------------------------------------------------------------------------------------|
| O Nouveau rappo    | ort <ul> <li>Rapport exis</li> </ul> | tant    | Operation of the second second sec |
| ->                 |                                      |         | ~ X                                                                                                    |
| Date de début :    | 26/10/2020 ~                         | Service | Disponibilités                                                                                                    |
| Date de fin :      | 31/12/2020 ~                         | Avancé  |                                                                                                    |
|                    | Excel                                |         |                                                                                                    |

Indiquer le chemin et sélectionner le fichier Excel qui doit être de format "xls" ou bien "xlsx".

#### Comment mettre à jour vos rapports ?

Après avoir défini le type de rapport que vous souhaitez obtenir, vous allez maintenant pouvoir mettre à jour vos rapports régulièrement en sélectionnant les dates. Sélectionnez « Rapport existant ».

| Tableaux croisés dynamiques                                             | ×                                     |
|-------------------------------------------------------------------------|---------------------------------------|
| ○ Nouveau rapport                                                       | e e e e e e e e e e e e e e e e e e e |
| -> Z:\PlanningPME\Wbr_Heure.xls<br>Date de début : 26/10/2020 V Service | ✓ X<br>Disponibilités                 |
| Date de fin : 31/12/2020 V Avancé                                       |                                       |
| Excel                                                                   |                                       |

Puis sélectionner quel modèle vous souhaitez utiliser dans le menu déroulant. Ensuite, sélectionner les dates de début et de fin pour vos rapports. Cliquez sur « OK » : votre rapport s'ouvre en reprenant le modèle utilisé. Il ne vous reste qu'à donner un nom à votre document et à le sauver. NB : Les modèles utilisés sont sauvegardés au fur et à mesure.

#### Comment supprimer vos modèles ?

Allez dans la base de registre au niveau de HKEY CURRENT USER -> SOFTWARE -> TARGET SKILLS -> PLANNINGPME -> CDlgCube

| 👲 ExcelFile1   | REG_SZ |                                 |
|----------------|--------|---------------------------------|
| ab ExcelFile10 | REG_SZ |                                 |
| ab ExcelFile11 | REG_SZ |                                 |
| ab ExcelFile12 | REG_SZ |                                 |
| ab ExcelFile13 | REG_SZ |                                 |
| ab ExcelFile14 | REG_SZ |                                 |
| ab ExcelFile15 | REG_SZ |                                 |
| eb ExcelFile16 | REG_SZ |                                 |
| ab ExcelFile17 | REG_SZ |                                 |
| 赴 ExcelFile18  | REG_SZ |                                 |
| 赴 ExcelFile19  | REG_SZ |                                 |
| 赴 ExcelFile2   | REG_SZ |                                 |
| 赴 ExcelFile20  | REG_SZ |                                 |
| ab ExcelFile21 | REG_SZ |                                 |
| ab ExcelFile3  | REG_SZ | P:\Export\Clients-reports.xls   |
| ab ExcelFile4  | REG_SZ | P:\Export\copier-coller.xls     |
| 赴 ExcelFile5   | REG_SZ | P:\Export\Projects-reports.xls  |
| et ExcelFile6  | REG_SZ | P:\Export\Resources-reports.xls |
| 赴 ExcelFile7   | REG_SZ |                                 |
| 赴 ExcelFile8   | REG_SZ |                                 |
| 赴 ExcelFile9   | REG_SZ |                                 |
|                |        |                                 |

Ainsi, en jouant avec les différentes données exportées dans les tableaux croisés dynamiques d'Excel, vous avez accès à toutes sortes d'analyses.

### Les impressions

Vous allez pouvoir imprimer différents types de planning :

- planning graphique
- planning opérationnel par ressource
- planning opérationnel par client

- planning journalier
- planning opérationnel
- Etat des indisponibilités
- impression d'un évènement

| Fichi | er Edition Affichage       | Données | Ou    | itils A | ction ?                   | Edition                                       |              |
|-------|----------------------------|---------|-------|---------|---------------------------|-----------------------------------------------|--------------|
|       | Exemples de planning       |         |       |         | de Tr                     |                                               |              |
|       | Base de données            | •       |       | -       |                           | Nombre de lignes par page :                   | 40           |
|       | Configuration de l'impress | ion     | uel   |         | <ul> <li>merci</li> </ul> |                                               | •            |
|       | Aperçu avant impression    |         |       |         |                           | Imprimante                                    |              |
| -     | Imprimer                   | Ctrl+P  | ⊢     |         |                           | Nom : R-ADV C255                              | ✓ Propriétés |
| ٩     | Identification             |         | ctobr | e 2020  |                           | Etat : Prêt<br>Type : Canon iR-ADV C255/355 U | IFR II       |
|       | Référencement via Internet |         | Se    | emaine  | 44                        | Où : http://192.168.1.50:80/w                 | sd/mex       |
|       | Supprimer la licence       |         | J     | V       | S                         | Commentaires :                                |              |
| *     | Calendriers partagés       |         | 29    | 30      | 31                        | Etendue<br>Tout                               | Copies       |
|       | Visualisation HTML         |         |       | 0,0     |                           | OPages de ; a ;                               |              |
|       | Importer                   | •       |       |         |                           | Oselection                                    |              |
|       | Exporter                   | •       |       |         |                           |                                               |              |
|       | Ouittar                    |         |       |         |                           | Aperçu avant impression                       | OK Annuler   |

### Options de l'impression

#### Champs à imprimer

Cliquez sur le bouton "Paramétrage" et sélectionnez les champs à imprimer :

| Description                                                                                                    |                       |           |
|----------------------------------------------------------------------------------------------------|-----------------------|-----------|
| Destination Impression                                                                                                    | ~                     |           |
| Champs disponibles                                                                                                    | Champs sélectionn     | nés       |
| Adresse<br>Adresse Client<br>Anniversaire<br>Birth Day<br>Bon de commande<br>Catégorie<br>Choix1                                                     | Client<br>Code postal | Monter    |
| Code postal Cient<br>Commentaire 1<br>Contact Nom<br>Contract<br>Couleur<br>Date de Achat<br>Durée<br>Duree achat<br>Durée réalisée<br>Etage<br>Etat | Supprimer             | Descendre |

#### Période d'impression

La période imprimée est celle que vous affichez sur l'écran.

#### Ressources imprimées : un service ou une ressource

> Si vous souhaitez imprimer le planning d'un département, filtrer par département :

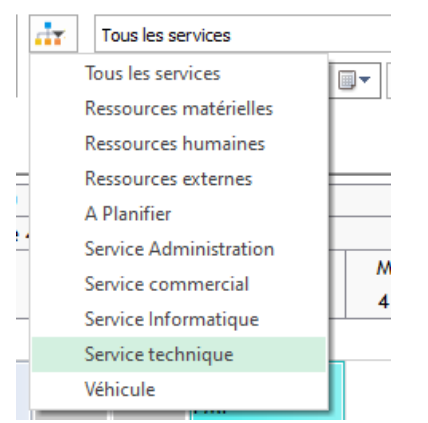

-> Si vous souhaitez imprimer le planning d'une seule ressource, clic droit sur la ressource puis « imprimer ».

| Jacques BLOND   |   | Int                                        |        |  |
|-----------------|---|--------------------------------------------|--------|--|
| Roger VERT      |   | Ouvrir<br>Agenda<br>Partager ce calendrier |        |  |
| Céline TROC     | ₽ | Imprimer                                   |        |  |
|                 |   | Ajouter                                    | •      |  |
| Jocelyne DURAND |   | Catégorie<br>Sortir de la périodicité      | )<br>) |  |
| Pierre PAUL     | _ | Copier l'activité<br>Supprimer             |        |  |

#### Filtres

Vous pouvez d'abord filtrer le planning par client ou par projet par exemple. Ensuite, seules les informations relatives à la planification filtrée sera imprimé.

#### Titre

Vous pouvez mettre un titre à un document.

| Imprimer         |                              |            |             |       | ? | × |
|------------------|------------------------------|------------|-------------|-------|---|---|
| Edition<br>Titre | Planning Roger VERT          |            |             |       | F |   |
| planning         | journalier                   | ~          | Paramétrage | 100 * | % |   |
| Ressourc         | oe lignes par page :<br>:e : | Roger VERT |             | -U    | ] |   |

#### Pourcentage

Vous allez pouvoir agir sur l'impression en affectant un pourcentage d'impression.

Ainsi, dans le planning graphique, vous allez pouvoir lire le texte dans l'évènement en entier sans qu'il soit coupé.

Dans les autres types de planning, vous allez pouvoir afficher tous les champs sélectionnés.

#### Aperçu des impressions disponibles

#### Planning graphique

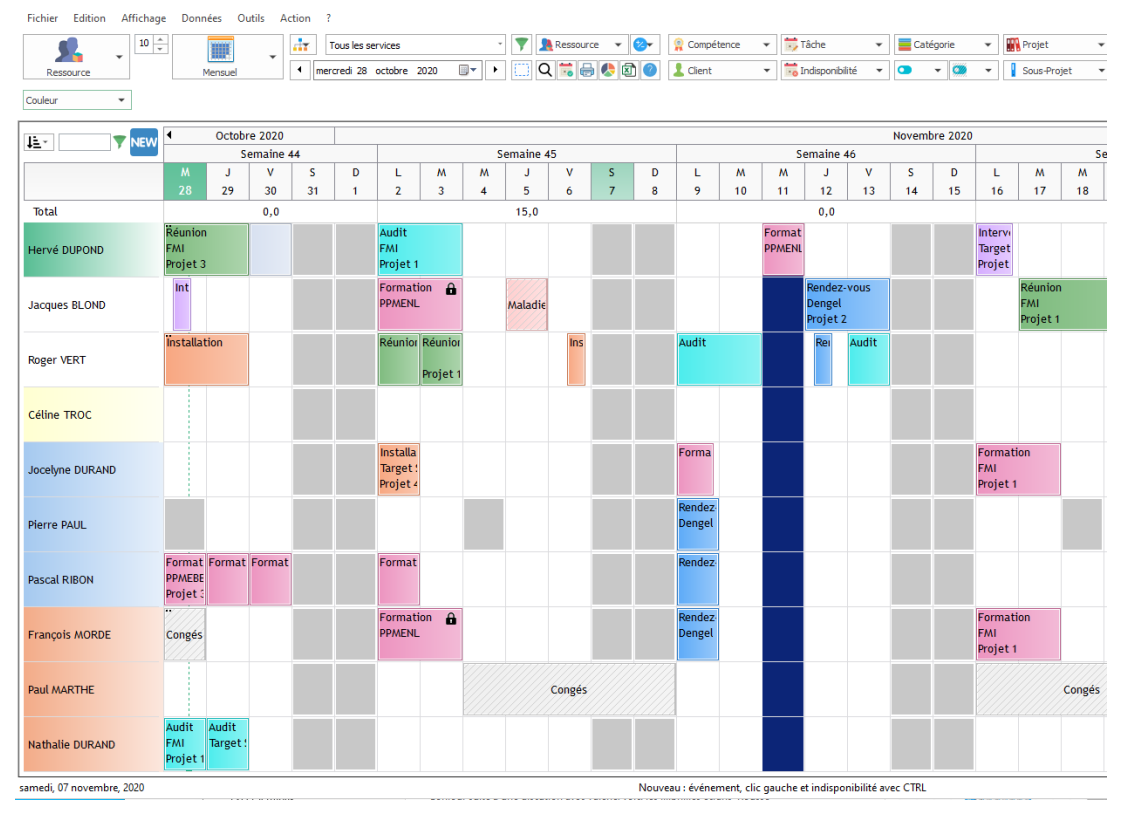

Il correspond au planning tel que vous le voyez sur votre écran.

#### Ci-dessus, sur l'écran et ci-dessous l'aperçu avant impression.

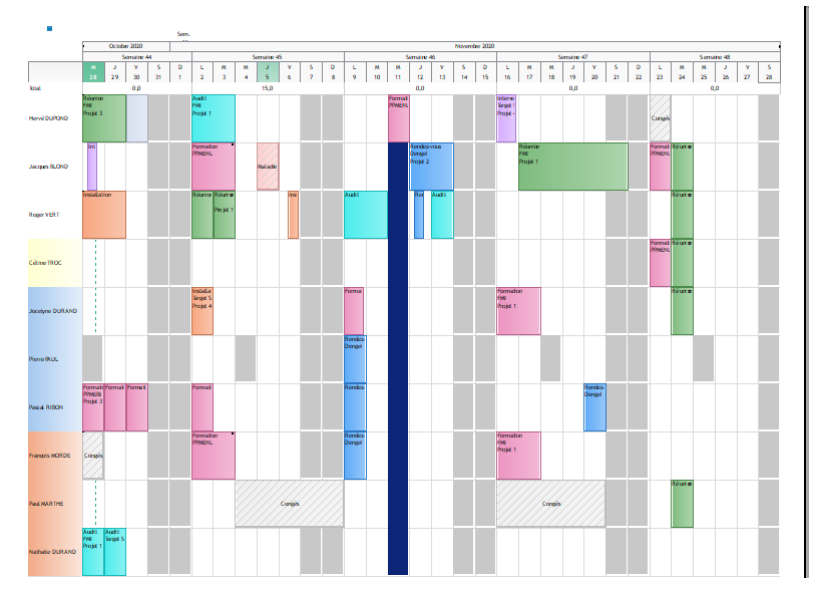

#### Planning opérationnel par ressource

Il s'agit du planning opérationnel par ressource **sur la période qui apparaît sur votre planning :** vous pouvez donc imprimer le planning journalier, hebdomadaire, mensuel...

Les champs d'impression sont complètement personnalisables. Les champs qui seront imprimés correspondent aux champs que vous avez décidés d'afficher dans la description de l'évènement.

| Description                      |                                                                                        |                                                                          |
|----------------------------------|----------------------------------------------------------------------------------------|--------------------------------------------------------------------------|
| Destination Planning : Rectangle | ~                                                                                      |                                                                          |
| Champs disponibles               | Champs sélectionnés<br>Tâche<br>Saut à la ligne<br>Client<br>Saut à la ligne<br>Projet | Champs sélectionnés dans<br>« Description tâche »<br>Monter<br>Descendre |

### Roger VERT

| Date                  | Tâche        | Client        | Projet   | Durée      | Ressources    |
|-----------------------|--------------|---------------|----------|------------|---------------|
| 26/10/2020-29/10/2020 | Installation | Dengel        | Projet 4 | 4 jour (s) | Roger VERT    |
| 02/11/2020            | Réurion      | PPMEBE        | Projet 3 | 1 jour (s) | Roger VERT    |
| 03/11/2020            | Réurion      | PPMEBE        | Projet 1 | 1 jour (s) | Roger VERT    |
| 06/11/2020            | Installation | PPMENL        | Projet 2 | 4H00       | Roger VERT    |
| 09/11/2020-10/11/2020 | Audit        | Target Skills | Projet 2 | 2 jour(s)  | Roger VERT    |
| 12/11/2020            | Rendez-vous  |               |          | 4H00       | Roger VERT    |
| 13/11/2020            | Audit        | PPMENL        | Projet 3 | 1 jour (s) | Roger VERT    |
| 24/11/2020            | Réurion      |               |          | 1 jour (s) | Jacques BLOND |

Le planning de toutes les ressources du service sélectionné sur l'écran est imprimé.

| Jacques BLOND   |   | Int                                                        |   |  |
|-----------------|---|------------------------------------------------------------|---|--|
| Roger VERT      |   | Ouvrir<br>Agenda<br>Partager ce calendrier                 |   |  |
| Céline TROC     | Ð | Imprimer<br>Ajouter                                        | • |  |
| Jocelyne DURAND |   | Catégorie<br>Sortir de la périodicité<br>Copier l'activité | • |  |
| Pierre PAUL     | _ | Supprimer                                                  |   |  |

Si vous souhaitez imprimer le planning d'une seule ressource, placez votre souris sur la ressource sur le planning et cliquez droit. Sélectionnez « Imprimer ».

#### Planning opérationnel par client

Il s'agit du planning opérationnel par client sur la période qui apparaît sur votre planning.

| FMI                   |         |        |          |           |                 |
|-----------------------|---------|--------|----------|-----------|-----------------|
|                       |         |        |          |           |                 |
| Date                  | Tâche   | Client | Projet   | Durée     | Ressources      |
| 25/10/2020-29/10/2020 | Réunion | FMI    | Projet 3 | 5 jour(s) | Hervé DUPOND    |
| 28/10/2020            | Audit   | FMI    | Projet 1 | 1 jour(s) | Nathalie DURAND |
|                       |         |        |          |           |                 |
| 28/10/2020            | Audit   | FMI    |          | 2H30      | Jocelyne DURAND |

Les champs qui seront imprimés correspondent aux champs que vous avez décidés d'afficher dans la description de l'évènement.

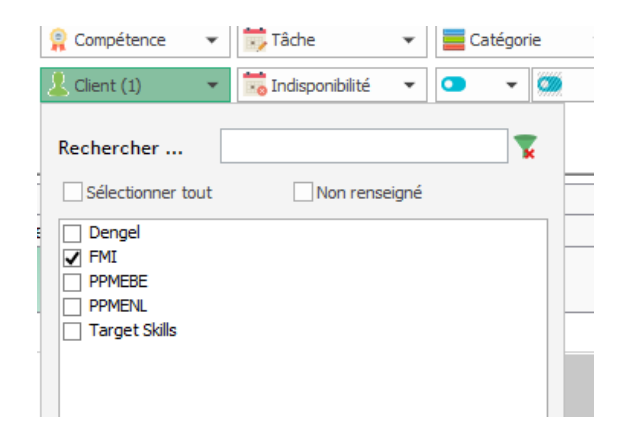

Si vous souhaitez imprimer le planning d'un seul client, filtrez le planning par client avant d'imprimer.

#### Planning journalier

Il s'agit du planning opérationnel d'un jour donné par ressource.

Avec le planning opérationnel par ressource, vous pouvez aussi avoir accès au planning journalier. La seule différence est au niveau de la présentation.

#### Planning opérationnel

Il s'agit du planning opérationnel chronologique pour les jours qui apparaissent sur votre écran. Voici un exemple :

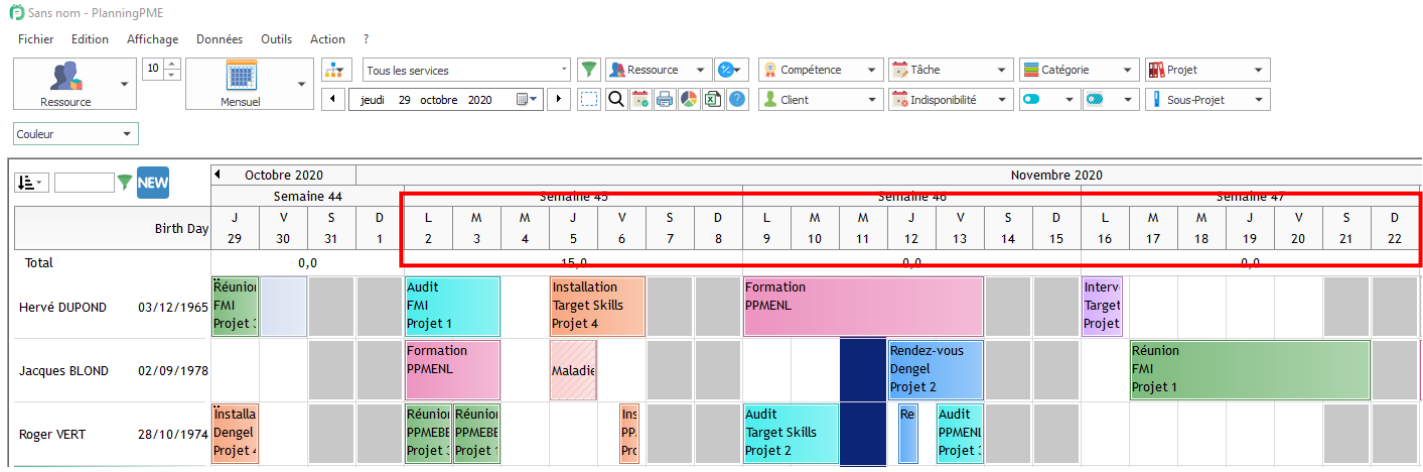

Le planning chronologique opérationnel du 26/03 au 13/04 apparaît ci-dessous.

| Date                  | Ressource       | Tâche        | Client        | Projet   | Durée      |
|-----------------------|-----------------|--------------|---------------|----------|------------|
| 02/11/2020-03/11/2020 | Jacques BLOND   | Formation    | PPMENL        |          | 2 jour(s)  |
| 02/11/2020-03/11/2020 | François MORDE  | Formation    | PPMENL        |          | 2 jour(s)  |
| 02/11/2020            | Joælyne DURAND  | Installation | Target Skills | Projet 4 | 1 jour(s)  |
| 02/11/2020            | Pascal RIBON    | Formation    |               |          | 1 jour (s) |
| 02/11/2020            | Roger VERT      | Réunion      | PPMEBE        | Projet 3 | 1 jour (s) |
| 02/11/2020-03/11/2020 | Hervé DUPOND    | Audit        | FMI           | Projet 1 | 2 jour(s)  |
| 03/11/2020            | Roger VERT      | Réunion      | PPMEBE        | Projet 1 | 1 jour (s) |
| 05/11/2020-06/11/2020 | Hervé DUPOND    | Installation | Target Skills | Projet 4 | 2 jour(s)  |
| 06/11/2020            | Roger VERT      | Installation | PPMENL        | Projet 2 | 4H00       |
| 09/11/2020-10/11/2020 | Roger VERT      | Audit        | Target Skills | Projet 2 | 2 jour (s) |
| 09/11/2020            | Pascal RIBON    | Rendez-vous  |               |          | 1 jour (s) |
| 09/11/2020            | Pierre PAUL     | Rendez-vous  | Dengel        |          | 1 jour (s) |
| 09/11/2020            | François MORDE  | Rendez-vous  | Dengel        |          | 1 jour (s) |
| 09/11/2020-13/11/2020 | Hervé DUPOND    | Formation    | PPMENL        |          | 5 jour (s) |
| 09/11/2020            | Joælyne DURAND  | Formation    |               |          | 8H00       |
| 12/11/2020-13/11/2020 | Jacques BLOND   | Rendez-vous  | Dengel        | Projet 2 | 2 jour (s) |
| 12/11/2020            | Roger VERT      | Rendez-vous  |               |          | 4H00       |
| 13/11/2020            | Roger VERT      | Audit        | PPMENL        | Projet 3 | 1 jour (s) |
| 16/11/2020-17/11/2020 | Joælyne DURAND  | Formation    | FMI           | Projet 1 | 2 jour (s) |
| 16/11/2020-17/11/2020 | François MORDE  | Formation    | FMI           | Projet 1 | 2 jour (s) |
| 16/11/2020            | Hervé DUPOND    | Intervention | Target Skills | Projet 4 | 8H00       |
| 17/11/2020-21/11/2020 | Jacques BLOND   | Réunion      | FMI           | Projet 1 | 5 jour (s) |
| 20/11/2020            | Pascal RIBON    | Rendez-vous  | Dengel        |          | 1 jour (s) |
| 23/11/2020            | Jacques BLOND   | Formation    | PPMENL        |          | 1 jour (s) |
| 23/11/2020            | Céline TROC     | Formation    | PPMENL        |          | 1 jour (s) |
| 24/11/2020            | Jacques BLOND   | Réunion      |               |          | 1 jour (s) |
| 24/11/2020            | Roger VERT      | Réunion      |               |          | 1 jour (s) |
| 24/11/2020            | Joœlyne DURAND  | Réunion      |               |          | 1 jour (s) |
| 24/11/2020            | Céline TROC     | Réunion      |               |          | 1 jour (s) |
| 24/11/2020            | PaulMARTHE      | Réunion      |               |          | 1 jour (s) |
| 30/11/2020-04/12/2020 | Pierre PAUL     | Installation | FMI           | Projet 1 | 5 jour (s) |
| 30/11/2020-02/12/2020 | Pascal RIBON    | Audit        | Target Skills | Projet 2 | 3 jour (s) |
| 30/11/2020            | Hervé DUPOND    | Audit        | Dengel        | Projet 2 | 1 jour (s) |
| 30/11/2020            | Nathalie DURAND | Formation    |               |          | 5H00       |

Le planning de toutes vos ressources est regroupé en un planning suivant un ordre chronologique.

#### Etat des indisponibilités

Il s'agit des indisponibilités de chaque ressource, se présentant comme ceci :

| Ressource            | Congés   | Formation | Maladie | Révision | RTT  |
|----------------------|----------|-----------|---------|----------|------|
| Hervé DUPOND         | 3,00/25  | 0,00      | 2,00    | 0,00/7   | 0,00 |
| Jacques BLOND        | 12,00/25 | 0,00      | 2,00    | 0,00/7   | 0,00 |
| Roger VERT           | 14,00/25 | 0,00      | 0,00    | 0,00/7   | 0,00 |
| Céline TROC          | 6,00/25  | 0,00      | 4,00    | 0,00/7   | 0,00 |
| Jocelyne DURAND      | 3,00/25  | 0,00      | 3,00    | 0,00/7   | 0,00 |
| Pierre PAUL          | 5,00/25  | 0,00      | 8,00    | 0,00/7   | 0,00 |
| Pascal RIBON         | 10,00/25 | 0,00      | 0,00    | 0,00/7   | 0,00 |
| François MORDE       | 10,00/25 | 0,00      | 2,00    | 0,00/7   | 0,00 |
| Paul MARTHE          | 13,00/25 | 0,00      | 2,00    | 0,00/7   | 0,00 |
| Nathalie DURAND      | 12,29/25 | 0,00      | 0,00    | 0,00/7   | 0,00 |
| Salle de réunion     | 0,00/25  | 0,00      | 0,00    | 0,00/7   | 0,00 |
| Véhicule A           | 0,00/25  | 0,00      | 0,00    | 2,00/7   | 0,00 |
| Véhicule B           | 0,00/25  | 0,00      | 0,00    | 0,00/7   | 0,00 |
| Véhicule C           | 0,00/25  | 0,00      | 0,00    | 4,00/7   | 0,00 |
| A planifier Flottant | 0,00/25  | 0,00      | 0,00    | 0,00/7   | 0,00 |
| A planifier Fixe     | 0,00/25  | 0,00      | 0,00    | 0,00/7   | 0,00 |

A tous moment, vous pouvez savoir le nombre de congés pris et qu'il reste à prendre pour l'ensemble de vos employés.

#### Impression d'un évènement

#### Impression d'un évènement par défaut

Vous avez la possibilité d'imprimer des informations sur un évènement depuis PlanningPME.

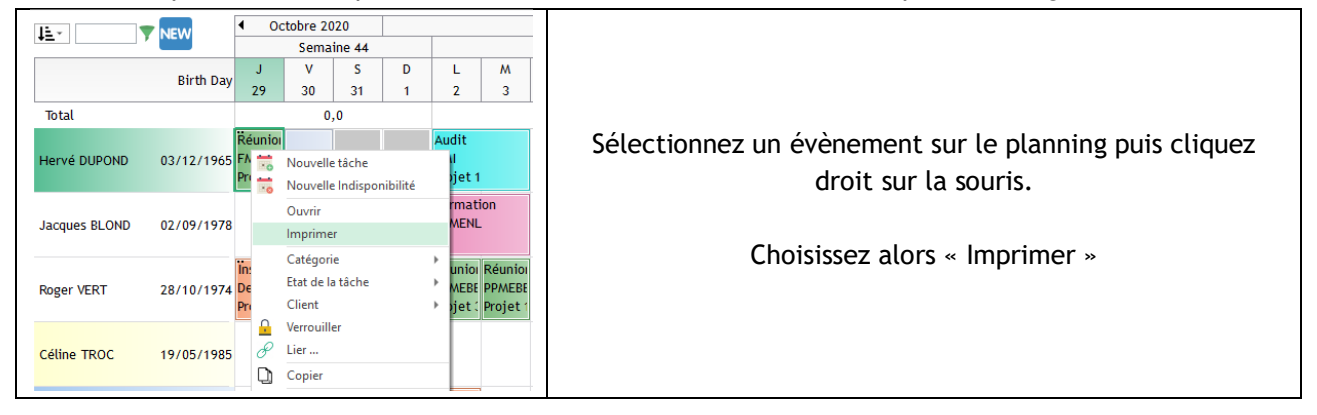

|               | , ×                        |
|---------------|----------------------------|
| ✓ Paramétrage | 100 🔶 %                    |
| Hervé DUPOND  | 40                         |
|               | ✓ Paramétrage Hervé DUPOND |

Visualisation de l'impression de l'évènement.

| Tâche:         | Réunion                  |
|----------------|--------------------------|
| Début:<br>Fin: | 25/10/2020<br>29/10/2020 |
| Ressource:     | Hervé DUPOND             |
| Projet         | Projet 3                 |
| Client:        | FMI                      |
| Remarque:      |                          |

Les champs imprimés par défaut sont les suivants : Libellé de la tâche, Dates et horaires de début et de fin, Nom du client et ses coordonnées, Remarque.

#### Impression personnalisée d'un évènement

Via un développement spécifique, il est possible d'imprimer une fiche personnalisée par évènement ! Pour cela, il vous suffit de nous envoyer votre modèle avec les champs que vous souhaitez voir apparaître (dont les champs supplémentaires éventuellement créés).

Merci de nous contacter pour plus de renseignements.

Le tarif est fonction de votre modèle et des champs à synchroniser.

# Notifiez vos employés

### Visualisation sur des pages HTML

Depuis PlanningPME, allez dans le menu « Fichier » -> « Visualisation HTML »

| Fich     | ier Edition Affichage Données                                                                                                    | Visualisation HTML X                                                                                                    |
|----------|----------------------------------------------------------------------------------------------------|----------------------------------------------------------------------------------------------------|
| <b>•</b> | Exemples de planning<br>Base de données<br>Configuration de l'impression<br>Aperçu avant impression<br>Imprimer Ctrl+P<br>Identification | Journalier       Largeur : 1774       Hauteur : 754         Hebdomadaire       Largeur : 1774       Hauteur : 754         Plusieurs jours       Répertoire :       Mensuel         Mensuel       ->       ->         Trimestriel       ->       ->         Transfert sur Internet (réservé aux clients possédant le support)       Identifiant       Mot de passe         Copier sur www.planningpme.com       ->       -> |
|          | Supprimer la licence                                                                                                    | www.planningpme.com//                                                                                                    |
| 514      | Visualisation HTML                                                                                                    | Générer Synchroniser au lancement                                                                                                    |
|          | Exporter                                                                                                    | OK Annuler                                                                                                    |
|          | Quitter                                                                                                    |                                                                                                    |

Mode d'emploi pour générer vos plannings sous forme de pages HTML :

- 1. Tout d'abord, indiquez le répertoire dans lequel vous voulez que les pages HTML soient créées. Pour cela, cliquez sur la flèche en dessous de répertoire. Sur la fenêtre précédente, le planning a été synchronisé dans le répertoire C:\PPME Synchronisation.
- 2. Ensuite, cochez les types de plannings qui vous intéressent. Par exemple, en cochant hebdomadaire, le planning hebdomadaire tel que vous le voyez sur votre écran à compter du premier jour de la semaine va être envoyé sous forme de pages HTML dans le répertoire choisi.

| PlanningPME                          | × +                           |                     |                     |                         |                          |   |     | - 0         |
|--------------------------------------|-------------------------------|---------------------|---------------------|-------------------------|--------------------------|---|-----|-------------|
| $\leftarrow \rightarrow \circ \circ$ | File P:/Planning/consultation | on/hebdomadaire.htm |                     |                         |                          |   | 立 立 | Not syncing |
|                                      |                               |                     | PlanningPME : plann | ning hebdomadaire Le lu | ndi, 02 novembre, 2020   |   |     | _           |
|                                      |                               |                     |                     | Novembre 2020           |                          |   |     | 1           |
|                                      | •                             |                     |                     | Semaine 45              |                          |   |     | -           |
|                                      |                               | M                   | M                   | 1                       | V                        | 5 | D   |             |
|                                      | 2                             | 3                   | 4                   | 5                       | 0                        | / | 8   |             |
| Workload (%)                         |                               |                     |                     |                         |                          |   |     |             |
| John White                           |                               |                     | Project 005 Tests   |                         |                          |   |     |             |
| Paul Grant                           |                               |                     |                     | Ļ                       | Project 005 Installation |   |     |             |
| Lucy Kidman                          |                               |                     |                     |                         |                          |   |     |             |
| Megan Cox                            | Project 007 Development       |                     |                     |                         |                          |   |     |             |
| Daniel Pitt                          |                               |                     |                     |                         |                          |   |     |             |
| Jackie Washington                    | veject 002                    |                     |                     |                         |                          |   |     |             |
| Jocelyne Durand                      | Project 003 Development       |                     |                     |                         |                          |   |     |             |
| Christian Damon                      |                               |                     |                     |                         |                          |   |     |             |
| Ben Craig                            |                               |                     |                     |                         |                          |   |     |             |

La page HTML ci-dessous s'ouvre :

| 🖹 PlanningPME - Personal - Microsoft Edge 🛛 🗖 🗆 |                                           |  |  |   |  |  |  |  |
|-------------------------------------------------|-------------------------------------------|--|--|---|--|--|--|--|
| File   P:/Planning/co                           | ① File   P:/Planning/consultation/T13.htm |  |  |   |  |  |  |  |
|                                                 |                                           |  |  |   |  |  |  |  |
| Projet                                          | Project 005                               |  |  | j |  |  |  |  |
| Libellé                                         | Tests                                     |  |  | l |  |  |  |  |
| Début                                           | 04/11/2020 à 00:00                        |  |  |   |  |  |  |  |
| Fin                                             | 05/11/2020 à 00:00                        |  |  |   |  |  |  |  |
| Client                                          | KONOGES                                   |  |  | J |  |  |  |  |
| Remarque                                        |                                           |  |  |   |  |  |  |  |
| Ressource                                       | John White                                |  |  |   |  |  |  |  |

En double-cliquant sur un des évènements, le détail de celle-ci apparaît :

#### Attention : seules les ressources qui apparaissent sur votre écran sont synchronisées.

Si vous souhaitez que toutes les ressources (même celles qui n'apparaissent pas sur votre écran) soient synchronisées (création de plusieurs pages HTML), nous vous conseillons d'étudier la solution PlanningPME HTML.

3. Vous pouvez synchroniser au lancement de PlanningPME ou en sortie ou encore, juste en appuyant sur le bouton « générer ».

### Envoyez un email

Il est possible d'envoyer un courrier électronique directement depuis PlanningPME ou sur le GSM directement si ce dernier peut recevoir des courriers électroniques.

# Configuration de l'onglet "Messagerie" et de la fiche d'identité de la ressource.

Depuis PlanningPME, menu « Outils » -> « Options ». Choisissez l'onglet "Messagerie". La fenêtre ci-dessous apparaît :

| EMail: <ul> <li>SMTP</li> <li>Outlook</li> </ul> Serveur SMTP: <li>Adresse de messagerie:</li> <li>Adresse de messagerie:</li> <li>Nom:</li> <li>Copie:</li> <li>Mobile</li> <li>Envoyé à</li> <ul> <li>Mail:</li> <li>SMTP</li> <li>Outlook</li> <li>Port:</li> <li>Port:</li> <li>Port:</li> <li>Authentification:</li> <li>Aucune</li> <li>Authentification:</li> <li>Aucune</li> <li>Authentification:</li> <li>Aucune</li> <li>Authentification:</li> <li>Aucune</li> <li>Authentification:</li> <li>Aucune</li> <li>Authentification:</li> <li>Authentification:</li> <li>Authent</li></ul> | : 25 8<br>nentification : Aucune • 9<br>tifiant : 10<br>de passe : 11 | O Outlook         1           2         3           5         5 | EMail :  Serveur SMTP :  Adresse de messagerie : |                  |
|----------------------------------------------------------------------------------------------------|-----------------------------------------------------------------------|-----------------------------------------------------------------|--------------------------------------------------|------------------|
| Serveur SMTP :       1       2       Port :       25         Adresse de messagerie :       3       Authentification :       Aucune          Nom :       5       Identifiant :                                                                                                    | : 25 8<br>entification : Aucune 9<br>tifiant : 10<br>de passe : 11    | 2<br>3<br>5                                                     | Serveur SMTP :                                   | و <b>حق</b><br>ب |
| Adresse de messagerie : 3 Authentification : Aucune   Nom : 5 Identifiant :   Copie : 4 Mot de passe :   Mobile 6   Envoyé à                                                                                                    | entification : Aucune • 9<br>tifiant : 10<br>de passe : 11            | 3                                                               | Adresse de messagerie :                          | Å                |
| Nom :       5       Identifiant :         Copie :       4       Mot de passe :         Mobile       6         Envoyé à       Image: Client       Les deux       7                                                                                                    | tifiant : 10<br>de passe : 11                                         | 5                                                               | Nom :                                            |                  |
| Copie :  4  Mot de passe :    Mobile  6    Envoyé à  Image: Client  Les deux                                                                                                    | de passe : 11                                                         |                                                                 | NOIL.                                            | 1                |
| Mobile 6<br>Envoyé à O Ressource O Client O Les deux 7                                                                                                    |                                                                       | 4                                                               | Copie :                                          | (                |
| Envoyé à 💿 Ressource 🔿 Client 🔷 Les deux 7                                                                                                    |                                                                       | 6                                                               | Mobile                                           | ١                |
|                                                                                                    | Les deux 7                                                            | e 🔿 Client                                                      | Envoyé à 💿 Re:                                   | E                |
|                                                                                                    |                                                                       |                                                                 |                                                  |                  |
| - Choisissez Serveur SMTP ou Outlook                                                                                                    |                                                                       |                                                                 | ez Serveur SMTP ou Outlook                       | - Choisissez     |

- possibilité de préciser plusieurs adresses E-mail en les séparant par ce signe de ponctuation";"
- 5- Nom de l'expéditeur
- 6- Votre opérateur télèphonique
- 7- Précisez si vous souhaitez envoyer l'e-mail à la ressource ou au client ou bien les deux
- 8- Port du serveur SMTP
- 9- Type d'authentification pour le serveur SMTP
- 10- Identifiant SMTP
- 11- Mot de Passe SMTP

#### Configuration de la fiche d'identité de la ressource

Dans la fiche d'identité de la ressource, précisez le n° de téléphone et l'adresse mail.

| Téléphone : |                   | Portable | 0707070707 |  |
|-------------|-------------------|----------|------------|--|
| EMail :     | j.lutti@gmail.com |          |            |  |

### Envoi d'e-mail

Depuis le planning général, créez une tâche. La fenêtre ci-dessous apparaît :

| · · · ·     |                         |            |           |     |         |
|-------------|-------------------------|------------|-----------|-----|---------|
| Evénement   | Mise en service         | •          | 100 🚔 % 🛛 | Fai | ble 🗸 🗸 |
| Client :    | FM-I                    | •          |           |     | •       |
| Ressource : | ● Une seule ○ Plusieurs | Jean LUTTI |           |     |         |

Sur la fenêtre « Évènement », deux icônes apparaissent :

- Une enveloppe blanche : En cliquant sur l'icône « enveloppe », un e-mail sera envoyé soit à la ressource humaine 1, soit le client ou bien les deux (en fonction de l'option choisie)
- Un téléphone portable : Cliquez sur cet icône pour envoyer un e-mail sur le téléphone portable de la ressource.

### Personnaliser le texte dans l'e-mail automatique

Depuis le menu « données » puis « description évènement », vous avez la possibilité de personnaliser les informations qui seront envoyées

| Description                                                                                                    |                                |                      |                                                  |       | ×                                          |            |      |
|----------------------------------------------------------------------------------------------------|--------------------------------|----------------------|--------------------------------------------------|-------|--------------------------------------------|------------|------|
| Destination                                                                                                    | Email : Objet                  | ~                    | Champs sélectionnés                              |       |                                            |            |      |
| Nb entier<br>Non<br>Numéro Client<br>Oui<br>Pays Client<br>Portable client<br>Portable client<br>Portable client<br>Portable resso<br>Pourcentage r<br>Pourcentage r<br>Pourcentage<br>Sous-Projet<br>Saut à la ligne<br>Sous-Projet<br>Téléphone<br>Téléphone res<br>Texte<br>Utilisateur | t<br>surce<br>téalisation      | Ajouter<br>Supprimer | Ressource<br>Tâche<br>Clent<br>Remarque<br>Ville |       | onter<br>cendre<br>nformations<br>envoyées | s qui vont | être |
|                                                                                                    | nformations qu<br>tre envoyées | ii peuvent           | OK Annuler                                       | r App | liquer                                     |            |      |

### Alarme visuelle

Vous avez la possibilité d'activer une alarme visuelle pour chaque évènement : Ainsi, l'alarme s'activera 5 minutes, 10 minutes, une heure avant... ou alors à une date bien précise

### Activation d'un rappel

| Evénement                                   |                         | ×                                                                                     |
|---------------------------------------------|-------------------------|---------------------------------------------------------------------------------------|
| Général Tache Participant Paramètres Factur | ration Liens            |                                                                                       |
| Projet : Projet 3                           | · · ·                   |                                                                                       |
| Tâche Réunion                               |                         | % Faible                                                                              |
| Etat de la tâche                            | *                       |                                                                                       |
| Client : PPMEBE                             | - L Q                   |                                                                                       |
| Ressource :    Une seule  Plusieurs         | Roger VERT -            | Cochez la case "Rappel" et personnalisez<br>si l'alarme doit apparaître 5mn, 1h, ou 2 |
| Début : 02/11/2020 . 09:00                  | → Journée entière Pause | Jours avant le debut de la tache.                                                     |
| Fin                                         | Matin Après-midi        |                                                                                       |
| Durée 0 1,00 (J)                            |                         |                                                                                       |
|                                             | 0 caractères            | 02/11/2020 V Rappel :                                                                 |

#### Sur le planning général, une alarme visuelle va apparaître :

| Rappel : 29/10/2020 |             |                                    | ×                      |   |       |             |            |                |                   |         |              |   |    |     | - |     |
|---------------------|-------------|------------------------------------|------------------------|---|-------|-------------|------------|----------------|-------------------|---------|--------------|---|----|-----|---|-----|
| Formatio<br>FMI     | on <b>F</b> |                                    | ?<br>Tous les services | 1 | • 🍸 🤽 | ssource 🔻 📀 | Compétence | ▼ 📅 Tâche      | ← Catés           | gorie 🔻 | Projet •     |   |    |     |   |     |
| Ouvrir              |             | Alarme                             | visuelle               |   |       |             | Gun        |                |                   |         | - Sous Hojet |   |    |     |   |     |
|                     | L           |                                    |                        |   |       |             |            | Octobi<br>Sema | re 2020<br>ine 44 |         |              |   |    |     |   |     |
|                     | Birth Day   | <b>.</b>                           |                        |   |       |             |            | Jeu            | di 29             |         |              |   |    |     |   | •   |
| Total               |             | 09h                                | 10h                    |   | 11h   | 12h         |            | 13h<br>0       | ,0                |         | 15h          | 1 | 6h | 17h |   | 18h |
| Hervé DUPOND        | 03/12/1965  | Réunion<br>FMI<br>Projet 3         |                        |   |       |             |            |                |                   |         |              |   |    |     |   |     |
| Jacques BLOND       | 02/09/1978  | 8                                  |                        |   |       |             |            |                |                   |         |              |   |    |     |   |     |
| Roger VERT          | 28/10/1974  | Installation<br>Dengel<br>Projet 4 |                        |   |       |             |            |                |                   |         |              |   |    |     |   |     |
| Céline TROC         | 19/05/1985  | 5                                  |                        |   |       |             |            |                |                   |         |              |   |    |     |   |     |
| Jocelyne DURAND     | 14/10/1985  | 5                                  |                        |   |       |             |            |                |                   |         |              |   |    |     |   |     |
| Pierre PAUL         |             |                                    |                        |   |       |             |            |                |                   |         |              |   |    |     |   |     |
| Pascal RIBON        |             | Formation<br>FMI<br>Projet 1       |                        |   |       |             |            |                |                   |         |              |   |    |     |   | -   |
| François MORDE      |             |                                    |                        |   |       |             |            |                |                   |         |              |   |    |     |   |     |

Dans le cas où vous personnalisez les droits d'utilisateurs sur le planning, les alarmes visuelles n'apparaîtront que pour l'utilisateur concerné

### Activation de l'alarme en fonction d'une date

Afin d'activer cette option : menu "Options" puis l'onglet « Évènement » Cochez l'option « Rappel des évènements selon une date »

| Options          |                                                                                             |                                             | × |  |  |  |  |  |
|------------------|---------------------------------------------------------------------------------------------|---------------------------------------------|---|--|--|--|--|--|
| Horaires Afficha | age   Données Evénement   Outlook   Utilisateur   Avar                                      | ıcé                                         |   |  |  |  |  |  |
| Affichage —      |                                                                                             |                                             |   |  |  |  |  |  |
| I                | Nombre de ressources par défaut :                                                           | Une seule     OPlusieurs                    |   |  |  |  |  |  |
|                  | Afficher un pourcentage d'affectation                                                       | Afficher l'onglet paramètres                |   |  |  |  |  |  |
|                  | Afficher un bouton disponibilité                                                            | Afficher l'onglet facturation               |   |  |  |  |  |  |
|                  | Affichez une pause                                                                          | Rappel des événements selon une date        |   |  |  |  |  |  |
|                  | Activer les états pour les tâches                                                           | Activer les états pour les indisponibilités |   |  |  |  |  |  |
|                  | Activer les catégories                                                                      |                                             |   |  |  |  |  |  |
| Contrôle et s    | auvegarde                                                                                   |                                             |   |  |  |  |  |  |
|                  | Affectez un seul événement en même temps à une r                                            | essource                                    |   |  |  |  |  |  |
|                  | Interdire la création et la modification des événements antérieures à la date d'aujourd'hui |                                             |   |  |  |  |  |  |
|                  | Sauvez l'historique des modifications des événements                                        |                                             |   |  |  |  |  |  |
|                  | Ne pas ajouter les nouveaux libellés                                                        | Demander la durée à planifier               |   |  |  |  |  |  |

#### Désormais, lors de la planification :

| Evénement         |                                                          | < |
|-------------------|----------------------------------------------------------|---|
| Général Tache Par | ticipant Paramètres Facturation Liens                    |   |
|                   |                                                          | ^ |
| Projet :          | Projet 3 • Q                                             |   |
| Tâche             | Réunion V 100 - % Faible                                 |   |
| Etat de la tâche  | ·                                                        |   |
| Client :          | PPMEBE Q                                                 |   |
| Ressource :       | Une seule OPlusieurs                                     |   |
| Début :           | 02/11/2020 🗊 V Journée entière Pause 00:00 🗘 Périodicité |   |
| Fin ()            | 02/11/2020 III 18:00 ← Matin Après-midi                  |   |
| Durée 🔾           | 1,0C (J)                                                 |   |
|                   | 0 caractères 00:05 - 02/11/2020 V Rappel :               |   |
|                   |                                                          |   |
|                   |                                                          |   |

### Les notifications

Notifications

### Qu'est-ce qu'une notification ?

Une notification informe l'utilisateur d'une création ou modification d'un évènement et/ou d'une indisponibilité liée à la planification. Les notifications peuvent être définies par utilisateur. Ainsi, l'utilisateur sera averti dès qu'il y aura une modification sur son planning. En activant cette option au sein de PlanningPME, une pastille rouge apparaîtra à droite de votre barre d'outils.

### Comment activer les notifications au sein de PlanningPME ?

Pour activer cette option, allez dans le menu Outils -> Options -> Évènement puis cochez « Activer les notifications ». Puis au sein du menu "Affichage", l'option "Notifications" apparaîtra :

| I           | Nombre de ressources par défaut :                 | Une seule     OPlusieurs                    |          |            |            |    |
|-------------|---------------------------------------------------|---------------------------------------------|----------|------------|------------|----|
|             | Afficher un pourcentage d'affectation             | Afficher l'onglet paramètres                |          |            | 1 .        |    |
|             | Afficher un bouton disponibilité                  | Afficher l'onglet facturation               | AF       | FICHAGE    | DONNÉ      | ES |
|             | Affichez une pause                                | Rappel des événements selon une date        |          | Descript   | ion        | ►  |
|             | Activer les états pour les tâches                 | Activer les états pour les indisponibilités |          | Mattices   |            |    |
|             | Activer les catégories                            |                                             | -        | Notifical  | tions      |    |
| ntrôle et s | auvegarde                                         |                                             |          | Utilisé    | Ctrl+      | U  |
|             | Affectez un seul événement en même temps à        |                                             | Disponik | ole Ctrl+  | D          |    |
| _           | Interdire la création et la modification des évén | nements antérieures à la date d'aujourd'hui |          |            |            |    |
|             | Sauvez l'historique des modifications des événe   | ements                                      |          | Volets     |            | •  |
|             | Ne pas ajouter les nouveaux libellés              | Demander la durée à planifier               |          | Filtre res | sources    | ►  |
| vu / Réali: | sé                                                |                                             |          | Eiltean    |            |    |
|             | Afficher le pourcentage de réalisation            | Afficher la durée réalisée                  | · *      | Filtres    |            |    |
|             | Couleur du retard 🛛 🚽 🗸                           | Couleur de l'avancement                     |          | Effacer l  | es filtres |    |
| tifications |                                                   |                                             |          | Planning   | a          | ►  |
| (           | Activer les notifications                         |                                             |          | All        | ·          |    |
|             |                                                   |                                             |          | Aller a    |            | •  |
|             |                                                   |                                             |          | Vue        |            | Þ  |

Chaque utilisateur aura la possibilité de paramétrer ses propres notifications. Il pourra choisir le type de notification qu'il souhaite, ajout et/ou modification d'évènements.

| Activer les notification | ns<br>ons en temps réel | ) Pastille   | 🛕 🗹 Fer           | être de notification | 🖂 🗌 Email        |   |
|--------------------------|-------------------------|--------------|-------------------|----------------------|------------------|---|
| RESSOURCE                | AJOUT TÂCHE             | MODIFICATION | TÂCHE AJOUT INDIS | PONIBIL              | ION INDIS RETARD | ^ |
| Jacques BLOND            |                         |              |                   |                      |                  |   |
| Roger VERT               |                         |              |                   |                      |                  |   |
| Céline TROC              |                         |              |                   |                      |                  |   |
| Jocelyne DURAND          |                         |              |                   |                      |                  |   |
| Pierre PAUL              |                         |              |                   |                      |                  |   |

### Visualisation des notifications sur le planning

Lorsqu'un utilisateur se connecte au planning, des pastilles rouges indiquent les évènements (évènements ou indisponibilités) qui ont été créés ou modifiées sur le planning de la ressource.

#### Notification de type "Pastilles"

| 1H45 |
|------|
|------|

L'icône "+" symbolise un nouvel évènement.

#### Notification de type "Notification Windows"

### Liste des notifications

Vous avez également une liste de toutes les notifications depuis le menu Affichage -> Notifications :

| Notifications |                                       |                      |                         |          |                     |                   |        |             |   |
|---------------|---------------------------------------|----------------------|-------------------------|----------|---------------------|-------------------|--------|-------------|---|
| Activer les n | notifications<br>notifications en tei | ) en mps réel        | ✓ Pastille              | Δ        | Fenêtre de notifica | ation 🖂 🗌 E       | mail   |             |   |
| RESSOURCE     | AJOU                                  | JT TÂCHE             | MODIFICATION TÂCHE      | AJOU     | r indisponibil      | ODIFICATION INDIS | RETARI | D           | ^ |
| Hervé DUPONE  | D 🗹                                   | 6                    | 2                       | <b>V</b> | V                   | ]                 |        |             |   |
| Jacques BLON  | D 🗌                                   | [                    |                         | ✓        |                     | ]                 |        |             |   |
| Roger VERT    |                                       | Γ                    |                         | ¥        |                     | ]                 |        |             |   |
| Céline TROC   |                                       | [                    |                         | <b>~</b> |                     | ]                 |        |             |   |
| Jocelyne DURA | AND 🗌                                 | [                    |                         | <b>~</b> |                     | ]                 |        |             |   |
| Pierre PAUL   |                                       | [                    |                         | <b>~</b> |                     | ]                 |        |             |   |
| Pascal RIBON  |                                       | [                    |                         | ✓        |                     | ]                 |        |             |   |
| Erancois MORI |                                       | г                    | ٦                       | <b>V</b> | Γ                   | 1                 |        |             | ~ |
| Filtrer       | Entrez le text                        | te du filtre ici     |                         |          |                     |                   |        |             |   |
| Faîtes glisse | er ici l'en-tête d                    | 'une colonne pour re | egrouper par cette colo | nne.     |                     |                   |        |             |   |
| RESSOU OP     | ÉRATION                               | ТҮРЕ                 | LIBELLÉ                 |          | DÉBUT               | FIN               | PÉRIO  | UTILISATEUR |   |
| Hervé Mis     | se à jour                             | Tâche                | Audit                   | (        | 02/11/2020 00:00    | 03/11/2020 00:00  | Non    | Paul        |   |

### Suppression des icônes de notifications

Pour supprimer une notification, il vous suffit d'ouvrir l'évènement ou l'indisponibilité notifiée. Vous pouvez également désactiver l'option "Activer les notifications" via le menu Affichage puis Notifications.

# Gestion des utilisateurs et des données

### Droits d'utilisateurs

A l'aide d'un identifiant et mot de passe, chaque utilisateur sera affecté à un groupe utilisateur avec un accès spécifique au planning (Ajout, Modification, Suppression, Visualisation...). La création de droits d'utilisateurs se fait en deux étapes :

- Création de groupes avec des accès spécifiques.

- Affectation des utilisateurs dans chaque groupe.

### Vocabulaire utilisé

Pour chaque menu du logiciel, vous aurez la possibilité de cocher une ou plusieurs cases en fonction du niveau d'accès autorisé.

Les différentes situations sont :

1<sup>ère</sup> situation : Vous n'avez qu'une seule case pour sélectionner

Vous donnez accès à ce menu ou non.

Exemple :

Référencement du logiciel

En cochant Référencement du logiciel, l'utilisateur pourra référencer sa licence. En désélectionnant certaines fonctionnalités, l'utilisateur aura des droits restreints (voir ci-dessous)

#### Menu Données puis Groupe

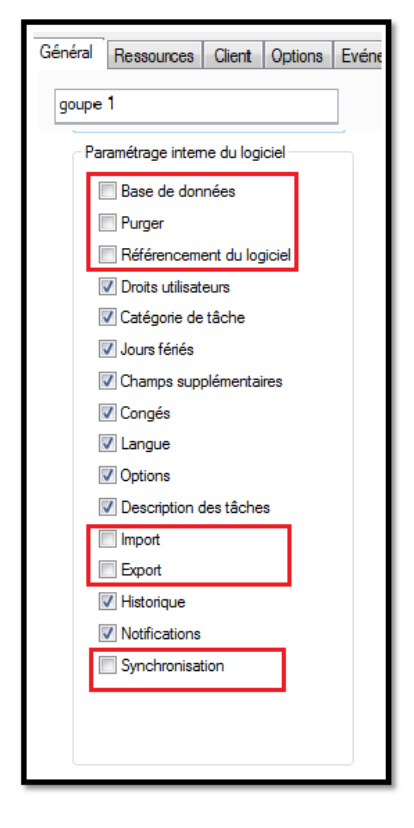

#### Résultat au sein du menu Fichier

PlanningPME Orion - Paul

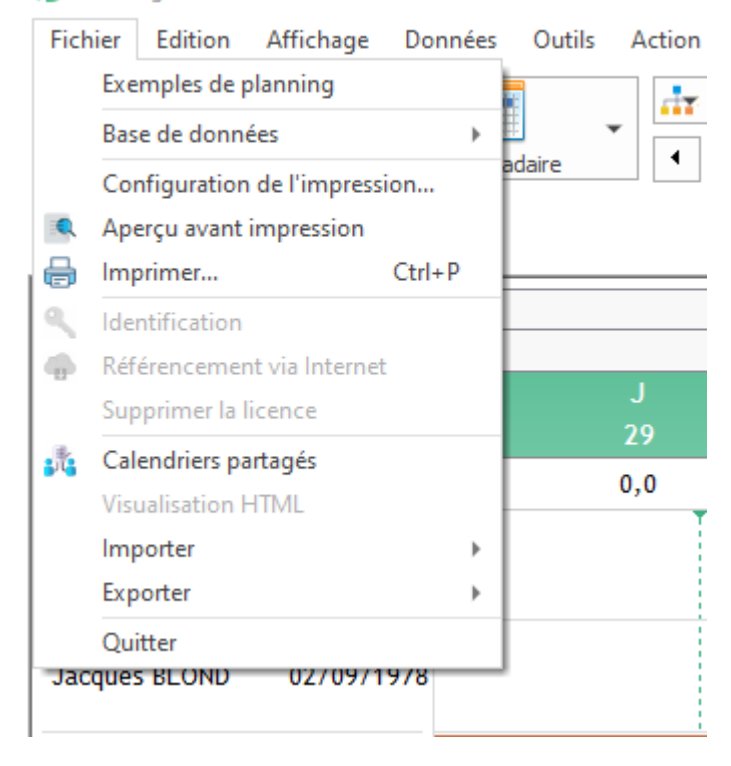

Toutes les données grisées ne seront pas accessibles.

#### 2<sup>ème</sup> situation :

| Consulter | Ajouter  | Modifier | Supprimer |
|-----------|----------|----------|-----------|
| <b>V</b>  | <b>V</b> | <b>V</b> | <b>V</b>  |

Pour chacun des menus (service, ressource, tâche ...), vous pourrez sélectionner les droits suivants : **Consulter :** Accès en lecture au menu concerné

Ajouter : Ajout d'une nouvelle donnée (Nouveau service, nouvelle ressource...)

Modifier : Modification d'une information.

Supprimer : Droit de suppression d'une donnée.

#### 3<sup>ème</sup> situation :

| Visible | Accessible |
|---------|------------|
| 1       | 1          |

Visible : Les champs saisis peuvent être lues ou non. Accessible : Les différents champs peuvent être modifiés ou non

Exemple : Les différentes possibilités pour le champ "Téléphone" sont les suivantes :

Visible et accessible : Tous les droits
Visible mais pas accessible :
Non visible et non accessible :

### Création de groupes utilisateurs avec des droits spécifiques

Depuis PlanningPME, allez dans le menu « Données » ->Groupe.

| Groupe(s) (2)            | ×                                          |
|--------------------------|--------------------------------------------|
| Libellé<br>Admin<br>Test | Ajouter<br>Modifier<br>Supprimer<br>Copier |
|                          | Fermer                                     |

Depuis ce menu, vous pouvez créer des groupes utilisateurs en donnant accès à droits spécifiques sur le planning. Droit de création de tâche, visualisation d'indisponibilité, droit d'impression etc...

Pour paramétrer ces droits, cliquez sur le bouter « Ajouter » puis créer un nouveau groupe. Dans la fenêtre "Groupe(s), plusieurs onglets sont présents.

Onglet "Général"

Groupe

| Test                            | Définition de l'organisation | 1             |                   |             |                      |
|---------------------------------|------------------------------|---------------|-------------------|-------------|----------------------|
|                                 |                              | Consulter     | Ajouter           | Modifier    | Supprimer            |
| Paramétrage interne du logiciel | Service                      |               |                   |             |                      |
| Base de données                 | Ressource                    |               |                   |             |                      |
|                                 | Profils                      |               |                   |             |                      |
|                                 | Competence                   |               |                   |             |                      |
| Référencement du logiciel       | Equipes                      |               |                   |             |                      |
| Droits utilisateurs             | Projet                       |               |                   |             |                      |
| ✓ Catégorie                     | Contraintes                  |               |                   |             |                      |
|                                 | Modèle                       |               |                   |             |                      |
|                                 | Affectation                  |               |                   |             |                      |
| Jours teries                    | Dimensions                   |               |                   |             |                      |
| Champs supplémentaires          | Utilisation réquière du pla  | annina        | لگ                | Ľ           |                      |
| Congés                          | o anot don't eganer e da pro | Consulter     | Ajouter           | Modifier    | Suppression          |
| ✓ Libellés et formats           | Tâche                        |               |                   |             |                      |
| Ontions                         | Indisponibilité              |               |                   |             |                      |
|                                 | Evénement                    |               |                   |             |                      |
|                                 | Indisponibilité              |               |                   |             |                      |
| Import                          | Affectation                  |               |                   |             |                      |
| Export                          | Indicateur                   |               |                   |             |                      |
| ✓ Historique                    | Jalon                        |               |                   |             |                      |
|                                 |                              |               | $\mathbf{\nabla}$ |             |                      |
|                                 | Rechercher                   | ✓ Statistique | ✓ Statistiques    |             | x croisés dynamiques |
| Synchronisation                 | Copier/Coller                | Impression    | n                 | 🗹 Mode Sé   | lection/Création     |
|                                 | Forcer affectation           | Forcer cor    | ntrainte          | Forcer c    | ompétence            |
| onctions avancées               |                              |               |                   |             |                      |
| Edater Fraction                 | ner 🗹 Disponibilité          | Verrouillag   | je                | Déver       | rouillage            |
| Scinder Agendas                 | s partagés 🛛 Signature       |               |                   |             |                      |
| ☑ Offline interdit Timeout (s)  | 15 A Jours av                | vant 0        | *                 | Jours après | 0 *                  |
| /ue                             |                              |               |                   |             |                      |
|                                 |                              |               |                   |             |                      |

Général Ressource Client Options Evénement Indisponibilité Projet

Au sein de l'onglet Général, vous avez accès à 5 domaines :

- Paramétrage interne du logiciel
- Définition de l'organisation
- Utilisation régulière du planning
- Fonctions avancées
- Vue

Description des 5 domaines :

#### 1. Paramétrage interne du logiciel

| Paramétrage interne du logiciel |                                                                    |
|---------------------------------|--------------------------------------------------------------------|
| Base de données                 |                                                                    |
| V Purger                        |                                                                    |
| Référencement du logiciel       |                                                                    |
| Droits utilisateurs             | Le paramétrage interne du logiciel correspond au paramétrage       |
| Catégorie de tâche              | d'installation et de mise en place de PlanningPME.                 |
| 📝 Jours fériés                  |                                                                    |
| Champs supplémentaires          | Ces opérations sont effectuées par l'administrateur du planning.   |
| V Congés                        | Il est donc nécessaire de suivre une formation du logiciel afin de |
| V Langue                        | modifier ces paramètres.                                           |
| Options                         |                                                                    |
| Description des tâches          | Toutes les modifications de ce menu auront un impact sur tous les  |
| V Import                        | utilisateurs du groupe créé.                                       |
| V Export                        |                                                                    |
| V Historique                    |                                                                    |
| Votifications                   |                                                                    |
| Synchronisation                 |                                                                    |
|                                 |                                                                    |
|                                 |                                                                    |
|                                 |                                                                    |

| Champs disponibles        | Champs correspondants dans le logiciel              |
|---------------------------|-----------------------------------------------------|
| Base de données           | Fichier -> Base de données                          |
| Purger                    | Fichier -> Base de données->Purger                  |
| Référencement du logiciel | Fiche->Identification + Référencement de la licence |
| Droits d'utilisateurs     | Données->Groupes +Utilisateurs                      |
| Catégorie de tâche        | Données->Catégorie de tâche                         |
| Jours fériés              | Données->Jours fériés                               |
| Champs supplémentaires    | Données-> Champs supplémentaires                    |
| Congés                    | Outils->Congés                                      |
| Langue                    | Outils->Langue                                      |
| Options                   | Outils -> Options                                   |
| Description des tâches    | Affichage->Description                              |
| Import / Export           | Fichier-> Import et Export                          |
| Historique                | Outils->Historique                                  |
| Notifications             | Affichage-> Notifications                           |
| Synchronisation           | Fichier -> Visualisation HTML                       |

#### Définition de l'organisation

La définition de l'organisation est une opération qui se produit lors de la configuration du logiciel. Ce domaine reprend l'ensemble des fonctionnalités du menu "Données".

| Droits d'utilisateurs |           |          |          |              | Accès depuis PlanningPME. |
|-----------------------|-----------|----------|----------|--------------|---------------------------|
|                       | Consulter | Ajouter  | Modifier | Supprimer    | DONNÉES OUTILS ACTION ?   |
| Service               |           | 1        | <b>V</b> | <b>v</b>     | 🚠 Service                 |
| Ressource             | <b>V</b>  | 1        | <b>V</b> | <b>v</b>     | 🧏 Ressource               |
| Compétences           | <b>V</b>  | 1        | <b>V</b> | <b>V</b>     | 👷 Compétence              |
| Equipes               | <b>V</b>  | <b>V</b> | <b>v</b> | $\checkmark$ | 📕 Equipe                  |
| Client                | <b>v</b>  | 1        | <b>V</b> | <b>V</b>     | L Client                  |
| Projet                | <b>V</b>  | 1        | <b>V</b> |              | Projet 🛛                  |
| Contraintes           | <b>V</b>  | 1        | 1        | <b>v</b>     | Modèle                    |
| Modèle                |           | <b>v</b> | <b>V</b> | <b>v</b>     | Evénement                 |
| Affectations          | <b>V</b>  | <b>V</b> | <b>V</b> | <b>V</b>     | ndisponibilité            |

#### Utilisation régulière du planning

Ces fonctionnalités sont utilisées lors de la création/modification/suppression de libellés de tâches, libellés d'indisponibilités...

| <ul> <li>Itiliantion réquière du plannir</li> </ul> |                |          |              |                    |
|-----------------------------------------------------|----------------|----------|--------------|--------------------|
| Ouisation reguliere du plannir                      | ig .           |          |              |                    |
|                                                     | Consulter      | Ajouter  | Modifier     | Suppression        |
| Liste des tâches                                    | <b>V</b>       | <b>V</b> |              | $\checkmark$       |
| Liste des indisponibilités                          | <b>V</b>       | 1        | 1            | <b>V</b>           |
| Tâche                                               | $\checkmark$   | <b>V</b> | $\checkmark$ | $\checkmark$       |
| Indisponibilité                                     | <b>V</b>       | 1        | <b>V</b>     | $\checkmark$       |
| Affectation                                         | <b>V</b>       | 1        | <b>V</b>     |                    |
| Indicateur                                          | <b>V</b>       | <b>V</b> | <b>V</b>     |                    |
| Rechercher                                          | V Statistiques |          | 🔽 Tableaux   | croisés dynamiques |
| Copier/Coller                                       | Impression     |          | 🔽 Mode Sé    | lection/Création   |
| V Forcer affectation                                | Forcer contr   | ainte    | Forcer co    | ompétence          |
|                                                     |                |          |              |                    |

| Champs disponibles         | Champs correspondants dans le logiciel                    |
|----------------------------|-----------------------------------------------------------|
| Liste des tâches           | Données -> Tâche                                          |
| Liste des indisponibilités | Données -> Indisponibilité                                |
| Évènement                  | Modification du libellé depuis la fenêtre évènement       |
| Indisponibilité            | Modification du libellé depuis la fenêtre indisponibilité |
| Affectation                | Accès à la fonctionnalité Affectation                     |
| Indicateur                 | Accès à la fonctionnalité Indicateur                      |
| Rechercher                 | Edition -> Rechercher                                     |
| Statistiques               | Outils-> Statistiques                                     |

| Tableaux Croisés Dynamiques | Outils -> Tableaux Croisés Dynamiques                                                  |  |  |  |  |  |  |
|-----------------------------|----------------------------------------------------------------------------------------|--|--|--|--|--|--|
| Copier/Coller               | Droit de Copier/Coller un évènement ou indisponibilité                                 |  |  |  |  |  |  |
| Impression                  | Fichier -> Imprimer+ Aperçu avant impression + Configuration d'impression              |  |  |  |  |  |  |
| Mode Sélection / Création   | Mode Création<br>Modifier Sélection                                                    |  |  |  |  |  |  |
| Forcer Affectation          | Forcer la création d'une affectation d'une ressource non disponible                    |  |  |  |  |  |  |
| Forcer contrainte           | Forcer la création d'une contrainte non respectée                                      |  |  |  |  |  |  |
| Forcer Compétence           | Forcer la création d'un évènement d'une ressource qui n'a pas les compétences requises |  |  |  |  |  |  |

#### Fonctions avancées du planning

| Fonctions avancées |             |                 |                         |                             |
|--------------------|-------------|-----------------|-------------------------|-----------------------------|
| Clater             | Fractionner | 📝 Disponibilité | Verrouillage des tâches | V Déverrouillage des tâches |
| Scinder            |             |                 |                         |                             |

Ces fonctionnalités doivent être utilisées par des utilisateurs avancés.

| Champs disponibles            | Champs correspondants dans le logiciel                                                                                          |  |  |  |
|-------------------------------|----------------------------------------------------------------------------------------------------|--|--|--|
|                               | Client     T       Audil     F       1,0 jo     3                                                                               |  |  |  |
|                               | Nouvelle Evénement                                                                                                    |  |  |  |
|                               | Ouvrir                                                                                                    |  |  |  |
|                               | Imprimer                                                                                                    |  |  |  |
| Felator                       | Catégorie 🕨                                                                                                    |  |  |  |
|                               | Client >                                                                                                    |  |  |  |
|                               | 🔒 Verrouiller                                                                                                    |  |  |  |
|                               | <i>P</i> Lier                                                                                                    |  |  |  |
|                               | D Copier                                                                                                    |  |  |  |
|                               | Eclater                                                                                                    |  |  |  |
|                               | +I+ Scinder                                                                                                    |  |  |  |
|                               | Supprimer                                                                                                    |  |  |  |
| Fractionner                   | Edition -> Fractionner                                                                                                    |  |  |  |
| Disponibilité                 | Edition -> Disponibilité                                                                                                    |  |  |  |
|                               | Client<br>Audit<br>1,0 jo     Targets<br>Forma<br>2,0 jour       Nouvelle Evénement       Nouvelle Indisponibilité       Ouvrir |  |  |  |
| Vérouillage/Déverouillage des | Imprimer                                                                                                    |  |  |  |
| évènements                    | Catégorie >                                                                                                    |  |  |  |
|                               | Verrouiller                                                                                                    |  |  |  |
|                               |                                                                                                    |  |  |  |
|                               | D Copier                                                                                                    |  |  |  |
|                               | Eclater                                                                                                    |  |  |  |
|                               | •II•     Scinder       O     Supprimer                                                                                          |  |  |  |
|                               |                                                                                                    |  |  |  |

|         | d<br>4<br>1 | lient<br><b>Audi</b> l<br>.,0 jo | T<br>F<br>3              | argets<br>orma<br>,0 jour |
|---------|-------------|----------------------------------|--------------------------|---------------------------|
|         | -           |                                  | Nouvelle Evénement       |                           |
|         |             | 0                                | Nouvelle Indisponibilité |                           |
|         | -           |                                  | Ouvrir                   |                           |
|         |             |                                  | Imprimer                 |                           |
| Scinder | _           |                                  | Catégorie                | +                         |
|         |             |                                  | Client                   | →                         |
|         |             | 0                                | Verrouiller              |                           |
|         |             | 8                                | Lier                     |                           |
|         |             | D                                | Copier                   |                           |
|         | Ē           |                                  | Fclater                  |                           |
|         |             | 4ŀ                               | Scinder                  |                           |
|         | 2           | $\otimes$                        | Supprimer                | _                         |

#### **Onglet** "Ressources"

| Accès aux onglets      | Onglet informations |              |              |  |
|------------------------|---------------------|--------------|--------------|--|
| ✓ Informations         |                     | Visible      | Accessible   |  |
| ✓ Plages horaires      | Туре                | $\checkmark$ | $\checkmark$ |  |
| 🗹 Indisponibilités     | Libellé             | $\checkmark$ | $\checkmark$ |  |
| ✓ Compétences          | Couleurs            | $\checkmark$ | $\checkmark$ |  |
| ✓ Historique           | Service             | $\checkmark$ | $\checkmark$ |  |
| Agenda partagé         | Coût horaire        | $\checkmark$ | $\checkmark$ |  |
|                        | Nom                 |              | $\checkmark$ |  |
| ccès aux champs        | Prénom              | $\checkmark$ | $\checkmark$ |  |
| Ressource humaine      | Matricule           | $\checkmark$ | $\checkmark$ |  |
| Ressource humaine 1    | Adresse             | $\checkmark$ | $\checkmark$ |  |
| Ressource humaine 2    | Code postal         |              | $\checkmark$ |  |
| Ressource humaine 3    | Ville               |              |              |  |
| Ressource matérielle   | Etat                | $\checkmark$ |              |  |
| Ressource matérielle 1 | Pays                |              | $\checkmark$ |  |
| Ressource matérielle 2 | Téléphone           |              | $\checkmark$ |  |
| Ressource matérielle 3 | Mobile              |              | $\checkmark$ |  |
| Trier                  | Email               |              | $\checkmark$ |  |
|                        | Responsable         |              | $\checkmark$ |  |
|                        | Ne pas afficher     |              |              |  |
|                        | Fixe / Flottant     |              |              |  |
|                        |                     |              |              |  |

Pour chaque fenêtre « Client», «Ressource »... vous pouvez spécifier les droits d'accès et de visibilité pour chaque onglet et pour la plupart des champs de chaque fenêtre.

Chaque ressource a sa fiche personnelle.

Via l'onglet Ressources des droits d'utilisateurs vous pourrez rendre des données visibles et/ou accessibles au sein de la fenêtre ressource. Si vous créez des champs supplémentaires au sein de la fiche ressource, vous pourrez donner accès ou non aux onglets créés.

 $\times$
#### Onglet "Client"

| ral Ressource Client Options | Evénement   Indisponibi | lité Projet  |              |
|------------------------------|-------------------------|--------------|--------------|
| Accès aux onglets            | Onglet général          |              |              |
| <br>✓ Général                |                         | Visible      | Accessible   |
| ✓ Historique                 | Туре                    | $\checkmark$ | $\checkmark$ |
| Equipement dient             | Couleur                 | $\checkmark$ | $\checkmark$ |
| ✓ Evènements                 | Numéro                  |              | $\checkmark$ |
| Accès aux champs             | Société                 |              | $\checkmark$ |
|                              | Contact                 | $\square$    | $\checkmark$ |
|                              | Adresse                 | $\checkmark$ | $\checkmark$ |
|                              | Code postal             | $\checkmark$ | $\checkmark$ |
|                              | Ville                   | $\checkmark$ | $\checkmark$ |
| ✓ Onglet3                    | Etat                    |              |              |
| 🖂 Arrès è trus les dients    | Pays                    | $\checkmark$ | $\checkmark$ |
|                              | Etage                   |              | $\checkmark$ |
|                              | Batiment                | $\checkmark$ | $\checkmark$ |
|                              | Porte                   | $\checkmark$ | $\checkmark$ |
|                              | Téléphone               | $\square$    | $\checkmark$ |
|                              | Mobile                  | $\checkmark$ | $\checkmark$ |
|                              | Fax                     | $\checkmark$ | $\checkmark$ |
|                              | Email                   |              |              |
|                              | Site WEB                |              |              |
|                              | Masquer                 | $\checkmark$ | $\checkmark$ |

Chaque fiche client sa propre fiche personnelle. Via l'onglet Client des droits d'utilisateurs vous pourrez rendre des données visibles et/ou accessibles au sein de la fiche client. Si vous créez des champs supplémentaires au sein de la fiche client, vous pourrez donner accès ou non aux onglets créés.

#### Onglet "Options"

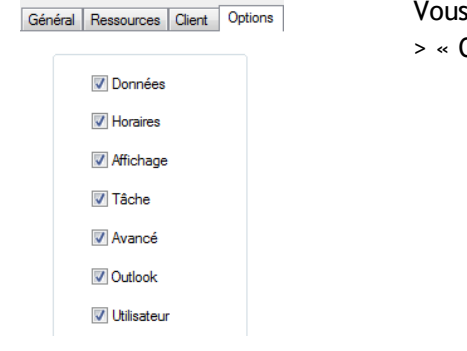

Vous pouvez donner accès ou non au menu "Outils"- > « Options »

## Onglet "Évènement"

Groupe

| Accès aux onglets       | Onglet général  | Visible      | Accessible   | Obligatoire |
|-------------------------|-----------------|--------------|--------------|-------------|
| ✓ Général               | Projet          | $\checkmark$ | $\checkmark$ |             |
| ✓ Facturation           | Sous-Projet     | $\checkmark$ | $\checkmark$ |             |
| ✓ Paramètres            | Tâche           | $\checkmark$ | $\checkmark$ |             |
| 🗹 Lieu                  | Ressource       | $\checkmark$ | $\checkmark$ |             |
| ✓ Lien                  | Pourcentage     | $\checkmark$ | $\checkmark$ |             |
|                         | Catégorie       | $\checkmark$ |              |             |
| Acces aux champs        | Date début      | $\checkmark$ | $\checkmark$ |             |
| ✓ Onglet1               | Heure début     | $\checkmark$ |              |             |
| └─ Onglet2              | Date fin        | $\checkmark$ |              |             |
| ✓ Onglet3               | Heure fin       | $\checkmark$ |              |             |
| ✓ Onglet4               | Journée entière | $\checkmark$ |              |             |
| ✓ Onglet5               | Créneaux        | $\checkmark$ |              |             |
|                         | Périodicité     | $\checkmark$ | $\checkmark$ |             |
| Description             | Durée           | $\checkmark$ | $\checkmark$ |             |
| Public                  | Pause           | $\checkmark$ | $\checkmark$ |             |
|                         | Rappel          | $\checkmark$ | $\checkmark$ |             |
| Evénement périodique    | Remarque        | $\checkmark$ |              |             |
| Suppression de la série | Client          |              |              |             |
|                         | Equipement      | $\checkmark$ | $\checkmark$ |             |
|                         | Réalisation     | $\checkmark$ | $\checkmark$ |             |
|                         | Réalisé         | $\checkmark$ |              |             |
|                         | Etat            | $\checkmark$ | $\checkmark$ |             |

Onglet 1, Onglet 2, Onglet 3 sont des champs supplémentaires que vous pouvez créer depuis le menu "Données"-> « Champs supplémentaires ».

Les onglets « Facturation », « Paramètres » et « Lieu » n'apparaissent que s'ils sont activés dans le menu « Outils » -> « Options ».

A noter aussi que les champs Projet, Sous-projet, Libellé, Remarque, Client, Équipement peuvent devenir des champs obligatoires lors de la création des évènements.

## Onglet "Indisponibilité"

|                 | Visible | Accessible   |
|-----------------|---------|--------------|
| Libellé         | 1       | $\checkmark$ |
| Ressource       | V       | <b>V</b>     |
| Date début      | V       | $\checkmark$ |
| Heure début     | V       | <b>V</b>     |
| Date fin        | V       | $\checkmark$ |
| Heure fin       | 1       | $\checkmark$ |
| Journée entière | 1       | $\checkmark$ |
| Créneaux        | 1       | $\checkmark$ |
| Périodicité     | V       | $\checkmark$ |
| Durée           | 1       | $\checkmark$ |
| Pause           | 1       | $\checkmark$ |
| Rappel          | V       | $\checkmark$ |
| Remarque        | V       | $\checkmark$ |

Via l'onglet Indisponibilité des droits d'utilisateurs vous pourrez rendre des données visibles et/ou accessibles au sein de la fenêtre indisponibilité.

Une fois les groupes utilisateurs enregistrés, vous pouvez créer les identifiants et mots de passes de vos utilisateurs.

# Création des utilisateurs

Depuis PlanningPME, allez dans le menu "Données"->« Utilisateurs ». Vous pouvez créer un identifiant et mot de passe par utilisateur.

| otilisateur(s) (5)                                                                                                    |                                                                                 |            |
|----------------------------------------------------------------------------------------------------|---------------------------------------------------------------------------------|------------|
| Utilisateur                                                                                                    | Groupe                                                                          |            |
| dmin                                                                                                    | Admin                                                                           |            |
| aul                                                                                                    | Test                                                                            |            |
| Itilisateur                                                                                                    | Admin                                                                           |            |
|                                                                                                    |                                                                                 | Allow Area |
|                                                                                                    |                                                                                 | Ajouter    |
|                                                                                                    |                                                                                 | Modifier   |
|                                                                                                    |                                                                                 |            |
|                                                                                                    |                                                                                 | Supprimer  |
|                                                                                                    |                                                                                 |            |
|                                                                                                    |                                                                                 | Copier     |
|                                                                                                    |                                                                                 |            |
|                                                                                                    |                                                                                 |            |
|                                                                                                    |                                                                                 |            |
|                                                                                                    |                                                                                 |            |
|                                                                                                    |                                                                                 |            |
|                                                                                                    |                                                                                 |            |
| Demander à l'utilisateur                                                                                                    | d'entrer son mot de passe                                                       |            |
| Authentification automa                                                                                                    | tique                                                                           |            |
| Mot de passe complexe                                                                                                    |                                                                                 |            |
|                                                                                                    |                                                                                 |            |
|                                                                                                    |                                                                                 |            |
|                                                                                                    | 0                                                                               | K Annuler  |
|                                                                                                    |                                                                                 |            |
|                                                                                                    |                                                                                 |            |
|                                                                                                    |                                                                                 |            |
| tilicateur                                                                                                    |                                                                                 |            |
| tilisateur                                                                                                    |                                                                                 |            |
| tilisateur                                                                                                    |                                                                                 | ;          |
| tilisateur<br>Identifiant :                                                                                                    | Paul                                                                            | ,          |
| ilisateur<br>Identifiant :                                                                                                    | Paul                                                                            | ,<br>4     |
| tilisateur<br>Identifiant :<br>Mot de passe :                                                                                                    | Paul                                                                            | ,<br>4     |
| tilisateur<br>Identifiant :<br>Mot de passe :<br>Confirmation                                                                                                    | Paul<br>••••                                                                    | ,<br>4     |
| tilisateur<br>Identifiant :<br>Mot de passe :<br>Confirmation<br>Mot de passe :                                                                                                    | Paul<br>••••                                                                    | ,<br>4     |
| tilisateur<br>Identifiant :<br>Mot de passe :<br>Confirmation<br>Mot de passe :<br>Groupe :                                                                                                    | Paul<br>••••<br>••••                                                            | ,<br>4     |
| tilisateur<br>Identifiant :<br>Mot de passe :<br>Confirmation<br>Mot de passe :<br>Groupe :                                                                                                    | Paul<br>••••<br>••••<br>Test                                                    | ,<br>4     |
| tilisateur<br>Identifiant :<br>Mot de passe :<br>Confirmation<br>Mot de passe :<br>Groupe :                                                                                                    | Paul<br>••••<br>••••<br>Test<br>Accès mobile                                    | ,<br>4     |
| tilisateur<br>Identifiant :<br>Mot de passe :<br>Confirmation<br>Mot de passe :<br>Groupe :<br>Accès en lecture                                                                                         | Paul<br>••••<br>Test<br>Accès mobile                                            |            |
| tilisateur<br>Identifiant :<br>Mot de passe :<br>Confirmation<br>Mot de passe :<br>Groupe :<br>Accès en lecture                                                                                         | Paul<br>••••<br>Test<br>Accès mobile                                            |            |
| illisateur<br>Identifiant :<br>Mot de passe :<br>Confirmation<br>Mot de passe :<br>Groupe :<br>Accès en lecture<br>Services                                                                             | Paul<br>••••<br>Test<br>Accès mobile<br>Tous les services                       |            |
| tilisateur<br>Identifiant :<br>Mot de passe :<br>Confirmation<br>Mot de passe :<br>Groupe :<br>Accès en lecture<br>Services                                                                             | Paul<br>••••<br>Test<br>Accès mobile<br>Tous les services                       |            |
| tilisateur<br>Identifiant :<br>Mot de passe :<br>Confirmation<br>Mot de passe :<br>Groupe :<br>Accès en lecture -<br>Services                                                                           | Paul<br>••••<br>Test<br>Accès mobile<br>Tous les services                       |            |
| tilisateur<br>Identifiant :<br>Mot de passe :<br>Confirmation<br>Mot de passe :<br>Groupe :<br>Accès en lecture -<br>Services<br>Accès en écriture -                                                    | Paul  Paul  Test  Tous les services  Tous les services                          |            |
| tilisateur<br>Identifiant :<br>Mot de passe :<br>Confirmation<br>Mot de passe :<br>Groupe :<br>Accès en lecture -<br>Services<br>Accès en écriture -<br>Services                                        | Paul  Paul  Test  Tous les services  Tous les services                          |            |
| tilisateur<br>Identifiant :<br>Mot de passe :<br>Confirmation<br>Mot de passe :<br>Groupe :<br>Accès en lecture -<br>Services<br>Accès en écriture -<br>Services<br>Ressource :                         | Paul  Paul  Test  Tous les services  Tous les services                          |            |
| tilisateur<br>Identifiant :<br>Mot de passe :<br>Confirmation<br>Mot de passe :<br>Groupe :<br>Accès en lecture -<br>Services<br>Accès en écriture -<br>Services<br>Ressource :                         | Paul  Paul  Test  Tous les services  Tous les services                          |            |
| tilisateur<br>Identifiant :<br>Mot de passe :<br>Confirmation<br>Mot de passe :<br>Groupe :<br>Accès en lecture -<br>Services<br>Accès en écriture -<br>Services<br>Ressource :                         | Paul  Paul  Test  Tous les services  Tous les services                          |            |
| tilisateur<br>Identifiant :<br>Mot de passe :<br>Confirmation<br>Mot de passe :<br>Groupe :<br>Accès en lecture -<br>Services<br>Accès en écriture -<br>Services<br>Ressource :<br>Clients :            | Paul  Paul  Test  Test  Tous les services  Tous les services  Tous les services |            |
| tilisateur<br>Identifiant :<br>Mot de passe :<br>Confirmation<br>Mot de passe :<br>Groupe :<br>Accès en lecture -<br>Services<br>Accès en écriture -<br>Services<br>Ressource :<br>Clients :<br>EMail : | Paul  Paul  Test  Test  Tous les services  Tous les services  Tous les services |            |
| ilisateur<br>Identifiant :<br>Mot de passe :<br>Confirmation<br>Mot de passe :<br>Groupe :<br>Accès en lecture -<br>Services<br>Accès en écriture -<br>Services<br>Ressource :<br>Clients :<br>EMail :  | Paul  Paul  Test  Test  Tous les services  Tous les services  Tous les services |            |

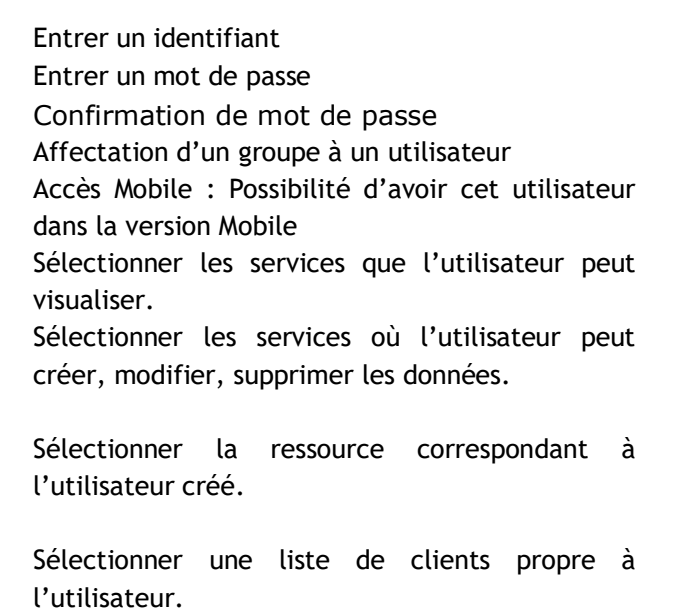

Vous avez créé un utilisateur avec des droits spécifiques sur le planning.

| Utilisateur(s) (3)     |                             |           | × |
|------------------------|-----------------------------|-----------|---|
| Utilisateur            | Groupe                      |           |   |
| Admin                  | Admin                       |           |   |
| Utilisateur            | Admin                       |           |   |
|                        |                             | Ajouter   |   |
|                        |                             | Ajoutei   |   |
|                        |                             | Modifier  |   |
|                        |                             | Supprimer |   |
|                        |                             | Copier    | T |
|                        |                             |           |   |
|                        |                             |           |   |
|                        |                             |           |   |
|                        |                             |           |   |
|                        |                             |           |   |
| Demander à l'utilisati | eur d'entrer son mot de pas | sse       |   |
| Authentification auto  | omatique                    |           |   |
| Mot de passe comple    | exe                         |           |   |
|                        |                             |           |   |
|                        |                             | OK Annule | r |

Cochez la case "Demander à l'utilisateur d'entrer son mot de passe". Par la suite, à l'ouverture de PlanningPME, la fenêtre ci-dessous apparaîtra :

| PlanningPME Orion |                   | $\times$ |
|-------------------|-------------------|----------|
|                   | PlanningPME Orion | ٩        |
| Utilisateur :     | Paul              | •        |
| Mot de passe :    | ••••              |          |
|                   | OK Annuler        |          |

En fonction des droits affectés, l'utilisateur aura un accès limité au planning.

#### Nom d'utilisateur Windows

Si vous avez affecté le même nom d'utilisateur et mot de passe que la session Windows, le logiciel PlanningPME s'ouvrira automatiquement.

#### Accès au planning qu'à une seule ressource

Si vous avez affecté une ressource à un utilisateur, sans avoir donné accès en lecture/écriture à un service, l'utilisateur ne visualisera que sa ligne sur le planning.

| Ressource | M<br>11   | M<br>12 |
|-----------|-----------|---------|
| Patrick   | Formation |         |

#### Sélectionner ou désélectionner tous les services

Faites un clic droit sur le libellé d'un service puis « Sélection » ou « Désélection ».

| Accès en lecture  |                                  |                   |
|-------------------|----------------------------------|-------------------|
| Services          | Administatif                     | <b>•</b>          |
| Accès en écriture |                                  |                   |
| Services          | <ul> <li>Administatif</li> </ul> | Sélection         |
| Ressource :       |                                  | Rien sélectionner |

# Historique des évènements

Désormais, vous avez la possibilité de tracer tous les évènements créés, modifiés et supprimés par les utilisateurs. Pour activer cette option, allez dans le Menu Outils -> Options -> Évènement -> Sauvegardez l'historique des modifications :

| Options          |                                                        |                                                    |
|------------------|--------------------------------------------------------|----------------------------------------------------|
| Horaires Afficha | ge Données Evénement Outlook Utilisateur Avanc         | zé                                                 |
| Affichage        |                                                        |                                                    |
| I                | Nombre de ressources par défaut :                      | Une seule     OPlusieurs                           |
|                  | Afficher un pourcentage d'affectation                  | Afficher l'onglet paramètres                       |
|                  | Afficher un bouton disponibilité                       | Afficher l'onglet facturation                      |
|                  | Affichez une pause                                     | Rappel des événements selon une date               |
|                  | Activer les états pour les tâches                      | Activer les états pour les indisponibilités        |
|                  | Activer les catégories                                 |                                                    |
| Contrôle et sa   | uvegarde                                               |                                                    |
| ~                | Affectez un seul événement en même temps à une re      | ssource                                            |
|                  | Interdire la création et la modification des événement | s antérieures à la date d'aujourd'hui 29/10/2020 🗸 |
|                  | Sauvez l'historique des modifications des événements   |                                                    |
|                  | Ne pas ajouter les nouveaux libellés                   | Demander la durée à planifier                      |

Dès l'activation de cette fonctionnalité, un nouveau menu nommé "Historique" apparaît dans le menu Outils.

| Fichier | Edition | Affichage     | Données                | Outi                                                                                                    | ils               | Action                                  | ?                    |    |
|---------|---------|---------------|------------------------|----------------------------------------------------------------------------------------------------|-------------------|-----------------------------------------|----------------------|----|
| Ress    | ource   | ▼ 10 <u>*</u> | Mensu                  | <ul> <li>■</li> <li>■</li></ul> | Pla<br>Tab<br>Sta | nning Exce<br>Ileaux crois<br>tistiques | el<br>sés dynamiques | 22 |
| Couleur |         | •             |                        | ₩<br>1                                                                                                    | Co<br>Jou         | ngés<br>Irs fériés                      |                      |    |
| Į₽.     |         |               | <ul> <li>Oc</li> </ul> | <b>1</b>                                                                                                    | Pro<br>Lib        | fil de l'utili<br>ellés et fori         | isateur<br>mats      |    |
|         |         | Birth D       | ay 29                  | X                                                                                                    | His               | torique                                 |                      |    |
| Total   |         |               |                        | <u></u>                                                                                                    | 0.0               | uons                                    |                      |    |

Toutes les informations sont disponibles dans le menu ci-dessous :

| 14) (125 ms)     |                                                                                                    |                                                                                                    |                                                                                                    |                                                                                                    |                                                                                                    |                                                                                                    |                                                                                                    |                                                                                                    |                                                                                                    |                                                                                                    |
|------------------|----------------------------------------------------------------------------------------------------|----------------------------------------------------------------------------------------------------|----------------------------------------------------------------------------------------------------|----------------------------------------------------------------------------------------------------|----------------------------------------------------------------------------------------------------|----------------------------------------------------------------------------------------------------|----------------------------------------------------------------------------------------------------|----------------------------------------------------------------------------------------------------|----------------------------------------------------------------------------------------------------|----------------------------------------------------------------------------------------------------|
| 1                |                                                                                                    |                                                                                                    |                                                                                                    |                                                                                                    |                                                                                                    |                                                                                                    |                                                                                                    |                                                                                                    |                                                                                                    |                                                                                                    |
| er ici l'en-tête | d'une colonne                                                                                                    | pour regrouper par o                                                                                                    | cette colonne.                                                                                                    |                                                                                                    |                                                                                                    |                                                                                                    |                                                                                                    |                                                                                                    |                                                                                                    |                                                                                                    |
| OPÉRATION        | TYPE                                                                                                    | LIBELLÉ                                                                                                    | DÉBUT                                                                                                    | FIN                                                                                                    | ΡÉ                                                                                                    | CLÉ                                                                                                    | UTILISATE                                                                                                    | PR CLI                                                                                                    | . CA                                                                                                    | RESSOURCE                                                                                                    |
| Session          | Logiciel                                                                                                    |                                                                                                    | 29/10/202                                                                                                    | 29/10/202                                                                                                    | Non                                                                                                    | 0                                                                                                    | Paul                                                                                                    |                                                                                                    | Faible                                                                                                    |                                                                                                    |
| Session          | Logiciel                                                                                                    |                                                                                                    | 29/10/202                                                                                                    | 29/10/202                                                                                                    | Non                                                                                                    | 0                                                                                                    | Admin                                                                                                    |                                                                                                    | Faible                                                                                                    |                                                                                                    |
| Mise à jour      | Tâche                                                                                                    | Audit                                                                                                    | 02/11/202                                                                                                    | 03/11/202                                                                                                    | Non                                                                                                    | 397                                                                                                    | Paul                                                                                                    |                                                                                                    | Faible                                                                                                    |                                                                                                    |
| Session          | Logiciel                                                                                                    |                                                                                                    | 29/10/202                                                                                                    | 29/10/202                                                                                                    | Non                                                                                                    | 0                                                                                                    | Paul                                                                                                    |                                                                                                    | Faible                                                                                                    |                                                                                                    |
| Mise à jour      | Tâche                                                                                                    | Audit                                                                                                    | 02/11/202                                                                                                    | 03/11/202                                                                                                    | Non                                                                                                    | 397                                                                                                    | Admin                                                                                                    |                                                                                                    | Faible                                                                                                    |                                                                                                    |
| Session          | Logiciel                                                                                                    |                                                                                                    | 29/10/202                                                                                                    | 29/10/202                                                                                                    | Non                                                                                                    | 0                                                                                                    | Admin                                                                                                    |                                                                                                    | Faible                                                                                                    |                                                                                                    |
| Mise à jour      | Tâche                                                                                                    | Audit                                                                                                    | 02/11/202                                                                                                    | 03/11/202                                                                                                    | Non                                                                                                    | 397                                                                                                    | Paul                                                                                                    | Pro Tar                                                                                                    | Faible                                                                                                    | Hervé DUPOND                                                                                                    |
| Mise à jour      | Tâche                                                                                                    | Réunion                                                                                                    | 02/11/202                                                                                                    | 03/11/202                                                                                                    | Non                                                                                                    | 397                                                                                                    | Paul                                                                                                    | Pro FMI                                                                                                    | Faible                                                                                                    | Hervé DUPOND                                                                                                    |
|                  | 14) (125 ms)<br>ar ici l'en-tête<br>OPÉRATION<br>Session<br>Mise à jour<br>Session<br>Mise à jour<br>Session<br>Mise à jour<br>Mise à jour<br>Mise à jour | 14) (125 ms)         I         ar ici ľen-téte ďune colonne         OPÉRATION       TYPE         Session       Logiciel         Session       Logiciel         Mise à jour       Tâche         Session       Logiciel         Mise à jour       Tâche         Session       Logiciel         Mise à jour       Tâche         Session       Logiciel         Mise à jour       Tâche         Mise à jour       Tâche | I       Image: Constraint of the second second | I4) (125 ms)         I         I <tr< td=""><td>I         I           I         I           er ici l'en-tête d'une colonne pour regrouper par cette colonne.           IOPÉRATION         TYPE         LIBELLÉ         DÉBUT         FIN           Session         Logiciel         29/10/202         29/10/202         29/10/202           Session         Logiciel         29/10/202         29/10/202         29/10/202           Mise à jour         Tâche         Audit         02/11/202         03/11/202           Mise à jour         Tâche         Audit         02/11/202         03/11/202           Session         Logiciel         29/10/202         29/10/202         29/10/202           Mise à jour         Tâche         Audit         02/11/202         03/11/202           Mise à jour         Tâche         Audit         02/11/202         03/11/202           Mise à jour         Tâche         Audit         02/11/202         03/11/202</td><td>Image: Provide a state of the state of the stat</td><td>Libelication         Libelication         DéBut         Fin         Pé         CLé           Session         Logiciel         29/10/202         29/10/202         Non         0           Session         Logiciel         29/10/202         29/10/202         Non         0           Mise à jour         Tâche         Audit         02/11/202         03/11/202         Non         397           Session         Logiciel         29/10/202         29/10/202         9/10/202         Non         397           Session         Logiciel         29/10/202         29/10/202         Non         397           Session         Logiciel         29/10/202         29/10/202         Non         397           Session         Logiciel         29/10/202         29/10/202         Non         397           Session         Logiciel         29/10/202         29/10/202         Non         397           Session         Logiciel         29/10/202         29/10/202         Non         397           Session         Logiciel         29/10/202         29/10/202         Non         397           Mise à jour         Tâche         Audit         02/11/202</td><td>Liber         Liber         DÉBUT         FIN         PÉ         CLÉ         UTILISATE           Session         Logiciel         29/10/202         29/10/202         Non         0         Paul           Session         Logiciel         29/10/202         29/10/202         Non         0         Paul           Session         Logiciel         29/10/202         29/10/202         Non         0         Admin           Mise à jour         Tâche         Audit         02/11/202         03/11/202         Non         0         Paul           Session         Logiciel         29/10/202         29/10/202         Non         0         Paul           Session         Logiciel         29/10/202         03/11/202         Non         37         Paul           Session         Logiciel         29/10/202         03/11/202         Non         37         Admin           Session         Logiciel         29/10/202         29/10/202         Non         37         Admin           Session         Logiciel         29/10/202         03/11/202         Non         37         Paul           Mise à jour         Tâche         Audit         02/11/</td><td>14) (125 ms)         Image: Serie is in the image is a state is in the image is a state is in the image is a state is a state is a</td><td>I       I         opérAtion       TYPE       LIBELLÉ       DÉBUT       FIN       PÉ       CLÉ       UTILISATE       PR       CLI       CA         Session       Logiciel       29/10/202       29/10/202       Non       0       Paul       Faible         Session       Logiciel       29/10/202       29/10/202       Non       0       Admin       Faible         Session       Logiciel       29/10/202       29/10/202       Non       0       Admin       Faible         Session       Logiciel       29/10/202       29/10/202       Non       0       Admin       Faible         Session       Logiciel       29/10/202       29/10/202       Non       397       Paul       Faible         Session       Logiciel       29/10/202       29/10/202       Non       397       Admin       Faible         Session       Logiciel       29/10/202       29/10/202       Non       397       Admin       Faible         Session       Logiciel       29/10/202       29/10/202       Non       397       Admin       Faible         Session       Logiciel       29/10/202       29/10/202</td></tr<> | I         I           I         I           er ici l'en-tête d'une colonne pour regrouper par cette colonne.           IOPÉRATION         TYPE         LIBELLÉ         DÉBUT         FIN           Session         Logiciel         29/10/202         29/10/202         29/10/202           Session         Logiciel         29/10/202         29/10/202         29/10/202           Mise à jour         Tâche         Audit         02/11/202         03/11/202           Mise à jour         Tâche         Audit         02/11/202         03/11/202           Session         Logiciel         29/10/202         29/10/202         29/10/202           Mise à jour         Tâche         Audit         02/11/202         03/11/202           Mise à jour         Tâche         Audit         02/11/202         03/11/202           Mise à jour         Tâche         Audit         02/11/202         03/11/202 | Image: Provide a state of the state of the stat | Libelication         Libelication         DéBut         Fin         Pé         CLé           Session         Logiciel         29/10/202         29/10/202         Non         0           Session         Logiciel         29/10/202         29/10/202         Non         0           Mise à jour         Tâche         Audit         02/11/202         03/11/202         Non         397           Session         Logiciel         29/10/202         29/10/202         9/10/202         Non         397           Session         Logiciel         29/10/202         29/10/202         Non         397           Session         Logiciel         29/10/202         29/10/202         Non         397           Session         Logiciel         29/10/202         29/10/202         Non         397           Session         Logiciel         29/10/202         29/10/202         Non         397           Session         Logiciel         29/10/202         29/10/202         Non         397           Session         Logiciel         29/10/202         29/10/202         Non         397           Mise à jour         Tâche         Audit         02/11/202 | Liber         Liber         DÉBUT         FIN         PÉ         CLÉ         UTILISATE           Session         Logiciel         29/10/202         29/10/202         Non         0         Paul           Session         Logiciel         29/10/202         29/10/202         Non         0         Paul           Session         Logiciel         29/10/202         29/10/202         Non         0         Admin           Mise à jour         Tâche         Audit         02/11/202         03/11/202         Non         0         Paul           Session         Logiciel         29/10/202         29/10/202         Non         0         Paul           Session         Logiciel         29/10/202         03/11/202         Non         37         Paul           Session         Logiciel         29/10/202         03/11/202         Non         37         Admin           Session         Logiciel         29/10/202         29/10/202         Non         37         Admin           Session         Logiciel         29/10/202         03/11/202         Non         37         Paul           Mise à jour         Tâche         Audit         02/11/ | 14) (125 ms)         Image: Serie is in the image is a state is in the image is a state is in the image is a state is a state is a | I       I         opérAtion       TYPE       LIBELLÉ       DÉBUT       FIN       PÉ       CLÉ       UTILISATE       PR       CLI       CA         Session       Logiciel       29/10/202       29/10/202       Non       0       Paul       Faible         Session       Logiciel       29/10/202       29/10/202       Non       0       Admin       Faible         Session       Logiciel       29/10/202       29/10/202       Non       0       Admin       Faible         Session       Logiciel       29/10/202       29/10/202       Non       0       Admin       Faible         Session       Logiciel       29/10/202       29/10/202       Non       397       Paul       Faible         Session       Logiciel       29/10/202       29/10/202       Non       397       Admin       Faible         Session       Logiciel       29/10/202       29/10/202       Non       397       Admin       Faible         Session       Logiciel       29/10/202       29/10/202       Non       397       Admin       Faible         Session       Logiciel       29/10/202       29/10/202 |

De plus, si les droits d'utilisateurs sont activés, pour chaque évènement créé sur le planning vous aurez aussi accès à l'historique :

| Evénement        |                                                                     | ×       |
|------------------|---------------------------------------------------------------------|---------|
| Général Tache    | Participant   Paramètres   Facturation   Liens                      |         |
|                  |                                                                     | ^       |
| Projet :         | Projet 1                                                            |         |
| Tâche            | Audit 100 📩 % Faible                                                | -       |
| Etat de la tâche | •                                                                   |         |
| Client :         | Target Skills                                                       | -       |
| Ressource :      | Une seule      Plusieurs      Hervé DUPOND                          |         |
|                  |                                                                     |         |
| Début :          | 02/11/2020 🗐 🔻 09:00 🗧 🗸 Journée entière Pause 00:00 🖨 🗲 Périodicit | té      |
| Fin              | 03/11/2020      18:00      Matin Après-midi                         |         |
| Durée (          | 2,0C <sup>^</sup> / <sub>*</sub> (J)                                |         |
|                  | 0 caractères Rappel :                                               |         |
|                  |                                                                     | ^       |
|                  |                                                                     |         |
|                  |                                                                     |         |
|                  |                                                                     |         |
|                  |                                                                     |         |
|                  |                                                                     |         |
|                  |                                                                     | ~       |
| <                |                                                                     | >       |
| Historique       | OK                                                                  | Annuler |

# Activation et création du menu "Historique"

Depuis le menu Outils -> Options -> Évènement active l'option "Activer l'historique des évènements ». Un nouveau menu "Historique apparaîtra alors dans le menu "Outils".

| Historique (22    | 15) (109 ms)      |               |                      |               |           |     |     |             |         |      |       |                |      |
|-------------------|-------------------|---------------|----------------------|---------------|-----------|-----|-----|-------------|---------|------|-------|----------------|------|
| Filtrer           | 1                 |               |                      |               |           |     |     |             |         |      |       |                |      |
| Faîtes glisse     | er ici l'en-tête  | d'une colonne | pour regrouper par o | ette colonne. |           |     |     |             |         |      |       |                |      |
| DATE HEURE        | OPÉRATION         | ТҮРЕ          | LIBELLÉ              | DÉBUT         | FIN       | PÉ  | CLÉ | UTILISATE P | PR   Cl | LI ( | CA    | RESSOURCE      | ETAT |
| 29/10/202         | Mise à jour       | Tâche         | Formation            | 29/10/202     | 29/10/202 | Non | 382 | Admin       |         | F    | aible | Pascal RIBON   |      |
| 29/10/202         | Session           | Logiciel      |                      | 29/10/202     | 29/10/202 | Non | 0   | Admin       |         | F    | aible |                |      |
| 29/10/202         | Mise à jour       | Indisponibil  | Congés               | 02/11/202     | 02/11/202 | Non | 419 | Admin       |         | F    | aible |                |      |
| 29/10/202         | Mise à jour       | Indisponibil  | Congés               | 02/11/202     | 02/11/202 | Non | 419 | Admin       |         | F    | aible | Céline TROC    |      |
| 29/10/202         | Création          | Indisponibil  | Congés               | 02/11/202     | 02/11/202 | Non | 419 | Admin       |         | F    | aible |                |      |
| 29/10/202         | Mise à jour       | Tâche         | Audit                | 02/11/202     | 02/11/202 | Non | 418 | Admin P     | ro De   | e F  | aible | Pierre PAUL    |      |
| 29/10/202         | Création          | Tâche         | Rendez-vous          | 02/11/202     | 02/11/202 | Non | 418 | Admin P     | ro De   | e F  | aible | Pierre PAUL    |      |
| 29/10/202         | Mise à jour       | Tâche         | Audit                | 02/11/202     | 02/11/202 | Non | 417 | Admin       |         | F    | aible | Céline TROC    |      |
| 29/10/202         | Création          | Tâche         | Audit                | 02/11/202     | 02/11/202 | Non | 417 | Admin       |         | F    | aible | Céline TROC    |      |
| 29/10/202         | Mise à jour       | Tâche         | Rendez-vous          | 02/11/202     | 03/11/202 | Non | 355 | Admin       | PP      |      | lor   | Jacques BLOND, |      |
| 29/10/202         | Mise à jour       | Tâche         | Rendez-vous          | 02/11/202     | 03/11/202 | Non | 355 | Admin       | PP      |      | lor   | Jacques BLOND, |      |
| 29/10/202         | Session           | Logiciel      |                      | 29/10/202     |           | Non | 0   | Admin       |         | F    | aible |                |      |
| 28/10/202         | Mise à jour       | Tâche         | Formation            | 09/11/202     | 13/11/202 | Non | 359 | Admin       |         | F    | aible |                |      |
| Purger les élémen | ts antérieurs au: | 30/10/201     | •                    | Purger        | Copier    |     |     |             |         |      |       |                |      |

# Informations disponibles

Cette fenêtre montre toutes les créations, modifications et suppression de taches avec des informations sur le nom de l'utilisateur, le type de tâche, les dates de début et de fin etc....

La clé de l'évènement peut être utilisée pour connaître rapidement toutes les opérations faîtes sur un évènement donnée.

# Fonctions disponibles depuis cette nouvelle fenêtre

- → Filtrer et ordonner la liste par libellés d'évènement/indisponibilité
- ➔ Ordonner la liste chronologiquement
- ➔ Purger la liste
- → Copier / coller les résultats sur un autre document

# Paramétrages avancés

# Gestion des contextes

# Définition

Désormais nous avons un nouveau type d'événement nommé "contexte" qui vous permet d'ajouter un contexte de planification. En effet, vous pouvez définir l'endroit où vos employés travaillent tous les jours et au sein du contexte, planifier des évènements.

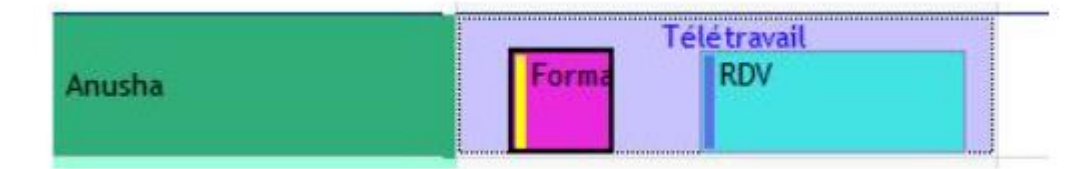

# Comment puis-je activer cette fonctionnalité dans le programme ?

Pour commencer, activez l'option dans le menu Outils -> Options -> Données et sélectionnez "Activer les contextes".

Maintenant, allez dans le menu Données -> Contexte pour personnaliser votre liste.

# Ajouter, modifier ou supprimer la liste des contextes

Pour définir un nouveau libellé de contexte, cliquez sur le bouton "Ajouter".

| Contexte (8) |          |           |   |
|--------------|----------|-----------|---|
| Ajouter      | Modifier | Supprimer | ] |
| LIBELLÉ      |          |           |   |
| Sur la Route |          |           |   |
| Sur site     |          |           |   |
| Télétravail  |          |           |   |
|              |          |           |   |

Vous pouvez alors par exemple saisir un libellé "Télétravail" et déterminer si cette nouvelle affectation sera valable pour tous les services ou pour seulement certains d'entre eux. Ainsi, sur le planning, si vous avez les droits d'écriture uniquement pour un service, seules les affectations définies pour ce service seront disponibles en créant une "nouvelle affectation" sur le tableau de bord du planning.

Pour changer la couleur du texte et de l'arrière-plan, sélectionnez le libellé dans la liste et changez les couleurs directement dans les boutons pour les couleurs "texte" et "arrière-plan" situés en bas de la fenêtre. Pour modifier une affectation, double-cliquez dessus dans la liste ou faites un clic droit et sélectionnez "Modifier". Pour supprimer une affectation, sélectionnez-la dans la liste et cliquez ensuite sur "Supprimer".

## Création, modification ou suppression d'un contexte

Dans le planning, un contexte sera représenté par un rectangle coloré en arrière-plan

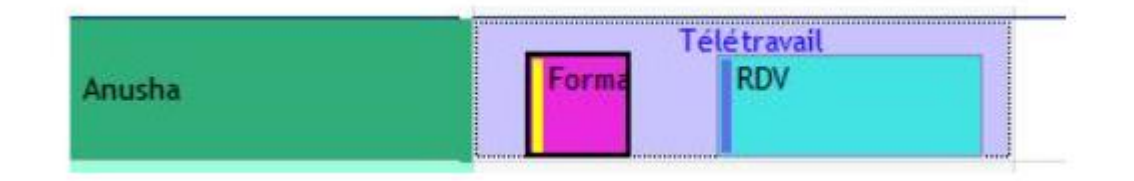

Création : Faites un clic droit dans la fenêtre de gestion du planning et sélectionnez "Nouveau contexte".

La fenêtre "Contexte" va s'ouvrir. Vous pouvez sélectionner un libellé dans la liste déroulante ou saisir directement un nouveau libellé ici. Si vous saisissez un nouveau libellé, il sera enregistré dans le menu Données -> Contexte.

Ensuite, vous pouvez définir les dates de début et de fin, attribuer une durée et aussi créer un évènement récurrent si nécessaire.

| Anusha   | T<br>Formi         | élét<br>F | ravail<br>RDV 13:30-18:30 |
|----------|--------------------|-----------|---------------------------|
|          | <mark>10:00</mark> | 0         | Nouvelle tâche            |
|          |                    | 0         | Nouvelle Indisponibilité  |
| Caroline |                    | Ħ         | Nouveau contexte          |
|          |                    |           | Ouvrir                    |
| Lauriane |                    | 8         | Lier                      |
|          |                    | D         | Copier                    |
| Lily     | Rendez-vous        | $\otimes$ | Supprimer                 |

Pour modifier un contexte, faites un clic droit et sélectionnez "Ouvrir".

Pour supprimer un contexte, faites un clic droit dessus et sélectionnez "Supprimer". Pour copier un contexte, faites un clic droit et sélectionnez "copier" puis faites un autre clic droit pour le "coller" sur un autre jour ou une autre ressource.

## Création d'évènement et de rendez-vous au sein d'une affectation

Vous pouvez créer de nouveaux évènements au sein d'une affectation en dessinant une zone avec votre souris :

|             |               |                    |  | Astreinte |
|-------------|---------------|--------------------|--|-----------|
| Rémi ALBERT | Inter<br>2H00 | Formation<br>12H00 |  |           |

## Gestion des droits d'accès aux affectations par utilisateur

Avec la gestion des droits utilisateurs, vous pouvez définir quelle personne va gérer les contextes : ajouter, modifier ou supprimer les droits.

## Renommer "Contexte"

Dans le menu "Outils" -> "Langue", vous avez la possibilité de renommer les termes employés dans le logiciel pour les adapter à votre activité. Par exemple, vous pouvez les renommer lieu ou emplacement. Vous choisissez vous-même les termes les plus appropriés.

# Liaison des évènements - Diagramme de Gantt

Avec PlanningPME, vous avez la possibilité de lier les évènements. Cette liaison permet de définir des délais à respecter entre chaque évènement.

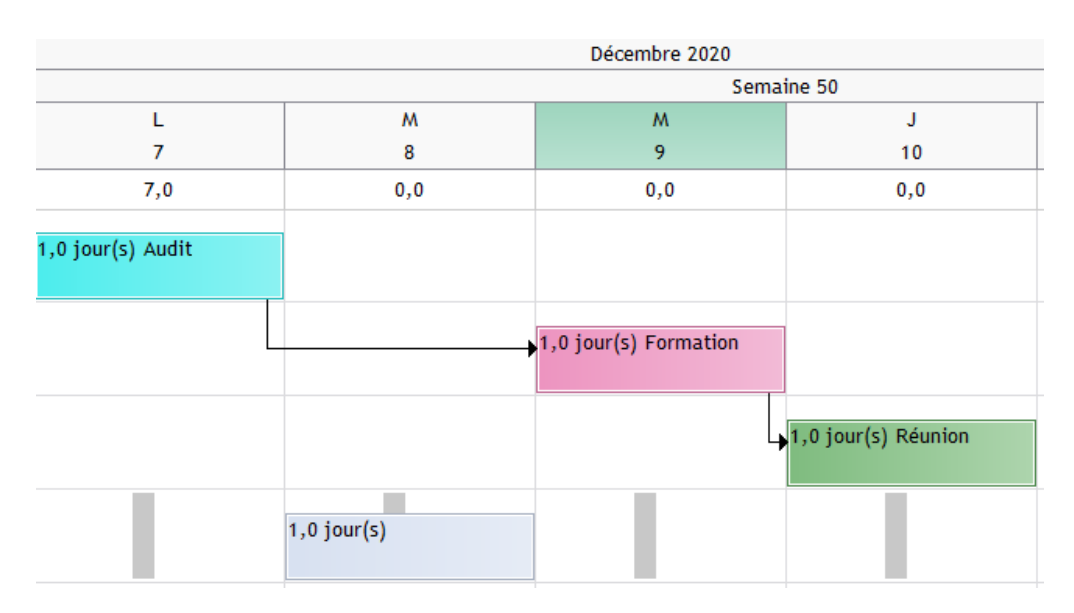

Exemple graphique :

Lorsqu'un évènement est déplacé les autres évènements qui lui succèdent sont automatiquement décalées en fonction du délai établi lors de la création du lien.

# Comment activer cette option ?

Menu "Outils" puis "Options" et enfin l'onglet « Données »

| Options            |                                  |              |                        |
|--------------------|----------------------------------|--------------|------------------------|
| Horaires Affichage | Données Evénement Outlook Utilis | ateur Avancé |                        |
| Client             |                                  |              |                        |
| 1                  | Activer les dients               |              |                        |
| -                  | Type de client par défaut :      |              | <li>Société</li>       |
|                    | Nombre de clients :              | Un seul      | ○ Plusieurs            |
|                    | ☑ L'adresse est celle du client  |              |                        |
| Projet             |                                  |              |                        |
|                    | Activer les projets              | 🗹 Ac         | tiver les sous-projets |
|                    | Lien entre les événements        |              |                        |
|                    |                                  |              |                        |

# Comment créer un lien entre les évènements ?

Pour lier les évènements entre eux, deux possibilités :

#### 1/ "clic droit" sur l'évènement

| Placez votre souris sur l'évènement puis « clic droit » | Ensuite, | placez     | votre   | souris    | sur   | le | second |
|---------------------------------------------------------|----------|------------|---------|-----------|-------|----|--------|
| « Lier »                                                | évènemer | nt, « clic | droit » | puis « ve | ers » |    |        |

| Tache 1       Image: Second second sec | Tacl       Souvelle Evénement         Nouvelle Indisponibilité       Nouvelle Affectation         Nouvelle Affectation       Ouvrir         Imprimer       Catégorie         Catégorie       Client         Verrouiller       Verrouiller         Copier       Clater         Imprimer       Copier         Scinder       Supprimer         Coller       Coller |
|----------------------------------------------------------------------------------------------------|----------------------------------------------------------------------------------------------------|
|----------------------------------------------------------------------------------------------------|----------------------------------------------------------------------------------------------------|

#### Résultat :

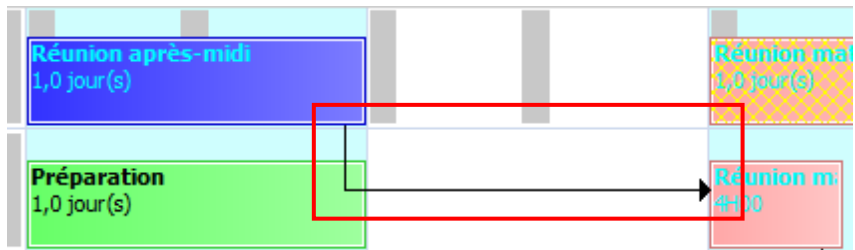

La flèche noire indique que les deux évènements sont liées

#### Comment supprimer un lien ?

Placez votre souris sur la flèche noire puis « double clic ». La fenêtre suivante apparaît :

|                                           | Lien entre les tâch                | ×                  |           |
|-------------------------------------------|------------------------------------|--------------------|-----------|
|                                           | Précédent<br>Suivant<br>Délai mini | Audit<br>Formation | ,<br>1944 |
| Cliquez sur le<br>bouton<br>« supprimer » | Supprimer                          | ок                 | Annuler   |

# Définir un délai entre deux évènements

Placez votre souris sur la flèche noire puis « double clic ». La fenêtre suivante apparaît :

| Lie | en entre les tâch | es        |          | 2       | ×  |
|-----|-------------------|-----------|----------|---------|----|
|     | Précédent         | Audit     |          | U.      | 24 |
|     | Suivant           | Formation |          |         |    |
|     | Délai mini        | 2 🗘       | jours(s) | ~       |    |
|     | Supprimer         | OK        |          | Annuler | -  |

Lorsque vous modifier le délai entre deux évènements, la flèche devient rouge

| 1,0 jour(s) Formation |   |                     |
|-----------------------|---|---------------------|
|                       | , | 1,0 jour(s) Réunion |

## Visualiser le successeur de l'évènement

Lorsque vous visualisez la fenêtre évènement, un nouvel onglet est présent : « Liens » Il s'agit de la 2<sup>nd</sup> évènement qui est liée à la 1ère

| Evé | nement              |                 |           |           |               |  |
|-----|---------------------|-----------------|-----------|-----------|---------------|--|
| G   | énéral   Tache   Pa | rticipant Liens |           |           |               |  |
|     | Prédécesseurs       |                 |           |           |               |  |
|     | Début               | Fin             | Tâche     | Délai     | Ressource     |  |
|     | 17/11/2020          | 17/11/2020      | Formation | 1 jour(s) | Jacques BLOND |  |
|     |                     |                 |           |           |               |  |
|     |                     |                 |           |           |               |  |

NB : Au sein de cette fenêtre il n'est pas possible de supprimer le lien

# Déplacer les évènements sur le planning

#### Informations importantes concernant le déplacement des évènements

1 -> Les deux évènements doivent être visibles à l'écran pour que la flèche apparaisse

| Les deux évènements apparaissent sur le planning, la | La 2 <sup>nd</sup> évènement n'apparaît pas sur le planning, la |
|------------------------------------------------------|-----------------------------------------------------------------|
| flèche noire est donc visible                        | flèche noire n'est donc pas visible                             |

|            |          |     |     |     |     |       |     |     |          | Semaine 47    |      |         |     |       |          |       |     |     |     |      |
|------------|----------|-----|-----|-----|-----|-------|-----|-----|----------|---------------|------|---------|-----|-------|----------|-------|-----|-----|-----|------|
|            | Lundi    | 16  |     |     |     | Mardi | 17  |     |          | Mercredi 18   |      |         |     |       |          |       |     |     |     |      |
| 09h 11h    | 13h      | 15h | 17h | 09h | 11h | 13h   | 15h | 17h | 09h 11h  | 13h 15h       | n 17 |         |     |       |          |       |     |     |     |      |
|            | 7,0      |     |     |     |     | 0,0   |     |     |          | 0,0           |      |         |     |       |          |       |     |     |     |      |
| 1,0 jour(s | ;) Audit |     |     |     |     |       |     |     |          |               |      | th Day  |     |       | Jeudi    | 19    |     |     | 1   | Venc |
|            |          |     | _   |     |     |       |     |     |          |               |      | rth Day | 09h | 11h   | 13h      | 15h   | 17h | 09h | 11h | 13   |
| 8H00 Inte  | rventio  | n   |     |     |     |       |     |     |          |               |      |         |     |       | 0,0      | )     |     |     |     |      |
|            |          |     |     |     |     |       |     |     |          |               |      |         |     |       |          |       |     |     |     |      |
|            |          |     |     |     |     |       |     |     | 1,0 jour | (s) Formation |      | 2/1965  | 1,0 | jour( | (s) Form | ation |     |     |     |      |
|            |          |     |     |     |     |       |     |     |          |               |      |         | 60  |       |          |       |     |     |     |      |

2 -> Lorsque vous déplacez un évènement lié dans le futur, seules les évènements suivants seront déplacées et non les précédentes

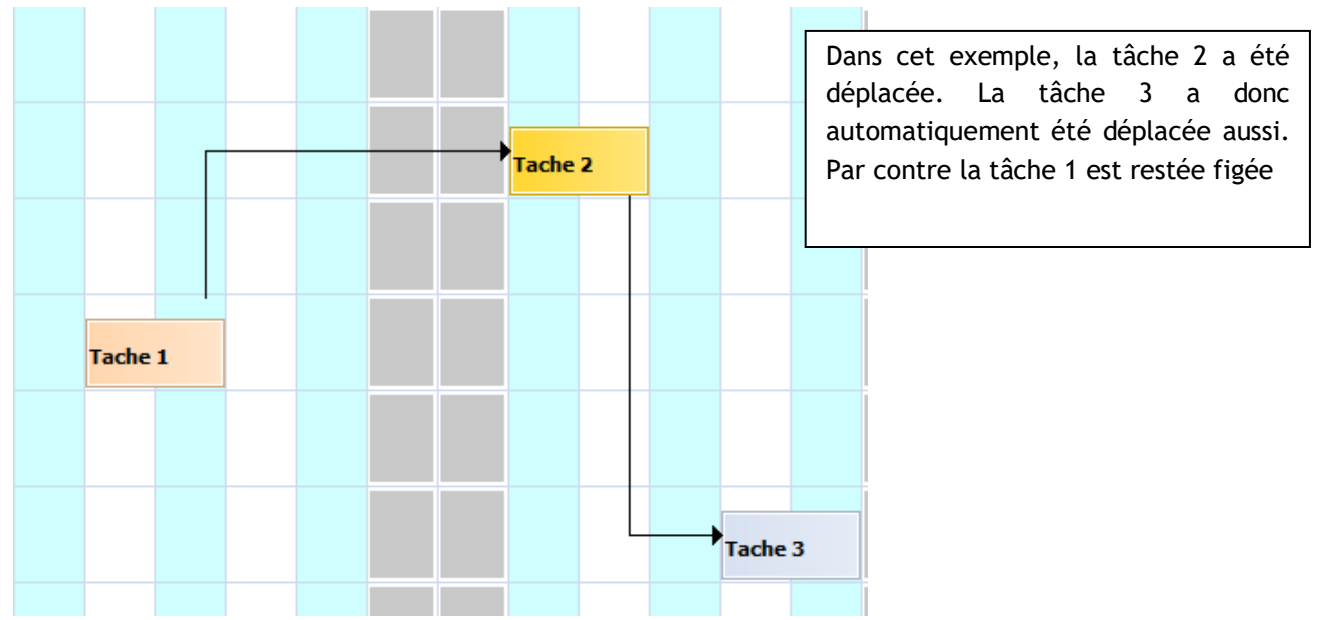

3 -> Lorsque vous déplacez l'un des évènements dans le passé, les autres évènements ne se déplacent pas

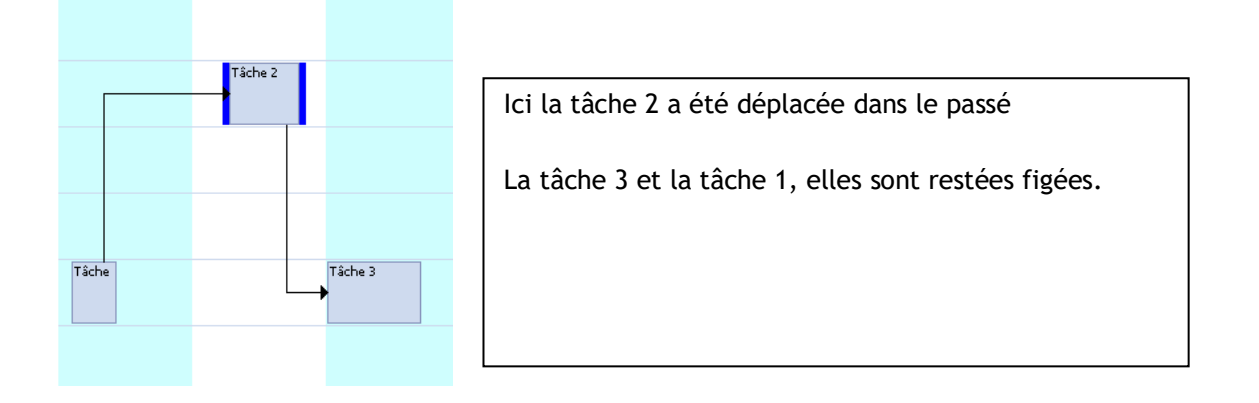

4-> Dans le cas où vous avez modifié un évènement par erreur, vous aurez la possibilité d'annuler la dernière opération en appuyant sur les touches CTRL + Z

5 -> Dans le cas où vous déplacez un évènement lié sur une ressource qui est déjà occupée, le logiciel ne vérifie pas, dans ce cas précis, la disponibilité de l'employé

| Exemple : |         |           |                                                                         |                                              |
|-----------|---------|-----------|-------------------------------------------------------------------------|----------------------------------------------|
| Tache 3   |         |           | Ci-contre, la tâche 2<br>planning d'un employe<br>formation ce jour-là. | a été déplacée sur le<br>é qui aura déjà une |
|           |         |           |                                                                         |                                              |
|           |         |           |                                                                         |                                              |
|           | Tache 2 | Formation |                                                                         |                                              |
|           |         |           |                                                                         |                                              |

# Modèles de tâches

# Description

#### Définition d'un modèle

Un modèle est un ensemble de tâches liées entre elles, avec chacune des durées différentes.

| Hervé DUPOND    | Congés                            | Projet 005 Tests<br>KONOGES                    |                                    |                                            |                                    |                                                     |
|-----------------|-----------------------------------|------------------------------------------------|------------------------------------|--------------------------------------------|------------------------------------|-----------------------------------------------------|
| Jacques BLOND   |                                   |                                                | Projet 005 Installation<br>KONOGES |                                            |                                    |                                                     |
| Roger VERT      | Projet 007 Etud<br>PLANNINGPME C. |                                                |                                    | Projet 001 Tests<br>ACTEMIUM LILLE DIGITAL | <u>SI</u>                          |                                                     |
| Philippe PONCE  |                                   | Projet 007 Développement<br>PLANNINGPME CANADA |                                    |                                            |                                    |                                                     |
| René GEORGES    |                                   |                                                |                                    |                                            | Projet 001 Recet<br>ACTEMIUM LILLE | Projet 007 Tests Projet<br>PLANNINGPME CANADA Insta |
| Céline TROC     |                                   |                                                |                                    |                                            |                                    | PLAN                                                |
| Jocelyne DURAND |                                   | Projet 003 Développement                       |                                    |                                            |                                    |                                                     |
| Pierre PAUL     |                                   |                                                |                                    |                                            |                                    | Projet<br>Tests                                     |
| Pascal RIBON    |                                   |                                                |                                    |                                            |                                    | Proje                                               |
| François MORDE  |                                   |                                                |                                    |                                            |                                    |                                                     |

Dans certains secteurs d'activité, comme la fabrication, les garages, les modèles prédéfinis permettent de gagner du temps en évitant de créer une à une les tâches attribuées à un projet.

# Création des modèles

| Li Li    | bellé modè | le 1  |              |       | Unité | jour(s) |
|----------|------------|-------|--------------|-------|-------|---------|
| I° TÂCHE |            | DURÉE | PRÉDÉCESSEUR | DÉLAI | RESSO | URCE    |
| Etude    |            | 3     | 0            | 0     |       |         |
| Dévelop  | pement     | 5     | 1            | 0     |       |         |
| Tests    |            | 1     | 2            | 0     |       |         |
| Formati  | on         | 1     | 3            | 0     |       |         |
|          |            | 1     | 0            | 0     |       |         |
|          |            | 1     | 0            | 0     |       |         |
|          |            | 1     | 0            | 0     |       |         |
|          |            | 1     | 0            | 0     |       |         |
|          |            | 1     | 0            | 0     |       |         |
| 0        |            | 1     | 0            | 0     |       |         |
| 1        |            | 1     | 0            | 0     |       |         |
| 2        |            | 1     | 0            | 0     |       |         |
| 3        |            | 1     | 0            | 0     |       |         |
| 4        |            | 1     | 0            | 0     |       |         |
| 5        |            | 1     | 0            | 0     |       |         |
| 6        |            | 1     | 0            | 0     |       |         |
| -        |            |       | -            | 0     |       |         |

Allez dans le menu « Données » puis « Modèles ». Cliquez sur "Ajouter"

#### Libellé : Nom du modèle

Unité : Sélectionnez l'unité temporelle pour la durée de vos tâches (Jours, Heures, Minutes)

| Unité | jour(s)               | - |
|-------|-----------------------|---|
|       | jour(s)               |   |
| 2     | heure(s)<br>minute(s) |   |

Cette unité sera appliquée pour la durée de l'évènement ainsi que le délai entre chaque tâche.

**N°** : Numéro de chaque tâche.

Tâche : Choisissez une tâche dans le menu déroulant.

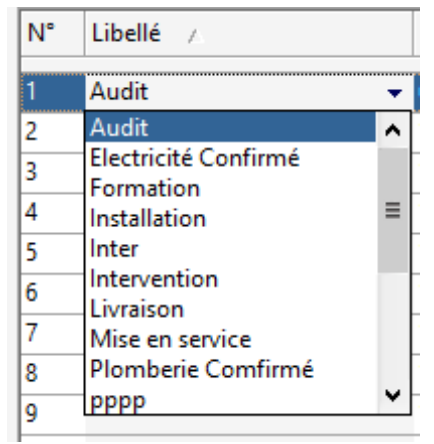

Durée : Choisissez la durée pour chaque tâche.

**Prédécesseur :** Ce champ, facultatif, vous permet de préciser l'évènement précédente avec un numéro d'ordre. Ainsi, les deux tâches seront liées.

**Délai :** C'est la durée entre l'évènement liée à sa tâche précédente. Lorsqu'un délai est précisé, le lien entre les 2 évènements apparaît en rouge.

**Ressource :** Il est possible pour chaque tâche d'y affecter par défaut une ressource. Lorsque le modèle est mis en "Production" sur le planning, chaque tâche sera affectée à la ressource correspondante.

| N° | Libellé              | Durée | Prédécesseur | Délai | Ressource        |
|----|----------------------|-------|--------------|-------|------------------|
| 1  | Electricité Confirmé | 1     | 0            | 0     | Jean-Marc LELONG |
| 2  | Installation         | 1     | 1            | 0     | Arnaud EMILE 🛛 👻 |

Il vous est possible de créer autant de modèles que nécessaire :

Pour chaque modèle vous pouvez connaitre la durée totale. Il est également possible de Copier/Coller un modèle existant en cliquant sur le bouton « copier ».

# Planification

#### Création

Dans le planning, faites un "clic-doit", Modèles et sélectionnez dans la liste le modèle souhaité.

La fenêtre de création d'évènement apparaît :

| Modèle        |                                         |          | ×       |
|---------------|-----------------------------------------|----------|---------|
| Général Liens |                                         |          |         |
| Projet :      |                                         |          | Â       |
| Modèle        | Template 1                              |          |         |
| Client :      |                                         |          |         |
| Ressource :   | Une seule                               |          |         |
| Début :       | 30/10/2020                              |          |         |
| Fin           | 12/11/2020 🗐 🕇 18:00 🚔 Matin Après-midi |          |         |
| Durée 🤅       | ) <u>10</u> (J)                         |          |         |
| Réalisé       | (I)                                     |          |         |
| Avancement    |                                         |          |         |
|               | 0 caractères                            | Rappel : |         |
|               |                                         |          | ^       |
|               |                                         |          |         |
|               |                                         |          |         |
| <             |                                         |          | >       |
|               |                                         | ОК       | Annuler |

Il est possible de modifier :

- Le nom du projet (si activé)
- Le modèle
- Le nom du client
- La ressource
- La date de début (La date de fin étant automatiquement calculée).
- La remarque

Dans un premier temps, Le modèle apparaît dans un seul rectangle :

| Hervé DUPOND | 03/12/1965 | 3,0 jour(s) FMI | 1 |
|--------------|------------|-----------------|---|
|              |            |                 |   |

#### Production

Une fois créé, il suffit de faire un clic droit sur le modèle puis « produire » pour le mettre en production.

Le modèle sera alors divisé en différents évènements créées précédemment :

|               |            |                       |                           |                         | Décembre 2020 |
|---------------|------------|-----------------------|---------------------------|-------------------------|---------------|
|               |            | •                     | Semaine 51                |                         |               |
|               | Pirth Day  | L                     | M                         | м                       | J             |
|               | ыгш дау    | 14                    | 15                        | 16                      | 17            |
| Total         |            | 7,0                   | 0,0                       | 0,0                     | 0,0           |
| Hervé DUPOND  | 03/12/1965 | 1,0 jour(s) FMI Audit |                           |                         |               |
| Jacques BLOND | 02/09/1978 |                       | 1,0 jour(s) FMI Formation |                         |               |
| Roger VERT    | 28/10/1974 |                       |                           | 1,0 jour(s) FMI Réunion |               |

Enfin, il vous est possible d'assigner les évènements à d'autres ressources et d'ajuster les durées.

# Renommer "Modèle" et "Produire"

Dans le but d'adapter PlanningPME à votre activité, il est possible de renommer les termes « Modèle » et « Produire » via le menu « Outils » puis « Libellés et formats »

# Masquer les liens :

Il vous est possible de masquer les liens afin d'avoir une meilleure lisibilité sur le planning avec le raccourci clavier : CTRL + L

## Affecter tous les évènements à une même ressource.

Il vous est possible d'affecter tous les évènements d'un même modèle à une seule ressource avec un clic droit « Affecter à »

# Effacer un évènement ou un ensemble d'évènements liées :

Il vous est possible de supprimer un évènement ou l'ensemble des évènements liées. Faites un clic droit puis « Supprimer »

#### Vous aurez alors le message :

| Confirmat | ion ×                                            |
|-----------|--------------------------------------------------|
| ?         | Voulez-vous supprimer tous les événements liés ? |
|           | Yes No Cancel                                    |

Si vous cliquez sur "Oui", tous les évènements liés seront supprimés. Si vous cliquez sur "Non", Seule l'évènement sélectionnée sera supprimé. Si vous cliquez sur "Annuler", la suppression sera annulée.

# **Fonctions Avancées**

# Synchronisation avec Outlook

Pour encore plus de simplicité, vous avez la possibilité de synchroniser vos évènements et rendez-vous de PlanningPME vers Outlook et d'Outlook vers PlanningPME.

Activation de l'option

Depuis PlanningPME, allez dans le menu « Outils » -> « Options » -> « Outlook ». La fenêtre suivante apparaît :

|         | EMail :                                                        | ○ SMTP                             |  |
|---------|----------------------------------------------------------------|------------------------------------|--|
|         | Champs                                                         | Sujet<br>Corps                     |  |
|         | Copie :                                                        |                                    |  |
|         | Mobile                                                         |                                    |  |
|         | Envoyé à                                                       | Ressource     Olient     OLes deux |  |
|         | Affichez le message av                                         | ant de l'envoyer<br>rvention       |  |
| Outlook | Autoriser les synchroni<br>Exchange<br>Ne pas synchroniser le: | sations avec Outloo 1 Champs       |  |
|         | Fréquence de synchronisa                                       | tion (mins) :10  7                 |  |
|         | Vous êtes Jacque                                               | es BLOND                           |  |
|         | PlanningPME vers Outlool                                       | · 5                                |  |
|         | Tout synchroniser v                                            | ers :                              |  |
|         | Outlook vers PlanningPME                                       | es rendez-vous                     |  |

Description :

- 1. Cochez la phrase « Autoriser les synchronisations avec Outlook ».
- 2. Choisissez la fréquence de synchronisation Minimum : 5 minutes.

3. Cette option est importante si vous souhaitez ou non synchroniser tous vos évènements planifiés dans le passé.

4. Précisez qui vous êtes dans le logiciel : sélectionnez votre nom dans la liste déroulante.

5. La synchronisation de PlanningPME vers Outlook : Synchronisez tous vos évènements vers Outlook.

6. La synchronisation d'Outlook vers PlanningPME : Synchronisez les rendez-vous et/ou les tâches présentes dans Outlook vers PlanningPME.

Les points 5 et 6 étant importants, vous trouverez ci-dessous les détails :

## De Outlook vers PlanningPME

Vous avez la possibilité de synchroniser toutes vos tâches présentes dans Outlook vers PlanningPME

#### Description

Outlook vers PlanningPME -

Synchroniser tous les rendez-vous

🖌 Synchroniser toutes les tâches

Attention ! Lorsque vous allez activer cette option, la 1ère fois, toutes vos tâches et tous vos rendez-vous seront synchronisés

#### Les champs synchronisés

. Les tâches précisées comme « Privé » ne seront PAS SYNCHRONISEES.

Pri<u>v</u>é 🕅

. Les autres tâches qui ne sont pas "privées" seront synchronisées. Ci-dessous, la liste des champs :

|               | Outlook              | PlanningPME                                                                                                    |
|---------------|----------------------|----------------------------------------------------------------------------------------------------|
| Champ 1       | Objet                | Libellé                                                                                                    |
| Champ 2       | Date et heure de fin | Date et heure de fin                                                                                                    |
| Champ 3       | Date et heure de fin | Date et heure de fin                                                                                                    |
| Champ 4       | Commentaires         | Remarque                                                                                                    |
| Champ 5       | Rappel               | Rappel         2 heures       ✓ Rappel :         SAUF SI l'option "Rappel d'une tâche selon une date" est activée via le menu "Outils" -> "Options" -> Tache         11:00       11/11/2021 ✓ Rappel :         Dans ce cas bien précis, le rappel ne sera pas synchronisé |
| Principe de l | a synchronisation    |                                                                                                    |

– Outlook vers PlanningPME —

- Synchroniser tous les rendez-vous
- Synchroniser toutes les tâches

| Actions dans Outlook                                 | Conséquences dans PlanningPME                 |
|------------------------------------------------------|-----------------------------------------------|
| Création d'un évènement dans le calendrier d'Outlook | Création d'une tâche si l'option suivante est |
|                                                      | activée "Synchroniser tous les rendez-vous »  |
| Création d'une tâche                                 | Création d'une tâche si l'option suivante est |
|                                                      | activée " Synchroniser toutes les tâches"     |
| Modification                                         | Modification                                  |
| Suppression                                          | Suppression                                   |
| Création d'une tâche périodique                      | Pas de création                               |
| Création d'une tâche privée                          | Pas de tâche créée                            |

Voir chapitre IV.4 pour connaître le comportement de la synchronisation avec les droits d'utilisateurs.

# De PlanningPME vers Outlook

#### Synchronisation de toutes les tâches

Vous pouvez synchroniser toutes les tâches de PlanningPME vers les rendez-vous ou les tâches d'Outlook.

| PlanningPME vers Outlook |             |         |
|--------------------------|-------------|---------|
| Tout synchroniser vers : | Rendez-vous | 🔿 Tâche |

Les tâches seront synchronisées automatiquement vers les rendez-vous ou les tâches d'Outlook. Vous avez la possibilité, pour chaque tâche, de l'envoyer vers vos tâches ou vos rendez-vous de Outlook. Voir chapitre suivant.

#### Synchronisation manuelle

Pour une synchronisation manuelle des tâches, il ne faut pas activer l'option ci-dessous :

| PlanningPME vers Outlook |             |       |  |
|--------------------------|-------------|-------|--|
| Tout synchroniser vers   | Rendez-vous | Tâche |  |

Puis, sur le planning, pour chaque tâche, vous pouvez décider si vous souhaitez synchroniser vers les tâches ou les rendez-vous d'Outlook en utilisant le clic droit è> Outlook -> Synchroniser vers Rendez-vous ou Synchronisez vers Tâche.

Vous avez la possibilité d'arrêter la synchronisation manuelle via un clic droit -> Arrêter la synchronisation.

#### Champs synchronisés

NB : Seules les tâches seront synchronisées. Les indisponibilités ne le seront pas. Ci-dessous, la liste des champs :

|         | PlanningPME                                                                                                    | Outlook                |
|---------|----------------------------------------------------------------------------------------------------|------------------------|
| Champ 1 | Libellé                                                                                                    | Objet                  |
| Champ 2 | Date et heure de début                                                                                                    | Date et heure de début |
| Champ 3 | Date et heure de fin                                                                                                    | Date et heure de fin   |
| Champ 4 | Commentaire                                                                                                    | Commentaire            |
| Champ 5 | Rappel comme ci-dessous:<br>2 heures Rappel :<br>NB : SI l'option "Rappel d'une<br>tâche selon une date" est activée,<br>le rappel ne sera pas<br>synchronisé | Rappel                 |

#### Principe de la synchronisation

| PlanningPME vers Outlook   |             |         |
|----------------------------|-------------|---------|
| V Tout synchroniser vers : | Rendez-vous | 🔘 Tâche |

| Action dans PlanningPME         | Conséquence dans Outlook                 |
|---------------------------------|------------------------------------------|
| Création d'une tâche            | Création d'un rendez-vous ou d'une tâche |
| Modification d'une tâche        | Modification                             |
| Suppression d'une tâche         | Suppression                              |
| Création d'une indisponibilité  | Aucune création                          |
| Création d'une tâche périodique | Aucune création                          |
| Tâche sortie de sa périodicité  | Création d'un rendez-vous ou d'une tâche |
| Rendez-vous<br>1,0 jour(s)      | Ð                                        |
| Sortir de la périodicité        | H I I I I I I I I I I I I I I I I I I I  |

Voir chapitre IV.4 pour connaître le comportement de la synchronisation lorsque les droits d'utilisateurs sont activés.

# Comportement de la synchronisation lorsque les droits d'utilisateurs sont actifs.

1er scénario - Utilisateurs : Accès en lecture mais pas en écriture Menu Données -> Utilisateur

| tilisateur                     |                   | $\times$ |
|--------------------------------|-------------------|----------|
|                                |                   |          |
| Identifiant :                  | Jacques           | Б        |
| Mot de passe :                 | •••••             |          |
| Confirmation<br>Mot de passe : | •••••             |          |
| Groupe :                       | Manager ~         |          |
|                                | 🗌 Accès mobile    |          |
| Accès en lecture               |                   |          |
| Services                       | Tous les services |          |
| Accès en écriture              |                   |          |
| Services                       | ·                 |          |
| Ressource :                    | ~                 |          |
|                                |                   |          |
| Clients :                      | ~                 |          |
| EMail :                        |                   |          |
|                                |                   |          |
|                                | OK Annuler        |          |
|                                |                   |          |

Jean peut visualiser le planning de tous les services mais n'a pas le droit d'écriture sur ces derniers. Cela signifie que Jean ne peut pas créer, modifier, supprimer quoi que ce soit sur le planning.

Si Jean effectue des changements dans Outlook, voici le comportement de la synchronisation :

| Action dans Outlook                          | Résultat dans PlanningPME                                                                                                    |
|----------------------------------------------|----------------------------------------------------------------------------------------------------|
| Création d'un rendez-vous ou d'une tâche     | Aucune création                                                                                                    |
| Modification d'un rendez-vous ou d'une tâche | Aucun changement au sein de PlanningPME -<br>Lors de la prochaine synchronisation,<br>l'évènement modifiée retrouvera sa place<br>initiale. |
| Suppression d'un rendez-vous ou d'une tâche  | Aucun changement au sein de PlanningPME -<br>Lors de la prochaine synchronisation,<br>l'évènement sera supprimé.                            |

#### 2nd scénario - Autorisation de création de tâche au sein des groupes utilisateurs

#### Menu Données -> Groupe

| - Utilisation régulière du planning |           |          |          |             |
|-------------------------------------|-----------|----------|----------|-------------|
|                                     | Consulter | Ajouter  | Modifier | Suppression |
| Liste des tâches                    | <b>V</b>  |          | <b>V</b> |             |
| Liste des indisponibilités          | <b>V</b>  |          | <b>V</b> |             |
| Tâche                               | <b>v</b>  | 1        | <b>v</b> |             |
| Indisponibilité                     | <b>V</b>  | <b>V</b> | <b>V</b> | <b>V</b>    |

Les droits sélectionnés pour l'évènement (Ajout, Modification, Suppression) seront appliqués lors de la synchronisation.

#### Donnée Maître

Si une tâche est modifiée dans Outlook ou dans PlanningPME, la dernière modification sera prise en compte. Grâce à la synchronisation, vous gagnerez du temps et éviterez les doublons lors de la saisie de vos tâches et de vos rendez-vous.

# Mode Offline

Nous avons ajouté une nouvelle fonctionnalité permettant de travailler en mode Hors ligne sur votre planning ! En effet, si vous n'êtes pas connecté au réseau de votre entreprise (base de données PlanningPME déconnectée), vous serez toujours en mesure de créer/modifier des évènements et indisponibilités sur votre planning.

Lorsque vous serez reconnecté au réseau, les évènements et indisponibilités seront alors synchronisées et un journal de conflit apparaitra le cas échéant.

# Configuration minimum

Cette fonctionnalité est disponible pour tous les clients utilisant une base de données de type **SQL Server**. Le mode Offline n'est pas compatible avec les bases de données de type MS Access (fichier.pp). Cependant,

vous avez la possibilité de migrer vos données d'Access vers SQL Server. Contactez-nous pour plus de renseignements.

Lors de la déconnection de la base de données au serveur, PlanningPME créer une base en local sur votre ordinateur.

| C                                                             | Création de la base hors connexion                                                                                                    |
|---------------------------------------------------------------|----------------------------------------------------------------------------------------------------|
| PlanningPM<br>Une fois la c<br>pour consult<br>indisponibilit | E créé la base hors connexion , veuillez patientez<br>réation terminée, vous pourrez alors utiliser PlanningPME<br>rer, ajouter, modifier, et supprimer des tâches et des<br>és selon vos droits. |
|                                                               |                                                                                                    |
|                                                               | Copie des descriptions                                                                                                    |

# Résumé

| Base de données      | SQL Server                                          |
|----------------------|-----------------------------------------------------|
| Activation           | Création de groupes utilisateurs                    |
| Lors du mode Offline |                                                     |
| Vous pouvez          | Créer des évènements et des indisponibilités        |
| Vous ne pouvez pas   | Créer des nouveaux clients, projets, ressources etc |

# Comment activer cette fonctionnalité ?

<u>A noter</u> : L'option "Offline" est par défaut désactivée au sein du groupe utilisateur « Admin ». Vous devez créer un nouveau groupe utilisateur pour activer cette option.

#### Menu Données -> Groupes

Vous devez donner la permission pour activer cette option.

| F | Fonctions avancées |             |                 |             |                    |              |                |  |
|---|--------------------|-------------|-----------------|-------------|--------------------|--------------|----------------|--|
|   | Eclater            | Fractionner | 📝 Disponibilité | Verro       | uillage des tâches | Déverrouilla | age des tâches |  |
|   | Scinder            |             |                 |             |                    |              |                |  |
|   | Offline interdit   | Timeout (s) | 15 🌲            | Jours avant | 30                 | Jours après  | 30 💂           |  |

Désélectionnez "Offline interdit".

**Timeout :** Spécifiez la fréquence de la tentative de reconnexion à la base de données en mode hors connexion.

Jours avant / Jours après: Paramètre de la période de synchronisation des évènements et indisponibilités. Vous pouvez synchroniser une période maximale de 90 jours avant et après la date actuelle.

#### Menu Données -> Utilisateur

Ensuite, il vous suffit de créer un nouvel utilisateur depuis le menu Données -> Utilisateur. Vous n'êtes pas obligé de cocher l'option « Demander à l'utilisateur d'entrer son mot de passe ».

#### Connexion au planning avec l'utilisateur créé

La fenêtre de connexion s'ouvre et vous demande votre nom d'utilisateur et votre mot de passe :

#### A quel moment est créée la base de données en mode Déconnecté ?

La base de données Offline se créée lors de la fermeture du logiciel ou bien lors de la déconnexion de la base au serveur.

#### Comment visualiser que la base est déconnectée ?

L'icône ci-dessous vous avertit que la base est en mode Offline :

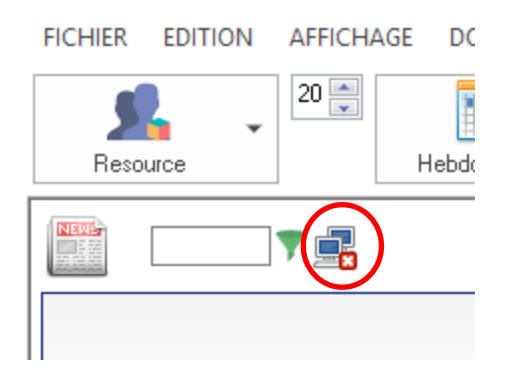

Puis un message de création d'une base hors connexion apparaît.

# Que puis-je créer en mode déconnecté ?

-> Vous pouvez : Ajouter/Modifier/Supprimer des évènements et des indisponibilités en fonction de ses droits d'utilisateurs.

-> Vous ne pouvez pas :
Ajouter/Modifier/Supprimer des ressources, clients et des projets.
De plus, l'utilisateur ne peut pas sortir un évènement de sa périodicité.

# Comment les conflits sont-ils traités ?

Si un utilisateur modifie un de ses évènements, les modifications seront actives lors de la reconnexion au planning. Si un autre utilisateur modifie ce même évènement, la fenêtre de conflit ci-dessous apparaitra :

|                  | 1.1                                                                          | Type                                                                                                    | Label                                                                                                    | Beginning                                                                                                    | End                                                                                                    | Key                                                                                                    | User                                                                                                    | OK                                                                                                    |
|------------------|------------------------------------------------------------------------------|----------------------------------------------------------------------------------------------------|----------------------------------------------------------------------------------------------------|----------------------------------------------------------------------------------------------------|----------------------------------------------------------------------------------------------------|----------------------------------------------------------------------------------------------------|----------------------------------------------------------------------------------------------------|----------------------------------------------------------------------------------------------------|
|                  |                                                                              |                                                                                                    |                                                                                                    |                                                                                                    |                                                                                                    |                                                                                                    |                                                                                                    |                                                                                                    |
| 21/03/2014 15:46 | Update                                                                       | Task                                                                                                    | Assembly                                                                                                    | 17/03/2014 09:00                                                                                                    | 19/03/2014 18:00                                                                                                    | 6                                                                                                    | Caroline                                                                                                    |                                                                                                    |
| 21/03/2014 15:46 | Update                                                                       | Task                                                                                                    | Assembly                                                                                                    | 02/04/2014 09:00                                                                                                    | 03/04/2014 18:00                                                                                                    | 6                                                                                                    | Sandrine                                                                                                    |                                                                                                    |
|                  |                                                                              |                                                                                                    |                                                                                                    |                                                                                                    |                                                                                                    |                                                                                                    |                                                                                                    |                                                                                                    |
| 21/03/2014 15:44 | Update                                                                       | Task                                                                                                    | Installation                                                                                                    | 18/03/2014 00:00                                                                                                    | 19/03/2014 23:59                                                                                                    | 19                                                                                                    | Caroline                                                                                                    |                                                                                                    |
| 21/03/2014 15:46 | Update                                                                       | Task                                                                                                    | Installation                                                                                                    | 26/03/2014 00:00                                                                                                    | 26/03/2014 00:00                                                                                                    | 19                                                                                                    | Sandrine                                                                                                    |                                                                                                    |
| 21/03/2014 15:46 | Update                                                                       | Task                                                                                                    | Installation                                                                                                    | 26/03/2014 00:00                                                                                                    | 26/03/2014 00:00                                                                                                    | 19                                                                                                    | Sandrine                                                                                                    |                                                                                                    |
|                  |                                                                              |                                                                                                    |                                                                                                    |                                                                                                    |                                                                                                    |                                                                                                    |                                                                                                    |                                                                                                    |
|                  |                                                                              |                                                                                                    |                                                                                                    |                                                                                                    |                                                                                                    |                                                                                                    |                                                                                                    |                                                                                                    |
|                  |                                                                              |                                                                                                    |                                                                                                    |                                                                                                    |                                                                                                    |                                                                                                    |                                                                                                    |                                                                                                    |
|                  |                                                                              |                                                                                                    |                                                                                                    |                                                                                                    |                                                                                                    |                                                                                                    |                                                                                                    |                                                                                                    |
|                  |                                                                              |                                                                                                    |                                                                                                    |                                                                                                    |                                                                                                    |                                                                                                    |                                                                                                    |                                                                                                    |
|                  |                                                                              |                                                                                                    |                                                                                                    |                                                                                                    |                                                                                                    |                                                                                                    |                                                                                                    |                                                                                                    |
|                  |                                                                              |                                                                                                    |                                                                                                    |                                                                                                    |                                                                                                    |                                                                                                    |                                                                                                    |                                                                                                    |
|                  | 21/03/2014 15:46<br>21/03/2014 15:46<br>21/03/2014 15:44<br>21/03/2014 15:46 | 21/03/2014 15:46         Update           21/03/2014 15:46         Update           21/03/2014 15:44         Update           21/03/2014 15:46         Update | 21/03/2014 15:46         Update         Task           21/03/2014 15:46         Update         Task           21/03/2014 15:44         Update         Task           21/03/2014 15:46         Update         Task | 21/03/2014 15:46     Update     Task     Assembly       21/03/2014 15:46     Update     Task     Assembly       21/03/2014 15:44     Update     Task     Installation       21/03/2014 15:46     Update     Task     Installation | 21/03/2014 15:46         Update         Task         Assembly         17/03/2014 09:00           21/03/2014 15:46         Update         Task         Assembly         02/04/2014 09:00           21/03/2014 15:44         Update         Task         Installation         18/03/2014 00:00           21/03/2014 15:46         Update         Task         Installation         26/03/2014 00:00 | 21/03/2014 15:46         Update         Task         Assembly         17/03/2014 09:00         19/03/2014 18:00           21/03/2014 15:46         Update         Task         Assembly         02/04/2014 09:00         03/04/2014 18:00           21/03/2014 15:44         Update         Task         Installation         18/03/2014 00:00         19/03/2014 23:59           21/03/2014 15:46         Update         Task         Installation         26/03/2014 00:00         26/03/2014 00:00 | 21/03/2014 15:46         Update         Task         Assembly         17/03/2014 09:00         19/03/2014 18:00         6           21/03/2014 15:46         Update         Task         Assembly         02/04/2014 09:00         03/04/2014 18:00         6           21/03/2014 15:46         Update         Task         Installation         18/03/2014 00:00         19/03/2014 23:59         19           21/03/2014 15:46         Update         Task         Installation         26/03/2014 00:00         26/03/2014 00:00         19 | 21/03/2014 15:46         Update         Task         Assembly         17/03/2014 09:00         19/03/2014 18:00         6         Caroline           21/03/2014 15:46         Update         Task         Assembly         02/04/2014 09:00         03/04/2014 18:00         6         Sandrine           21/03/2014 15:46         Update         Task         Installation         18/03/2014 00:00         19/03/2014 23:59         19         Caroline           21/03/2014 15:46         Update         Task         Installation         26/03/2014 00:00         26/03/2014 00:00         19         Sandrine |

-> Vous devez résoudre les conflits avant de pouvoir travailler de nouveau en ligne. Vous pouvez ouvrir les évènements via un double clic afin de vérifier les informations de cette dernière.

La fenêtre de conflit regroupe plusieurs champs tels que :

- La date de création
- Le type d'opération (Ajout, modification)
- Le type (Évènement ou indisponibilité)
- Le libellé de l'évènement ou l'indisponibilité
- La date et heure de début
- La date et heure de fin
- La clé de l'évènement
- L'utilisateur qui a modifié l'évènement ou l'indisponibilité

La capture d'écran ci-dessus indique que vous avez deux conflits :

- Un conflit concernant l'évènement « Assembly » (Clé 6)
- Un conflit concernant un autre évènement « Installation », (Clé 19)

Vous n'avez plus qu'à sélectionner l'évènement à conserver, puis validez sur « Ok » (voir ci-dessous)

| onnicts                           |                                                          |                            |                      |                                      |                                                          |                                                          |              |                                  |    |
|-----------------------------------|----------------------------------------------------------|----------------------------|----------------------|--------------------------------------|----------------------------------------------------------|----------------------------------------------------------|--------------|----------------------------------|----|
| <b>91</b> а<br>ОК                 | nningPME detected con<br>button.                         | flicts with the ref        | erence database,     | select operations by clicki          | ng on the check boxes and                                | d then pressing the                                      |              |                                  |    |
| Key 🛛                             |                                                          |                            |                      |                                      |                                                          |                                                          |              |                                  |    |
| Base                              | Date Hour                                                | Operation                  | Туре                 | Label                                | Beginning                                                | End                                                      | Key          | User                             | ОК |
|                                   |                                                          |                            |                      |                                      |                                                          |                                                          |              |                                  |    |
| Offline                           | 21/03/2014 15:46                                         | Update                     | Task                 | Assembly                             | 17/03/2014 09:00                                         | 19/03/2014 18:00                                         | 6            | Caroline                         | R  |
| Offline<br>OnLine                 | 21/03/2014 15:46<br>21/03/2014 15:46                     | Update<br>Update           | Task<br>Task         | Assembly<br>Assembly                 | 17/03/2014 09:00<br>02/04/2014 09:00                     | 19/03/2014 18:00<br>03/04/2014 18:00                     | 6<br>6       | Caroline<br>Sandrine             | R  |
| Concine Key: 19                   | 21/03/2014 15:46<br>21/03/2014 15:46                     | Update<br>Update           | Task<br>Task         | Assembly<br>Assembly                 | 17/03/2014 09:00<br>02/04/2014 09:00                     | 19/03/2014 18:00<br>03/04/2014 18:00                     | 6<br>6       | Caroline<br>Sandrine             |    |
| Concline Concline Key: 19 Offline | 21/03/2014 15:46<br>21/03/2014 15:46<br>21/03/2014 15:44 | Update<br>Update<br>Update | Task<br>Task<br>Task | Assembly<br>Assembly<br>Installation | 17/03/2014 09:00<br>02/04/2014 09:00<br>18/03/2014 00:00 | 19/03/2014 18:00<br>03/04/2014 18:00<br>19/03/2014 23:59 | 6<br>6<br>19 | Caroline<br>Sandrine<br>Caroline |    |

Puis, les modifications seront appliquées sur le planning.

# Import / Export sous forme de fichiers texte « .txt »

## Les imports

Il est possible d'importer directement des clients, tâches ou indisponibilités sous forme de fichiers textes avec tabulation comme séparateur.

**NB**: Pour travailler avec des fichiers Excel, il faudra au préalable convertir votre fichier Excel en fichier texte. Depuis PlanningPME, allez dans le menu « Fichier » -> « Importer »

Vous pouvez importer les données de vos clients, de vos tâches ou de vos indisponibilités.

#### Importer des clients

Depuis PlanningPME, allez dans le menu « Fichier » -> « Importer » -> « Clients ». La fenêtre suivante apparaîsst :

Récupérez votre fichier texte en cliquant sur la flèche de la fenêtre ci-dessus.

Associez alors les champs afin qu'ils coïncident bien en sélectionnant le champ disponible à gauche avec le champ de la base à droite.

| Champs disponibles                                                                                                    |                         | Cha                                                                                                    | amps associés                                                           |        |
|----------------------------------------------------------------------------------------------------|-------------------------|----------------------------------------------------------------------------------------------------|-------------------------------------------------------------------------|--------|
| SOCIETE<br>PARTICULIER_SOCIETE<br>CIVILITE<br>NOM<br>PRENOM<br>ADRESSE<br>CP<br>VILLE<br>PAYS<br>TELEPHONE<br>FAX<br>GSM<br>EMAIL<br>NUMERO_CLIENT | Associer<br>Désassocier | Champ base<br>SOCIÉTÉ<br>NOM<br>PRENOM<br>ADRESSE<br>CP<br>VILLE<br>PAYS<br>TÉLÉPHONE<br>PORTABLE<br>FAX | Champ associé<br>NOM<br>PRENOM<br>ADRESSE<br>CP<br>VILLE<br>PAYS<br>FAX | ><br>> |

Puis cliquez sur « Importer ».

#### Visualisation de l'importation dans PlanningPME.

Allez alors dans le menu « Données » -> « Clients ».

Vos clients ont bien été importés !

#### Importer des tâches et indisponibilités

Le paramétrage pour importer des tâches ou indisponibilités est plus compliqué que pour les clients. En effet, votre fichier texte doit avoir un format défini.

Les évènements se créeront alors automatiquement sur votre planning si votre fichier texte est au bon format.

Type de format du fichier texte :

| Clients         | .txt - Bloc-ne | otes        |         |          |     |        |            |       |      |           |            |        |       |               |
|-----------------|----------------|-------------|---------|----------|-----|--------|------------|-------|------|-----------|------------|--------|-------|---------------|
| Fichier E       | dition Forr    | mat Afficha | ge Aide |          |     |        |            |       |      |           |            |        |       |               |
| <b>\$OCIETE</b> | PARTICUL       | IER_SOCI    | ETE     | CIVILITE | NOM | PRENOM | ADRESSE CP | VILLE | PAYS | TELEPHONE | FAX        | GSM    | EMAIL | NUMERO_CLIENT |
| Dengel          | 1027           | -1          |         |          |     |        |            |       |      |           |            |        |       |               |
| FMI             | 1027           | -1          |         |          |     |        |            |       |      | 01236     |            |        |       |               |
| PPMEBE          | 1027           | -1          |         |          |     |        |            |       |      |           |            |        |       |               |
| PPMENL          | 1027           | -1          |         |          |     |        |            |       |      |           |            |        |       |               |
| Target 9        | Skills         | 1027        | -1      |          |     |        |            |       |      | carote    | st911@gma: | il.com | 01254 |               |

Pour plus de renseignements sur ce type d'importation, merci de contacter le service technique de TARGET SKILLS.

#### Les exports

Vous pouvez exporter vos clients, tâches et indisponibilités sous forme de fichiers texte. Pour cela, depuis PlanningPME, allez dans le menu « Fichier » -> « Export ».

#### Export des clients

Précisez le nom du fichier exporté et sauvez.

Le fichier exporté en format texte se présente alors sous cette forme :

|          | clients.t       | xt - Bloc      | -notes        | _         |              | _                 | _     | _    | _         | _   | _   |       |               |  |
|----------|-----------------|----------------|---------------|-----------|--------------|-------------------|-------|------|-----------|-----|-----|-------|---------------|--|
| Fi       | chier E         | dition         | Format        | Affichage | ?            |                   |       |      |           |     |     |       |               |  |
| SC<br>C/ | OCIETE<br>ARMAN | PARTIC<br>1027 | ULIER_S<br>-1 | OCIETE    | CIVILITE NOM | PRENOM ADRESSE CP | VILLE | PAYS | TELEPHONE | FAX | GSM | EMAIL | NUMERO_CLIENT |  |

#### Export des tâches et indisponibilités

Vous devez préciser la période de temps que vous souhaitez exporter.

| Exportation | n des tâches |          |                     | × |
|-------------|--------------|----------|---------------------|---|
| du          | 29-Oct -20 🗸 | au       | <u>07</u> -Nov-20 ∨ |   |
|             |              | Exporter | Annuler             |   |

Cliquez alors sur « Exporter » et enregistrez votre fichier texte.

Le fichier exporté en format texte se présente alors sous cette forme :

# Pour les informaticiens et développeurs

#### Performances de la base de données

Vous pouvez analyser les performances du planning depuis le menu Fichier -> Base de données -> Performances.

Performances / Base de données

| Performances                   |                      |
|--------------------------------|----------------------|
| Chargement planning :          | 79 ms                |
| Chargement périodicité :       | 0 ms                 |
| Calcul indicateurs :           | 0 ms                 |
| Chargement événement :         | 0 ms                 |
| Sauvegarde événement :         | 0 ms                 |
| Recherche disponibilité :      | 0 ms                 |
| Dessin planning :              | 31 ms (15-0-16) 0 ms |
| Filtre planning :              | 0 ms                 |
| Nombres d'événements chargés : | 12                   |

Attention, l'affichage des ressources dans l'événement fait baisser les performances du chargement du planning 172 ms

| Table                   | Nombre      |
|-------------------------|-------------|
| Tâche non périodique    | 149         |
| Tâche Périodique        | 4           |
| Service                 | 5           |
| Ressource               | 16 - 109 ms |
| Client                  | 12 - 15 ms  |
| Equipement              | 22          |
| Projet                  | 11 - 16 ms  |
| Subproject              | 8           |
| Libellé Tâche           | 6           |
| Libellé Indisponibilité | 4           |

## Améliorez les performances

**Pour augmenter les performances du planning**, si ce n'est pas encore fait, nous vous conseillons vivement de migrer de MS Access vers la base de données SQL Server. Contactez Target Skills pour plus d'informations.

 $\times$ 

# Vous pouvez désormais demander à ce que votre base de données soit hébergée sur les serveurs Target Skills

Si vous voulez, Target Skills peut héberger et assumer l'entretien complet de votre système. Veuillez contacter votre responsable commercial pour de plus amples informations.

## Onglet « Intégration » pour lancer des scripts

Depuis le menu Outils -> Options, vous avez un onglet nommé « Intégration ».

| Script |                                                                              |   |
|--------|------------------------------------------------------------------------------|---|
|        | Script au lancement de<br>PlanningPME<br>Script au chargement<br>du planning | > |

Si vous avez développé des scripts que vous souhaiteriez exécuter à l'ouverture de PlanningPME ou au chargement du planning, vous pouvez préciser les scripts à partir de cette fenêtre.

NB : Chaque fois qu'un évènement est créée ou modifiée sur le planning, le planning se charge.

# Modèle objet PlanningPMECOM

Vous avez la possibilité de faire des ponts entre vos bases de données et/ou logiciels et PlanningPME.

- PlanningPME COM : Par exemple, il est possible d'importer votre base de données Client existante dans la base de données Client de PlanningPME puis, par la suite, de synchroniser régulièrement ces bases de données : cela vous évite une double saisie !

PlanningPME COM vous permet de faciliter l'intégration de PlanningPME dans votre système d'information.

# Plugin PlanningPME

Qu'est-ce qu'un plugin ?

- Pour pouvoir insérer des contrôles (bouton) dans l'interface de PlanningPME et y associer des actions.
- Pour déclencher des actions à certains moments dans PlanningPME (exemple : Ajout d'un évènement).

# Partage de calendriers

PlanningPME permet maintenant le partage du planning par E-mail. Cette fonctionnalité est compatible avec Microsoft Office Outlook, iCal, Google Calendar et Thunderbird.

# Méthode globale

Pour partager un calendrier, allez dans le menu « Fichier » / « Calendriers partagés » :

#### La fenêtre suivante s'ouvre:

| Calendriers partagés | ;            |        |                                       |     |            |         | × |
|----------------------|--------------|--------|---------------------------------------|-----|------------|---------|---|
|                      |              |        |                                       | ٦ ٢ |            |         |   |
| Identifiant :        |              |        | ppme                                  |     | D.///      |         |   |
| Mot de passe :       |              |        | •••                                   |     | Referencen | lent    |   |
| Numéro de dient :    |              |        |                                       |     |            |         |   |
| Nombre de calendri   | ers partagé: | s:     | 0/1                                   |     |            |         |   |
| Mise à jour le       |              |        | vendredi, 24 juillet, 2020 01:00      |     |            |         |   |
| Ressource            |              | ~      | Envoyer les calendriers aux personnes |     |            |         |   |
| Filtrer              |              |        | Entrez le texte du filtre ici         |     |            |         |   |
| Libellé              | Parta        | gé     | URL                                   |     | Période    | Détail  |   |
| Hervé DUPOND         |              |        |                                       |     |            |         |   |
| Jacques BLOND        |              | ****** |                                       |     |            |         |   |
| Roger VERT           |              |        |                                       |     |            |         |   |
| Philippe PONCE       |              |        |                                       |     |            |         |   |
| René GEORGES         |              |        |                                       |     |            |         |   |
| Céline TROC          |              |        |                                       |     |            |         |   |
| Jocelyne DURAND      |              |        |                                       |     |            |         |   |
| Pierre PAUL          |              |        |                                       |     |            |         |   |
| Pascal RIBON         |              |        |                                       |     |            |         |   |
| Salle1               |              |        |                                       |     |            |         |   |
| Salle2               |              |        |                                       |     |            |         |   |
| Salle3               |              |        |                                       |     |            |         |   |
| A Planifier          |              |        |                                       |     |            |         |   |
|                      |              |        |                                       |     |            |         |   |
| ?                    |              |        |                                       | OK  |            | Annuler | J |

Dans cette fenêtre toutes les ressources apparaissent dans la colonne « Libellé ».

Pour pouvoir partager un ou plusieurs calendriers, commencez par renseigner votre identifiant et votre mot de passe dans la partie supérieure de la fenêtre.

La ligne « Nombre de calendriers partagés : » se met à jour. Le chiffre affiché avant la barre oblique indique le nombre de calendrier actuellement partagés. Le chiffre affiché après la barre oblique indique le nombre de calendriers que vous êtes autorisé à partager.

Dans le tableau situé dans la partie inférieure de la fenêtre, activez les cases à cocher pour chaque ressource dont vous souhaitez partager le calendrier. Cliquez ensuite sur le bouton « Envoyer les calendriers aux personnes ».

Une fenêtre de validation apparaît, confirmant l'envoi du calendrier aux personnes sélectionnées.

# Méthode individuelle

Vous pouvez également partager un calendrier directement depuis la vue « Ressource » du planning. Pour ce faire, effectuez un clic droit sur la ressource en question et sélectionnez « Partager ce calendrier » :

La fenêtre ressource correspondante apparaît :

Pour partager le calendrier, activez la case à cocher « Partager ce calendrier ». Une URL apparaît alors en bleu dans la zone dédiée juste en dessous :

| Adresse URL du caler                                                                                        | drier :                                                                                                    |               |
|----------------------------------------------------------------------------------------------------|----------------------------------------------------------------------------------------------------|---------------|
| webcat://calendar.pla<br>Ce calendrier peut être<br>Calendar, Thunderbird<br>Vous pouvez dès mair<br>email. | Iningpme.com/1306526/1est-3-ar652044-5176-447-6583-62<br>lu par les applications comme Outlook, Google<br>,iCal. Il est mis à jour régulièrement par PlanningPME.<br>tenant cliquer sur le lien, le copier ou bien l'envoyer par | Envoyer       |
| Vous avez la possibilit<br>précédente ne sera plu                                                           | e de régénérer une autre adresse si vous le souhaitez, la<br>us mise à jour.                                                                                                    | Réinitialiser |
| Affichage                                                                                                   | Afficher le détail des évènements 🔹                                                                                                    | ]             |
| Période                                                                                                    | 1 mois                                                                                                    | ]             |
|                                                                                                    |                                                                                                    |               |
|                                                                                                    |                                                                                                    |               |

Vous pouvez copier cette URL si vous désirez envoyer le calendrier directement par ce lien.

Les listes déroulantes « Affichage » et « Période » peuvent maintenant être modifiées.

- La liste « Affichage » vous permet d'afficher ou de masquer le détail des événements dans le calendrier envoyé,
- La liste « Période » vous permet de choisir une période du calendrier à envoyer. Par exemple, si vous choisissez « Un mois », le calendrier envoyé prendra en compte tous les événements planifiés un mois avant et un mois après la date du jour.
Si vous le souhaitez, vous pouvez également réinitialiser l'URL. Si vous modifiez cette URL, l'ancienne sera désactivée et les personnes qui l'avaient reçue n'auront plus accès au planning (sauf si vous leur renvoyez le nouveau lien).

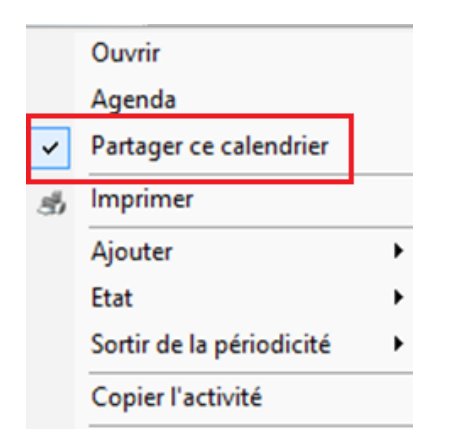

<u>Remarque</u>: Une fois l'option « Partager ce calendrier » activée pour une ressource, une coche apparait dans le menu contextuel de la ressource (clic droit sur la ressource, en vue « Ressource »), ce qui vous permet de savoir rapidement quel calendrier est sélectionné pour le partage :

La personne qui reçoit l'URL (lien bleu), va cliquer dessus.

Une fois son choix effectué, le calendrier ainsi reçu est ajouté aux calendriers déjà présents dans son application dédiée :

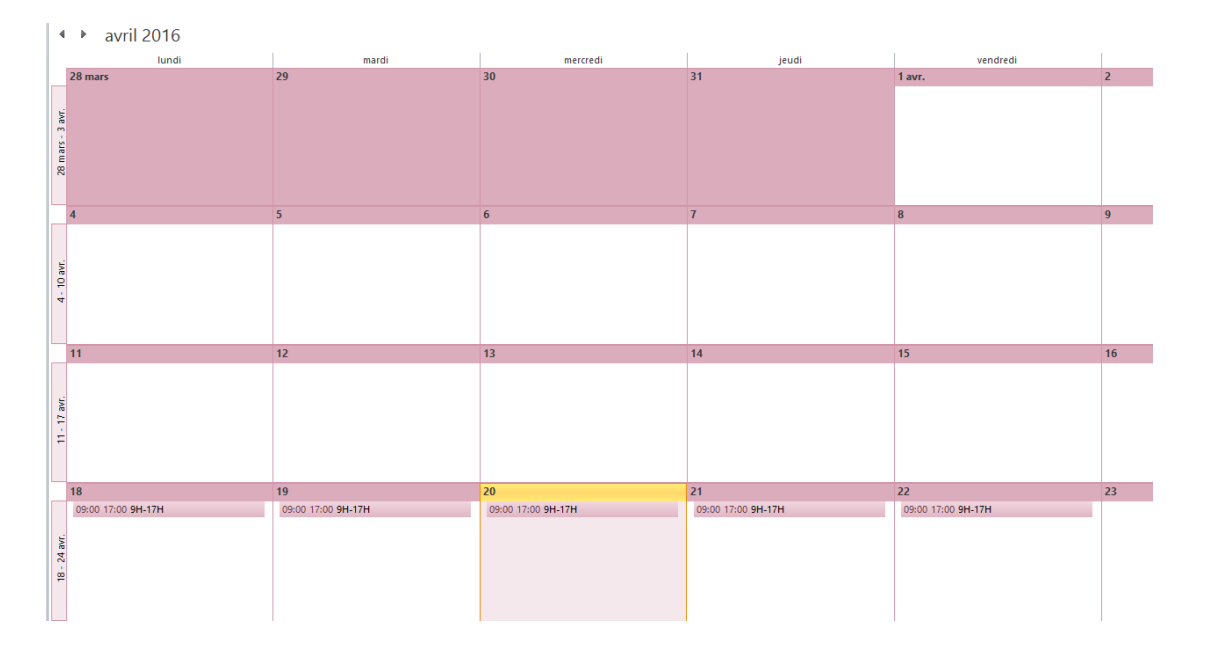